#### WWW.INFOPULSAS.LT / info@infopulsas.lt

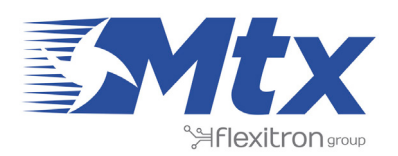

#WeAreConnectivity

SMART SOLUTIONS FOR A CHANGING WORLD

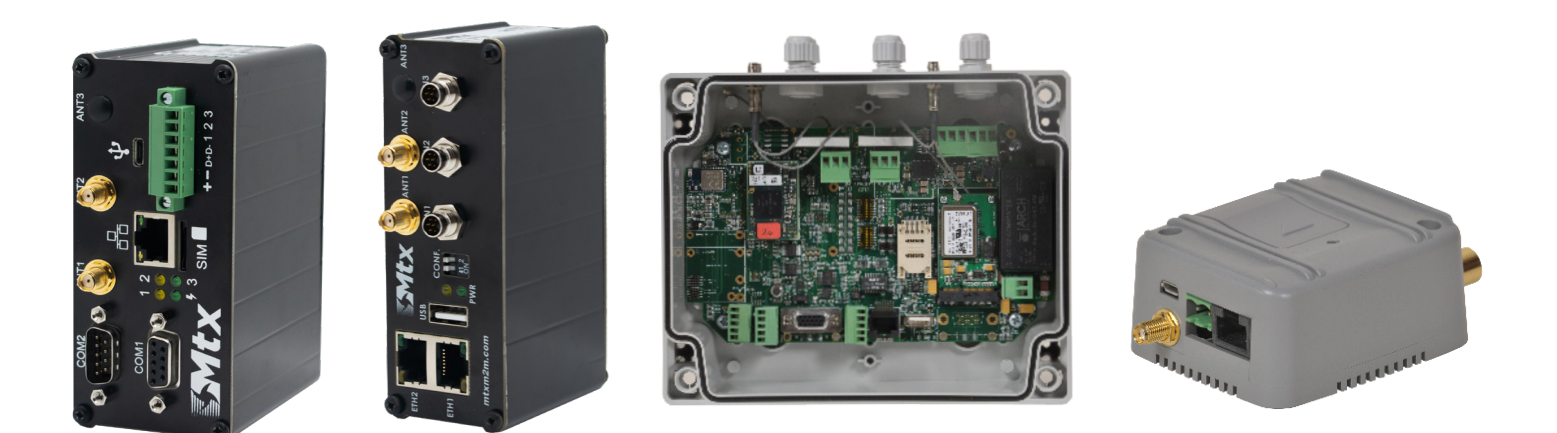

# **MTX-ROUTER-TITAN**

MTX-ROUTER-TITAN II, MTX-ROUTER-TITAN, MTX-ROUTER-TITAN mini

# SOFTWARE & HARDWARE USERGUIDE

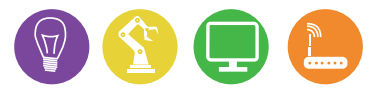

www.mtxm2m.com

# **INDEX**

| GENERAL NOTES                                                    | 6  |
|------------------------------------------------------------------|----|
| IMPORTANT INFORMATION                                            | 6  |
| SERVICE AND SUPPORT                                              | 6  |
| INTRODUCTION AND MODELS                                          | 7  |
| FAOS, BASIC CONCEPTS                                             | 8  |
| SOFTWARE                                                         |    |
| 1. Step-by-Step Configuration                                    |    |
| 2. Configuration                                                 | 13 |
| 2.1 WAN                                                          | 13 |
| 2.1.1 WAN: Status                                                | 13 |
| 2.1.2 WAN: Basic Settings                                        | 14 |
| 2.1.3 WAN: Basic Settings, Utilities                             | 15 |
| 2.1.4 WAN: Keep Online                                           | 20 |
| 2.2 LAN                                                          | 21 |
| 2.2.1 LAN: Basic Settings                                        | 21 |
| 2.2.2 LAN: DHCP Server                                           | 22 |
| 2.3 WiFi                                                         | 23 |
| 2.3.1 WiFi: Basic Settings                                       | 23 |
| 2.3.2 WiFi: DHCP Server                                          | 25 |
| 2.4 Firewall                                                     | 26 |
| 2.4.1 Firewall: NAT                                              | 26 |
| 2.4.2 Firewall: Authorized IPs                                   | 28 |
| 2.5 Serial Settings: Serial portX                                | 29 |
| 2.6 External Devices                                             | 32 |
| 2.6.1 External Devices: Logger Configuration                     | 32 |
| 2.6.2 External Devices: Temperature Sensor                       | 35 |
| 2.6.3 External Devices: Distance Sensor                          | 37 |
| 2.6.4 External Devices: Modbus RTU/TCP                           | 39 |
| 2.6.4.1 External Devices: ModBus RTU/TCP, Modbus to SNMP Gateway | 41 |
| 2.6.5 External Devices: Wavenis                                  | 41 |

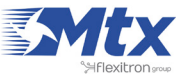

|       | 2.6.5.1 External Devices: Wavenis, WaveTalk   | 42 |
|-------|-----------------------------------------------|----|
|       | 2.6.5.2 External Devices: Wavenis, Waveflow-4 | 42 |
|       | 2.6.5.3 External Devices: Wavenis, Wavetherm  | 42 |
|       | 2.6.5.4 External Devices: Wavenis, Tools      | 43 |
|       | 2.6.6 External Devices: GPS Receiver          | 44 |
|       | 2.6.7 External Devices: Generic Serial Device | 46 |
|       | 2.6.8 External Devices: W-MBus Concentrator   | 47 |
| 2.7 ( | Dther                                         | 48 |
|       | 2.7.1 Other: DynDns                           | 48 |
|       | 2.7.2 Other Private DynDns                    | 49 |
|       | 2.7.3 Other: RelayX                           | 51 |
|       | 2.7.4 Other: AT Command                       | 54 |
|       | 2.7.5 Other: SMS Control                      | 55 |
|       | 2.7.6 Other: Periodic Autoreset               | 58 |
|       | 2.7.7 Other: Custom Skin                      | 59 |
|       | 2.7.8 Other: Custom LED                       | 60 |
|       | 2.7.9 Other: Time Server (NTP)                | 61 |
|       | 2.7.10 Other: Remote Console                  | 62 |
|       | 2.7.10b Other: Remote console (TCP Client)    | 63 |
|       | 2.7.11 Other: Passwords                       | 64 |
|       | 2.7.12 Other: User Permissions                | 65 |
|       | 2.7.13 Other: Backup/Examples                 | 66 |
|       | 2.7.14 Other: Digital Input X                 | 67 |
|       | 2.7.15 Other: Jamming Detection               | 70 |
|       | 2.7.16 Other: Titan Scripts                   | 72 |
|       | 2.7.17 Other: Modbus TCP Slave                | 84 |
|       | 2.7.18 Other: Email Configuration             | 89 |
|       | 2.7.19 Other: SNMP                            | 91 |
|       | 2.7.20 Other: Movement Detector               | 93 |
|       | 2.7.21 Other: HTTPS                           | 95 |
|       | 2.7.22 OTher: MQTT                            | 95 |
|       | 2.7.23 Other: Tacacs+                         | 97 |

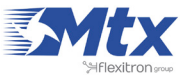

| 2.8 VPN                                                                                                    |
|----------------------------------------------------------------------------------------------------|
| 2.8.1 VPN: OpenVPN Server                                                                                                    |
| 2.8.2 VPN: OpenVPN Client                                                                                                    |
| 2.8.3 VPN: OpenVPN EasyLink                                                                                                    |
| 3. AT Commands                                                                                                    |
| 4. Plugins                                                                                                    |
| 4.1 Plugin "No-Nat"                                                                                                    |
| 4.2 Plugin "Watchdog"                                                                                                    |
| ANNEX1: BASIC EXAMPLE SCENARIOS AND CONFIGURATIONS                                                                                                    |
| Example Scenario 1.1: Configuration to provide a PLC device with an Ethernet port with access to the Internet                                                                                                    |
| Example Scenario 1.2: Configuration to provide Internet access and remotely connect an IP camera with an Ethernet port                                                                                                    |
| Example Scenario 1.3: Configuration to provide Internet access to a device with an Ethernet port and to several devices with WiFi connectivity                                                                                 |
| Example Scenario 1.4: Configuration to provide a PLC device with an Ethernet port with Internet access.<br>WiFi devices will be able to access the Ethernet device but Internet access for the WiFi devices will be<br>blocked |
|                                                                                                    |
| ANNEX2: ADVANCED EXAMPLE SCENARIOS AND CONFIGURATIONS                                                                                                    |
| ANNEX2: ADVANCED EXAMPLE SCENARIOS AND CONFIGURATIONS                                                                                                    |
| ANNEX2: ADVANCED EXAMPLE SCENARIOS AND CONFIGURATIONS                                                                                                    |
| ANNEX2: ADVANCED EXAMPLE SCENARIOS AND CONFIGURATIONS                                                                                                    |
| ANNEX2: ADVANCED EXAMPLE SCENARIOS AND CONFIGURATIONS                                                                                                    |
| ANNEX2: ADVANCED EXAMPLE SCENARIOS AND CONFIGURATIONS                                                                                                    |
| ANNEX2: ADVANCED EXAMPLE SCENARIOS AND CONFIGURATIONS                                                                                                    |
| ANNEX2: ADVANCED EXAMPLE SCENARIOS AND CONFIGURATIONS                                                                                                    |

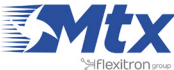

| Example Scenario 2.9: Access to an electricity meter's data via a GSM data call (from the energy supplier such as Iberdrola, Endesa, etc.) as well as via Internet using an existing ADSL router, giving priority to the GSM data call from the company                   |
|----------------------------------------------------------------------------------------------------|
| Example Scenario 2.10: Accessing data from an electronic meter via a GSM data call (Iberdrola, Endesa, etc.) and via GPRS, giving priority to the GSM call made by the company. Also, obtaining remote access to a network analyzer using an Ethernet port via Modbus TCP |
| Example Scenario 2.11: Example of how Titan Scripts are used. Updating registers in a Modbus device according to the Modbus registers in a different device. Sending SMS and changing the Titan's relays according to the values in these registers                       |
| Example Scenario 2.12: Example of an alarm after detecting Jamming (GSM inhibitor). Remote control of an IP camera via GPRS. Changing a relay and making a warning call when possible Jamming is detected. Sending SMS alerts when an open gate is detected               |
| Example Scenario 2.13: Autonomous reading of Modbus registers and automatic sending to two web platforms. HTTP GET will be used to send the registers to one platform, and to the other we will send the data via FTP                                                     |
| RELEASE NOTES OF FIRMWARE VERSIONS                                                                                                    |
| GENERIC EMULATION SOFTWARE FOR VIRTUAL SERIAL PORTS                                                                                                    |
| 1. Emulation software for serial ports: VSPE                                                                                                    |
| HARDWARE                                                                                                    |
| 1. Quick guide to the MTX-Router-Titan II-S                                                                                                    |
| 2. Quick guide to the MTX-Router-Titan II-R                                                                                                    |
| 3. Quick guide to the MTX-Router-Titan                                                                                                    |
| 4. Quick guide to the MTX-Router-Titan mini                                                                                                    |
| CERTIFICATIONS: CONFORMITY AND ROHS                                                                                                    |
| 1. MTX-Router-Titan II-S                                                                                                    |
| 1.1 RED 2014/53/EU Conformity assessment                                                                                                    |
| 2. MTX-Router-Titan II-R                                                                                                    |
| 2.1 RED 2014/53/EU Conformity assessment216                                                                                                    |
| 3. MTX-Router-Titan                                                                                                    |
| 3.1 RED 2014/53/EU Conformity assessment                                                                                                    |
| 4. MTX-Router-Titan mini                                                                                                    |
| 4.1 RED 2014/53/EU Conformity assessment                                                                                                    |
| 4.2 RoHS Compliant                                                                                                    |

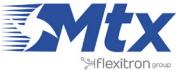

# **GENERAL NOTES**

Product is deemed accepted by recipient and is provided without interface to recipient's products. The documentation and/or product are provided for testing, evaluation, integration and information purposes. The documentation and/or product are provided on an "as is" basis only and may contain deficiencies or inadequacies. The documentation and/or products are provided without warranty of any kind, express or implied. To the maximum extent permitted by applicable law, Matrix Electronica further disclaims all warranties, including without limitation any implied warranties of merchantability, completeness, fitness for a particular purpose and non-infringement of third-party rights. The entire risk arising out of the use or performance of the product and documentation remains with recipient. This product is not intended for use in life support appliances, devices or systems where a malfunction of the product must be designed to be in accordance with the technical specifications provided in these guidelines. Failure to comply with any of the required procedures can result in malfunctions or serious discrepancies in results.

Furthermore, all safety instructions regarding the use of mobile technical systems, including GSM products, which also apply to cellular phones must be followed. Matrix Electronica or its suppliers shall, regardless of any legal theory upon which the claim is based, not be liable for any consequential, incidental, direct, indirect, punitive or other damages whatsoever (including, without limitation, damages for loss of business profits, business interruption, loss of business information or data, or other pecuniary loss) arising out the use of or inability to use the documentation and/or product, even if Matrix Electronica has been advised of the possibility of such damages. The foregoing limitations of liability shall not apply in case of mandatory liability, e.g. under the Spanish Product Liability Act, in case of intent, gross negligence, injury of life, body or health, or breach of a condition which goes to the root of the contract. However, claims for damages arising from a breach of a condition, which goes to the root of the contract, shall be limited to the foreseeable damage, which is intrinsic to the contract, unless caused by intent or gross negligence or based on liability for injury of life, body or health. The above provision does not imply a change on the burden of proof to the detriment of the recipient. Subject to change without notice at any time. The interpretation of this general note shall be governed and construed according to Spanish law without reference to any other substantive law.

# **IMPORTANT INFORMATION**

This technical description contains important information for start up and use of the MTX-Router-Titan devices. Read it carefully before we start working with Titan router devices. The warranty will be void should damage occur due to non-compliance with these instructions for use. We cannot accept any responsibility for consequential loss.

# **SERVICE AND SUPPORT**

To contact customer support please use the contact details below:

Address: Alejandro Sánchez 109, 28019 Madrid (Spain) Email: gsmsupport@matrix.es Website: mtxm2m.com

REVISION INFORMATION: VERSION 4.00.4.01 Release: January 2018

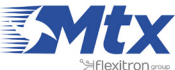

# **INTRODUCTION AND MODELS**

Titan devices are 4G/3G/2G routers with advanced Gateway capacities.

As well as the classic router capacities, these devices can create 3G-RS232/485 gateways, control USB devices remotely, execute SMS commands (to check coverage, change relays, etc.) accept GSM data (CSD) calls to access devices such as electricity meters, read TCP or RTU modbus devices remotely, send temperature, distance data to the cloud, and many more possibilities.

For a greater understanding of the possibilities of these routers, we strongly recommend that you read Chapter 2 of this manual – the FAQs. After reading this, you will have a greater vision of what it can do. Once you have read the FAQs, take a look at the examples in the Annex. These examples will provide you with a clearer understanding of the routers' possibilities.

All users of our MTX modems and routers are provided with assistance with free technical support that offers quick and efficient responses. Therefore, if you still have doubts after reading this manual, do not hesitate to get in touch with us via email at <u>gsmsupport@matrix.es</u>. Likewise, if you have the need for a characteristic not yet included in our routers, or require a customized product, please let us know and we can investigate it for you.

#### MODELS

MTX-Router-Titan-II-SI MTX-Router-Titan-II-SI-3G MTX-Router-Titan-II-SI-3G-GPS MTX-Router-Titan-II-SI-4G Cat1 MTX-Router-Titan-II-SI-4G Cat4 MTX-Router-Titan-II-SI-4G AT&T MTX-Router-Titan-3G MTX-Router-Titan-3G-GPS MTX-Router-Titan-3G-WC25 MTX-Router-Titan-3G-W-MBus MTX-Router-Titan-4G-GPS MTX-Router-Titan-4G-W-MBus MTX-Router-Titan (only Eth & WiFi) MTX-Router-Titan-3G-mini MTX-Router-Titan-3G-mini-GPS MTX-Router-Titan-4G-mini-GPS MTX-Router-Titan-mini (only Eth & WiFi)

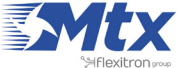

# FAQS, BASIC CONCEPTS

If we still have doubts after reading the previous list of benefits, it is recommend to read the following FAQs where everything we need to know about the main characteristics of the MTX-Router-Titan II, MTX-Router-Titan and MTX-Router-Titan mini devices is explained in a detailed manner.

• What is the physical structure of the MTX-Router-Titan II, MTX-Router-Titan and MTX-Router-Titan mini devices like?

Below we have an image of the MTX-Router-Titan II, MTX-Router-Titan and MTX-Router-Titan mini:

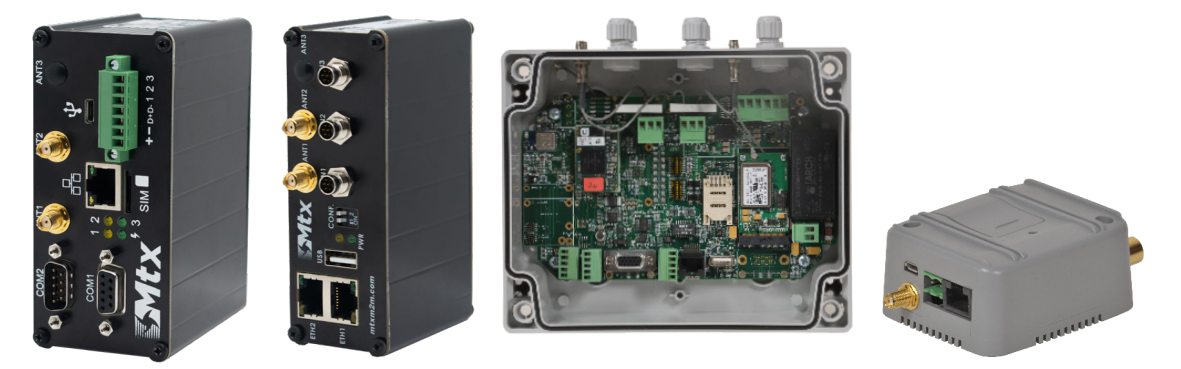

### • What can I do with the MTX-Router-Titan II, MTX-Router-Titan and MTX-Router-Titan mini devices?

Basically, everything that can be done with a standard router is possible with this device, with the addition of several advanced gateway benefits. For example, we can give Internet connectivity to the devices connected to our Ethernet port, as well as providing NAT to connect via Internet to devices that are attached to the port.

# Is it possible to connect WiFi enabled devices to Internet using a WiFi connection?

Essentially, yes. MTX-Router-Titan II, MTX-Router-Titan and MTX-Router-Titan mini can be used as an Access Point WiFi, and therefore can provide an Internet connection to WiFi enabled devices.

#### • What is offered in terms of serial gateways?

Up to three simultaneous serial gateways can be used, whether they are of the form TCP Client or TCP Server. This means that we can control three or more serial devices.

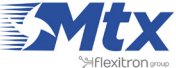

#### • What about RS232 or RS485 serial gateways?

With the MTX-Router-Titan device, we can have up to three RS232 gateways and one of these can be configured to be RS485. With the MTX-Router-Titan mini device, we can have up to two RS232 gateways, one of which is configureable to be RS485.

# • It would be interesting if the MTX-Router-Titan devices allowed Internet connectivity (via ETH or WiFi), but oure also capable of picking up and managing a GSM data (CSD) call for Metering applications. Is it possible?

Yes, but with restrictions. The MTX-Router-Titan must force itself to work in 2G mode. In this way, it can carry out the normal functions of the router at the same time that it manages a CSD calls that is received without problem.

# • I want a router but I need to be able to send AT commands directly to it to be able to send SMS, consult the network coverage, etc. Does the MTX-Router-Titan II, MTX-Router-Titan or MTX-Router-Titan mini allow this?

Yes, both do, and in several ways. We can send AT commands from a serial port or a Telnet connection via IP and even SMS.

#### • I notice that both the MTX-Router-Titan II, MTX-Router-Titan and the MTX-Router-Titan mini have a USB port. Could I connect a USB device to the gateway to create a USB gateway; i.e. control a USB device remotely?

If the USB uses the FTDI driver, then yes. For other types of drivers, we must investigate further. Please send an email to <u>gsmsupport@matrix.es</u> for more information.

# • Do the MTX-Router-Titan devices support a Modbus TCP to Modbus RTU gateway?

Yes, it does support this protocol conversion.

### • Can it also read Modbus RTU devices autonomously to send the data to the cloud?

Yes, it can. The MTX-Router-Titan II, MTX-Router-Titan and MTX-Router-Titan mini devices can read Modbus RTU devices, store the readings and send them to web platforms via a JSON object when there is network coverage.

# • In other words, the MTX-Router-Titan has the capability of a datalogger and can store data?

It can store many different types of data to send them later to web platforms. Amongst these we have ModBus readings, temperature readings, distance sensors, waveflows, etc.

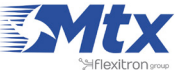

#### • Temperatures and distances?

We can directly connect an MTX-Temp-RS232 temperature sensor to a serial port on the MTX device and carry out many things. For example, we can periodically read and send to the cloud the temperatures, we can send an SMS alarm or IP message when the temperature is above or below a pre-determined level, etc. The Maxbotix RS232 distance sensor works exactly the same. The MTX device can periodically send the measurements, or send SMS alarms or IP messages whenever the distance measured is greater than or less than a particular value. Typical applications include grain silos.

#### • Does it work the same for waveflows?

It works in a similar way. The MTX-Router-Titan device can read waveflows (pulse counters for electricity or water meters for metering applications) and send them to the cloud. Several utilities have been incorporated to check the RF link level in the MTX-Router-Titan device's web configuration environment.

#### • What is meant by the web configuration environment?

All device configurations can be carried out by using the web configuration, i.e. on the devices' internal webserver.

# • Is it possible to read or load a complete configuration in the routers belonging to the Titan family? This helps the production process when there is a considerable number of devices to be configured.

Essentially, we can create backups/restorations of complete configurations.

# • Do the MTX-Router-Titan II, MTX-Router-Titan and MTX-Router-Titan mini devices have DynDNS?

Yes, they do, and compatible with NO-IP. Also, there is the possibility of using private DNS to send the current IP address, either every time it changes or periodically, to a private server such as our business server.

#### • Can the relays also be controlled?

Yes, they can. The MTX-Router-Titan device has two relays and the MTX-Router-Titan mini device, being smaller, has just one relay. The relays can be changes from a web browser, via SMS, AT commands, Telnet or according to a timetable and even a temperature (high or low) or distance (longer or shorter).

### • If we talk about a timetable, does this mean that the MTX-Router-Titan II, MTX-Router-Titan and MTX-Router-Titan mini have a real time clock?

Yes, they are synchronized using NTP via Internet using UTC time.

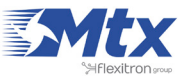

#### • Is there a digital entry to send alarms in case of changes?

Yes, but only with the MTX-Router-Titan mini device.

#### • Can the MTX devices be configured by SMS?

Yes, they can. We can send AT commands via SMS in order to restart the device, change the configuration, find out the IP address, check the network coverage, etc.

## • I would like to be able to personalize the web configuration environment with my company's logos and images. Can this be done?

Yes. Users are free to customize the web configuration environment using their logos, headers/footers, etc. We can even choose which menus the final user can see/change.

# • Do the MTX-Router-Titan II, MTX-Router-Titan and MTX-Router-Titan mini have an LED indicator light?

Yes, they do. There is also a user-configurable LED that can illuminate in red if the device cannot read the IP address, or if the network coverage is weak, etc.

# • Finally, can MTX-Router-Titan II, MTX-Router-Titan and MTX-Router-Titan mini devices carry out all the previous simultaneously?

Yes, they can. For example, 3G-RS232 gateways can run alongside a USB gateway whilst allowing a device to connect to the Internet using its Ethernet connection, or giving WiFi connectivity to PDAs, whilst using DynDNS, timed relays, or sending to the cloud readings from water meters obtained by RF868MHz, etc. All this can work simultaneous and in harmony.

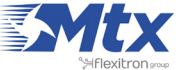

# SOFTWARE

#### • 1. Step-by-Step Configuration

As previously mentioned, the configuration of the MTX-Router-Titan II, MTX-Router-Titan and MTX-Router-Titan mini devices is done using a web environment. What is needed?

- A PC with a web browser (Chrome, IExplorer, Firefox...) and Ethernet port
- An Ethernet cable to connect the PC with the MTX device

Steps to access the configuration environment.

- 1. Connect the Ethernet cable to the PC and MTX device.
- 2. The PC must have a fixed IP address and of the form 192.168.1.X, given the default IP address of the MTX-Router-Titan II, MTX-Router-Titan and MTX-Router-Titan mini devices is 192.168.1.2.
- 3. Open a browser with the address http://192.168.1.2:

| TXROUTER<br>Intelligent Router - Control Panel | <b>Titan</b> |
|------------------------------------------------|--------------|
| Username:<br>Password:<br>LOGIN                |              |
| MTX-Router-Titan-3G - Web Panel Control        |              |

4. Use the default username and password: admin and admin

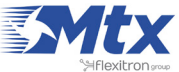

#### • 2. Configuration

#### 2.1 WAN

The WAN section refers to everything related to the 2G/3G route configuration, from the connection status, network configuration parameters and supervision of the connection.

#### 2.1.1 WAN: Status

This screen shows the general status of the router.

- Public IP: WAN IP address (address of the GPRS/3G connection) if available
- GSM Module: indicates the manufacturer and the router's internal GSM module model
- Network (2G/3G): indicates if the current WAN connection is using 2G (GPRS) or 3G
- RSSI: indicates the signal strength. 0=none, 31=maximum
- Internal Temperature: shows the internal processor's temperature (it does not indicate the outside temperature. To find this out, a MTX-Temp-RS232 peripheral device can be connected to the router)

|                                                                    | TXR<br>Intelligent Router - Col | <b>oute</b><br>Introl Panel | <b>r Titan</b>                          |
|--------------------------------------------------------------------|---------------------------------|-----------------------------|-----------------------------------------|
| 🔶 Wan                                                              | ► Wan ► Status                  |                             |                                         |
| • Status<br>• Basic Settings                                       | Firmware version:               | 1.02                        |                                         |
| Keep Online                                                        | Public IP:                      | 2.142.52.54                 | Public IP of MTXTunnel router after ppp |
| 🔶 LAN                                                              |                                 |                             |                                         |
| • Basic Settings<br>• DHCP Server                                  | GSM Module:                     | Cinterion                   |                                         |
| 🔶 Wifi                                                             |                                 | REVISION 02.000             |                                         |
| Basic Settings                                                     |                                 |                             |                                         |
| • DHCP Server                                                      | Network (2g/3g)                 | 3g                          | Used network at this moment             |
| 🌟 Firewall                                                         | RSSI:                           | 17 (-79dbm)                 | Signal Strength (0 31)                  |
| • NAT                                                              |                                 |                             | -                                       |
| 🔶 Serial Settings                                                  |                                 |                             |                                         |
| • Serial Port1-232/485                                             |                                 |                             |                                         |
| • Serial Port2-232                                                 |                                 |                             |                                         |
| • Serial Port3-232                                                 |                                 |                             |                                         |
| • Serial Port4-11L<br>• Serial Port5-USB                           |                                 |                             |                                         |
| <ul> <li>External Devices</li> <li>Logger configuration</li> </ul> | Internal temperature:           | 43.0                        | Temperature of internal processor (°C)  |

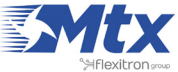

#### 2.1.2 WAN: Basic Settings

This section assists with the configuration of the WAN (2G/3G) connection parameters. We will need to know certain information about the SIM card such as the APN, login and password. Our network provider should provide we with these.

Enabled WAN: select this to allow the MTX-Router-Titan to activate the 2G/3G device.

Session Time: indicates the time in minutes that the 2G/3G connection should be active. If the value is "0", it means that the connection is active all the time. If a value greater than 0 is specified, the number specifies the number of minutes during which the connection will be active following an event such as an SMS message being received or a missed call. Go to the configuration "Other > SMS Control" to activate and configure these events for when a number greater than 0 is specified.

- APN: operator APN. Consult our GSM provider for this.
- Username: operator Username. Consult our GSM provider for this •
- Password: operator Password. Consult our GSM provider for this. •
- Call center: call center number. Usually \*99\*\*\*1# •
- SIM pin: if our SIM card has a PIN number, it should be specified here. •
- Authentication: the method of authentication. Usually PAP •
- Network selection:
  - auto: the router will use 3G when 3G coverage is available, and 2G in the event that there is no 3G coverage
  - 3G: the router will use 3G networks in every case. If there is no 3G coverage, it will not change to 2G
  - GPRS: the router will use 2G networks in all cases
- DNS1 and DNS2: DNS servers for domain name resolution. It is recommended that those • belonging to Google (8.8.8.8 and 4.4.4.4) are used, or whatever our provider gives we
- Remote management: if activated, we will be able to access the router's web configuration remotely via the public IP address (indicated in WAN>Status)
- Remote TCP Port: indicates the TCP port for remote configuration. For example, if the value is 8080, the URL of the configuration will be http://x.x.x.x8080. The standard default port is 80, but if we wish to use NAT to the TCP80 port in an ETH device (IP camera, PLC), we will need to change it, for example, to 8080

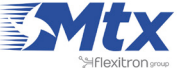

|                                                                    | TXR<br>Intelligent Router - Con | <b>Dute</b><br>trol Panel                                                                                                    | r <b>Titan</b>                            |
|--------------------------------------------------------------------|---------------------------------|----------------------------------------------------------------------------------------------------|-------------------------------------------|
| 🔶 Wan                                                              | ► WAN ► Basic Set               | tings                                                                                                    |                                           |
| Status     Basic Settings     Koon Online                          | Enabled WAN                     |                                                                                                    | Enable GSM WAN interface                  |
| Veep Onine                                                         | Session Time                    | 0                                                                                                    | Time in minutes (0 = always on)           |
| 🔶 LAN                                                              |                                 |                                                                                                    |                                           |
| <ul> <li>Basic Settings</li> <li>DHCP Server</li> </ul>            | APN:                            | movistar.es                                                                                                    | APN for wireless session                  |
| 🚖 Wifi                                                             | Username:                       | MOVISTAR                                                                                                    | Username for wireless session             |
| <ul><li>Basic Settings</li><li>DHCP Server</li></ul>               | Password:                       | MOVISTAR                                                                                                    | Password for wireless session             |
| 🔶 Firewall                                                         | Call center:                    | *99***1#                                                                                                    | Call center (normally *99***1#)           |
| • NAT                                                              | Sim Pin:                        |                                                                                                    | SIM user pin                              |
| • Authorized IPs                                                   | Authentication:                 | PAP                                                                                                    | <ul> <li>Authentication method</li> </ul> |
| 🌸 Serial Settings                                                  |                                 |                                                                                                    |                                           |
| • Serial Port1-232/485                                             |                                 |                                                                                                    |                                           |
| <ul> <li>Serial Port2-232</li> <li>Serial Port3-232</li> </ul>     | Network selection:              | Auto                                                                                                    | Preferred network selection               |
| • Serial Port4-TTL                                                 |                                 |                                                                                                    |                                           |
| Serial Port5-USB                                                   | DNS selection:                  | Selected DNS Servers                                                                                                    | •                                         |
| <ul> <li>External Devices</li> <li>Logger configuration</li> </ul> | DNS1:                           | 8.8.8.8                                                                                                    | Preferred DNS1                            |
| • Temperature Sensor                                               | DNS2:                           | 8.8.4.4                                                                                                    | Preferred DNS2                            |
| Generic ModBus RTU     Distance Sensor                             |                                 |                                                                                                    |                                           |
| • Waveflow                                                         | Remote management               | I all a second a second a se | Enable remote management                  |
| <ul><li>Other</li><li>DynDns</li></ul>                             | Remote TCP Port                 | 8080                                                                                                    | TCP Port for remote http connections.     |

• Once the configuration is finished, click "SAVE CONFIG" to save the changes. Remember that the router should be restarted for the changes to take effect.

#### 2.1.3 WAN: Basic Settings, Utilities

The utilities that we can find at the bottom of the "WAN > Basic Settings" screen allow we to select the main and secondary GSM operators when using a Global SIM card. (A Global SIM card allows we to connect to several network operators that are available. For example, in Spain, we would be able to connect to Movistar, Vodafone or Orange).

 Strong scanning: scans the GSM stations for all available network operators. This action uses a significant amount of processing power and therefore can take up to 4 minutes. On occasion, it may be necessary to try the process again. If successful, a list of the detected BTS will be shown, indicating the operator's name, its code, its availability and the type of network (2G/3G). This could be very useful in helping we decide the best operator to use in a particular place.

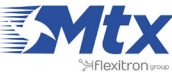

|                                          | TVD                      |                |            |               |            |                 | -                     |
|------------------------------------------|--------------------------|----------------|------------|---------------|------------|-----------------|-----------------------|
|                                          |                          |                |            |               |            |                 |                       |
|                                          |                          |                |            |               |            |                 |                       |
|                                          | Intelligent Router - Co  | ontrol Pane    | 1          |               |            |                 |                       |
|                                          |                          |                |            |               |            |                 |                       |
|                                          |                          |                |            |               |            |                 |                       |
|                                          |                          | ettinas 🕨      | RTS        |               |            |                 |                       |
| Wan                                      | - WAIT - Dusic 3         | ctungs -       | 015        |               |            |                 |                       |
| <ul> <li>Status</li> </ul>               |                          |                |            |               |            |                 |                       |
| Basic Settings                           | With this util you can e | heck all avai  | lable BTS  | for all diffe | cent GSM ( | operators. This | is a hard process and |
| • Keep Online                            | can take up to 4 minut   | es. If the pro | cess fails | try again. P  | lease, be  | patient.        | is a naro process and |
|                                          |                          |                |            |               |            |                 |                       |
| LAN                                      |                          |                |            |               |            |                 |                       |
| Basic Settings                           |                          |                |            |               |            |                 |                       |
| O DHCP Server                            | Start Process            |                |            |               |            |                 |                       |
|                                          |                          |                |            |               |            |                 |                       |
| Wifi                                     |                          |                |            |               |            |                 |                       |
| o Basic Settings                         | and an end of the        |                | Victoria   |               |            | 1 200           |                       |
| O DHCP Server                            | Operator name            | Available      | Code       | CellID        | 2g/3g      | Freq            | Sig.Strength          |
|                                          | Movistar                 | Yes            | 21407      | 4E8F          | 2g         | 900MHz          | -46dBm                |
| Firewall                                 | Movistar                 | Yes            | 21407      | 5A0C          | 2g         | 900MHz          | -75dBm                |
| O NAT                                    | Movistar                 | Yes            | 21407      | 4711          | 2g         | 900MHz          | -85dBm                |
| o Authorized IPs                         | Movistar                 | Yes            | 21407      | 083C5307      | 3g         | 2100MHz         | -86dBm                |
|                                          | Movistar                 | Yes            | 21407      | 083C5304      | 3g         | 2100MHz         | -87dBm                |
| Serial Settings                          | Movistar                 | Yes            | 21407      | 634E          | 2g         | 900MHz          | -88dBm                |
| B Serial Port1-232/485                   | Movistar                 | Yes            | 21407      | 4710          | 2g         | 900MHz          | -89dBm                |
| e Serial Port2-232                       | Movistar                 | Yes            | 21407      | 5A0D          | 2g         | 900MHz          | -90dBm                |
| Serial Port4-TTI                         | Movistar                 | Yes            | 21407      | 5A0B          | 2g         | 900MHz          | -90dBm                |
| Carial Ports-USP                         | Movistar                 | Yes            | 21407      | 7795          | 2g         | 900MHz          | -97dBm                |
| V Serial Ports-036                       | Orange                   | No             | 21403      | AA93          | 2g         | 900MHz          | -71dBm                |
| External Devices                         | Orange                   | No             | 21403      | AADE          | 2g         | 900MHz          | -73dBm                |
| External Devices                         | Orange                   | No             | 21403      | AA92          | 2g         | 900MHz          | -80dBm                |
| <ul> <li>Logger configuration</li> </ul> | Orange                   | No             | 21403      | 00E1CAD4      | 3g         | 2100MHz         | -80dBm                |
| • Temperature Sensor                     | Orange                   | No             | 21403      | 00E1D2A7      | 3g         | 2100MHz         | -82dBm                |
| Generic ModBus RTU                       | Orange                   | No             | 21403      | AA94          | 2g         | 900MHz          | -85dBm                |
| Distance Sensor                          | Orange                   | No             | 21403      | AADD          | 2g         | 900MHz          | -85dBm                |
| • Waveflow                               | Orange                   | No             | 21403      | 08DB          | 2g         | 900MHz          | -87dBm                |
|                                          | Orange                   | No             | 21403      | AADC          | 29         | 900MHz          | -91dBm                |
| Other                                    | vodatone ES              | No             | 21401      | BCBC          | 29         | 900MHz          | -56dBm                |
| <ul> <li>DynDns</li> </ul>               | vodafone ES              | No             | 21401      | 8415          | 29         | 900MHz          | -64dBm                |
| Private DynDns                           | vodatone ES              | No             | 21401      | 1E2C          | 2g         | 900MHz          | -73dBm                |
| o Relay1                                 | vodatone ES              | NO             | 21401      | 413E          | 29         | SOOMHS          | -/6dBm                |
| o Relay2                                 | vodatone ES              | NO             | 21401      | 1E2D          | 29         | 900MHZ          | -81dBm                |
| Digital Input Alarm                      | vodatone ES              | NO             | 21401      | A/6A          | 29         | STOOMHZ         | -81dBm                |
| • Jamming detection                      | vodatone ES              | No             | 21401      | UUEIE11B      | 39         | 2100MHz         | -860Bm                |
| • AT Command                             | vodatone ES              | No             | 21401      | OUE118DA      | 3g         | 2100MHz         | -86dBm                |
|                                          | vodatone ES              | NO             | 21401      | 00E1E245      | 30         | 2100MHz         | -86dBm                |

With Strong Scanning, 3G connectivity is lost during the process and therefore we recommend using the Ethernet interface to carry this out. Because of this, "Strong Scanning" has two buttons – "start process from Ethernet" and "Start process from 3G".

If the process is carried out using Ethernet, press this button and the results will be shown on screen once finished.

If the process is carried out using 3G, press this button and after five minutes, the device will reset itself. We will have to return to the screen manually and press the "See last results" button in order to see the results.

• Light scanning: this carries out a similar process, but only those operators that are available for our SIM card are identified. 3G connectivity is not lost during the process, which could last up to 2 minutes, meaning that it is ideal when carried out remotely via 3G.

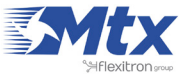

Choose operators: this allows we to choose the GSM operator and the secondary operators. • It can only be used when a Global SIM (allowing connections to several operators) is inserted. The default setting is "Automatic".

|                                                                                                    | Intelligent Router - Co                                                         | oute<br>ontrol Panel                             | <b>r Titan</b>                                                                                                    |
|----------------------------------------------------------------------------------------------------|---------------------------------------------------------------------------------|--------------------------------------------------|----------------------------------------------------------------------------------------------------|
| <ul> <li>Wan         <ul> <li>Status</li> <li>Basic Settings</li> <li>Keep Online</li> </ul> </li> <li>LAN         <ul> <li>Basic Settings</li> <li>DHCP Server</li> </ul> </li> </ul> | Operator selection:<br>Main Operator:<br>Operator Backup1:<br>Operator Backup2: | Main and backups           21407           21043 | <ul> <li>Automatic mode is recommended</li> <li>Main Operator (numeric format)</li> <li>Use this operator as backup 1 (numeric format)</li> <li>Use this operator as backup 2 (numeric format)</li> </ul> |
| <ul> <li>wifi</li> <li>Basic Settings</li> <li>DHCP Server</li> <li>Firewall</li> </ul>                                                                                                | Operator Backup3:                                                               | 10                                               | Use this operator as backup 3 (numeric format)<br>If Main and Backups fails, Titan will use<br>automatic mode.<br>Minutes. If router can't get IP after this time,                                        |
| <ul> <li>NAT</li> <li>Authorized IPs</li> <li>Serial Settings</li> <li>Serial Port1-232/485</li> <li>Serial Port2-232</li> <li>Serial Port4-TTL</li> </ul>                             | SAVE CONFIG                                                                     | 10                                               | it will try with another operator.                                                                                                    |

Example contained in the screenshot above. We choose the "Main and Backups" option, which forces the indicated GSM operators to be used. The main operator is 21407 (Movistar). If an IP address is not obtained using this network, the process is retried using operator 21043 (Orange), and if this fails, it tries again with operator 21401 (Vodafone). If the third network operator also fails, the router will try to connect to a GSM network automatically.

If we select the "Automatic" option instead of "Main and Backups", the router will try to select the operator in the order that is stablished in the SIM card's internal tables. Except for in locations prone to connectivity problems, we recommend we use the "Automatic" option.

The section Wan > Basic Settings > Utils is not available for 4G models.

Automatic APN: This new feature will work when we enter the text "auto" in the "APN" field. That • is, as indicated in the following figure:

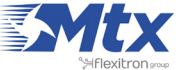

| <b>r Titan</b>                                  |
|-------------------------------------------------|
| r Titan                                         |
|                                                 |
|                                                 |
|                                                 |
|                                                 |
|                                                 |
|                                                 |
|                                                 |
| Enable GSM WAN interface                        |
| Time in minutes (0 = always on)                 |
|                                                 |
| -                                               |
| APN for wireless session                        |
| Username for wireless session                   |
|                                                 |
| Password for wireless session                   |
| Call center (normally "99"""1#)                 |
|                                                 |
| SIM user pin                                    |
| Authentication method                           |
|                                                 |
|                                                 |
| <ul> <li>Preferred network selection</li> </ul> |
|                                                 |

When "auto" is specified in the APN field, the Titan router will not use the APN, Username and Password fields in this section, instead, it will look up in the table (which can be consulted by pressing the "Automatic APN ") The appropriate APN, Username and Passwords. This is particularly useful if we intend to send the router to a third party and only have to insert the SIM without configuring anything else.

Although the list of operators has a considerable number of data (apn, username, password) it is strongly recommended to review the list and update it with the desired operators.

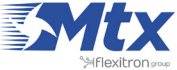

|                                           | <b>EXAMPLE TITAL</b>                                                    |
|-------------------------------------------|-------------------------------------------------------------------------|
|                                           | WAN & Auto Operator                                                     |
| 🚖 Wan 🍼                                   | WAN Auto Operator                                                       |
| o Status                                  |                                                                         |
| • Basic Settings                          | Sperator List (used only when WANSBASIC SETTINGSSAPN is set to "auto"). |
| Keep Online                               |                                                                         |
|                                           | hanne concerne and the or                                               |
| + LAN                                     | googosteret.vodafone.gr                                                 |
| o Basic Settings                          | 20209:gant.p-online.gr                                                  |
| Duco Conver                               | 20210:ght.b-ohine.gr                                                    |
| O DHCP Server                             | 20402:internet.terez.ni                                                 |
| the second                                | 20101. Pasiciternet                                                     |
| win                                       | 20601:internet.proximus.be                                              |
| <ul> <li>Basic Settings</li> </ul>        | 20610:internet.be.mobistar.mobistar                                     |
| • DHCP Server                             | 20620:orangeinternet                                                    |
|                                           | 20800:orange.fr                                                         |
| 🔶 Firewall                                | 20801:orange.fr                                                         |
| O NAT                                     | 20810:websfr                                                            |
| <ul> <li>Authorized IPs</li> </ul>        | 20811:websfr                                                            |
|                                           | 20820:ebouygtel.com                                                     |
| 🔶 Serial Settings                         | 20821:b2bouygtel.com                                                    |
| <ul> <li>Serial Port1-232/485</li> </ul>  | 21401:airtelnet.es                                                      |
| Serial Port2-232                          | 21403:internet                                                          |
| Serial Port3-232                          | 21406:airtelnet.es                                                      |
| o Serial PortS-USR                        | 21407 movistar es                                                       |
| • Senarrones 656                          | 21405internet.euskaltei.mobi                                            |
| + External Devices                        | 21410:Internet_standors.com                                             |
|                                           | 2141/internet.non.com                                                   |
| Cogger Configuration                      | 21419:gprs-service.com                                                  |
| o Temperature Sensor                      | 21601:net                                                               |
| ModBus Devices                            | 21670:internet.vodafone.net                                             |
| Distance Sensor                           | 21890:mms.bhmobile.ba                                                   |
| <ul> <li>Wavenis Concentrator</li> </ul>  | 21901:web.htgprs                                                        |
| <ul> <li>W-MBus Concentrator</li> </ul>   | 21902:mobileinternet.tele2.hr                                           |
| <ul> <li>GPS Receiver</li> </ul>          | 21910:data.vip.hr                                                       |
| <ul> <li>Generic Serial Device</li> </ul> | 22003:gprsinternet                                                      |
|                                           | 22004:gprs.monetcg.com                                                  |
| 🔶 VPN                                     | 22005:vipmobile -                                                       |
| OpenVPN Server                            | 22201:1D0x.tlm.it                                                       |
| OpenVPN Client                            |                                                                         |

The format of the file is very simple:

codigoSim: apn, username, password

The username and password only need to be indicated in those operators that actually use them, not being necessary otherwise.

Failover: in case we are using the Ethernet interface or the Titan router WiFi as an Internet output and it fails, we can configure this section so the Titan router automatically connects to the Internet via 2G/3G/4G.

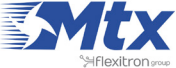

|                                                                                                    | Intelligent Router - | Control Panel | er Titan                                                                                                    |
|----------------------------------------------------------------------------------------------------|----------------------|---------------|----------------------------------------------------------------------------------------------------|
| 🚖 Wan                                                                                                    | ► WAN ► Failov       | /er           |                                                                                                    |
| <ul> <li>Status</li> <li>Basic Settings</li> <li>Keep Online</li> </ul>                                           | Enabled:             |               | Enable failover. Remeber <b>WAN "Session</b><br>Time" must be greater than 0 (non-<br>permanent WAN session)               |
| LAN<br>9 Basic Settings                                                                                           | IP1:                 |               | IP address for check Ethernet/Wifi connection.<br>Mandatory. Example: 8.8.8.8<br>IP or DNS address for check Ethernet/Wifi |
| • DHCP Server                                                                                                    | Interface:           | Ethernet      | connection. Example: 8.8.4.4      Interface for failover                                                                   |
| Firewall<br>o NAT                                                                                                 | IP Gateway:          |               | Ethernet or Wifi IP Gateway. Mandatory                                                                                     |
| • Authorized IPs                                                                                                  | Fast recovery:       |               | If checked, WAN session will be closed just<br>when ethernet or wifi connection returns                                    |
| <ul> <li>Serial Settings</li> <li>Serial Port1-232</li> <li>Serial Port2-232</li> <li>Serial Port2-485</li> </ul> | SAVE CONFIG          |               |                                                                                                    |
| • Serial Port3-485<br>• Serial Port4-TTL<br>• Serial Port5-USB                                                    |                      |               |                                                                                                    |
| 🔶 External Devices                                                                                                |                      |               |                                                                                                    |

- Enabled: activate this box to enable the Failover
- IP1: IP address for the periodic ping by the used interface (Ethernet or WiFi) to make sure the communications are working
- IP2: backup IP address for the periodic ping by the used interface (Ethernet or WiFi) to make sure the communications are working
- Interface: specify the interface being used to access the Internet (Ethernet or WiFi)
- IP gateway: specify the output gateway IP address used for the Ethernet or WiFi connection
- Fast recovery: select this box in case we want the 2G/3G/4G connection to end when the Ethernet or WiFi connection is restored. Otherwise it will be connected the amount of time specified in WAN > Basic Settings > Session Time

Important: in case we use the Failover feature we need to make sure to enable the box "WAN > Basic Settings > Enabled WAN" and to enter a value > 0 in the field "WAN > Basic Settings > Session Time." That value will be the minutes the 2G/3G/4G connection will be enabled in case there is a problem with the Ethernet or WiFi interface.

#### 2.1.4 WAN: Keep Online

On this screen we can configure a PING to ensure the router's connectivity. If the PING fails on three occasions, the 2G/3G connection will be reset. We recommend the use of this characteristic.

• Enabled: activate to allow the Titan to periodically send a PING to check the connectivity

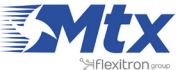

- Ping Server: indicates the server's IP address where the PING should be sent
- Period: indicates how frequently a PING should be sent

|                        | TXC<br>Intelligent Router - | Control Panel | <b>r Titan</b>                                 |
|------------------------|-----------------------------|---------------|------------------------------------------------|
| 🔶 Wan                  | ► WAN ► Keep                | Online        |                                                |
| • Status               |                             |               |                                                |
| • Basic Settings       | Enabled:                    |               | Enable PING method for keep online Wan Session |
| • Keep Online          | Ping Server:                |               | IP or DNS address                              |
| 🔶 LAN                  | ring server                 | 8.8.8.8       |                                                |
| • Basic Settings       | Period:                     | 1             | minutes between pings                          |
| • DHCP Server          |                             |               |                                                |
| 🔶 W6                   |                             |               |                                                |
| Basic Settings         | SAVE CONFIC                 |               |                                                |
| • DHCP Server          | SAVE CONFIG                 |               |                                                |
| A                      |                             |               |                                                |
|                        |                             |               |                                                |
| VINAT                  |                             |               |                                                |
| 🌸 Serial Settings      |                             |               |                                                |
| • Serial Port1-232/485 |                             |               |                                                |

• Once the configuration is finished, click "SAVE CONFIG" to save the changes. Remember that the router should be restarted for the changes to take effect

#### 2.2 LAN

The "LAN" configuration section refers to the Ethernet configuration.

#### 2.2.1 LAN: Basic Settings

This section allows we to configure the basic network parameters for an Ethernet connection.

- Static IP: a static IP address will be assigned
- IP address: a local IP address of the Ethernet interface (by default 192.168.1.2)
- IP subnet mask: subnet mask
- DNS1: main DNS server
- DNS2: secondary DNS server
- IP gateway: leave blank if we want to use 2G/3G networks. Useful to provide Internet connectivity to WiFi devices redirecting the output towards an ADSL router IP address instead of via 2G/3G

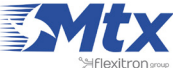

|                                                      | Intelligent Router - C | out<br>Control Panel | er Titan                                       |
|------------------------------------------------------|------------------------|----------------------|------------------------------------------------|
| 🚖 Wan                                                | ► LAN ► Basic S        | ettings              |                                                |
| o Status                                             |                        |                      |                                                |
| • Basic Settings                                     | Static IP:             | ۲                    | Static IP enabled                              |
| • Keep Online                                        | TP Address             |                      |                                                |
| ÷ 1.0N                                               | IF Address.            | 192.168.1.2          |                                                |
| Basic Settings                                       | IP Subnet Mask:        | 255.255.255.0        | Local Mask                                     |
| • DHCP Server                                        | DNS 1:                 | 8888                 | DNS Server 1                                   |
|                                                      | 0115 1.                | 0.0.0.0              | DNS Server 1                                   |
| 🚖 Wifi                                               | DNS 2:                 | 8.8.4.4              | DNS Server 2                                   |
| <ul><li>Basic Settings</li><li>DHCP Server</li></ul> | IP Gateway:            |                      | Left blank if not used or using WAN connection |
| 🔶 Firewall                                           |                        |                      |                                                |
| • NAT                                                |                        |                      |                                                |
|                                                      | SAVE CONFIG            |                      |                                                |
| 🔶 Serial Settings                                    |                        |                      |                                                |
| <ul> <li>Serial Port1-232/485</li> </ul>             |                        |                      |                                                |

• Once the configuration is finished, click "SAVE CONFIG" to save the changes. Remember that the router should be restarted for the changes to take effect.

#### 2.2.2 LAN: DHCP Server

This section shows we how to enable and configure the DHCP server assigned to the router's Ethernet interface.

- Enabled: if activated, the DHCP server of the Ethernet interface is activated
- Starting IP Address: indicates the first IP address that the DHCP server will assign
- Ending IP Address: indicates the last IP address that the DHCP server will assign
- MAC Address/IP Address: these two parameters allows the DHCP server to assign the same IP address to a specific MAC address

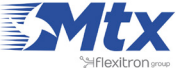

|                                                                                                    | TXR<br>Intelligent Router - Co                                        | oute<br>ntrol Panel           | er Tita                                                                                                    |                      |
|----------------------------------------------------------------------------------------------------|-----------------------------------------------------------------------|-------------------------------|----------------------------------------------------------------------------------------------------|----------------------|
| 🔶 Wan                                                                                                    | ► LAN ► DHCP Set                                                      | rver                          |                                                                                                    |                      |
| <ul> <li>Status</li> <li>Basic Settings</li> <li>Keep Online</li> <li>LAN</li> <li>Basic Settings</li> <li>DHCP Server</li> <li>Wifi</li> <li>Basic Settings</li> <li>DHCP Server</li> </ul> | Enabled:<br>Starting IP Address:<br>Ending IP Address:<br>SAVE CONFIG | ✓ 192.168.1.100 192.168.1.110 | DHCP Server enabled / disabled<br>First IP address for DHCP (ex 192.16<br>Last IP address for DHCP (ex 192.16 | 8.1.100)<br>3.1.110) |
| 🚖 Firewall                                                                                                    | MA                                                                    | AC Address                    | IP Address                                                                                                    |                      |
| o NAT                                                                                                    | 54:42                                                                 | 2:49:0A:E9:2C                 | 192.168.1.100                                                                                                 | Delete               |
| <ul> <li>Serial Settings</li> <li>Serial Port1-232/485</li> <li>Serial Port2-232</li> <li>Serial Port3-232</li> <li>Serial Port4-TTL</li> <li>Serial Port5-USB</li> </ul>                    | MAC Address:<br>IP Address:<br>SAVE RULE                              |                               | Set a MAC address (ex 54:42:49:0A<br>Set assigned IP address (ex 192.16                                       | :E9:2C)<br>8.1.100)  |

- Once the configuration is finished, click "SAVE CONFIG" to save the changes. Click "SAVE RULE" for each MAC/IP pairing that we wish to create. Up to 10 can be created.
- Remember that the router should be restarted for the changes to take effect.

#### 2.3 WiFi

The "WiFi" configuration section refers to the WiFi network configuration. By using a WiFi connection, we can provide WiFi enabled devices with access to the Internet.

#### 2.3.1 WiFi: Basic Settings

This section explains the basic configuration parameters for a WiFi connection.

- Enabled: This parameter activates the WiFi interface for the Titan router
- WiFi mode: this parameter allows we to select either "WiFi Access Point" or "WiFi Client" as the work mode. "WiFi Access Point" is recommended if we wish to use the Titan router to provide Internet access to WiFi enabled devices using 3G. "WiFi Client" is recommended if we wish to use an existing WiFi infrastructure (for example, the company's ADSL/cable connection) to provide Internet access

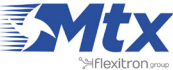

- WiFi SSID: public SSID (in "WiFi Access Point" mode this indicates the SSID created by the Titan • router; in "WiFi Client" mode this indicates the SSID that the Titan router will connect to)
- Security: this parameter allows we to specify the WiFi security mode. WPA2 is recommended •
- KEY: this parameter specifies the WiFi password that is necessary for WPA2 mode •
- IP Mode: in "WiFi Client" mode this specifies if a local static IP address is to be used or whether • the IP address should be taken using DHCP
- IP Address: this parameter indicates the IP address for the WiFi interface. The default value is • 192.168.2.1
- Subnet mask: this parameter indicates the subnet mask for the WiFi interface •
- DNS1: this parameter indicates the main DNS server •
- DNS2: this parameter indicates the secondary DNS server •
- IP Gateway: in "WiFi client" mode, this parameter allows we to specify the gateway to be used • when the local IP address is static
- Internet access: this parameter should be activated in order to connect to the Internet from a WiFi enabled device
- LAN access: this parameter should be activated in order to connect to devices connected to the router's Ethernet port from a WiFi device

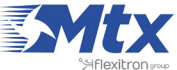

|                                                                                                    | Intelligent Router - C | Control Panel     | er Titan                                                            |
|----------------------------------------------------------------------------------------------------|------------------------|-------------------|---------------------------------------------------------------------|
| 🚖 Wan                                                                                                    | P WIII P Dasic S       | ettings           |                                                                     |
| • Status<br>• Basic Settings                                                                                      | Enabled:               | 2                 | Enable Wifi                                                         |
| <ul> <li>Keep Online</li> </ul>                                                                                   | Wifi mode:             | Wifi Access Point | <ul> <li>Select between Wifi Access Point or Wifi Client</li> </ul> |
| <ul> <li>LAN</li> <li>Basic Settings</li> </ul>                                                                   | Wifi SSID:             | MTX-Router-Titan  | Select the public name for the Wifi Network                         |
| DHCP Server                                                                                                    | Security:              | OPEN              | <ul> <li>Select security mode</li> </ul>                            |
| 🛨 Wifi                                                                                                    | Channel:               | 1                 | Wifi Channel                                                        |
| DHCP Server                                                                                                    | KEY:                   | 1122334455000     | Password for WPA2-Personal security mode                            |
| <ul> <li>Firewall</li> <li>NAT</li> <li>Authorized IPs</li> <li>Port Exceptions</li> </ul>                        |                        |                   |                                                                     |
| + Sorial Sottings                                                                                                 | IP Address:            | 192.168.2.1       | Local IP LAN                                                        |
| Serial Port1-232/485     Serial Port2 232                                                                         | IP Subnet Mask:        | 255.255.255.0     | Local Mask                                                          |
| • Serial Port3-232                                                                                                | DNS 1:                 | 8.8.8.8           | DNS Server 1                                                        |
| <ul> <li>Serial Port5-USB</li> </ul>                                                                              | DNS 2:                 | 8.8.4.4           | DNS Server 2                                                        |
| <ul> <li>External Devices</li> <li>Logger configuration</li> </ul>                                                | IP Gateway:            |                   | Left blank if not used or using WAN connection                      |
| • Temperature Sensor                                                                                              | Internet access:       | 2                 | Check if wifi devices can access to Internet                        |
| <ul> <li>Generic ModBus RTU</li> <li>Distance Sensor</li> <li>Wavenis RF Sensors</li> <li>GPS Receiver</li> </ul> | LAN access:            | ×                 | Check if wifi devices can connect with LAN devices                  |

• Once the configuration is finished, click "SAVE CONFIG" to save the changes. Remember that the router should be restarted for the changes to take effect.

#### 2.3.2 WiFi: DHCP Server

In this section we see how to enable and configure the DHCP server assigned to the router's WiFi interface.

- Enabled: if selected, the DHCP server belonging to the Ethernet interface will be activated
- Starting IP address: indicates the first IP address that the DHCP server will assign
- Ending IP address: indicates the last IP address that the DHCP server will assign
- MAC address/IP address: these two parameters allow the DHCP server to always assign the same IP address to a particular MAC address

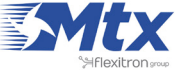

|                                                                                                    | TXR<br>Intelligent Router - Co | <b>OUT</b><br>Introl Panel | er Titan                                                                               |
|----------------------------------------------------------------------------------------------------|--------------------------------|----------------------------|----------------------------------------------------------------------------------------|
| 🔶 Wan                                                                                                    | ► Wifi ► DHCP Se               | rver                       |                                                                                        |
| Status     Basic Settings     Koon Online                                                                                                    | Enabled:                       |                            | DHCP Server enabled / disabled                                                         |
| • Keep onine                                                                                                    | Starting IP Address:           | 192.168.2.100              | First IP address for DHCP (ex 192.168.2.100)                                           |
| <ul> <li>LAN</li> <li>Basic Settings</li> <li>DHCP Server</li> </ul>                                                                            | Ending IP Address:             | 192.168.2.110              | Last IP address for DHCP (ex 192.168.2.110)                                            |
| <ul> <li>Wifi</li> <li>Basic Settings</li> <li>DHCP Server</li> </ul>                                                                           | SAVE CONFIG                    |                            |                                                                                        |
| <ul> <li>Firewall</li> <li>NAT</li> </ul>                                                                                                    | MAG                            | C Address                  | IP Address                                                                             |
| <ul> <li>Serial Settings</li> <li>Serial Port1-232/485</li> <li>Serial Port2-232</li> <li>Serial Port3-232</li> <li>Serial Port4-TTL</li> </ul> | MAC Address:<br>IP Address:    |                            | Set a MAC address (ex 54:42:49:0A:E9:2C)<br>Set assigned IP address (ex 192.168.2.100) |
| • Serial Port5-USB                                                                                                    | SAVE RULE                      |                            |                                                                                        |

- Once the configuration is finished, click "SAVE CONFIG" to save the changes. Click "SAVE RULE" for each MAC/IP pairing that we wish to create. Up to 10 can be created.
- Remember that the router should be restarted for the changes to take effect.

#### 2.4 Firewall

Section to configure the security aspects of the router.

#### 2.4.1 Firewall: NAT

This section will outline from where we can map ports to access, from external devices, internal devices that are connected to the router. For example, if there is an IP camera connected to the MTX-Router-Titan-3G's Ethernet port and we wish to have access from an outside computer, we should configure this section appropriately. We can create up to 10 rules.

- Service name: name to describe the mapping rule
- Protocol: indicates the protocol for port mapping. TCP, UDP or both
- Input port: indicates the "listening" port for the MTX-Router-Titan-3G device

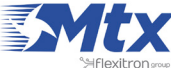

- Output port: indicates the "listening" port of the device that is connected to the MTX-Router-• Titan-3G which we wish to control externally; i.e. the data received in the router's "input port" are redirected to the internal "output port"
- Server IP address: IP address of the device to be controlled externally (for example, the camera's • IP address)

|                                                                                                    | Intelligent Router - C                                                          | <b>OU</b><br>Control Panel | ite        | r                                                                                                    | <b>Tita</b>                                                                                                    | n        |
|----------------------------------------------------------------------------------------------------|---------------------------------------------------------------------------------|----------------------------|------------|----------------------------------------------------------------------------------------------------|----------------------------------------------------------------------------------------------------|----------|
| 🚖 Wan                                                                                                    | ► Firewall ► NA                                                                 | г                          |            |                                                                                                    |                                                                                                    |          |
| Status     Basic Settings                                                                                                    | Service name                                                                    | Protocol                   | Input Port | Output Port                                                                                                    | Server IP Address                                                                                              |          |
| • Keep Online                                                                                                    | Camera IP                                                                       | tcp + udp                  | 20000      | 20000                                                                                                    | 192.168.1.100                                                                                                  | Delete   |
| <ul> <li>LAN         <ul> <li>Basic Settings</li> <li>DHCP Server</li> </ul> </li> <li>Wifi         <ul> <li>Basic Settings</li> <li>DHCP Server</li> </ul> </li> <li>Firewall         <ul> <li>NAT</li> </ul> </li> </ul> | Service name:<br>Protocol:<br>Input Port:<br>Output Port:<br>Server IP Address: | TCP+UDP                    |            | <ul> <li>Insert a nan</li> <li>Select TCP/0</li> <li>Input port (0</li> <li>Output port</li> <li>Set the IP o</li> </ul> | ne for the service<br>JDP protocol<br>0 65535) - Router<br>(0 65535) - Destination<br>f the destination server | n server |
| <ul> <li>Serial Settings</li> <li>Serial Port1-232/485</li> <li>Serial Port2-232</li> <li>Serial Port3-232</li> <li>Serial Port4-TTL</li> <li>Serial Port5-USB</li> </ul>                                                  | SAVE SERVICE                                                                    |                            |            |                                                                                                    |                                                                                                    |          |

- Once the configuration is finished, click "SAVE CONFIG" to save the changes. Remember that • the router should be restarted for the changes to take effect.
- Also remember that to create a NAT correctly: •
  - 1. The LAN IP address of the device to be controlled should be within the network range of the LAN IP address of the MTX-Router-Titan II, MTX-Router-Titan device or the MTX-Router-Titan mini device.
  - 2. The Gateway IP address of the device to be controlled should be the LAN IP address of the MTX-Router-Titan II, MTX-Router-Titan device or the MTX-Router-Titan mini device. Consult the examples contained in the Annex for more information.

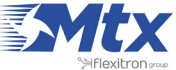

#### 2.4.2 Firewall: Authorized IPs

This screen allows we to define, if we wish to, up to three authorized IP addresses to create WAN connections (using a 3G interface) in the different router services. For example, if we specify as an authorized IP address 90.166.108.200 (the office IP address), it will only be possible to access certain services from this IP address.

- Authorized IP1: frst authorized IP address
- Authorized IP2: second authorized IP address
- Authorized IP3: third authorized IP address
- Router configuration: specifies if remote connections to the web configuration environment of the 485 router will be from any IP address or only from those that have been authorized
- Serial gateways: specifies if remote connections to 3G-RS232/485 gateway services will be accepted from any IP address or only from those that have been authorized
- Remote console: specifies if remote connections to remote control services will be accepted from any IP address or only from those that have been authorized
- NAT: specifies if remote connections to the router's mapped ports will be accepted from any IP address or only from those that have been authorized
- ModBus TCP slave: specifies whether remote connections to the Titan router's Modbus TCP Slave are accepted from any IP address or only authorized IP addresses
- SNMP: specifies whether remote connections to the Titan router's SNMP service are accepted from any IP address or only authorized IP addresses
- OpenVPN: specifies whether remote connections to the Titan router's "OpenVPN Server" service are accepted from any IP address or only authorized IP addresses
- Outgoing Connections: This allows the user to specify whether Internet Access can be provided to all IP addresses or only authorized IP addresses. For example, if we only want those Ethernet or WiFi devices that are connected to the Titan router to be able to send data to the server, this would restrict unauthorized use for any other activity (Internet browsing, etc.)

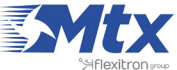

|                                                                                                    | Intelligent Router - Con | <b>Oute</b><br>Introl Panel | r <b>Titan</b>                               |
|----------------------------------------------------------------------------------------------------|--------------------------|-----------------------------|----------------------------------------------|
| 🔶 Wan                                                                                                    | ► Firewall ► Autho       | orized IPs                  |                                              |
| Status     Basic Settings                                                                                                    | Authorized IP1:          | 213.4.89.116                | Remote connections from this IP are allowed  |
| <ul> <li>Keep Online</li> </ul>                                                                                                    | Authorized IP2:          | 216.58.211.228,8.8.8.8      | Remote connections from this IP are allowed  |
| <ul> <li>EAN</li> <li>Basic Settings</li> <li>DHCP Server</li> </ul>                                                                                                    | Authorized IP3:          |                             | Remote connections from this IP are allowed  |
| 🛨 Wifi                                                                                                    | Router configuration     | ALLOW ANY IP                | Security for remote configuration connection |
| <ul> <li>Basic Settings</li> <li>DHCP Server</li> </ul>                                                                                                    | Serial gateways          | ALLOW ANY IP                | Security for remote serial connection        |
| 🛨 Firewall                                                                                                    | Remote console:          | ALLOW ANY IP                | Security for remote console connection       |
| NAT     Authorized IDs                                                                                                    | NAT:                     | ALLOW ANY IP                | Security for NAT connections                 |
| Port Exceptions                                                                                                    | ModBus TCP Slave:        | ALLOW ANY IP                | Security for ModBus TCP Slave connections    |
| 👷 Serial Settings                                                                                                    | SNMP:                    | ALLOW ANY IP                | Security for SNMP                            |
| <ul> <li>Serial Port1-232/485</li> <li>Serial Port2-232</li> </ul>                                                                                                    | OpenVPN:                 | ALLOW ANY IP                | Security for OpenVPN (Mode server)           |
| Serial Port3-232     Serial Port5 USP                                                                                                    | TCP & UDP exceptions:    | ALLOW ANY IP                | Security for TCP & UDP port exceptions       |
| o Senar PortS-USB                                                                                                    | Outgoing connections:    | ONLY AUTHORIZED IP          | Security for outgoing connections            |
| <ul> <li>External Devices</li> <li>Logger configuration</li> <li>Temperature Sensor</li> <li>Generic ModBus RTU</li> <li>Distance Sensor</li> <li>Wavenis RF Sensors</li> <li>GPS Receiver</li> </ul> | SAVE CONFIG              |                             |                                              |

- Once the configuration is finished, click "SAVE CONFIG" to save the changes. Remember that the router should be restarted for the changes to take effect.
- The IP restrictions are only for 3G connections. WiFi access remains protected by the WPA2 password. Therefore, if we have WiFi and require security, activate WPA2 in the section WiFi > Basic Settings.
- If the "Outgoing connections" restriction is used, remember that the DNS server's IP address must be specified if domain names are used instead of IP addresses.
- If we need to authorize more than three IP addresses, we can specify more than one IP address in any box, separating them using a comma, as shown in the previous example.

#### 2.5 Serial Settings: Serial portX

The MTX-Router-Titan II, MTX-Router-Titan and MTX-Router-Titan mini devices have several serial ports and USB. Using these, we can create serial/3G, USB/3G or serial/CSD gateways to remotely control serial devices. The number of RS232 or RS485 serial ports will depend on the MTX-Router-Titan model used.

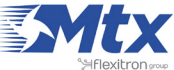

- Baudrate: specifies the serial port velocity (115200, ..., 300)
- Data bits: specifies the number of data bits (7, 8)
- Parity: specifies the parity (none, even [par], odd [impar])
- Stop bits: specifies the number of stop bits (1, 2)
- Flow control: specifies the flow control (none, hardware)
- Timeout ms: indicates the time (in milliseconds) that the device must wait without receiving data in its serial port before sending the data via IP. If a value of "0" is specifies (the default value), the data will be sent as they arrive in the serial port. A value of 10 for example means that the data will not be sent until 10ms have passed without receiving serial ports. This allows the data to be received at the destination less fragmentated
- Allow embedded AT commands: by selecting this check box, embedded AT commands can be sent in a 3G-Serial gateway in either Server or Client mode. The AT commands must be sent between the tags <MTXTUNNELR> and </MTXTUNNELR>. For example, if we want to obtain the network coverage, the following command can be sent: <MTXTUNNELR>AT+CSQ<//i>
   MTXTUNNELR>, or if we wish to remotely reset a device, we can send the following command: <MTXTUNNELR>AT^MTXTUNNEL=REBOOT </MTXTUNNELR>
- Allow incoming GSM calls (CSD Data Call): by selecting this option, we accept CSD calls via serial ports. This is only valid to work when the port is configured as a gateway of the TCP Server or TCP Client type, and when the MTX-Router-Titan II, MTX-Router-Titan or MTX-Router-Titan mini device is configured to work in 2G mode. When a CSD call is received and accepted, the 2G connection is suspended until the call ends. Only one serial port can be specified with this option. Useful for metering applications. Consult the examples in the Annex for a better understanding. This option (CSD data call) is not available for 3G models with GPS or 4G models
- Function: nothing or used by external device. Select this option if we do not wish to use a specific serial port (such as IP/serial gateway) or if we do not want the port to be used by an external device specified in the configuration section "External Devices". For example, if we wish to use a temperature sensor, a distance sensor or any other device specified in the "External Devices" section, we must select this option
- Function: serial-IP gateway (TCP Server). Select this option if we wish to create a Serial-3G/2G transparent gateway in TCP server mode; i.e. a scenario in which the MTX-Router-Titan II, MTX-Router-Titan or MTX-Router-Titan mini device is listening in a specific TCP port for a connection to create the gateway
- TCP local port: the TCP port waiting for the Serial-3G/2G gateway
- TCP Temporal client RS232: select this option if we want to activate a temporary socket (lasting 1 minute) when it is not in TCP Server mode, the IP/Serial gateway is not established and data is being received via the serial port. If activated, we must configure the TCP Client parameters "Remote IP", "Remote TCP Port", and "ID String" correctly, which will be shown below
- Temporal client wakeup: this option allows the user to activate a temporary socket when in TCP Server mode without the IP/Serial gateway established at the configured time. If activated, the parameters "Remote IP", "Remote TCP Port", and "ID String" from the TCP Client section must be correctly configured, as detailed below
- Temporal client time: this option indicates the period in which a temporary socket is active

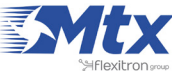

- Temporal client random: this option allows the user to establish a random time for a temporary client that is added upon Wakeup. This is useful if we have a large number of devices connecting to each other at the same time and therefore wish to use a random time to distribute the connections to a server
- Temporal client Ovpn: this option is to be used if we have the OpenVPN section configured as "Under Request" and allows the OpenVPN to be activated 30 seconds before activing a temporary client. This option therefore offers greater security to our 3G-RS232 gateways. Once the temporary socket closes, the OpenVPN connection is also closed, freeing up the server
- SSH Enabled: by activing this option, we will be able to configure an IP-Serial Gateway with SSH security, encrypting communications. For such gateways, the port to be uses is 20022
- SSH Password: if we have SSH encryption enabled, the password is to be specified here. The username will be sshcom1, sshcom2, sshcom3, sshcom4 or sshcom5, depending on the associated serial port
- Function: serial-IP gateway (TCP Client): select this option if we wish to create a transparent Serial-3G/2G gateway in TCP client mode; i.e. a scenario in which the MTX-Router-Titan-3G or MTX-Router-Titan-3G-mini device connects to a specific IP/TCP port to establish the serial-3G/2G port
- Remote IP: IP address to which the MTX-Router-Titan II, MTX-Router-Titan or MTX-Router-Titan mini device will connect
- Remote TCP Port: TCP port to which the MTX-Router-Titan II, MTX-Router-Titan or MTX-Router-Titan mini will connect
- Reconnection time: in the event of a connection failure, or any connection problems, this parameter specifies how many milliseconds it should wait between attempts to connect again.
   0 = immediate reconnection. Remember to adjust this value accordingly if we have a restricted data allowance for our SIM card.
- ID String: string that is sent just after the socket is established with the remote IP address. This text will allow we to identify the device that will create the connection. For example, if we have 100 MTX-Router-Titan-3G devices which work in this mode, this parameter allows we to identify which of the 100 devices has made the connection (after it has been made)
- Function: serial-IP gateway (Modbus TCP / Modbus RTU). Select this option if we wish to create a Serial-3G/2G gateway with ModBus TCP – ModBus RTU protocol. Do not use this option if we control software uses ModBus RTU protocol as a standard TCP server gateway would be sufficient. Do use this option if our control software uses ModBus TCP protocol. If we have any questions, get in touch with us at gsmsupport@matrix.es
- Function: direct (Internal Modem). Select this option if we wish to directly communicate with the internal modem of the MTX-Router-Titan II, MTX-Router-Titan or MTX-Router-Titan mini device. For example, if we wish to make a GSM call, if we want to send an SMS or if we want to send any AT command. Using this option could, on occasion, affect the rest of the router's benefits (for example, if we send a special AT command to activate the Power Saving Mode, or to restart the internal modem, etc.). If we have any doubts, get in touch with us at gsmsupport@matrix.
   es. It is only possible to configure a serial port in the MTX-Router-Titan II, MTX-Router-Titan or MTX-Router-Titan mini device with the mode "Function: Direct". This option (Direct, Internal Modem) is not supported for 3G models with GPS or 4G models

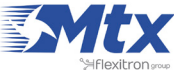

|                                                         | Intelligent Router - | Control Panel                | r                           | <b>Titan</b>                                 |
|---------------------------------------------------------|----------------------|------------------------------|-----------------------------|----------------------------------------------|
| 🔶 Wan                                                   | ► Serial Gatewa      | ay 🕨 Com1 Settings           |                             |                                              |
| • Status<br>• Basic Settings                            | Baudrate:            | 115200                       | <ul> <li>Baudrat</li> </ul> | e of serial port                             |
| Keep Online                                             | Data bits:           | 8                            | Number                      | of data bit                                  |
| <ul> <li>LAN</li> <li>Basic Settings</li> </ul>         | Parity:              | none                         | Parity                      |                                              |
| • DHCP Server                                           | Stop bits:           | 1                            | Number                      | of stop bits                                 |
| 🔶 Wifi                                                  | Flow Control:        | none                         | Flow co                     | ntrol of serial port                         |
| <ul> <li>Basic Settings</li> <li>DHCP Server</li> </ul> | Timeout ms:          | 0                            | msec w<br>(normal           | ithout serial data before sending<br>lly: 0) |
| <ul> <li>Firewall</li> <li>NAT</li> </ul>               | Mode RS485:          |                              | Check if                    | f you want to use the com port as RS485      |
| 🔶 Serial Settings                                       | Allow incoming       | GSM call (CSD Data Call)     | Only for                    | TCP Server and TCP Client functions          |
| • Serial Port1-232/485<br>• Serial Port2-232            |                      |                              | (CSD or<br>mode)            | nly compatible using WAN in GPRS             |
| • Serial Port3-232<br>• Serial Port4-TTL                | • Function: Noth     | ing or Used by External Devi | e                           |                                              |

- Once the configuration is finished, click "SAVE CONFIG" to save the changes. Remember that the router should be restarted for the changes to take effect.
- The serial ports of the type TTL refer to an internal serial port belonging to the MTX-Router-Titan-3G device for special communication cards (RF868MHz, GPS, etc.); i.e. it is not an external serial port of the MTX-Router-Titan II, MTX-Router-Titan or MTX-Router-Titan mini device.
- The serial ports of the type USB refer to a virtual serial port that is created inside the MTX-Router-Titan II, MTX-Router-Titan or MTX-Router-Titan mini device when a connection to a USB device is made. Do not use this COM if a USB device is not connected. Remember that the USB device (if we wish to create a USB-3G/2G gateway) should be of the type FTDI. For any other type of driver, get in touch with us at gsmsupport@matrix.es.

#### **2.6 External Devices**

In this section we will configure the MTX-Router-Titan II, MTX-Router-Titan and MTX-Router-Titan mini devices' internal datalogger, as well as external serial peripheral devices (temperature and distance sensors, generic modbus RTU devices, Radio Sensors (Wavenis) etc.).

#### 2.6.1 External Devices: Logger Configuration

If we need the Titan device to collect data from external devices (Modbus, temperature and distance sensors, pulse counters, alarms, relays, etc.) in order to send them to our external server, first we must configure the internal logger, that is, how and where to collect the data from, and how to send it.

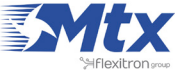

This section allows to configure the options related to the internal datalogger. We can send data via HTTP GET JSON (ideal for collecting data in JSON format from a platform using PHP, ASP, etc.) and/or via FTP.

#### WEB PLATFORM (HTTP GET JSON) Mode

- Enabled: click to set up the mode to send data to a platform via HTTP GET (in JSON format)
- Mode: data sending mode. The options available HTTP GET (JSON), HTTPS GET (JSON), HTTP • GET (PARAMETERS), HTTPS GET (PARAMETERS), HTTP PUT (PARAMETERS), HTTPS PUT (PARAMETERS), or directly with the GroveStreams platform
- Custom parameters: this option allows we to add optional parameters for HTTP GET and HTTP PUT methods.
- Custom header1 and Custom header2: this option allows we to add headers to the HTTP requests. Many web platforms require the use of a header with a token for identificative purposes. This can be configured in this section
- Server: complete URL for the sending of data collected in the datalogger. For example, http:// www.metering.es/json/set.asp?data=
- Server login: if our platform has restricted access, input here the username •
- Server password: if our platform has restricted access, input here the password •
- ID: this parameter allows us to send an additional identity parameter within the JSON object, • allowing we to know which device is receiving data if we do not want to use the device's IMEI
- Register size: maximum size of the router's internal register. Normally 300 .
- Number of registers: maximum number of registers in the datalogger. Normally 1000

#### FTP (JSON) Mode

- Enabled: click to set up the mode to send data to a FTP server (the file format is JSON) •
- FTP server: FTP server used to send data
- FTP path: path inside the server where to send the data •
- FTP username: the username of the FTP server account that allows we to write •
- FTP password: the password of the FTP server account that allows we to write •
- FTP file period: the frequency with which we want the Titan to send the data files to the server (every day, every hour, every minute, etc.)

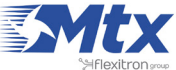

| Wan                                                                                                    | TTTTTTTTTTTTTTTTTTTTTTTTTTTTTTTTTTTT | oute<br>ntrol Panel | er Titan                                                               |
|----------------------------------------------------------------------------------------------------|--------------------------------------|---------------------|------------------------------------------------------------------------|
| <ul><li>Basic Settings</li><li>Keep Online</li></ul>                                                                                                    | Communication mode                   | e: WEB PLATFORM (H  | TTP GET JSON)                                                          |
| 👷 LAN                                                                                                    | Enabled:                             |                     | Communication mode HTTP GET enabled                                    |
| DHCP Server                                                                                                    | ID:                                  |                     | Device identification                                                  |
| 🚖 Wifi                                                                                                    | Server:                              |                     | Destination URL. Example:<br>http://www.metering.es/json/set.asp?data= |
| Basic Settings     DHCP Server                                                                                                    | Server Username:                     |                     | Blank if no server authentication required                             |
| 🔶 Firewall                                                                                                    | Server Password:                     |                     | Blank if no server authentication required                             |
| • NAT                                                                                                    | Register size:                       | 300                 | Register size (normally 300)                                           |
| • Authorized IPS                                                                                                    | Number of Registers:                 | 1000                | Number of registers in Logger (normally 1000)                          |
| <ul> <li>Serial Settings</li> <li>Serial Port1-232/485</li> <li>Serial Port2-232</li> <li>Serial Port5-USB</li> </ul>                                         | Communication mode                   | e: REMOTE FTP (JSON | )                                                                      |
| 🚖 External Devices                                                                                                    | Enabled:                             |                     | Communication mode FTP enabled                                         |
| <ul> <li>Logger configuration</li> <li>Temperature Sensor</li> </ul>                                                                                          | FTP Server:                          |                     | ftp.metering.es<br>FTP path. Example:                                  |
| Generic ModBus RTU     Oistance Sensor     Wayofferm                                                                                                    | FTP Username:                        |                     | /dev/plcs/<br>FTP Username                                             |
| o wavenow                                                                                                    | FTP Password:                        |                     | FTP Password                                                           |
| <ul> <li>Other</li> <li>DynDns</li> <li>Private DynDns</li> <li>Relay1</li> <li>Digital Input Alarm</li> <li>Jamming detection</li> <li>AT Command</li> </ul> | FTP File Period:                     | day                 | <ul> <li>FTP File Period (one file every minute, hour, day)</li> </ul> |
| <ul> <li>Sms control</li> <li>Gsm Location</li> <li>Periodic Autoreset</li> <li>Custom Skin</li> </ul>                                                        | SAVE CONFIG                          |                     |                                                                        |

- Once the configuration is finished, click "SAVE CONFIG" to save the changes. Remember that the router should be restarted for the changes to take effect.
- When HTTP GET mode is used to send the data, it is sent to the server as it is received. If there is no GSM coverage or problems occur with the sending of data (for example, the remote server fails), the Titan device will store the data in its internal memory and send it when communications are restored.
- When FTP mode is used to send data, it is stored in a JSON register file and it is sent according to the frequency specified (every minute, hour, day, etc.). If there is no GSM coverage or problems occur with the sending of data, (for example, the remote server fails), the Titan device will store the data in its internal memory and send it when communications are restored.

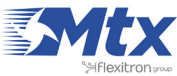

- The FTP file created on our server will have the following format:
  - IMEI-year-month-day.txt > if the frequency chosen is "every day" •
  - IMEI-year-month-day-time.txt > if the frequency chosen is "every hour"
  - IMEI-year-month-day-time-minute.txt > if the frequency chosen is "every minute" •

#### 2.6.2 External Devices: Temperature Sensor

The MTX-Router-Titan II, MTX-Router-Titan and MTX-Router-Titan mini devices are prepared to manage the MTX-Temp-RS232 temperature gauge. For example, we can send the temperature periodically to a web platform, send an SMS alert when the temperature is above or below a pre-determined level, or even change a relay when the temperature is outside a particular margin (Other >> Relay).

- Enabled: activate this option if we have a MTX-Temp-RS232 temperature gauge connected to • a serial port
- Serial Port: select the MTX-Router-Titan II, MTX-Router-Titan or MTX-Router-Titan mini device's serial port where the MTX-Temp-RS232 temperature gauge is connected
- Interval: if we wish to send temperature readings periodically to our webserver, we can specify here the period (in minutes)
- Logger: if we wish to use the internal logger to store temperature data (to later send this to a • web platform), we need to select this option. This option should not be selected if we only want to send an SMS alert when the temperature is outside preset margins
- Alarms enabled: select this option if we want to activate the alarms when the temperature is outside margins
- Max Temperature: the maximum temperature before which an alarm is sent due to high • temperature.
- Text alarm on (max): text for the alarm to be sent when the temperature is considered to be • high
- Text alarm off (max): text for the alarm to be sent when the high temperature alert is deactivated •
- Min Temperature: minimum temperature before which an alarm is sent due to low temperature •
- Text alarm on (min): text for the alarm to be sent when the temperature is considered to be low
- Text alarm off (min): text for the alarm to be sent when the low temperature alert is deactivated •
- Phone number 1: first telephone number where the SMS alarms are to be sent •
- Phone number 2: second telephone number where the SMS alarms are to be sent .
- Phone number 3: third telephone number where the SMS alarms are to be sent •
- Current temperature: indicates the current temperature in real time if a MTX-Temp-RS232 • temperature sensor is connected

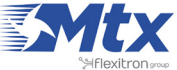

|                                                                       | TXR<br>Intelligent Router - Cor | <b>Oute</b><br>ntrol Panel | <b>r Titan</b>                                    |
|-----------------------------------------------------------------------|---------------------------------|----------------------------|---------------------------------------------------|
| 🚖 Wan                                                                 | External Devices                | 5 Temperature Sens         | sor                                               |
| • Status<br>• Basic Settings                                          | Enabled:                        |                            | Enable Temperature sensor                         |
| o keep onime                                                          | Serial Port:                    | Serial Port 1              | Select the connected serial port                  |
| <ul> <li>LAN</li> <li>Basic Settings</li> </ul>                       | Interval:                       | 5                          | Reading period (minutes)                          |
| • DHCP Server                                                         | Logger:                         |                            | Check if logger must be used                      |
| <ul> <li>Wifi</li> <li>Basic Settings</li> <li>DHCP Server</li> </ul> |                                 |                            | Please, configure logger before using this option |
| A Financial                                                           | Alarms Enabled:                 |                            | Enable alarm of temperature sensor                |
| o NAT                                                                 | Max Temperature:                | 50                         | Select high temperature                           |
| 🔶 Serial Settings                                                     | Text alarm on (max):            |                            | Text of SMS when alarm activated (max temp)       |
| • Serial Port1-232/485<br>• Serial Port2-232                          | Text alarm off (max):           |                            | Text of SMS when alarm deactivated (max temp)     |
| • Serial Port3-232                                                    | Min Temperature:                | 0                          | Select low temperature                            |
| • Serial Port5-USB                                                    | Text alarm on (min):            |                            | Text of SMS when alarm activated (min temp)       |
| 🚖 External Devices                                                    | Text alarm off (min):           |                            | Text of SMS when alarm deactivated (min temp)     |
| Logger configuration     Temperature Sensor                           | Phone number 1:                 |                            | Phone number 1 for SMS alarm message              |
| Generic ModBus RTU     Distance Sensor                                | Phone number 2:                 |                            | Phone number 2 for SMS alarm message              |
| • Waveflow                                                            | Phone number 3:                 |                            | Phone number 3 for SMS alarm message              |

- Once the configuration is finished, click "SAVE CONFIG" to save the changes. Remember that the router should be restarted for the changes to take effect.
- The hysteresis that the MTX devices use is 1 degree. For example, if we configure 50°C to be a high temperature, the alarm will be activated when the temperature reaches 50°C. However, it will not be considered deactivated until it falls below 49°C, so as to avoid the constant sending of SMS messages when the temperature is just inside the selected range.
- Sample format of the JSON string sent:

```
{"IMEI":"358884050088207","TS":"25/12/2014 17:40:09","TYPE":"TEMP",
"P":"1234","TEMP":25.5,"ALTH":0,"ALTL":0}
```

Where:

- IMEI: the router's ID number. Unique for each device
- TS: time stamp DD:MM:YYYY HH:MM:SS.

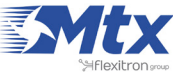
- TYPE: type of string. In this case it is temperature.
- P: the logger's ID field (External Devices > Logger configuration)
- TEMP: temperature
- ALTH: alarm due to high temperature (0=no, 1=yes)
- ALTL: alarm due to low temperature (0=no, 1=yes)

## 2.6.3 External Devices: Distance Sensor

The MTX-Router-Titan II, MTX-Router-Titan and MTX-Router-Titan mini devices are prepared to manage a Maxbotix distance sensor with an RS232 output (get in touch with us at <u>gsmsupport@matrix.es</u> if we have doubts regarding the appropriate model). For example, we can send the measured distance periodically to a web platform, send an SMS alert when the distance is longer or shorter than a predetermined value, or even change a relay when the distance falls outside a particular range (for this, take a look at the section Other >> Relay).

A typical application could be a grain or cement silo where the Maxbotix distance sensor (using ultrasound) sends the measurements periodically.

- Enabled: activate this option if we have a Maxbotix distance sensor with RS232 port connected to a serial port
- Serial Port: select the MTX-Router-Titan II, MTX-Router-Titan or MTX-Router-Titan mini device's serial port where the Maxbotix distance sensor is connected
- Interval: if we wish to send distance readings periodically to our webserver, we can specify here the period (in minutes)
- Logger: if we wish to use the internal logger to store distance data (to later send this to a web platform), we need to select this option. This option should not be selected if we only want to send an SMS alert when the distance is outside preset margins
- Alarms enabled: select this option if we want to activate the alarms when the distance is outside margins
- Max Distance: the maximum distance before which an alarm is sent due to long distance
- Text alarm on (max): text for the alarm to be sent when the distance is considered to be long
- Text alarm off (max): text for the alarm to be sent when the long distance alert is deactivated
- Min Distance: minimum distance before which an alarm is sent due to short distance
- Text alarm on (min): text for the alarm to be sent when the distance is considered to be short
- Text alarm off (min): text for the alarm to be sent when the short distance alert is deactivated
- Phone number 1: first telephone number where the SMS alarms are to be sent
- Phone number 2: second telephone number where the SMS alarms are to be sent
- Phone number 3: third telephone number where the SMS alarms are to be sent
- Current distance: indicates the current temperature in real time if a Maxbotix distance sensor is connected

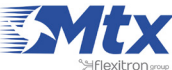

|                                                                       | Intelligent Router - Con | <b>Oute</b><br>Introl Panel | r <b>Titan</b>                                                                                     |
|-----------------------------------------------------------------------|--------------------------|-----------------------------|----------------------------------------------------------------------------------------------------|
| 🔶 Wan                                                                 | External Devices         | s ► Distance Sensor (M      | axbotix)                                                                                           |
| Status     Basic Settings     Keen Online                             | Enabled:                 |                             | Enable Maxbotix sensor                                                                             |
| 🕆 LAN                                                                 | Serial Port:<br>Period:  | Serial Port 1               | <ul> <li>Select the connected serial port</li> <li>Reading period (minutes, for logger)</li> </ul> |
| <ul><li>Basic Settings</li><li>DHCP Server</li></ul>                  | Logger:                  |                             | Check if logger must be used                                                                       |
| <ul> <li>Wifi</li> <li>Basic Settings</li> <li>DHCP Server</li> </ul> |                          |                             | option                                                                                             |
| 🔶 Firewall                                                            | Alarms Enabled:          |                             | Enable alarm of distance sensor                                                                    |
| o NAT                                                                 | Max Distance:            | 5000                        | Select Max distance (mm)                                                                           |
| 🔶 Serial Settings                                                     | Text alarm on (max):     |                             | Text of SMS when alarm activated (max dist)                                                        |
| <ul> <li>Serial Port1-232/485</li> <li>Serial Port2-232</li> </ul>    | Text alarm off (max):    |                             | Text of SMS when alarm deactivated (max dist)                                                      |
| • Serial Port3-232                                                    | Min Distance:            | 0                           | Select Min distance (mm)                                                                           |
| • Serial Port5-USB                                                    | Text alarm on (min):     |                             | Text of SMS when alarm activated (min dist)                                                        |
| 🔶 External Devices                                                    | Text alarm off (min):    |                             | Text of SMS when alarm deactivated (min dist)                                                      |
| • Logger configuration                                                | Phone number 1:          |                             | Phone number 1 for SMS alarm message                                                               |
| Generic ModBus RTU                                                    | Phone number 2:          |                             | Phone number 2 for SMS alarm message                                                               |
| • Waveflow                                                            | Phone number 3:          |                             | Phone number 3 for SMS alarm message                                                               |

- Once the configuration is finished, click "SAVE CONFIG" to save the changes. Remember that the router should be restarted for the changes to take effect.
- Sample format of the JSON string sent:

```
{"IMEI":"358884050088207","TS":"25/12/2014 17:40:09","TYPE":"DIST",
"P":"1234","DIS":500,"ALDH":0,"ALDL":0}
```

Where:

- IMEI: the router's ID number. Unique for each device
- TS: time stamp DD:MM:YYYY HH:MM:SS
- TYPE: type of string. In this case it is distance
- P: the logger's ID field (External Devices > Logger configuration)
- DIS: distance read

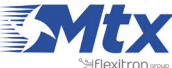

- ALDH: alarm due to long distance (0=no, 1=yes)
- ALDL: alarm due to short distance (0=no, 1=yes)

## 2.6.4 External Devices: Modbus RTU/TCP

The MTX-Router-Titan II, MTX-Router-Titan and MTX-Router-Titan mini devices are prepared to read, store and send registers from Modbus RTU devices. We can program a periodic reading of up to 10 Modbus devices, choosing the registers to be read, and the later sending of the readings to a webserver via a JSON object.

- Enabled: activate this option if we have one or more Modbus RTU devices connected to a serial port and we wish the Modbus registers to be read autonomously
- Serial Port: select the MTX-Router-Titan II, MTX-Router-Titan or MTX-Router-Titan mini device's serial port where the Modbus RTU device is connected
- Logger: if we wish to use the internal logger to store the read Modbus registers (to later send this to a web platform), we need to select this option
- Device name: identifying name of the Modbus RTU device
- Address: Modbus RTU address of the device to be read.
- Command: modbus read command
- Start: register where reading shall start
- Num Words: number of registers to be read
- Reg type: type of registers to be read
- Period: period of readings; i.e. how often (in minutes) the registers should be read

We can create up to 10 devices. If we need to read a series of Modbus registers that are not consecutive in the same Modbus device, we will need to create several devices with the same Modbus address and choose a different range to be read in each one.

For example, if we have a device with Modbus address @1 and we wish to read the registers 1 to 10 and 100 to 110, we will need to create two devices with "Address" @1, one of these with the "Start" parameter set to 1, and the device with the "Start" parameter set to 100. In both devices the "Num Words" parameter should be set to 10.

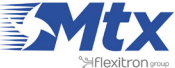

| Wan                                                                                                    | External D                                                                                                    | evices b | the day                       |              |         |                                                                                                    |                                                                                                    |                                   |                                         |     |
|----------------------------------------------------------------------------------------------------|----------------------------------------------------------------------------------------------------|----------|-------------------------------|--------------|---------|----------------------------------------------------------------------------------------------------|----------------------------------------------------------------------------------------------------|-----------------------------------|-----------------------------------------|-----|
| Wan                                                                                                    | External Design of the second second seco | evices   | the deal                      |              |         |                                                                                                    |                                                                                                    |                                   |                                         |     |
| a Charles                                                                                                    |                                                                                                    | cvices - | ModBu                         | IS RTU /     | TCP     |                                                                                                    |                                                                                                    |                                   |                                         |     |
| o Status                                                                                                    |                                                                                                    |          |                               |              |         |                                                                                                    |                                                                                                    |                                   |                                         |     |
| Keep Online                                                                                                    | Enabled:                                                                                                    |          | V                             |              |         | Enable Modbu                                                                                                    | s Devices                                                                                           |                                   |                                         |     |
|                                                                                                    | Serial Port:                                                                                                    |          | Serial Port                   | t USB        | -       | Select the con                                                                                                    | nected seri                                                                                         | al port                           | if neede                                | d   |
| o Basic Settings                                                                                                    | Logger:                                                                                                    | 1        | 1                             |              |         | Check if logge                                                                                                    | r must be u                                                                                         | sed                               |                                         |     |
| • DHCP Server                                                                                                    |                                                                                                    |          |                               |              |         | Please, config                                                                                                    | ure logger t                                                                                        | before                            | using th                                | is  |
| wifi                                                                                                    | SAVE CONFIG                                                                                                    | 1        |                               |              |         | option                                                                                                    |                                                                                                    |                                   |                                         |     |
| • Basic Settings                                                                                                    | Contre contro                                                                                                    |          |                               |              |         |                                                                                                    |                                                                                                    |                                   |                                         |     |
| • DHCP Server                                                                                                    |                                                                                                    |          |                               |              |         |                                                                                                    |                                                                                                    |                                   |                                         |     |
| Firewall                                                                                                    | 1                                                                                                    |          |                               |              |         | Num                                                                                                    | 1                                                                                                   | S                                 |                                         |     |
| o NAT                                                                                                    | Device name                                                                                                    | Add      | ress                          | Command      | Start @ | words/bits                                                                                                    | Reg Type                                                                                            | Period                            |                                         |     |
| <ul> <li>Authorized IDc</li> </ul>                                                                                                    |                                                                                                    |          | -                             |              | -       |                                                                                                    |                                                                                                    |                                   |                                         | Te  |
| <ul> <li>Authorized IPs</li> </ul>                                                                                                    | 2                                                                                                    | 192.168  | 1                             | 0x03<br>0x03 | 1       | 10                                                                                                    | WORD                                                                                                | 1                                 | Delete                                  | Tes |
| • Authorized IPs<br>Serial Settings                                                                                                    | 1 2                                                                                                    | 192.168  | 1<br>.1.95:502                | 0x03<br>0x03 | 1<br>10 | 10<br>10                                                                                                    | WORD                                                                                                | 1                                 | Delete                                  | Tes |
| <ul> <li>Authorized IPs</li> <li>Serial Settings</li> <li>Serial Port1-232/485</li> <li>Serial Port2-232</li> </ul>                                                                                                    | 1 2                                                                                                    | 192.168  | 1<br>.1.95:502                | 0x03<br>0x03 | 1<br>10 | 10<br>10                                                                                                    | WORD<br>WORD                                                                                        | 1                                 | Delete                                  | Ter |
| <ul> <li>Authorized IPs</li> <li>Serial Settings</li> <li>Serial Port1-232/485</li> <li>Serial Port2-232</li> <li>Serial Port3-232</li> </ul>                                                                                                    | 1<br>2<br>Device name:                                                                                                    | 192.168  | 1.95:502                      | 0x03<br>0x03 | 1 10    | 10<br>10<br>Insert the dev                                                                                                  | WORD<br>WORD                                                                                        | 1                                 | Delete                                  | Tes |
| <ul> <li>Authorized IPs</li> <li>Serial Settings</li> <li>Serial Port1-232/485</li> <li>Serial Port2-232</li> <li>Serial Port3-232</li> <li>Serial Port5-USB</li> </ul>                                                                                                    | 1<br>2<br>Device name:<br>Address :                                                                                                    | 192.168  | 1<br>1.95:502                 | 0x03<br>0x03 | 1 10    | 10<br>10<br>Insert the dev<br>Modbus RTU a                                                                                  | WORD<br>WORD                                                                                        | 1<br>1<br>P:port                  | Delete                                  | Ter |
| <ul> <li>Authorized IPs</li> <li>Serial Settings</li> <li>Serial Port1-232/485</li> <li>Serial Port2-232</li> <li>Serial Port3-232</li> <li>Serial Port5-USB</li> <li>External Devices</li> </ul>                                                                                                    | 1<br>2<br>Device name:<br>Address :<br>Command:                                                                                                    | 192.168  | 1<br>1.95:502<br>0x01         | 0x03<br>0x03 | 1<br>10 | 10<br>10<br>Insert the dev<br>Modbus RTU a<br>Modbus read                                                                   | WORD<br>WORD<br>vice name<br>address or I<br>command                                                | 1<br>1<br>P:port                  | Delete<br>Delete                        | Ter |
| <ul> <li>Authorized IPs</li> <li>Serial Settings</li> <li>Serial Port1-232/485</li> <li>Serial Port2-232</li> <li>Serial Port3-232</li> <li>Serial Port5-USB</li> <li>External Devices</li> <li>Logger configuration</li> </ul>                                                                                | 1<br>2<br>Device name:<br>Address :<br>Command:<br>Start :                                                                                                    | 192.168  | 1<br>1.95:502<br>0x01         | 0x03<br>0x03 | 1<br>10 | 10<br>10<br>Insert the dev<br>Modbus RTU a<br>Modbus read<br>Address of the                                                 | WORD<br>WORD<br>vice name<br>address or I<br>command<br>e first regist                              | 1<br>1<br>P:port                  | Delete<br>Delete                        | Tes |
| <ul> <li>Authorized IPs</li> <li>Serial Settings</li> <li>Serial Port1-232/485</li> <li>Serial Port2-232</li> <li>Serial Port3-232</li> <li>Serial Port5-USB</li> <li>External Devices</li> <li>Logger configuration</li> <li>Temperature Sensor</li> <li>ModBus RTU / TCP</li> </ul>                          | 1<br>2<br>Device name:<br>Address :<br>Command:<br>Start :<br>Number Words                                                                                                    | 192.168  | 1<br>1.95:502<br>0x01         | 0x03<br>0x03 | 1 10    | 10<br>10<br>Insert the dev<br>Modbus RTU a<br>Modbus read<br>Address of the<br>Words for con                                | WORD<br>WORD<br>wice name<br>address or I<br>command<br>e first regist<br>mmand 0x03                | 1<br>1<br>P:port<br>er<br>i/0x04. | Delete<br>Delete<br>address<br>Bits for | Tes |
| <ul> <li>Authorized IPs</li> <li>Serial Settings</li> <li>Serial Port1-232/485</li> <li>Serial Port2-232</li> <li>Serial Port3-232</li> <li>Serial Port5-USB</li> <li>External Devices</li> <li>Logger configuration</li> <li>Temperature Sensor</li> <li>ModBus RTU / TCP</li> <li>Distance Sensor</li> </ul> | 1<br>2<br>Device name:<br>Address :<br>Command:<br>Start :<br>Number Words<br>Reg Type:                                                                                                    | 192.168. | 1<br>1.95:502<br>0x01<br>WORD | 0x03<br>0x03 | 1 10    | 10<br>10<br>Insert the dev<br>Modbus RTU a<br>Modbus read<br>Address of the<br>Words for con<br>0x01/0x02<br>Type of regist | WORD<br>WORD<br>wice name<br>address or I<br>command<br>e first regist<br>nmand 0x03<br>ers for com | 1<br>1<br>P:port<br>er<br>N/0x04. | address<br>Bits for                     | Tes |

- Once the configuration is finished, click "SAVE CONFIG" to save the changes. Remember that the router should be restarted for the changes to take effect.
- If we wish to create a new Modbus RTU device, we must complete the form data and click "SAVE DEVICE".
- Sample format of the JSON string sent:

```
{"IMEI":"354740050367237","TS":"17/02/2014 19:02:46","TYPE":"MODB",
"P":"1234","ST":1,"A":1,"V":[1,2,3,4,5,6,7,8,9,10]}
```

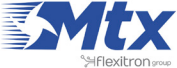

Where:

- IMEI: the router's ID number. Unique for each device
- TS: time stamp DD:MM:YYYY HH:MM:SS
- TYPE: type of string. In this case it is modbus
- P: the logger's ID field (External Devices > Logger configuration)
- ST: starting register
- A: modbus address of the device to be read
- V: array with the registers that have been read
- We recommend that we read the chapter about the available AT commands since we can use them to read and change values of Modbus registers either from the web configuration environment, Remote console (Telnet) or via SMS
- We can establish non-consecutive registries in the "Start" and "Num Words" fields, based on the firmware version 3.26. Check the Application Note 27 for more information and examples

# 2.6.4.1 External Devices: ModBus RTU/TCP, Modbus to SNMP Gateway

This section describes the process to implement a Modbus-SNMP gateway, allowing almost any Modbus RTU or Modbus TCP device to be intregated into an SNMP network. An additional Application Note is available (AN8-Router-Titan-Modbus-to-SNMP-Gateway.pdf) in which detailed information, including examples, regarding this option can be found.

- Enabled: activate this option to enable the Modbus-SNMP gateway
- Address: Modbus RTU or Modbus TCP device's address
- Start: first register address to be mapped
- Number of words: number of Modbus registers to be mapped (maximum 500)
- Registers for Traps: several Modbus registers can be specified, separated by semi-colon. If there is a change in the value of one of these registers, the Titan router will send a TRAP
- Message for Traps: message to be sent in the generated TRAP
- Severity for Traps: severity to be send in the generated TRAP

## 2.6.5 External Devices: Wavenis

The Titan II, Titan and Titan-mini devices are ready to read, store and send registers from Waveflow 868MHz pulse counters as well as WaveTherm 868MHz temperature sensors. An internal Wavecard 868MHz communication card can be included, allowing for communications with Wavenis devices up to 1km away (in direct vision), or up to 16km away using up to 3 boosters. When using the Titan-mini model to read Waveflows, a Waveport (USB or RS232) device is required.

An Application Note is available for a greater understanding of its use, including examples (AN6-Router-Titan-Metering-Wavenis-Concentrator.pdf)

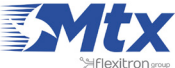

Periodic readings of up to 64 Waveflow devices and 5 Wavetherm devices can be programmed, sending at a later time the readings to a webserver via a JSON object or via the logger using FTP.

- Enabled: activate this option to enable Waveflow communications
- Serial Port: select the serial port "Serial Port 4 TTL" for the Titan router and "Serial Port 5 USB" when using the Titan-mini model
- Period: in this field, indicate how frequently (in minutes) we wish the data sensors to be read
- Number of attempts: in this field we can specify the number of attempts to take readings should an error occur
- Logger: select this option if we wish for the internal logger to be used to store the Modbus registers that are read (for later sending to the web platform)

## 2.6.5.1 External Devices: Wavenis, WaveTalk

This section allows we to configure up to 10 Wavetalk boosters. Remember that up to three boosters can be used between the Wavenis concentrator (the Titan router) and the sensors to be read. Here the MAC address of each WaveTalk booster should be specified.

## 2.6.5.2 External Devices: Wavenis, Waveflow-4

The following configuration parameters allow we to add Waveflow devices. Up to 64 can be added.

- Name/ID: name to identify a Waveflow device
- MAC address: Waveflow device's MAC address (hexadecimal format)

If we wish to use boosters, this must be done by inputting the MAC address of the device to be used with boosters in the "MAC address" field. For example, if we wish to use boosters 2 and 5 for the Waveflow device with MAC address 010203040506, we would insert '010203040506;2;5' (remember that semicolons are used for separation).

#### 2.6.5.3 External Devices: Wavenis, Wavetherm

The following configuration parameters allow we to add Wavetherm devices. Up to 5 can be added.

- Name/ID: name to identify a Wavetherm device
- MAC Address: Wavetherm device's MAC address (hexadecimal format)

If we wish to use boosters, this must be done by inputting the MAC address of the device to be used with boosters in the "MAC address" field. For example, if we wish to use boosters 2 and 5 for the Wavetherm device with MAC address 010203040506, we would insert '010203040506;2;5' (remember that semicolons are used for separation).

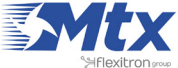

## 2.6.5.4 External Devices: Wavenis, Tools

In this section we will find tools to remotely access Wavenis devices at any time. Simply input the device's MAC address (with boosters if applicable), and press the corresponding button.

- Waveflow-4 read: reading of the count, alarms and battery status of a Waveflow device with 4 • entries
- Waveflow-4 reset Alarms: if alarms are used (battery, circuit shortage, etc.) these can be reset • here
- WaveThern read: reading of the current temperature of a Wavetherm device •
- Generic read RSSI: this field allows we to read the RSSI between the Wavenis communication • concentrator (Titan router) and a remote device. If boosters are used, the RSSI should be indicated at the end. For example, if we wish to read a Wavenis device using boosters 3 and 5, by specifying the value '010203040506;3;5', the RSSI between booster 5 and the MAC device 010203040506 will be given
- Generic read battery counter: this field allows we to obtain an estimation of the remaining battery life

|                                                                       | Intelligent Router - Col | oute<br>ntrol Panel   | r Titan                                                  |
|-----------------------------------------------------------------------|--------------------------|-----------------------|----------------------------------------------------------|
| 🛨 Wan                                                                 | External Vave            | nis                   |                                                          |
| Status     Assic Settings                                             | Enabled:                 |                       | Enable waveflow reading                                  |
| • Keep Online                                                         | Serial Port:             | Serial Port 4 TTL     | Select the connected serial port (normally<br>Port4 TTL) |
| 🔶 LAN                                                                 | Period:                  | 1440                  | Reading period (minutes)                                 |
| Basic Settings     DHCP Server                                        | Number of attempts:      | 3                     | Number of attempts if error (1 5)                        |
|                                                                       | Logger:                  | <b>V</b>              | Check if logger must be used                             |
| <ul> <li>Wifi</li> <li>Basic Settings</li> <li>DHCP Server</li> </ul> |                          |                       | Please, configure logger before using this option        |
| <ul> <li>Firewall</li> <li>NAT</li> <li>Authorized IPs</li> </ul>     | ► External ► Wave        | enis 🕨 WaveTalk (RF I | Repeaters)                                               |
| • Additing of a                                                       | ID Repeater              | Wavetalk MAC Address  |                                                          |
| <ul> <li>Serial Settings</li> <li>Serial Port1-232/485</li> </ul>     | 1                        | 021606300BAC          | Repeater 1                                               |
| • Serial Port2-232                                                    | 2                        | 0B19083000D3          | Repeater 2                                               |
| <ul> <li>Serial Port3-232</li> <li>Serial Port5-USB</li> </ul>        | 3                        |                       | Repeater 3                                               |
|                                                                       | 4                        |                       | Repeater 4                                               |
| <ul> <li>External Devices</li> <li>Logger configuration</li> </ul>    | 5                        |                       | Repeater 5                                               |

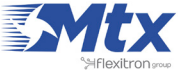

| ARUS TCD Clause  | Waveflow MAC                                                                | Address         | Device name / ID                             |
|------------------|-----------------------------------------------------------------------------|-----------------|----------------------------------------------|
| an Scripts       | Wavenow Piece                                                               | Address         | Device frame / 10                            |
| mming detection  |                                                                             |                 |                                              |
| Command          | MAC Address:                                                                |                 | Set the MAC address (ex 01160531685B)        |
| ns control       | Name / ID:                                                                  |                 | Description name / ID                        |
| m Location       |                                                                             |                 |                                              |
| riodic Autoreset | ADD WAVEFLOW                                                                | Max 64 WaveFlo  | w                                            |
| vement detector  |                                                                             |                 |                                              |
| istom Led        |                                                                             |                 |                                              |
| ne Servers       |                                                                             |                 |                                              |
| vanced Routing   |                                                                             |                 |                                              |
| mp               | 🕨 External 🕨 Way                                                            | venis 🕨 WaveThe | erm (RF Temperature Sensors)                 |
| er Permissions   |                                                                             |                 |                                              |
| sswords          | WayeTherm MM                                                                | Address         | Device come / ID                             |
| mware Upgrade    | wavemennmaa                                                                 | Address         | Device name / 10                             |
| boot             |                                                                             |                 |                                              |
| Logout           | MAC Address:                                                                |                 |                                              |
|                  |                                                                             |                 | Set the MAC address (ex 0819083000D3)        |
|                  | Name / ID:                                                                  |                 | Description name / ID                        |
|                  | Name / ID:                                                                  |                 | Description name / ID                        |
|                  | Name / ID:                                                                  | Max 5 WaveThe   | Description name / ID                        |
|                  | Name / ID:<br>ADD WAVETHERM                                                 | Max 5 WaveThe   | Description name / ID                        |
|                  | Name / ID:<br>ADD WAVETHERM                                                 | Max 5 WaveThe   | Description name / ID                        |
|                  | Name / ID:<br>ADD WAVETHERM                                                 | Max 5 WaveThe   | Description name / ID                        |
|                  | Name / ID:<br>ADD WAVETHERM                                                 | Max 5 WaveThe   | Description name / ID                        |
|                  | Name / ID:                                                                  | Max 5 WaveThe   | Description name / ID                        |
|                  | Name / ID:<br>ADD WAVETHERM                                                 | Max 5 WaveThe   | Description name / ID                        |
|                  | Name / ID:<br>ADD WAVETHERM                                                 | Max 5 WaveThe   | Description name / ID                        |
|                  | Name / ID:<br>ADD WAVETHERM<br>External > Wav<br>Read values and RS         | Max 5 WaveThe   | Description name / ID                        |
|                  | Name / ID:<br>ADD WAVETHERM<br>External > Wav<br>Read values and RS         | Max 5 WaveThe   | Description name / ID                        |
|                  | Name / ID:<br>ADD WAVETHERM<br>External Wav<br>Read values and RS<br>MAC:   | Max 5 WaveThe   | WAVEFLOW4 - READ                             |
|                  | Name / ID:<br>ADD WAVETHERM<br>External > Wav<br>Read values and RS<br>MAC: | Max 5 WaveThe   | WAVEFLOW4 - READ<br>WAVEFLOW4 - RESET ALARMS |

## 2.6.6 External Devices: GPS Receiver

The Titan routers are GPS enabled and can be ordered with an internal GPS module built in. These devices (MTX-Router-Titan-3G-mini-GPS or MTX-Router-Titan-4G-mini-GPS) can also be used with an external GPS module by connecting it to either the microUSB port or a serial port.

- Enabled: activate this option if we have an internal (or external) GPS module connected to the Titan router to be used
- Serial Port: select the MTX-Router-Titan II, MTX-Router-Titan or MTX-Router-Titan mini's serial port used to connect the GPS. For the MTX-Router-Titan-3G device using an internal GPS module, select "Serial Port 4 TTL". For the MTX-Router-Titan-3G-mini-GPS or MTX-Router-Titan-4G-mini-GPS devices, select "Internal GPS"

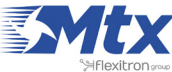

- Interval: select the period (in seconds) of GPS readings taken. A value greater than 30 seconds must be specified
- Logger: activate this option if we wish to save the GPS positions that are read in the internal logger for later sending to a web platform via HTTP or FTP. This is useful if we are using the Titan device to implement a fleet management system using GPS
- Output redirection: this option allows NMEA position frames to be redirected through one of the RS232, RS485 serial ports or the USB port of the Titan device. In this way, GPS can be used by an additional serial port device
- TCP Port Redirection: in the same way NMEA frames can be obtained via an RS232 or RS485 serial port or the USB port, it is also possible to obtain NMEA frames via a TCP socket by connecting to the Titan device by Ethernet, WiFi, 3G or 4G. If a TCP port greater than 0 is specified, the device will connect to said TCP port and obtain the NMEA frames

# **GPS** Cells

Titan routers allow we to specify up to 20 GPS cells defined by longitude, latitude and radius. For example, a relay can be programmed to be activated when inside a GPS cell and deactivated when outside. This is useful to detect when machinery leaves the work area or to impede the opening of electronic lock system controlled containers outside loading areas, etc.

- Latitude cells: in this field we should state the latitude of the different GPS cells to be configured, separating them by a semi-colon
- Longitude cells: in this field we should state the longitude of the different GPS cells to be configured, separating them by a semi-colon
- Activation radius: in this field we should state the radius of the different GPS cells to be configured, separating them by a semi-colon

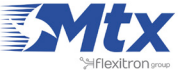

|                                                                    | TXR<br>Intelligent Router - Cor | <b>OUT</b><br>Introl Panel | er Titan                                                                                                    |
|--------------------------------------------------------------------|---------------------------------|----------------------------|----------------------------------------------------------------------------------------------------|
| 🚖 Wan                                                              | External Devices                | GPS Receiver               |                                                                                                    |
| <ul><li>Status</li><li>Basic Settings</li></ul>                    | Enabled:                        |                            | Enable GPS Receiver                                                                                                    |
| <ul> <li>Keep Online</li> </ul>                                    | Serial Port:                    | Internal GPS               | <ul> <li>Select the connected serial port</li> </ul>                                                                                 |
| * LAN                                                              | Interval:                       | 60                         | Reading period for logger (seconds, minimun<br>30)                                                                                   |
| • DHCP Server                                                      | Logger:                         |                            | configure logger must be used. Please,<br>configure logger before using this option<br>Redirect NMEA data to external serial port (1 |
| 🔶 Wifi                                                             | Serial redirection:             | None                       | frame / second)                                                                                                    |
| <ul><li>Basic Settings</li><li>DHCP Server</li></ul>               | TCP port redirection:           | 20050                      | if greater than 0 (1 frame / second)                                                                                                 |
| <ul> <li>Firewall</li> <li>NAT</li> <li>Authorized IPs</li> </ul>  | External Devices                | GPS Receiver               | ► GPS Cells                                                                                                    |
| <ul> <li>Serial Settings</li> <li>Serial Port1-232/485</li> </ul>  | Latitude Cells:                 |                            | GPS Latitudes, format<br>XX.XXXXXX;YY.YYYYYY;ZZ                                                                                      |
| <ul> <li>Serial Port2-232</li> <li>Serial Port3-232</li> </ul>     | Longitude Cells:                |                            | GPS Longitudes, format<br>XX.XXXXXX;YY.YYYYYY;ZZ                                                                                     |
| • Serial Port5-USB                                                 | Activation Radius (m):          |                            | Radius (in meters). Under this distance rele<br>on                                                                                   |
| <ul> <li>External Devices</li> <li>Logger configuration</li> </ul> |                                 |                            |                                                                                                    |

• Once the configuration is complete, press the "SAVE CONFIG" button to save the changes. Remember that the router should be reset in order for the changes to take effect.

## 2.6.7 External Devices: Generic Serial Device

In this section we can configure a datalogger for RS232, RS485 or USB serial devices that allows we to read, store and send data collected from any of the previously mentioned interfaces. It is particularly useful to collect data from serial devices that send data frames periodically (temperature/humidity sensors, serial alarms, etc.).

- Enabled: activate this option if we wish to connect a serial device with the Titan router acting as a datalogger
- Serial Port: select Titan router's serial port used for logging
- Interval: selecting a value of "0" means all serial frames that are received will be collected. A value of "1" will collect every other frame that is received. A value of "2" will collect one of every three frames received
- Only Changes: activate this option if we only wish to log frames that are different to the previous frame. For example, if we connect a temperature sensor, this could be sending the same data

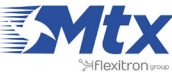

if there is no change in temperature. By activating this option, only changes will be collected by the datalogger

Logger: activate this option if we wish to save the data that is read in the internal logger for later • sending to a web platform via HTTP or FTP

|                                    | ITX R                |                      |        |                                           |
|------------------------------------|----------------------|----------------------|--------|-------------------------------------------|
|                                    | Intelligent Router - | Control Panel        |        |                                           |
|                                    | intelligent Router - | control ranel        |        |                                           |
|                                    |                      |                      |        |                                           |
| ★ Wan                              | External Device      | ces 🕨 Generic Serial | Device |                                           |
| • Status                           | Enabled:             |                      |        | Enable Generic Serial Device              |
| Keep Online                        | Control Donate       | Carlel Dark UCD      |        | Colort the second state of social south   |
|                                    | Senai Port:          | Serial Port USB      |        | Select the connected senal port           |
| 🚖 LAN                              | Interval:            | 1000                 |        | 0= register every received serial frame   |
| Basic Settings                     | Only changes:        |                      |        | Check for register every serial frame if  |
| • DHCP Server                      | Longer               |                      |        | Check if logger must be used. Please,     |
| \star Wifi                         | Logger:              |                      |        | configure logger before using this option |
| <ul> <li>Basic Settings</li> </ul> |                      |                      |        |                                           |
| DHCP Server                        |                      |                      |        |                                           |
| + Firewall                         |                      |                      |        |                                           |
| • NAT                              | SAVE CONEIC          |                      |        |                                           |
| <ul> <li>Authorized IPs</li> </ul> | SAVE CONFIG          |                      |        |                                           |

#### **ADDITIONAL NOTES**

Once the configuration is complete, press the "SAVE CONFIG" button to save the changes. • Remember that the router should be reset in order for the changes to take effect.

## 2.6.8 External Devices: W-MBus Concentrator

From this section we can configure the Titan router as a W-MBus hub, to collect data from W-MBus devices, pack them and send them to a web platform. Remember that our Titan router must have the RF card (optional) in order to use this feature.

It has a very detailed application note with examples of use, consult it for more information: AN21-Router-Titan-Wireless-MBus-Concentrator.pdf.

- Enabled: check this box to activate the "W-Mbus Concentrator of the Titan Router" feature
- Serial Port: select the serial port of the Titan router where the RF card (optional) is connected • inside our Titan rotuer. Normally we must select "Serial Port USB"
- Mode: choose the W-MBus mode we need to use
- Time Window: indicates a temporary window (in minutes). Only one W-MBus data frame of each device received during said time window will be recorded

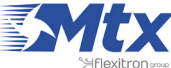

- Filter manufacturer: optional. It allows to introduce a manufacturer to receive only the data of equipment of this manufacturer. For example AMB, ARF...
- Logger: check this box if we want to save the W-MBus data to the internal logger for later upload to our Web platform via HTTP or FTP

|                                                                                                    | Intelligent Router - Co | oute<br>ntrol Panel | <b>r Titan</b>                                                                  |
|----------------------------------------------------------------------------------------------------|-------------------------|---------------------|---------------------------------------------------------------------------------|
| 🚖 Wan                                                                                                    | External Devices        | W-MBus Concentrat   | or                                                                              |
| • Status<br>• Basic Settings                                                                                                    | Enabled:                | V                   | Enable W-MBus Concentrator                                                      |
| • Keep Online                                                                                                    | Serial Port:            | Serial Port USB     | <ul> <li>Select the connected serial port</li> </ul>                            |
| <ul> <li>LAN</li> <li>Basic Settings</li> </ul>                                                                                                 | Mode:                   | 0x09 - T2/C2-Other  | ▼ W-Bus mode                                                                    |
| DHCP Server                                                                                                    | Time Window:            | 1                   | Scanning window minutes (0=register every<br>frame)                             |
| 🔶 Wifi                                                                                                    | Filter: manunfacturer:  | ARF                 | Save only devices from this manufacturer<br>Blank if not used. Example: AMB     |
| • DHCP Server                                                                                                    | Logger:                 | V                   | Check if logger must be used. Please, configure logger before using this option |
| <ul> <li>Firewall</li> <li>NAT</li> <li>Authorized IPs</li> </ul>                                                                               |                         |                     |                                                                                 |
| <ul> <li>Serial Settings</li> <li>Serial Port1-232/485</li> <li>Serial Port2-232</li> <li>Serial Port3-232</li> <li>Serial Port5-USB</li> </ul> | SAVE CONFIG             |                     | Click for Log                                                                   |

• Once the configuration is finished, press the "SAVE CONFIG" button to save the changes. Remember to restart our router for the new changes to take effect.

# 2.7 Other

## 2.7.1 Other: DynDns

The MTX-Router-Titan II, MTX-Router-Titan and MTX-Router-Titan mini are compatible with the DynDNS service and the No-IP service. If we do not have a SIM card with fixed IP address and we wish to use the external services of DynDNS or No-IP, we can configure them in this section.

- Enabled: activate this option if we wish to activate the use of DynDNS or No-IP
- Server: specify the service server (members.dyndns.org or dynupdate.no-ip.com)
- Domain: indicate the DNS that we have created (for example, midominio.dyndns.org)
- Login: login for our DynDNS or No-IP account
- Password: password for our DynDNS or No-IP account

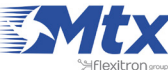

• Period: the period, in minutes, that the current IP address in the DynDNS or No-IP servers should be refreshed

|                                                                                              | Intelligent Router | Control Panel | ter Titan                                                                                       |
|----------------------------------------------------------------------------------------------|--------------------|---------------|-------------------------------------------------------------------------------------------------|
| 🔶 Wan                                                                                        | ► Other ► Dyn      | Dns           |                                                                                                 |
| • Status<br>• Basic Settings                                                                 | Enabled:           |               | Enable DynDNS                                                                                   |
| • Keep Online                                                                                | Server:            |               | members.dyndns.org, dynupdate.no-ip.com,                                                        |
| <ul> <li>LAN</li> <li>Basic Settings</li> </ul>                                              | Domain:            |               | Your domain. For example myDomain.dyndns.org                                                    |
| • DHCP Server                                                                                | Login:             |               | Login of your account                                                                           |
| 🚖 Wifi                                                                                       | Password:          |               | Password of your account                                                                        |
| • Basic Settings<br>• DHCP Server                                                            | Period:            | 0             | Public IP in sent every time it changes. But it is recommended force an update every 60 minutes |
| <ul><li>Firewall</li><li>NAT</li></ul>                                                       | SAVE CONFIG        |               |                                                                                                 |
| 🚖 Serial Settings                                                                            |                    |               |                                                                                                 |
| <ul> <li>Serial Port1-232/485</li> <li>Serial Port2-232</li> <li>Serial Port3-232</li> </ul> |                    |               |                                                                                                 |

#### ADDITIONAL NOTES

- Once the configuration is finished, click "SAVE CONFIG" to save the changes. Remember that the router should be restarted for the changes to take effect.
- The IP address in the DynDNS or No-IP servers updates itself each time it is changed. However, we recommend that we use the "Period" parameter, with a value of 60 for example, so that it is sent every hour just in case.

## 2.7.2 Other Private DynDns

The DynDNS service allows the router's current IP address to be sent to our server in the event that we use a SIM card with a dynamic IP address. The sending of the IP address can be done via HTTP GET (JSON) or through the sending of a specific string via socket to a configurable TCP port.

HTTP or Socket method:

- Enabled: activate this option if we wish to use the Private DNS
- Mode: we can choose between HTTP GET (JSON) or through a text string via a TCP socket
- Server: the IP or DNS where the IP is to be sent
- Server login: login for our webserver (if "http get" mode is used)
- Password: password for our webserver (if "http get" mode is used)

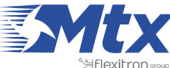

- TCP Port: TCP port if "socket" mode is used
- ID: ID chain (for both "http get" and "socket" mode)
- Period: period, in minutes, that the current IP address is to be refreshed in our server
- Custom header1: personalized HTTP header 1
- Custom header2: personalized HTTP header 2
- Custom header3: personalized HTTP header 3

MQTT method:

- Enabled: activate this box if we want to use MQTT
- Period: minutes to refresh the server IP address. If the public IP changes, it is immediately sent
- MQTT topic: MQTT topic used to inform with the IP

|                                        | Intelligent Router - C | ontrol Panel       | er         | <b>Titan</b>                                                                      |
|----------------------------------------|------------------------|--------------------|------------|-----------------------------------------------------------------------------------|
| 👷 Wan                                  |                        |                    |            |                                                                                   |
| Status     A Pasic Sottings            | Communication mo       | de: WEB PLATFORM ( | HTTP REST) |                                                                                   |
| Keen Online                            |                        |                    |            |                                                                                   |
|                                        | Enabled:               |                    |            | Enable Private DynDNS                                                             |
| 🚖 LAN                                  | Mode:                  | socket             | •          | Communicaction mode                                                               |
| <ul> <li>Basic Settings</li> </ul>     |                        |                    |            | ID or DNS of remote server. Example:                                              |
| <ul> <li>DHCP Server</li> </ul>        | Server:                |                    |            | www.myweb.com/set.asp?data=                                                       |
| 🚖 Firewall                             | Server Login:          |                    |            | User (only for "http get" mode)                                                   |
| • NAT                                  | Conver Dacewords       |                    |            | Password (only for "http act" mode)                                               |
| • Authorized IPs                       | Server Password:       |                    |            | Password (only for http get mode)                                                 |
| Serial Settings                        | TCP Port:              | 20010              |            | TCP port of remote server (only "socket" mode)                                    |
| • Serial Port1-232                     | ID                     |                    |            | String for device identification                                                  |
| • Serial Port2-232                     |                        |                    |            | Public IP in sent every time it changes                                           |
| Serial Port3-485                       | Period:                | 0                  |            | But it is recommended force an update                                             |
| Serial Port4-TTL                       |                        |                    |            | every 60 minutes                                                                  |
| <ul> <li>Serial Port5-USB</li> </ul>   | Custom header1:        |                    |            | Content-type:application/ison                                                     |
| Extornal Dovicos                       | Custom header2         |                    |            | Optional. Custom header2. For example:                                            |
| A Logger configuration                 | custom neaderz.        |                    |            | IDENTITY_KEY;YOUR_KEY                                                             |
| Temperature Sensor                     | Custom header3:        |                    |            | Optional. Custom header3.                                                         |
| • ModBus Devices                       |                        |                    |            |                                                                                   |
| • Distance Sensor                      |                        |                    |            |                                                                                   |
| • Wavenis Concentrator                 | Communication mo       | de: MQTT           |            |                                                                                   |
| W-MBus Concentrator                    | Epobled                |                    |            | Communication mode MOTT cookied                                                   |
| GPS Receiver     Generic Serial Device | Enabled:               |                    |            | communication mode MQTT enabled                                                   |
| Generic Serial Device                  | Period:                | 1                  |            | Public IP in sent every time it changes.<br>But it is recommended force an undate |
| 🔶 VPN                                  | Feriou.                | 2                  |            | every 60 minutes                                                                  |
| • OpenVPN Server                       | MOTT Topic             | /[IMEI]/dns        |            | MOTT Topic, Example: [IMEI]/dns                                                   |
| OpenVPN Client                         |                        |                    |            | Note: Other>MOTT menu must be                                                     |
| OpenVPN EasyLink                       |                        |                    |            | configured                                                                        |

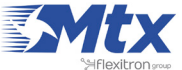

- Once the configuration is finished, click "SAVE CONFIG" to save the changes. Remember that the router should be restarted for the changes to take effect.
- Sample format of the JSON string sent:

```
{"IMEI":"358884050088207","TYPE":,"DNS","P":"1234","IP":"200.1.2.3",
"RSSI":25}
```

Where:

- TYPE: type of string. In this case DNS
- IMEI: router's ID number. Unique for each device
- P: logger's ID field (External Devices > Logger configuration)
- IP: IP of WAN interface (2G/3G)
- RSSI: 0...31 (signal strength)
- MOD: router Titan model
- Ver: FW version

## 2.7.3 Other: RelayX

The MTX-Router-Titan II, MTX-Router-Titan and MTX-Router-Titan mini devices contain relays. These relays can be changed manually via a web console, Telnet, and SMS, as well as via temporization or according to a measured temperature or distance. The different configurations are applied to each relay independently; i.e. each relay can be configured in a different way.

- Schedule1: activate this option if we wish to use schedule 1
- Schedule1 > Relay on: indicates the time the relay for schedule 1 shall change
- Schedule1 > Relay off: indicates the time the relay for schedule 1 shall change
- Schedule2: activate this option if we wish to use schedule 2
- Schedule2 > Relay on: indicates the time the relay for schedule 2 shall change
- Schedule2 > Relay off: indicates the time the relay for schedule 2 shall change
- SMS: activate this option if we wish to change relays by sending an SMS
- SMS > Relay On with text: SMS text used to activate the relay
- SMS > Relay Off with text: SMS text used to deactivate the relay
- SMS > On / Off with text: SMS text used to activate the relay for 3 seconds. Used to carry out resets of external devices with just one SMS
- External Devices > Temperature Sensor: activate this option if we wish to change a relay according to the temperature of a sensor connected to the router's serial port

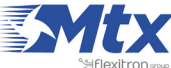

- External Devices > Temperature Sensor > Max Temperature: maximum temperature, after • which the relay is activated. The hysteresis is 1 degree
- External Devices > Temperature Sensor > Min Temperature: minimum temperature, after • which the relay is activated. The hysteresis is 1 degree
- External Devices > Distance Sensor: activate this option if we wish to change a relay according • to the distance of a Maxbotix sensor connected to the router's serial port
- External Devices > Distance Sensor > Max Distance: maximum distance, after which the relay is activated. The hysteresis is 25cm
- External Devices > Distance Sensor > Min Distance: minimum distance, after which the relay is activated. The hysteresis is 25cm
- Jamming detection: activate this option if we want to change the relays when suspect jamming (GSM inhibitor) is detected
- Jamming > Seconds: how often the relay should be activated after suspect jamming is detected •
- Astronomical clock: activate this option if we wish to change relays via an astronomical clock (the exact time of sunrise or sunset)
- Astronomical clock > Titan Latitude: in this field indicate the latitude of where the Titan is • located for the astronomical clock calculations
- Astronomical clock > Titan Longitude: in this field indicate the longitud of where the Titan is located for the astronomical clock calculations
- Movement Detection: activate this option if we wish to change the relay when movement is • detected (only available for Titan mini models)
- Movement Detection > Seconds: time (in seconds) during which the relay will be active after detecting movement
- GPS Area: activate this option if we wish to change the relay when the Titan router is located within a GPS area defined in the section "External Devices > GPS Receiver"
- BTC (Experimental): activate this option if we wish to change the relay when a bank transfer is detected in a specified Bitcoin address
- BTC > Address: incoming Bitcoin address •
- BTC > Confirmations: number of necessary confirmations •
- BTC > Price: number of Bitcoins per second that activate the relay. For example, if the price is • 0.001, an incoming transfer of 0.060 BTC would activate the relay for 60 seconds
- Logger: activate this option if we wish to register and send the changes of a relay to our website via a JSON object

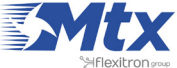

|                                              | TXR<br>Intelligent Router - Co | <b>Oute</b><br>ontrol Panel | <b>r Titan</b>                                                |
|----------------------------------------------|--------------------------------|-----------------------------|---------------------------------------------------------------|
| A                                            | ▶ Other ▶ Relay1               |                             |                                                               |
| 😤 Wan                                        |                                |                             |                                                               |
| Basic Settings                               | Relay ON                       | Relay OFF                   | Change the state of relay                                     |
| • Keep Online                                | Rolay status:                  | OFF                         |                                                               |
| ÷ 1.6N                                       | Relay status.                  | 011                         |                                                               |
| Basic Settings                               |                                |                             |                                                               |
| • DHCP Server                                | Schedule 1                     |                             |                                                               |
| - MIG                                        | Relay On:                      |                             | HH:MM                                                         |
| Basic Settings                               | nondy on                       |                             |                                                               |
| • DHCP Server                                | Relay Off:                     |                             | HH:MM                                                         |
| 🔶 Eirourall                                  |                                |                             |                                                               |
| o NAT                                        | Schedule 2                     |                             |                                                               |
|                                              | Polov On                       |                             | LILI-MM                                                       |
| * Serial Settings                            | Relay On:                      |                             | HH.MM                                                         |
| • Serial Port1-232/485<br>• Serial Port2-232 | Relay Off:                     |                             | HH:MM                                                         |
| • Serial Port3-232                           |                                |                             |                                                               |
| • Serial Port4-TTL                           |                                |                             |                                                               |
| • Serial Port5-USB                           | U SMS                          |                             |                                                               |
| 🚖 External Devices                           | Relay On with text:            |                             | Relay On when this text is received by SMS                    |
| • Logger configuration                       | Relay Off with text:           |                             | Relay Off when this text is received by SMS                   |
| • Temperature Sensor                         | On / Off with touts            |                             | Relay On 3 seconds when this text is received by              |
| • Distance Sensor                            | on / on with text.             |                             | SMS                                                           |
| • Waveflow                                   |                                |                             |                                                               |
| 🔶 Other                                      | External Devices               | - Temperature Sensor        |                                                               |
| • DynDns                                     | Max Temperature:               |                             | Relay activaded if temperature equals or greater              |
| • Private DynDns                             | and remperaturer               |                             | (1°C hyst)     Relay activated if temperature equals or lower |
| o Relay1                                     | Min Temperature:               |                             | (1ºC hyst)                                                    |

- Once the configuration is finished, click "SAVE CONFIG" to save the changes. Remember that the router should be restarted for the changes to take effect.
- Sample format of the JSON string sent:

```
{"IMEI":"354740050367237","TS":"17/02/2014 19:02:46","TYPE":"RELAY",
"P":"1234","ID":1,"VAL":0,"WHY","AT",WHYH",""}
```

Where:

- IMEI: router's ID number. Unique for each device
- TS: time stamp DD:MM:YYYY HH:MM:SS
- TYPE: type of string. In this case modbus

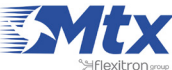

- P: logger's ID field (External Devices > Logger configuration) •
- ID: relay ID (0 or 1) •
- WHY: reason why the relay has been changed
  - "SCHE1" > relay changed because of Schedule 1 •
  - "SCHE2" > relay changed because of Schedule 2 •
  - "TEMP" > relay changed because of temperature •
  - "DIST" > relay changed because of distance •
  - "AT" > relay changed because of AT command •
  - "JAMM" > relay changed because of suspect jamming •
  - "ACCEL" > relay changed because of detected movement •
  - "GPS" > relay changed because of the GPS cell
  - "ASTRO" > relay changed because of the astronomic relay •
  - "BITCOIN" > relay changed because of a received transfer
- WHYH: if the relay has been changed due to temperature or distance, indicate the temperature or distance that caused the change

# 2.7.4 Other: AT Command

In this section it is possible to send an AT command directly to the router's internal modem. For example, it could be interesting to check the network coverage, identify the telephone cells in the area, etc.

It is also possible to configure up to five special AT commands which can be used to configure the router upon startup.

- AT Command: AT command for real time execution (for example AT+CSQ). Once "SEND AT COMMAND" is clicked, the command will be executed
- AT1... AT5: start up AT commands

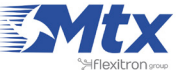

|                                                                                                    | TXRouter Titan                        |
|----------------------------------------------------------------------------------------------------|---------------------------------------|
|                                                                                                    | ▶ Other ▶ AT Command                  |
| <ul> <li>Wan</li> <li>Status</li> <li>Basic Settings</li> <li>Keep Online</li> </ul>                                       | AT Command: Execute custom AT Command |
| <ul> <li>LAN</li> <li>Basic Settings</li> <li>DHCP Server</li> </ul>                                                       | SEND AT COMMAND                       |
| <ul> <li>wifi</li> <li>Basic Settings</li> <li>DHCP Server</li> </ul>                                                      | Init commands                         |
| Firewall                                                                                                    | AT1: Custom initialization command 1  |
|                                                                                                    | AT2: Custom initialization command 2  |
| <ul> <li>Serial Settings</li> <li>Serial Port1-232/485</li> </ul>                                                          | AT3: Custom initialization command 3  |
| • Serial Port2-232<br>• Serial Port3-232                                                                                   | AT4: Custom initialization command 4  |
| • Serial Port4-TTL<br>• Serial Port5-USB                                                                                   | AT5: Custom initialization command 5  |
| <ul> <li>External Devices</li> <li>Logger configuration</li> <li>Temperature Sensor</li> <li>Generic ModBus RTU</li> </ul> | SAVE CONFIG                           |

• Once the configuration is finished, click "SAVE CONFIG" to save the changes. Remember that the router should be restarted for the changes to take effect.

## 2.7.5 Other: SMS Control

This section allows we to configure the router control via SMS or a missed call. For example, we can configure it so that the router connects to 3G after receiving an SMS, or we can specify the telephone numbers authorized for this.

- SMS enabled: activate this option if we wish to be able to activate a 2G/3G connection temporarily in the router after an SMS is received. Watch out! The SMS command must be specified
- Call enabled: activate this option if we wish to be able to activate a 2G/3G connection temporarily after a missed call is received. Ideal for telemaintenance where a connection to the router is only required at certain times
- Send IP: activate this option if we want the router to send an SMS with the IP address obtained after the SMS or missed call caused a connection to be made

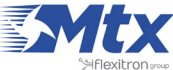

- AT enabled: activate this option if we wisht o be able to send AT commands via SMS to the router, for example to find out the network coverage remotely, to carry out a reset, change a configuration, etc.
- AT header: write here the header text for the command SMS messages. For example, if we write "mtx" in this box, when an AT command is sent via SMS, let's say the ATI command which is used to find out the router's internal module, we would need to send an SMS with the text "mtx ATI"
- All phones: activate this option if we want all telephones to be able to send AT commands to the router. Do not activate this option if we only want a specified number of authorized telephones
- Authorized number X: in these boxes we can specify up to five authorized telephones

For firmware versions 3.x or later:

- Alias/ATCommand: up to 10 aliases can be introduced for the execution of AT commands. For example, if we wish to send an SMS to update a Modbus register on an external device, we can create an alias so that whenever the MTX device receives the text "reg on", the AT command "at^mtxtunnel=setmodbus,1;5;2" is executed, writing the value "2" in register number 5 for the Modbus device with address 1
- Alias Result OK: text to be sent as a response when the execution of an alias command is successful. If required, a personalized response for each alias can created by indicating the response between the tags <al>Ok</al>
- Alias Result ERROR: text to be sent as a response when the execution of an allias command produces an error. If required, a personalized response for each alias can created by indicating the response between the tags <al>Error</al>

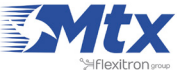

|                                       | TXR<br>Intelligent Router - Co | <b>OUT</b><br>Introl Panel | er Titan                                      |
|---------------------------------------|--------------------------------|----------------------------|-----------------------------------------------|
| + Wan                                 | ► Other ► SMS co               | ntrol                      |                                               |
| o Status                              |                                |                            |                                               |
| • Basic Settings                      | WAN activation                 |                            |                                               |
| • Keep Online                         | SMS:                           | I enabled                  | Activation by SMS allowed                     |
| * LAN                                 | send IP:                       | enabled                    | Send SMS with IP after activation with SMS or |
| o Basic Settings                      |                                |                            | CALL                                          |
| • DHCP Server                         |                                |                            |                                               |
|                                       | Another SMS functions          | 1                          |                                               |
| 🛊 Wifi                                |                                |                            | Send AT Commands by SMS allowed (you can      |
| Basic Settings     DHCP Server        | AT :                           | I enabled                  | reboot the device, get IP Wan, get GSM RSSI,  |
| V DHCP Server                         | AT beader:                     | mtx                        | Header of at commands                         |
| 🛊 Firewall                            | At fredder.                    | [                          | heaver of de considered                       |
| o NAT                                 | 2.2.2.2.2.2                    |                            |                                               |
| <ul> <li>Authorized IPs</li> </ul>    | Authorized phone<br>numbers:   | 🗹 all phones               | All Phones are allowed                        |
| Serial Settings                       |                                |                            | Authorized number 1                           |
| • Serial Port1-232/485                |                                |                            | Authorized number 2                           |
| <ul> <li>Serial Port2-232</li> </ul>  |                                |                            |                                               |
| Serial Port3-232     Serial Port5 USP |                                |                            | Authorized number 3                           |
| • Senai PortS-USB                     |                                |                            | Authorized number 4                           |
| External Devices                      |                                |                            | Authorized number 5                           |
| • Logger configuration                |                                |                            |                                               |
| • Temperature Sensor                  |                                |                            |                                               |
| ModBus RTU / TCP     Distance Sensor  |                                | ALIAS                      | AT COMMAND                                    |
| Wavenis RF Sensors                    | Alias 1:                       | gsm                        | at+csq                                        |
| GPS Receiver                          | Alias 2:                       | rtu on                     | tunnel=setmodbus,1;5;1                        |
| VPN                                   | Alias 3:                       | rtu off                    | at^mtxtunnel=setmodbi                         |
| OpenVPN Server     OpenVPN Client     | Alias 4:                       | ip on                      | at^mtxtunnel=setmodbi                         |
| • Openvery Clienc                     | Alias 5:                       | ip off                     | at^mtxtunnel=setmodbi                         |
| Plugins                               | Alias 6:                       |                            |                                               |
| • Watchdog                            | Alias 7:                       |                            |                                               |
|                                       | 15                             |                            |                                               |

- Once the configuration is finished, click "SAVE CONFIG" to save the changes. Remember that the router should be restarted for the changes to take effect.
- Consult the Application Note ALIAS SMS for further information and examples. •

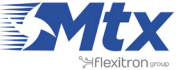

## 2.7.6 Other: Periodic Autoreset

In this section we can configure a programmed autoreset of the router.

- Autoreset not enabled: activate this option if we do not want the router to reset automatically
- Autoreset every X hours: activate this option if we want the router to reset itself every X hours
- Number of hours: if we decide we want the router to reset itself every X hours, we need to specify in this box the frequency, in hours, of the reset. For a daily reset, input "24"
- Auturoreset at specific time: select this option if we want the router to reset itself a specific time of the day
- Time for autoreset: if we choose the previous option, specify here the time of reset
- Autoreset if router can't obtain IP after X minutes: this option is highly recommended for situations where context can be lost. The option allows we to specify how long the router should wait after not being able to obtain an IP address before resetting itself

|                                                                                                    | TXROUTER TITAN                                           |
|----------------------------------------------------------------------------------------------------|----------------------------------------------------------|
| <ul> <li>Wan</li> <li>Status</li> <li>Basic Settings</li> </ul>                                                        | ► Other ► Periodic Autoreset                             |
| • Keep Online                                                                                                    | Autoreset not enabled                                    |
| <ul> <li>LAN</li> <li>Basic Settings</li> </ul>                                                                        | O Autoreset every X hours                                |
| • DHCP Server                                                                                                    | Number of hour: 24 Every X hours device will be rebooted |
| <ul> <li>wifi</li> <li>Basic Settings</li> <li>DHCP Server</li> </ul>                                                  | Autoreset at specific time                               |
| <ul> <li>Firewall</li> <li>NAT</li> <li>Authorized IPs</li> </ul>                                                      | Time for autoreset 0 0 23                                |
| 👷 Serial Settings                                                                                                    | Autoreset if router can't obtain IP after X minutes      |
| <ul> <li>Serial Port1-232/485</li> <li>Serial Port2-232</li> <li>Serial Port3-232</li> <li>Serial Port5-USB</li> </ul> | Time for autoreset 60 5 1440 min.                        |
| <ul> <li>External Devices</li> <li>Logger configuration</li> <li>Temperature Sensor</li> </ul>                         | SAVE CONFIG                                              |

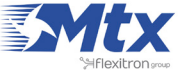

• Once the configuration is finished, click "SAVE CONFIG" to save the changes. Remember that the router should be restarted for the changes to take effect.

## 2.7.7 Other: Custom Skin

The router's software allows we to configure the router with our own logos in the header of the web configuration, as well as using customized titles and footers. This allows we to give a personalized feel to the product.

- Set custom image: select an image with 922 x 172 pixels (tipo gif) for the header
- Set custom labels: input the text that we want to appear in the title and the footer

|                                                                                                    | TXROUTE<br>Intelligent Router - Control Panel   | er Titan                               |
|----------------------------------------------------------------------------------------------------|-------------------------------------------------|----------------------------------------|
| 🔶 Wan                                                                                                    | ► Other ► Custom Skin                           |                                        |
| • Status<br>• Basic Settings<br>• Keep Online                                                                      | Default Skin                                    | Press button for set default skin      |
| LAN<br>Basic Settings                                                                                              | Set custom image (logo)                         |                                        |
| • DHCP Server                                                                                                    | Seleccionar archivo Ningún archivo seleccionado | Select an image for header (922z172).  |
| <ul> <li>Wifi</li> <li>Basic Settings</li> <li>DHCP Server</li> </ul>                                              | Upload                                          | Press the button for upload the image. |
| 🔶 Firewall                                                                                                    | Set custom labels                               |                                        |
| o NAT                                                                                                    | MTX-Router-Titan-3G - Web Panel Control         | Bottom text at web interface.          |
| <ul> <li>Serial Settings</li> <li>Serial Port1-232/485</li> </ul>                                                  | MTX-Router-Titan-3G                             | Title text at web interface.           |
| <ul> <li>Serial Port2-232</li> <li>Serial Port3-232</li> <li>Serial Port4-TTL</li> <li>Serial Port5-USB</li> </ul> | SAVE CONFIG                                     |                                        |

#### **ADDITIONAL NOTES**

- Once the configuration is finished, click "SAVE CONFIG" to save the changes.
- Remember that if we configure the router with our own header and customized texts for third party users, it is not necessary to use the section "Other > User Permissions". This section is to be used for when the user does not have access to the section "Other > Custom Skin".

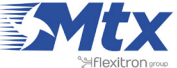

# 2.7.8 Other: Custom LED

Both the MTX-Router-Titan II, MTX-Router-Titan and MTX-Router-Titan mini devices have a red LED which can be configured. In this section we can specify how it is to be used according to our needs.

- Not used: the LED will always be switched off, without use •
- Not IP: the red LED will light up whenever the router does not have an assigned WAN IP address •
- Not ping: the red LED will light up whenever the router does not receive a response to a PING • configured in the "WAN" section (the ping that checks connectivity)
- Bad RSSI: the red LED will light up when the network coverage is weak, providing a sign that it would be better to move the antenna or use a higher power

|                                                                       | Intelligent Router | Rou<br>- Control Panel | <b>ter Titan</b>                     |
|-----------------------------------------------------------------------|--------------------|------------------------|--------------------------------------|
| 🚖 Wan                                                                 | ► Other ► Cu       | stom Led               |                                      |
| <ul> <li>Status</li> <li>Basic Settings</li> </ul>                    | Not Used           | ۲                      | Led always off                       |
| • Keep Online                                                         | Not IP             | 0                      | Led on when not WAN IP available     |
| <ul> <li>LAN</li> <li>Basic Settings</li> </ul>                       | Not Ping           | 0                      | Led on when not PING with Server     |
| • DHCP Server                                                         | Bad RSSI           | 0                      | Led on when rssi (GSM signal) is low |
| <ul> <li>Wifi</li> <li>Basic Settings</li> <li>DHCP Server</li> </ul> | SAVE CONFIG        |                        |                                      |
| <ul><li>Firewall</li><li>NAT</li></ul>                                |                    |                        |                                      |

#### **ADDITIONAL NOTES**

Once the configuration is finished, click "SAVE CONFIG" to save the changes. Remember that • the router should be restarted for the changes to take effect.

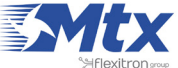

# 2.7.9 Other: Time Server (NTP)

The router has a real time clock that allows time to be kept in the event of a loss of power. This clock may periodically require synchronization with time servers via NTP protocol.

- Enabled: activate this option if we wish to use the NTP time servers •
- NTP server 1: IP address or DNS of time server 1 •
- NTP server 2: IP address or DNS of time server 2

|                                                                       | Intelligent Router - | Route<br>Control Panel | r | <b>Titan</b>                      |
|-----------------------------------------------------------------------|----------------------|------------------------|---|-----------------------------------|
| 🚖 Wan                                                                 | ► WAN ► Time         | Server (NTP)           |   |                                   |
| <ul> <li>Status</li> <li>Basic Settings</li> </ul>                    | Enabled:             |                        |   | Enable NTP                        |
| • Keep Online                                                         | NTP Server 1:        | es.pool.ntp.org        |   | IP or DNS address                 |
| LAN                                                                   | NTP Server 2:        | es.pool.ntp.org        |   | IP or DNS address                 |
| <ul> <li>Basic Settings</li> <li>DHCP Server</li> </ul>               | Time zone:           | UTC                    | • | Select the timezone               |
| <ul> <li>Wifi</li> <li>Basic Settings</li> <li>DHCP Server</li> </ul> | Current Time:        | 22-08-2015 15:51:02    |   | Current date & time of the system |
| <ul> <li>Firewall</li> <li>NAT</li> <li>Authorized IPs</li> </ul>     | SAVE CONFIG          |                        |   |                                   |

#### **ADDITIONAL NOTES**

- Once the configuration is finished, click "SAVE CONFIG" to save the changes. Remember that the router should be restarted for the changes to take effect.
- For firmware versions 2.05 or later, it is possible to specify the time zone. Previous firmware • versions uso UTC time only.

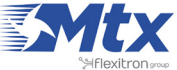

# 2.7.10 Other: Remote Console

If at any time we need to carry out a special operation on the router via a Telnet-type connection, we can do so using this section. With this special connection we can send an SMS, change the router's configuration, change a relay, etc. by sending AT commands via a Telnet-type connection. Look at section 5 of this manual for a list of AT commands available.

- Enabled: activate this option if we want to use this special connection •
- TCP Port: router's listening TCP port where the connection should be made
- Login: username that will be required after a connection is made •
- Password: password that will be required after a connection is made •
- SSH: activate this box if we want to use SSH instead of Telnet

|                                                                                                    | Intelligent Router | Route<br>Control Panel | <b>r Titan</b>                        |
|----------------------------------------------------------------------------------------------------|--------------------|------------------------|---------------------------------------|
| 🌟 Wan                                                                                                    | ► Other ► Rem      | ote Console (TCP Serv  | ver)                                  |
| <ul><li>Status</li><li>Basic Settings</li></ul>                                                                   | Enabled:           |                        | Enable remote console                 |
| <ul> <li>Keep Online</li> </ul>                                                                                   | TCP port:          | 20023                  | TCP port for remote console           |
| 🔶 LAN                                                                                                    | Username:          | user                   | Username of your account              |
| • DHCP Server                                                                                                    | Password:          | •••••                  | Password of your account (min 5 char) |
| <ul> <li>Firewall</li> <li>NAT</li> <li>Authorized IPs</li> </ul>                                                 | SSH:               |                        | Enable SSH security                   |
| <ul> <li>Serial Settings</li> <li>Serial Port1-232</li> <li>Serial Port2-232</li> <li>Serial Port3-485</li> </ul> | SAVE CONFIG        |                        |                                       |

#### **ADDITIONAL NOTES**

- Once the configuration is finished, click "SAVE CONFIG" to save the changes. Remember that • the router should be restarted for the changes to take effect. In case we activate/deactivate the SSH box. let's make sure we also re-enter the password
- The remote access to the console can be carried out on a local level (Ethernet or WiFi) or remotely via a 2G/3G connection

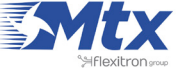

## 2.7.10b Other: Remote console (TCP Client)

If we ever need to perform any special operations on the router through a "Telnet-like" connection, we can do so by configuring this section. That is, with this special connection we can, by sending AT commands through a telnet connection, send an SMS, make a change of router configuration, switch a relay, etc. Refer to section 5 of this manual for the list of available AT commands.

- Enabled: check this box if we want to use the remote console in TCP Client mode
- IP address: Remote IP address to which the Titan router will be connected.
- TCP Port: The remote TCP port to which the Titan router will connect.
- KEY ID: identifying text. The first will send the router through the socket.
- Retry period: Seconds. In case of socket drop, it allows to indicate the time to start a new connection attempt

| • Serial Port1-232/485                                                                   | - Other - Rem | ote console (10 | P Ciency                                                                                           |
|------------------------------------------------------------------------------------------|---------------|-----------------|----------------------------------------------------------------------------------------------------|
| <ul> <li>Serial Port2-232</li> <li>Serial Port3-232</li> <li>Serial Port5-USB</li> </ul> | Enabled:      |                 | Enable remote console                                                                              |
| External Devices                                                                         | IP address:   |                 | IP address for remote console                                                                      |
| Logger configuration     Temperature Sensor                                              | TCP port:     | 20023           | TCP port for remote console                                                                        |
| ModBus Devices                                                                           | KEY ID:       |                 | Identification string                                                                              |
| Wavenis Concentrator     W-MBus Concentrator                                             | Retry period: | 30              | Seconds. If problems with remote connection, the<br>router will wait this seconds before try again |
| • GPS Receiver                                                                           |               |                 |                                                                                                    |
| • Generic Serial Device                                                                  | SAVE CONFIG   |                 |                                                                                                    |
| VPN                                                                                      |               |                 |                                                                                                    |
| OpenVPN Server                                                                           |               |                 |                                                                                                    |
| <ul> <li>OpenVPN Client</li> </ul>                                                       |               |                 |                                                                                                    |
| <ul> <li>OpenVPN EasyLink</li> </ul>                                                     |               |                 |                                                                                                    |
| Plugins                                                                                  |               |                 |                                                                                                    |

#### ADDITIONAL NOTES

- Once the configuration is finished press the "SAVE CONFIG" button to save the changes. Remember to restart our router for the new changes to take effect.
- The AT commands sent in "TCP Client" mode, for reasons of compatibility, must be encapsulated between the <MTXTUNNELR> </ MTXTUNNELR> tags. For example, to get the time:

<MTXTUNNELR> AT ^ MTXTUNNEL = GETTIME </ MTXTUNNELR>

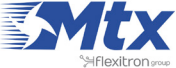

## 2.7.11 Other: Passwords

There are two usernames that can be used to access the router's configuration. The username "admin", from which we will have access to the entire configuration, and "user" from which we will have access to only the selected configurations (useful for when the router is personalized we're our logos). In this section we can change the password for both users. The "guest" user will allow us to access the same menus "user" does, but without the ability to change the configuration.

|                                                                                                    | TXROUTER TITAN                                                            |
|----------------------------------------------------------------------------------------------------|---------------------------------------------------------------------------|
| 🚖 Wan                                                                                                    | ► Other ► Password                                                        |
| Status     Basic Settings                                                                                          | User: "admin"                                                             |
| ♦ Keep Online                                                                                                    | Password: Password for router administration                              |
| <ul> <li>LAN</li> <li>Basic Settings</li> <li>DHCP Server</li> </ul>                                               | Re enter Password: Re-enter password for router administration            |
| <ul> <li>Wifi</li> <li>Basic Settings</li> <li>DHCP Server</li> </ul>                                              | SAVE ADMIN PASS                                                           |
| 🔶 Firewall                                                                                                    | User: "user"                                                              |
| • NAT                                                                                                    | Password for router administration (user)                                 |
| <ul> <li>Serial Settings</li> <li>Serial Port1-232/485</li> </ul>                                                  | Re enter Password:     Re-enter password for router administration (user) |
| <ul> <li>Serial Port2-232</li> <li>Serial Port3-232</li> <li>Serial Port4-TTL</li> <li>Serial Port5-USB</li> </ul> | SAVE USER PASS                                                            |

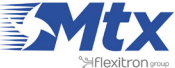

# 2.7.12 Other: User Permissions

In this section we can configure the permissions for the users that use the "user" account. The configuration options that are not selected will not appear in the left-hand menu for the "user" account.

|                                                                                                    | Intelligent Routed | ROU<br>- Control Panel | ter | <b>Titan</b> |
|----------------------------------------------------------------------------------------------------|--------------------|------------------------|-----|--------------|
| 🚖 Wan                                                                                                    | ► Other ► Us       | er Permissions         |     |              |
| • Status<br>• Basic Settings                                                                                           | Wan                |                        |     |              |
| • Keep Online                                                                                                    |                    | Basic Settings         |     |              |
| <ul> <li>LAN</li> <li>Basic Settings</li> <li>DHCP Server</li> </ul>                                                   | LAN                | Keep Online            |     |              |
| 🔶 Wifi                                                                                                    |                    | Basic Settings         |     |              |
| • Basic Settings<br>• DHCP Server                                                                                      |                    | DHCP Server            |     |              |
| 🔶 Firewall                                                                                                    | WIFI               |                        |     |              |
| • NAT                                                                                                    |                    | Basic Settings         |     |              |
| 🔶 Serial Settings                                                                                                    |                    | DHCP Server            |     |              |
| <ul> <li>Serial Port1-232/485</li> <li>Serial Port2-232</li> <li>Serial Port3-232</li> <li>Serial Port4-TTL</li> </ul> | Firewall           | NAT                    |     |              |
| • Serial Port5-USB                                                                                                    | Serial Settings    |                        |     |              |

#### **ADDITIONAL NOTES**

Once the configuration is finished, click "SAVE CONFIG" to save the changes. Remember that • the router should be restarted for the changes to take effect.

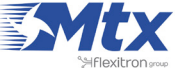

# 2.7.13 Other: Backup/Examples

We can create a complete security copy of the router's configuration from this menu. We can save the configuration in a file and in the router whenever needed. It also allows we to load the user manuals quickly and easily.

- "Factory Settings" button: press this button if we want to restore the router to its factory settings •
- "Download settings" link: press this link to download the router's configuration in a file with the name "config.mtx"
- "Upload" button: to carry out a restoration according to a saved configuration, press this button • to load the file after having indicated which file to use
- "Upload Example" button: this allows we to load the example configuration of the user manual •

|                                                                                                    | TXROUTER TITAN                                                                                                    |
|----------------------------------------------------------------------------------------------------|----------------------------------------------------------------------------------------------------|
| 🔶 Wan                                                                                                    | Other > Backup / Examples                                                                                                    |
| <ul> <li>Status</li> <li>Basic Settings</li> <li>Keep Online</li> </ul>                                                                                                   | Press the button for factory settings                                                                                                    |
| <ul> <li>LAN</li> <li>Basic Settings</li> <li>DHCP Server</li> </ul>                                                                                                    | Factory Settings                                                                                                    |
| <ul> <li>Wifi</li> <li>Basic Settings</li> <li>DHCP Server</li> </ul>                                                                                                    | Press next link for download current settings<br>Download current settings                                                                     |
| 🔶 Firewall<br>o NAT                                                                                                    |                                                                                                    |
| <ul> <li>Serial Settings</li> <li>Serial Port1-232/485</li> <li>Serial Port2-232</li> <li>Serial Port3-232</li> <li>Serial Port4-TTL</li> <li>Serial Port5-USB</li> </ul> | Select a config.mtx file, then press the button for upload the configuration file<br>Seleccionar archivo Ningún archivo seleccionado<br>Upload |
| <ul> <li>External Devices</li> <li>Logger configuration</li> <li>Temperature Sensor</li> <li>Generic ModBus RTU</li> <li>Distance Sensor</li> <li>Waveflow</li> </ul>     | Select and upload an example of User Manual Example 1.1 •                                                                                      |
| <ul><li>Other</li><li>OynDns</li></ul>                                                                                                    | Upload Example                                                                                                    |

#### **ADDITIONAL NOTES**

• We can also restore the router to its factory settings using a micro-switch located on the router.

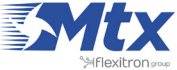

#### Procedure for the MTX-Router-Titan mini Device

Open the SIM card compartment where we will see eight micro-switches. Make sure the router is switched off and place micro-switch 8 to the ON position and turn the router on. One minute after it starts-up, the red LED will flash to indicate that the factory settings have been restored. Disconnect the power source and return micro-switch 8 to the OFF position. Remember that the default IP address of the router is 192.168.1.2 and the login is "admin" and the password is "admin". In <u>"Hardware"</u> section we will find more information about micro-switches.

## Procedure for the MTX-Router-Titan-3G Device

Open the casing of the device where we will see two chips (SW1 and SW2), each with eight microswitches. Make sure the router is switched off and place SW1's micro-switch 1 to the ON position and turn the router on. One minute after it starts-up, the red LED will flash to indicate that the factory settings have been restored. Disconnect the power source and return SW1's micro-switch 1 to the OFF position. Remember that the default IP address of the router is 192.168.1.2 and the login is "admin" and the password is "admin". In <u>"Hardware"</u> section we will find more information about micro-switches.

## Procedure for the MTX-Router-Titan II

Turn off the router and connect the digital input number 3 (marked with "3" on the green switch) to GND (marked with "-" on the green switch). Connect the router to a power input and 1 minute after the start, the led 1 will blink signaling that the default configuration has been restored. Remove the connection to the power input, disconnect the digital input 3 from GND and turn on the router. Remember the router default IP address is 192.168.1.2 with login "admin" and password "admin."

#### Procedure for the MTX-Router-Titan II-R

With the router turned off, set switch number 2 to ON (down). You will find the swtich in the front of the router). Then power the router. After startup, after 1 minute, the upper green LED will flash intermittently, signaling that the factory settings have been restored. Turn off the power to the router, turn switch 2 back to OFF, and turn the router on again. Remember that the default IP address of the router is 192.168.1.2 with login "admin" and password "admin".

# 2.7.14 Other: Digital Input X

This option is only available for those Titan mini devices that contain 1 digital input by default (customized versions with 2 digital inputs can be ordered). The digital input allows we to make a phone call to a cell phone or to send an SMS alert upon detection of changes in the input. It can also be used as a pulse counter; for example, it can be used to automatically send the count to a server via HTTP or FTP.

• Mode:

Disabled if we do not want to use this option

Pin 0 > 1 If we want the change of PIN from "0" to "1" to be considered an alarm

Pin 1 > 0 If we want the change of PIN from "1" to "0" to be considered an alarm

Pulse counter: this option allows we to use the digital input as a pulse counter (counting eah

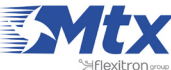

time contact is made with the input)

WAN session: in case there is no Titan router permanent connection configured, we could activate/deactivate the Titan router data session by activating/deactivating the digital input

Parameters used to configure the digital input as an alarm:

- SMS: select this option if we want to send an SMS alart when a change is detected •
- Call: select this option if we want to make a call as an alarm when a change is detected .
- Phone numbers: we can enter up to 5 telephone numbers to make calls or send SMS alarms •
- Text SMS Alarm On: if we choose to send SMS alarms, the text inputted here will be sent when • the alarm is activated
- Text SMS Alarm Off: if we choose to send SMS alarms, the text inputted here will be send when • the alarm is deactivated
- Logger: activate this option if we want the data to be stored in the device's internal Logger to send it to the web platform or FTP server

Parameters used to configure the digital input as a pulse counter:

- Logger: activate this option if we want the data to be stored in the device's internal Logger to • sent it to the web platform or FTP server
- Period: indicate the frequency (in minutes) with which the data from the pulse counter will be • stored in the internal Logger. For example, a value of 1440 means the data will be stored every 24 hours (which also means the logger will send the data to the web platform via HTTP or FTP every 24 hours)

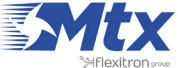

|                                                                                                    | Intelligent Router - Co | outer<br>ntrol Panel | <b>Titan</b>                                                                                  |
|----------------------------------------------------------------------------------------------------|-------------------------|----------------------|-----------------------------------------------------------------------------------------------|
| 🔹 Wan                                                                                                    | ► Other ► Digital       | Input 1              |                                                                                               |
| • Status<br>• Basic Settings<br>• Keep Online                                                                                                    | Digital input mode:     | Disabled •           | Select the mode of digital input                                                              |
| <ul> <li>LAN</li> <li>Basic Settings</li> <li>DHCP Server</li> </ul>                                                                                                    | ► Other ► Digital       | Input 1 🕨 Alarm      |                                                                                               |
| 🚖 Wifi                                                                                                    | SMS:                    | enabled              | When alarm, send SMS message                                                                  |
| <ul><li>Basic Settings</li><li>DHCP Server</li></ul>                                                                                                    | Call:                   | enabled              | When alarm, make a phone call                                                                 |
| 🔶 Firewall                                                                                                    |                         |                      |                                                                                               |
| NAT     Authorized IDe                                                                                                    | Phone numbers:          |                      | Phone numbers separted with ;                                                                 |
| Port Exceptions                                                                                                    | Text SMS Alarm On       |                      | SMS text when alarm is activated                                                              |
| Serial Settings     Serial Port1-222/495                                                                                                    | Text SMS Alarm Off      |                      | SMS text when alarm is deactivated                                                            |
| <ul> <li>Serial Port2-232</li> <li>Serial Port2-232</li> <li>Serial Port3-232</li> <li>Serial Port5-USB</li> </ul>                                                              | Logger:                 | 0                    | Check if logger must be used for alarms.<br>Please, configure logger before using this option |
| <ul> <li>External Devices</li> <li>Logger configuration</li> <li>Temperature Sensor</li> <li>Generic ModBus RTU</li> <li>Distance Sensor</li> <li>Wavenis RF Sensors</li> </ul> | ▶ Other ▶ Digital       | Input 1 ► Counter    | Check if longer must be used for pulse counter                                                |
| <ul> <li>GPS Receiver</li> </ul>                                                                                                    | Logger:                 |                      | Please, configure logger before using this option                                             |
| <ul> <li>VPN</li> <li>OpenVPN Server</li> <li>OpenVPN Client</li> </ul>                                                                                                    | Period:                 | 0                    | Reading period (minutes)                                                                      |
| Other     OpynDns     DriveDns                                                                                                    | SAVE CONFIG             |                      |                                                                                               |

- Once the configuration is finished, click "SAVE CONFIG" to save the changes. Remember that the router should be restarted for the changes to take effect.
- Sample format of the JSON string sent when the Logger option is chosen: •

```
{"IMEI":"354740050367237","TS":"17/02/2014 19:02:46","TYPE":"DINPUT",
"P":"1234","VAL":0,"ID:1,"COUNT":0}
```

Where:

• IMEI: the router's ID number. Unique for each device

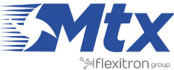

- TS: time stamp DD:MM:YYYY HH:MM:SS
- TYPE: data type. in this case digital input
- P: logger ID field (external devices > logger configuration)
- VAL: 1: activated/0: deactivated
- ID: 1: digital input 1/2: digital input 2
- COUNT: if configured as a pulse counter, this value returns the number of pulses counted

## 2.7.15 Other: Jamming Detection

The MTX-Router-Titan II, MTX-Router-Titan and MTX-Router-Titan mini devices can be configured to detect possible cases of jamming and take the appropriate action. That is, the Titan devices are capable of detecting suspect interference caused by possible GSM/GPRS inhibitors. This can be useful for some security applications. This option is not available for 4G models.

If jamming is detected, the routers can do three things: change a relay for a specific period of time that can be configured (for example to connect a light/sound signal), make a GSM call or send an SMS alert.

Remember that sending an SMS or making a GSM call is not always going to be possible given that it depends on the intensity of the jamming. If the jamming signal intensity is low (either because the intruder is getting closer or nearer), an SMS can be sent. If there is an intense level of jamming, the sending of an SMS will be impossible.

Detection mode:

"Disabled" if we do not want to use this option

"Enabled for GPRS" if we want to activate jamming detection for GSM/GPRS networks

- Sensibility: select between low, medium or high sensitivity. Better detection is achieved with high sensitivity, although some false positives could occur
- SMS: select this option if we want to send an SMS alart when a change is detected
- Call: select this option if we want to make a call as an alarm when a change is detected
- Phone numbers: we can enter up to 5 telephone numbers to make calls or send SMS alarms
- Text SMS Alarm On: if we choose to send SMS alarms, the text inputted here will be sent when the alarm is activated
- Text SMS Alarm Off: if we choose to send SMS alarms, the text inputted here will be send when the alarm is deactivated
- Logger: activate this option if we want the data to be stored in the device's internal Logger to send it to the web platform or FTP server

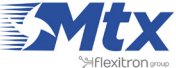

|                                                                                                    | TXR<br>Intelligent Router - Co | <b>oute</b><br>Introl Panel | <b>r Titan</b>                                                                    |
|----------------------------------------------------------------------------------------------------|--------------------------------|-----------------------------|-----------------------------------------------------------------------------------|
| 🚖 Wan                                                                                                    | ▶ Other ▶ Jammir               | ng detection                |                                                                                   |
| <ul> <li>Status</li> <li>Basic Settings</li> <li>Keep Online</li> </ul>                                     | Settings successfully          | updated                     |                                                                                   |
| <ul> <li>LAN</li> <li>Basic Settings</li> <li>DHCP Server</li> </ul>                                        | Jamming detection:             | Enabled for GPRS mode       | Select the mode                                                                   |
| 🔶 Wifi                                                                                                    | Sensibility:                   | Medium                      | Select the sensibility of detection                                               |
| Basic Settings     DHCP Server                                                                              | SMS:                           | enabled                     | When alarm, <b>TRY</b> to send SMS message                                        |
| <ul> <li>Firewall</li> </ul>                                                                                | Call:                          | enabled                     | When alarm, <b>TRY</b> to make a phone call                                       |
| NAT     Authorized IPs                                                                                      |                                |                             | (Check "Other>Relay" menu for more options)                                       |
| Serial Settings     Social Port1 222/495                                                                    | Phone numbers:                 |                             | Phone number 1                                                                    |
| • Serial Port2-232                                                                                          |                                |                             | Phone number 2                                                                    |
| • Serial PortS-USB                                                                                          |                                |                             | Phone number 3                                                                    |
| <ul> <li>External Devices</li> <li>Logger configuration</li> </ul>                                          |                                |                             | Phone number 4                                                                    |
| <ul> <li>Temperature Sensor</li> <li>Generic ModBus RTU</li> </ul>                                          |                                |                             | Phone number 5                                                                    |
| Distance Sensor     Waveflow                                                                                |                                |                             |                                                                                   |
| o wavenow                                                                                                   | Text SMS Alarm On              | ALARM JAMMING ON            | SMS text when alarm is activated                                                  |
| <ul> <li>Other</li> <li>DynDns</li> <li>Private DynDns</li> <li>Rolav1</li> </ul>                           | Text SMS Alarm Off             | ALARM JAMMING OFF           | SMS text when alarm is deactivated                                                |
| <ul> <li>Digital Input Alarm</li> <li>Jamming detection</li> <li>AT Command</li> <li>Sms control</li> </ul> | Logger:                        |                             | Check if logger must be used<br>Please, configure logger before using this option |
| <ul> <li>Gsm Location</li> <li>Periodic Autoreset</li> </ul>                                                | SAVE CONFIG                    |                             |                                                                                   |

- Once the configuration is finished, click "SAVE CONFIG" to save the changes. Remember that the router should be restarted for the changes to take effect.
- Sample format of the JSON string sent when the Logger option is chosen:

```
{"IMEI":"354740050367237","TS":"17/02/2014 19:02:46","TYPE":"JAMM",
"P":"1234","VAL":1}
```

Where:

• IMEI: the router's ID number. Unique for each device

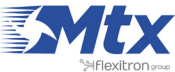

- TS: time stamp DD:MM:YYYY HH:MM:SS
- TYPE: data type. In this case digital input
- P: logger ID field (External Devices > Logger configuration)
- VAL: 1: activated/0: deactivated

# 2.7.16 Other: Titan Scripts

The MTX-Router-Titan II, MTX-Router-Titan and MTX-Router-Titan mini devices, from firmware version 1.06 onwards, allow the "Titan Scripts" to be edited. The "Titan Scripts" allow we to configure the device easily under given conditions. At the moment, the "Titan Scripts" are orientated to applications with Modbus devices.

For example, we can create a script so that whenever a Modbus register in device A has a specific value, the Titan writes a different value in a Modbus register in device B. Or, we can send an SMS; change a relay, etc. when a Modbus register in device A has a specific value.

The "Titan Scripts", given they are editable by the user, allow we to create an infinite number of different applications with little effort. Below we have a guide showing the syntax of the "Titan Scripts" along with the available commands; however, the best way to learn how to use them and to see their potential is by understanding the examples found at the end of this section (4.7.16).

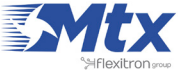
|                                                                | Intelligent | Route<br>Router - Control Panel | <b>r Titan</b>     |
|----------------------------------------------------------------|-------------|---------------------------------|--------------------|
| 🔶 Wan                                                          | ▶ Other     | ▶ Titan Scripts                 |                    |
| • Status                                                       | Enabled     |                                 | Enable Scripting   |
| Basic Settings     Keep Online                                 | chabled.    |                                 |                    |
|                                                                | if (        |                                 | ) if (condition) { |
| 🔶 LAN                                                          |             |                                 | action1 } else {   |
| DHCP Server                                                    | else        |                                 | action2 }          |
| 🔶 Wifi                                                         |             |                                 |                    |
| • Basic Settings                                               | if (        |                                 | ) if (condition) { |
| • DHCP Server                                                  | n (         |                                 | , ii (condition) { |
| 🔶 Firewall                                                     |             |                                 | action1 } else {   |
| NAT     Authorized IPs                                         | else        |                                 | action2 }          |
| 🔶 Serial Settings                                              |             |                                 |                    |
| • Serial Port1-232/485                                         | if (        |                                 | ) if (condition) { |
| <ul> <li>Serial Port2-232</li> <li>Serial Port5-USB</li> </ul> |             |                                 | action1 } else {   |
|                                                                | else        |                                 | action2 }          |
| * External Devices                                             |             |                                 |                    |
| Temperature Sensor                                             |             |                                 |                    |
| • Generic ModBus RTU                                           | if (        |                                 | ) if (condition) { |
| Distance Sensor     Waveflow                                   |             |                                 | action1 } else {   |
| • wavenow                                                      | else        |                                 | action 2 }         |
| 🚖 Other                                                        | cise        |                                 | actoriz j          |
| DynDns     Private DynDns                                      |             |                                 |                    |
| • Relay1                                                       | if (        |                                 | ) if (condition) { |
| • Digital Input Alarm                                          |             | -                               | action1 } else {   |
| <ul> <li>Jamming detection</li> <li>AT Command</li> </ul>      |             |                                 |                    |
| <ul> <li>Sms control</li> </ul>                                | else        |                                 | action2 }          |
| o Gem Location                                                 |             |                                 |                    |

#### Structure of the "Titan Scripts"

The Titan routers allow we to input up to 10 different scripts. The 10 possible scripts have the same structure, each with three text boxes, as shown below:

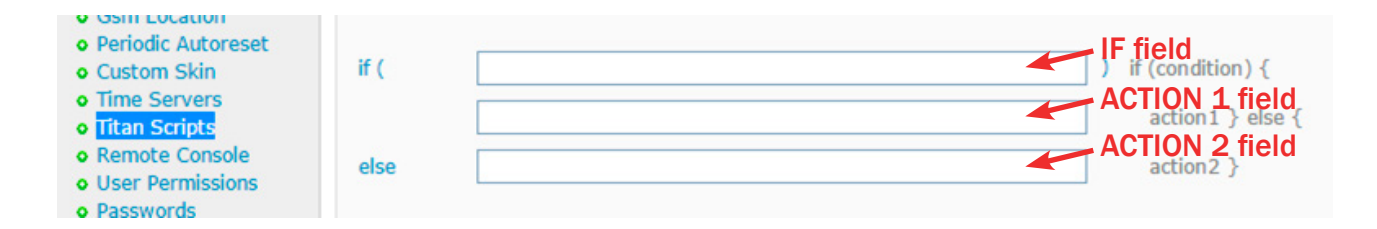

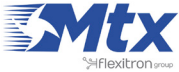

The first text box (IF) indicates the condition; that is, the Titan device will evaluate the logical expression contained here. The second text box (action1) is the action to be executed when the IF condition is true. The third text box (action2) is the action to be carried out when the IF condition is false. In pseudocode:

If what the first text box says is true Execute the action in the second text box If what the first text box is not true Execute the action in the third text box

Even though we still do not know the commands available, let's see an example:

| if ( | (MR[1,10] + MR[1,11]) > 100 | ) |
|------|-----------------------------|---|
|      | MW[1,20,1]                  |   |
| else | MW[1,20,0]                  |   |

This example will be interpreted as follows:

If the sum of [register 10 of the Modbus device with the address 1] and [register 11 of the Modbus device with address 1] is greater than 100

Write [the value "1" in register 20 of the Modbus device with address 1]

If the sum of [register 10 of the Modbus device with the address 1] and [register 11 of the Modbus device with address 1] is not greater than 100

Write [the value "0" in register 20 of the Modbus device with address 1]

# Commands Supported by the "Titan Scripts"

Below we can see the commands currently supported, showing what we can do with them. The best way to understand the workings of each of them is by reading the examples in this section of the manual.

"Modbus Read" command

- Syntax: MR[modbusAddress,modbusRegister]
- Description: reads a Modbus RTU device register. Can be used on the IF field, or the ACTION1 or ACTION2 fields

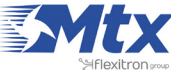

- Parameters:
  - modbusAddress: modbus device address
  - modbusRegister: address of Modbus register to be read
- Examples:
  - MR[1,10]: reads register 10 of the Modbus device with address 1
  - MR[192.168.1.20:502,10]: reads register 10 of the Modbus TCP device with IP address 192.168.1.20 and TCP port 502

"Modbus Write" command

- Syntax: MW[modbusAddress, modbusRegister, registerValue, commandWrite]
- Description: reads a Modbus RTU device register. It can be used on the ACTION1 and ACTION2 fields
- Parameters:
  - modbusAddress: modbus device address
  - modbusRegister: address of the Modbus device register to be written
  - registerValue: value to be written in the register
  - commandWrite: OPTIONAL PARAMETER. The Modbus writing commands 3 or 4 can be used. If not indicated, the Modbus command 3 will be used
- Examples:
  - MW[1,10,100]: writes the value "100" in register 10 of the Modbus device with address 1, using the Modbus writing command 3
  - MW[1,10,100,4]: writes the value "100" in register 10 of the Modbus device with address 1, using the Modbus writing command 4
  - MW[192.168.1.20:502,10,100]: writes the value "100" in reegister 10 of the Modbus TCP device with IP address 192.168.1.20 and TCP port 502 using the Modbus writing command 3
  - MW[1,10,100,4]: writes the value "100" in reegister 10 of the Modbus TCP device with IP address 192.168.1.20 and TCP port 502 using the Modbus writing command 4

"SET RELAY" command

- Syntax: SR[idRelay, relayValue]
- Description: activates or deactivates an internal relay of the Titan device. Can be used on the fields ACTION1 and ACTION2
- Parameters:
  - idRelay: possible values: 1 (Relay 1), 2 (Relay 2)
  - relayValue: possible values: 0 (relay not activated), 1 (relay activated)

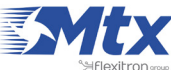

- Examples:
  - SR[1,1]
  - Activates relay 1 of the Titan device
  - SR[2,0]
  - Deactivates relay 2 of the Titan device

#### "SEND SMS" command

- Syntax: SS[telephoneNumber, message]
- Description: sends an SNS to a specific telephone number
- Parameters:
  - telephoneNumber: Telephone number where the SMS is to be sent to
  - message: message to be sent
- Example:
  - SS[666123456,Alarm activated]
  - Sends an SMS to the number 666123455 with the text "Alarm activated"

#### "SEND EMAIL" command

- Sintasix: SE[emailDestination, subject]
- Descripción: sends an email to the email address provided
- Parameters:
  - emailDestination: email address of the recipient
  - subject: email subject
- Example:
  - SS[alarmas@gmail.com,Alarm activated]
  - Sends an email to the email address alarmas@gmail.com with the subject "Alarm activated"

#### "PAUSE" command

- Syntax: PA[seconds]
- Description: makes a pause in the management of the Titan scripts
- Parameters:
  - seconds: length (in seconds) of the pause

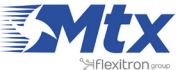

- Example:
  - PA[5]
  - Creates a 5 second pause

## Comando "DATE"

- Syntax: DA[]
- Description: pauses the Titan script management process
- Parameters:
- Example:
  - SS[666123456,Alarm activated DA[]]
  - Sends an SMS to the cell 666123456 with the text "Alarm activated + date/time"
  - Generates a 5 second pause

## Syntax of the "Titan Scripts"

The "Titan Scripts" syntax is very similar to that of Java. In each condition's "IF" field, we must specify a sentence that has a result of TRUE or FALSE, so that ACTION1 is executed if the IF condition is TRUE, and ACTION2 is executed if the IF condition is FALSE.

In the IF field, we can use all the standard operators in Java to create the condition:

- &&: AND logic condition
- ||: OR logic condition
- + \* /: add, subtract, multiply, divide operators
- ==: "equal to" condition
- >: "more than" condition
- <: "less than" condition
- >=: "more than or equal to" condition
- <=: "less than or equal to" condition
- (): parenthesis to encompass expressions

In the ACTION1 and ACTION2 field, we must use the MW, SR, SS action commands, although we can also use MR for more flexibility (this will become clearer in the examples that will come later). We can also use the operator && if we want ACTION1 and ACTION2 to carry out several actions. For example, we can make ACTION1 carry out two actions: write a Modbus register and send an SMS.

&&: concatenation of ACTION commands

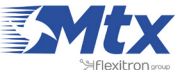

#### **Action Commands Execution Mode**

Action fields have different execution modes. Edge mode (default), continuous (@) or only in the event of changes (#). The following examples show how this works.

• Edge execution (default mode):

| Condition: | MR[2,2]>=18      | if (condition) { |
|------------|------------------|------------------|
| Action1:   | MW[1,10,MR[2,3]] | action1 } else { |
| Action 2:  |                  | action2 }        |

In this case the action MW[1,10,MR[2,3]] is executed just once upon the condition MR[2,2]>=18; i.e. once Action1 has been executed, it will not be executed again until the condition MR[2,2]>=18 is false, and then when the condition is true. This is useful when the user wants to send SMS message alerts or email alerts as this avoids continuous repeated messages.

• Continuous execution (@):

| Condition: | MR[2,2]>=18       | if (condition) { |
|------------|-------------------|------------------|
| Action 1:  | @MW[1,10,MR[2,3]] | action1 } else { |
| Action2:   |                   | action2 }        |

In this case the action MW[1,10,MR[2,3]] is executed whenever the condition MR[2,2]>=18 is true. Do NOT use this option if SMS or emails will be sent as this will result in continuous messages being sent.

• Execution upon changes (#):

| Condition: | MR[2,2]>=18       | if (condition) { |
|------------|-------------------|------------------|
| Action1:   | #MW[1,10,MR[2,3]] | action1 } else { |
| Action2:   |                   | action2 }        |

In this case the action MW[1,10,MR[2,3]] is executed whenever there is a change in the action to be executed with respect to the the last execution. Therefore, for this example, it will be executed every time there is a change in the value MR[2,3].

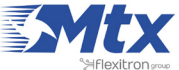

#### Examples of "Titan Scripts"

The best way to understand how "Titan Scripts" work is by looking at examples. Below we can see a selection of examples to assist we.

#### EXAMPLE 1

| if ( | MR[1,10] > 100 | ) if (condition) { |
|------|----------------|--------------------|
|      | MW[2,20,1]     | action1 } else {   |
| else | MW[2,20,0]     | action2 }          |

If [register 10 of the Modbus device with the address 1] is greater than 100

Write [the value "1" in register 20 of the Modbus device with address 2]

Otherwise

Write [the value "0" in register 20 of the Modbus device with address 2]

## EXAMPLE 2

| if ( | (MR[1,10] + MR[1,11]) > 100 | ) | if (condition) { |
|------|-----------------------------|---|------------------|
|      | MW[1,20,1]                  | ] | action1 } else { |
| else | MW[1,20,0]                  | ] | action2 }        |

If [register 10 of the Modbus device with the address 1] plus [register 11 of the Modbus device with address 1] is greater than 100

Write [the value "1" in register 20 of the Modbus device with address 1]

Otherwise

Write [the value "0" in register 20 of the Modbus device with address 1]

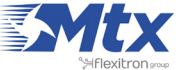

| if ( | (MR[1,5]==1)    (MR[1,6]>10) | ) if (condition) { |
|------|------------------------------|--------------------|
|      | MW[1,7,MR[1,1]]              | action1 } else {   |
| else | MW[1,7,MR[1,2]]              | action2 }          |

If [register 5 of the Modbus device with the address 1 has the value "1"] OR [register 6 of the Modbus device with address 1] is greater than 10

Write [in register 7 of the Modbus device with address 1 the current value of register 1 in the Modbus device with address 1]

#### Otherwise

Write [in register 7 of the Modbus device with address 1 the current value of register 2 in the Modbus device with address 1]

#### EXAMPLE 4

| if ( | 1==1              | ) | if (condition) { |
|------|-------------------|---|------------------|
|      | MW[2,10,MR[1,11]] |   | action1 } else { |
| else |                   |   | action2 }        |

Always (since the condition 1==1 will always be true)

Write [in register 10 of the Modbus device with address 2 [the current value of register 11 of the Modbus device with address 1]

#### EXAMPLE 5

| if ( | MR[1,15] >= 100 | ) | if (condition) { |
|------|-----------------|---|------------------|
|      | SR[1,1]         | ] | action1 } else { |
| else | SR[1,0]         | ] | action2 }        |

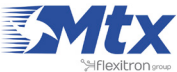

If [register 15 of the Modbus device with address 1] is greater than or equal to 100

Activate Titan device's Relay 1

#### Otherwise

Deactivate Relay 1 on the Titan device

#### EXAMPLE 6

| if ( | ((MR[1,10] + MR[1,11]) > 100)    (MR[1,12] > MR [2,100]) | ) if (condition) { |
|------|----------------------------------------------------------|--------------------|
|      | MW[1,20, 3*MR[2,15]+1]                                   | action1 } else {   |
| else | MW[1,20, 2*MR[2,15]-1]                                   | action2 }          |

*If (( [register 10 of the Modbus device with address 1] + [register 11 of the Modbus device with address 1]) is greater than 100) OR if (( [register 12 of the Modbus device with address 1] is greater than [register 100 of the Modbus device with address 2])* 

Write [in register 20 of the Modbus device with address 1 [the current value of register 15 of the Modbus device with address 2 multiplied by 3 plus 1]]

#### Otherwise

Write [in register 20 of the Modbus device with address 1 [the current value of register 15 of the Modbus device with address 2 multiplied by 2 subtract 1]]

#### EXAMPLE 7

| if ( | MR[1,10] == 1                     | ) if (condition) { |
|------|-----------------------------------|--------------------|
|      | SS[666123456, new alarm detected] | action1 } else {   |
| else |                                   | action2 }          |

If [register 10 of the Modbus device with address 1] is equal to 1

Send an SMS with the text "new alarm detected" to the telephone number 666123456

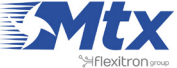

| if ( | MR[1,16]>10                                     | ) if (condition) { |
|------|-------------------------------------------------|--------------------|
|      | SS[666123456,new value: MR[1,16]] && MW[1,17,1] | action1 } else {   |
| else | MW[1,17,0]                                      | action2 }          |

If [register 16 of the Modbus device with address 1] is greater than 10

Send an SMS with the text "new value: [value read from register 16 del of the Modbus device with address 1]" to the telephone number 666123456 AND AFTER Write [in register 17 of the Modbus device with address 1 the value 1]]

#### Otherwise

Write [in register 17 of the Modbus device with address 1 the value 0]]

#### EXAMPLE 9

| if ( | MR[1,10] == 1                                | ) if (condition) { |
|------|----------------------------------------------|--------------------|
|      | SS[666123456, new alarm detected] && SR[1,1] | action1 } else {   |
| else | SR[1,0]                                      | action2 }          |

If [register 10 of the Modbus device with address 1] is equal to 1

Send an SMS with the text "new alarm detected" to the telephone number 666123456 AND AFTER Activate the Titan device's internal Relay 1

#### Otherwise

Deactivate the Titan device's internal Relay 1

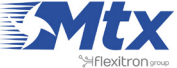

| if ( | MR[1,15] > 10               | ) if (condition) { |
|------|-----------------------------|--------------------|
|      | SR[1,1] && PA[5] && SR[1,0] | action1 } else {   |
| else |                             | action2 }          |

If [register 15 of the Modbus device with address 1] is greater than 10

[Activate the Titan device's internal Relay 1] AND AFTER [pause for 5 seconds] AND AFTER [Deactivate the Titan device's internal Relay 1]

#### EXAMPLE 11

| if ( | MR[1,15] > 10                 | ) if (condition) { |
|------|-------------------------------|--------------------|
|      | @ SR[1,1] && PA[5] && SR[1,0] | action1 } else {   |
| else |                               | action2 }          |

If [register 15 of the Modbus device with address 1] is greater than 10

CONTINUOUSLY [Activate the Titan device's internal Relay 1] AND AFTER [pause for 5 seconds] AND AFTER [Deactivate the Titan device's Relay 1]

The difference between example 10 and 11 lies in the @ symbol. This indicates that the action is continuously executed. This means that in example 10, ACTION1 is executed just once when the IF condition is true, and will not be executed again until ACTION1 changes or ACTION2 is executed. In example 11 however, ACTION1 is executed continuously whenever the IF condition is true; i.e. the relay is changing all the time.

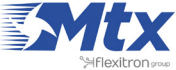

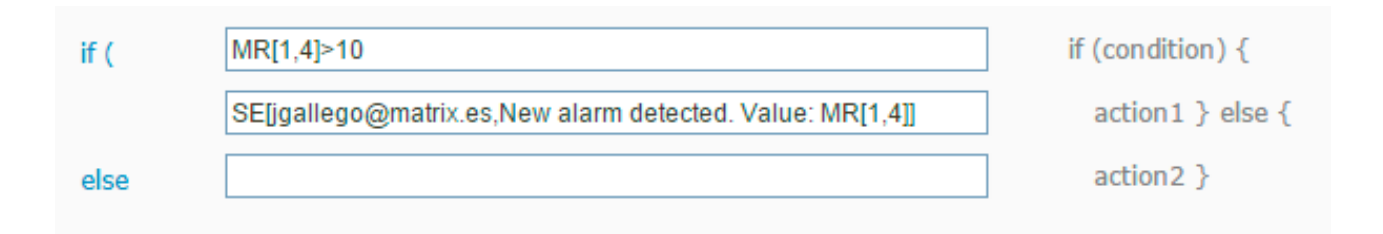

If [register 4 in Modbus device with address 1] is greater than 10

Send an email with the text "New alarm detected. Value [value read from register 4 of the Modbus device with address 1]" to the email jgallego@matrix.es

#### ADDITIONAL NOTES

• Remember that if the command SE[] is used to send emails, the device must be configured beforehand using the menu "Other > Email configuration".

## 2.7.17 Other: Modbus TCP Slave

The Titan routers can be configured to behave as a Modbus TCP/RTU slave device. For example, using Modbus TCP protocol, it is possible to change the internal relays remotely (via 3G, Ethernet or WiFi) as well as consulting their statuses, the status of the digital input and sending/receiving SMS messages or sending emails via Modbus TCP.

Remember that relays can also be controlled remotely via AT commands, be these sent by SMS, 3G, Ethernet or WiFi. This can be configured using the menu "Other > Remote Console".

Below we can find a table with the Modbus address for the Titan registers. The Modbus commands that are permitted are 0x03 to read and 0x10 to write.

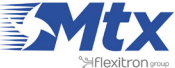

| REGISTER ID | R/W | POSSIBLE VALUES | DESCRIPTION                                                                  |
|-------------|-----|-----------------|------------------------------------------------------------------------------|
| 1           | R   | 0 32635         | Firmware version                                                             |
| 2           | R   | 0 32635         | Firmware subversion                                                          |
| 3           | R/W | 0, 1            | Relay 1 (0 = relay open/1 = relay activated)                                 |
| 4           | R/W | 0, 1            | Relay 2 (0 = relay open/1 = relay activated)                                 |
| 5           | R   | 0, 1            | Digital input status. 0 = input to GND, 1 = input not connected              |
| 98          | W   | 0 32635         | Length of AT command to be executed                                          |
| 99          | R   | 0 32635         | Length of AT command response                                                |
| 100 354     | W   | ASCII           | AT command text (in ASCII)                                                   |
| 500 754     | R   | ASCII           | AT command response text (in ASCII)                                          |
| 1000        | R/W | 0, 1            | 1 indicates a new SMS received. A PLC should write '1' after reading the SMS |
| 1001        | R   | 0 18            | Length of cell number that sent the SMS                                      |
| 1002 1019   | R   | ASCII           | Cell number that sent the SMS                                                |
| 1020        | R   | 0 18            | Length of SMS                                                                |
| 1021 1180   | R   | ASCII           | Text of SMS                                                                  |

#### AT Commands via Modbus TCP Protocol

Another interesting characteristic of the Titan routes is the option to execute AT commands via Modbus protocol. For example, if we have a PLC acting as a Master Modbus TCP, we can send an AT command via Modbus TCP protocol to the router in order to obtain information such as network coverage, or send an SMS, read a radio sensor (temperature, pulse counter, digital input or a 4/20mA input, etc.), read the time or reset the router.

The following pages will explain the process of sending AT commands via Modbus TCP.

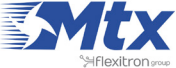

## Procedure for Sending AT Commands via Modbus TCP

The process is simple and the best way to understand it is using a practical example. For example, imagine we want to execute the command AT+CSQ to obtain the network coverage.

• First we must write the AT command in ASCII code, using the registers 100 and onwards

| REGISTER ID | VALUE | DESCRIPTION            |
|-------------|-------|------------------------|
| 100         | 65    | ASCII for letter: A    |
| 101         | 84    | ASCII for letter: T    |
| 102         | 43    | ASCII for character: + |
| 103         | 67    | ASCII for letter: C    |
| 104         | 83    | ASCII for letter: S    |
| 105         | 81    | ASCII for letter: Q    |

• The command AT+CSQ has six characters, therefore we must input in register 98 the value "6" for the command to be executed

| REGISTER ID | VALUE | DESCRIPTION                    |
|-------------|-------|--------------------------------|
| 98          | 6     | Size of command to be executed |

• Then we must check the command's execution, which we can see in register 99. The value we are reading represents the length of the response. A value of 0 indicates there is no response (the execution is incomplete)

| REGISTER ID VALUE |    | DESCRIPTION                 |
|-------------------|----|-----------------------------|
| 99                | 28 | Size of response to command |

• Finally, we must read the 28 registers where the response is contained (register 500 onwards)

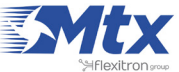

| REGISTER ID | VALUE | DESCRIPTION |
|-------------|-------|-------------|
| 500         | 65    | A           |
| 501         | 84    | Т           |
| 502         | 43    | +           |
| 503         | 67    | С           |
| 504         | 83    | S           |
| 505         | 81    | Q           |
| 506         | 13    | \r          |
| 507         | 13    | \r          |
| 508         | 10    | \n          |
| 509         | 43    | +           |
| 510         | 67    | С           |
| 511         | 83    | S           |
| 512         | 81    | Q           |
| 513         | 58    | :           |
| 514         | 32    | [space]     |
| 515         | 49    | 1           |
| 516         | 54    | 6           |
| 517         | 44    |             |
| 518         | 57    | 9           |
| 519         | 13    | 9           |
| 520         | 13    | \r          |

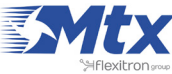

| 521 | 10 | \n |
|-----|----|----|
| 522 | 13 | \r |
| 523 | 10 | \n |
| 524 | 79 | 0  |
| 525 | 75 | К  |
| 526 | 13 | \r |
| 527 | 10 | \n |

For this AT command the relevant registers are 515 and 516, which indicate a network coverage of 16.

Remember that in order to use this characteristic to send SMS messages, the AT command is AT^MTXTUNNEL=SMS,phone,message, as previously outlined in this guide.

#### Procedure for Receiving SMS Messages

The process for receiving SMS messages via Modbus TCP is very simple. The PLC should periodically check register 1000. If the value read is "1", this indicates that there is a new SMS message, which can be read from regsiters 1001 to 1180. After reading the message, the value of register 1000 should be changed back to "0".

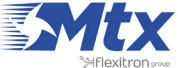

|                                                                                                    | Intelligent Router - Co | <b>OUI</b><br>ntrol Panel | e     | <b>r Titan</b>                                                                                    |
|----------------------------------------------------------------------------------------------------|-------------------------|---------------------------|-------|---------------------------------------------------------------------------------------------------|
| 🔶 Wan                                                                                                    | ► Other ► ModBus        | TCP Slave                 |       |                                                                                                   |
| • Status                                                                                                    |                         |                           |       |                                                                                                   |
| <ul> <li>Basic Settings</li> </ul>                                                                                | Enabled:                |                           |       | Enable Titan router as Modbus TCP Slave                                                           |
| • Keep Online                                                                                                    | ModBus TCP Port:        | 502                       |       | Router waits for connections at this TCP port                                                     |
| <ul> <li>LAN</li> <li>Basic Settings</li> <li>DHCP Server</li> </ul>                                              | ► Other ► ModBus        | s RTU Slave               |       |                                                                                                   |
| 🔶 Firewall                                                                                                    |                         |                           |       |                                                                                                   |
| NAT     Authorized IPs                                                                                            | Enabled:                |                           |       | Enable Titan router as Modbus RTU Slave                                                           |
| A                                                                                                    | ModBus RTU address:     | 1                         |       | Modbus RTU for Titan Router (1 254)                                                               |
| <ul> <li>Serial Settings</li> <li>Serial Port1-232</li> <li>Serial Port2-232</li> <li>Serial Port3-485</li> </ul> | ModBus COM Port:        | Serial Port 1             |       | <ul> <li>In the COM port configuration, select function<br/>"none" or external device.</li> </ul> |
| <ul> <li>Serial Port4-TTL</li> <li>Serial Port5-USB</li> </ul>                                                    | SAVE CONFIG             |                           |       |                                                                                                   |
| External Devices                                                                                                  |                         |                           |       |                                                                                                   |
| <ul> <li>Temperature Sensor</li> <li>ModBus Devices</li> </ul>                                                    | @Modbus Register        | Register name             | R / W | Comments                                                                                          |
| Distance Sensor                                                                                                   | 1                       | Version                   | R     | Firmware version                                                                                  |
| Wavenis Concentrator     W-MBus Concentrator                                                                      | 2                       | Subversion                | R     | Firmware subversion                                                                               |
| <ul> <li>GPS Receiver</li> <li>Generic Serial Device</li> </ul>                                                   | 3                       | Relay1                    | RW    | Relay 1 (0=open relay / 1=close relay)                                                            |
| 🔶 VPN                                                                                                    | 4                       | Relay2                    | RW    | Relay 2 (0=open relay / 1=close relay)                                                            |
| <ul> <li>OpenVPN Server</li> <li>OpenVPN Client</li> </ul>                                                        | 5                       | Digital Input             | R     | 0=input to ground / 1=input not connected (only Titan mini)                                       |
| • OpenVPN EasyLink                                                                                                | 6                       | Signal Level              | R     | 0 31 (GSM Signal Level)                                                                           |
| 🔶 Plugins                                                                                                    | 7                       | Technology                | R     | 2= gprs / 3=3G / 4=4G                                                                             |
| <ul><li>Csd_emulator</li><li>Link</li></ul>                                                                       | 8                       | Day                       | R     | 1 31                                                                                              |

#### ADDITIONAL NOTES

- Once configured click on the "SAVE CONFIG" button to save changes. Restart the router so changes apply
- Check the modbus registry table inside the Titan router configuration menus, in the section Other > Modbus Slave

# 2.7.18 Other: Email Configuration

Titan routers are able to send email notifications. They also allow emails to be sent using AT commands. For example, if we have a PLC and wish to send an SMS or email, we can send an AT command to the MTX-Router-Titan-3G device to do it.

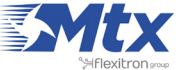

The router must be configured beforehand to be able to receive emails:

- Enabled: select this box if we wish to activate this option
- Smtp server: Indicate the address or DNS or the SMTP server (for example, smtp.gmail.com, • smtpout.secureserver.net, etc.)
- Smtp Port: TCP port of the SMTP server •
- Authentication: select this box if the SMTP server requires authentication (usually the case) •
- TLS: select this box if the SMTP server requires TLS
- User: username of the sender's email account •
- Password: password of the sender's email account •
- Email address: sender's email from which emails are sent •

|                                                                                                    | Intelligent Router - | Control Panel      | er Titan                                                  |
|----------------------------------------------------------------------------------------------------|----------------------|--------------------|-----------------------------------------------------------|
| 🛨 Wan                                                                                                    | ► Other ► Emai       | l configuration    |                                                           |
| • Status<br>• Basic Settings                                                                                                    | Enabled:             | 8                  | Enable Email                                              |
| Keep Online                                                                                                    | Smtp Server:         | smtp.gmail.com     | Ex: smtp.gmail.com, smtpout.se, cureserver.net ,          |
| <ul> <li>LAN</li> <li>Basic Settings</li> </ul>                                                                                                 | Smtp Port:           | 25                 | TCP port for SMTP Server (25, 465, 587,)                  |
| DHCP Server                                                                                                    | Authentication:      |                    | Check if authentication is required                       |
| 🚖 Wifi                                                                                                    | TLS:                 | 2                  | Check if TLS is required                                  |
| <ul> <li>Basic Settings</li> <li>DHCP Server</li> </ul>                                                                                         | User:                | mtxtitan           | User of email account                                     |
| + Firewall                                                                                                    | Password:            | •••••              | Password of email account                                 |
| NAT     Authorized IPs                                                                                                    | Email address:       | mtxtitan@gmail.com | Email address for sending emails (Ex:<br>titan@gmail.com) |
| <ul> <li>Serial Settings</li> <li>Serial Port1-232/485</li> <li>Serial Port2-232</li> <li>Serial Port3-232</li> <li>Serial Port5-USB</li> </ul> | SAVE CONFIG          |                    |                                                           |

#### **ADDITIONAL NOTES**

- Once the configuration is complete, press the "SAVE CONFIG" button to save the changes. • Remember that the router should be reset in order for the changes to take effect.
- If we use a Gmail SMTP server, we may have to activate certain configurations in our account in order to be able to send emails from an IOT device. To do this:
  - 1. Activate the option: http://www.google.com/settings/security/lesssecureapps
  - 2. Activate: http://www.google.com/accounts/DisplayUnlockCaptcha

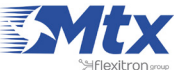

# 2.7.19 Other: SNMP

Titan routers include SNMP protocol for firmware versions 1.11 or later. Via SNMP we can carry out SET and GET operations from standard SNMP applications.

- Enabled: select this box if we wish to activate the Titan router's SNMP service
- SNMP Version: SNMPv2 or SNMPv3 •
- UDP port: the standard UDP port for SNMP is 161, but this can be changed here •
- Custom OID: this option allows we to change the Enterprise-Product OID of the default value • (.45711.1.1) if we wish to tune this to our business values
- Community: the password required to execute SET and GET commands. Only necessary for • SNMPv2
- Username: only necessary for SNMPv3 •
- Auth Password: autentication password for SNMPv3 •
- Priv Password: privacy password for SNMPv3 •
- Auth Protocol: autentication protocol (MD5 or SHA) •
- Priv Protocol: encryption protocol (DES, AES128, AES192, AES256) •
- Traps UDP port: this option allows we to specify the port for SNMP Traps •
- Traps IP: the IP address for sending SNMP Traps •
- Community: community field for sending Traps •

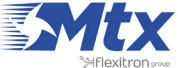

|                                                                                                   | TXR<br>Intelligent Router - Co | oute<br>ntrol Panel |   | <b>r Titan</b>                                 |
|---------------------------------------------------------------------------------------------------|--------------------------------|---------------------|---|------------------------------------------------|
| 🔶 Wan                                                                                             | ► Other ► SNMP                 |                     |   |                                                |
| <ul> <li>Status</li> <li>Basic Settings</li> <li>Keep Online</li> </ul>                           | Enabled:                       | SNIMD:/2c           |   | Enable SNMP v2c                                |
| 🚖 LAN<br>o Basic Settings                                                                         | UDP Port:                      | 161                 |   | Default UDP port 161                           |
| • DHCP Server                                                                                     | Custom OID:                    | .45711.1.1          |   | Enterprise-Product OID. Default: .45711.1.1    |
| <ul> <li>Firewall</li> <li>NAT</li> <li>Authorized IPs</li> </ul>                                 | Community:                     | public              |   | Only SNMPv2. Password for GET and SET commands |
| <ul> <li>Serial Settings</li> <li>Serial Port1-232</li> </ul>                                     | Username:<br>Auth Password:    |                     |   | Only SNMPv3.<br>Only SNMPv3.                   |
| <ul> <li>Serial Port2-232</li> <li>Serial Port3-485</li> </ul>                                    | Priv. Password:                |                     |   | Only SNMPv3.                                   |
| Serial Port4-TTL     Serial Port5-USB                                                             | Auth Protocol:                 | MD5                 | • | Only SNMPv3.                                   |
| * External Devices                                                                                | Priv Protocol:                 | DES                 | • | Only SNMPv3.                                   |
| <ul> <li>Logger configuration</li> <li>Temperature Sensor</li> <li>ModBus Devices</li> </ul>      | Traps - UDP Port:              | 162                 |   | Default UDP port 162                           |
| <ul> <li>Distance Sensor</li> <li>Wavenis Concentrator</li> </ul>                                 | Traps - IP:                    |                     |   | IP for sending traps                           |
| <ul> <li>W-MBus Concentrator</li> <li>GPS Receiver</li> <li>Generic Serial Device</li> </ul>      | Traps - Community:             | public              |   | Only SNMPv2. Community for traps               |
| <ul> <li>VPN</li> <li>OpenVPN Server</li> <li>OpenVPN Client</li> <li>OpenVPN EasyLink</li> </ul> | SAVE CONFIG                    |                     |   | Click here for download MIB                    |

#### **ADDITIONAL NOTES**

- Once the configuration is complete, press the "SAVE CONFIG" button to save the changes. Remember that the router should be reset in order for the changes to take effect.
- On the previous screen we can see a link with the text "Click here for download MIB". Download the file to obtain the MIB with the OIDs.
- Using SNMP we can monitor the router. We can request information from the router such as the RSSI (network coverage), the time and date, the up time, whether it is working in 2G or 3G mode, the network operator being used, etc. We can also find out the status of the router relays, as well as change their statuses. The same is possible with digital inuts and pulse counters.
- An interesting option can be found in the section "Action". Here we will see that two actions are
  possible. Firstly, we can reset the router remotely. Secondly, we can execute an AT command
  remotely via SNMP (writing in the corresponding register will excute the AT command and
  reading the register will obtain the response). Sending AT commands allows we to carry out any
  action using SNMO from reading a Modbus device that is connected to the router to changing
  configuration parameters or reading the GPS position.

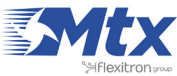

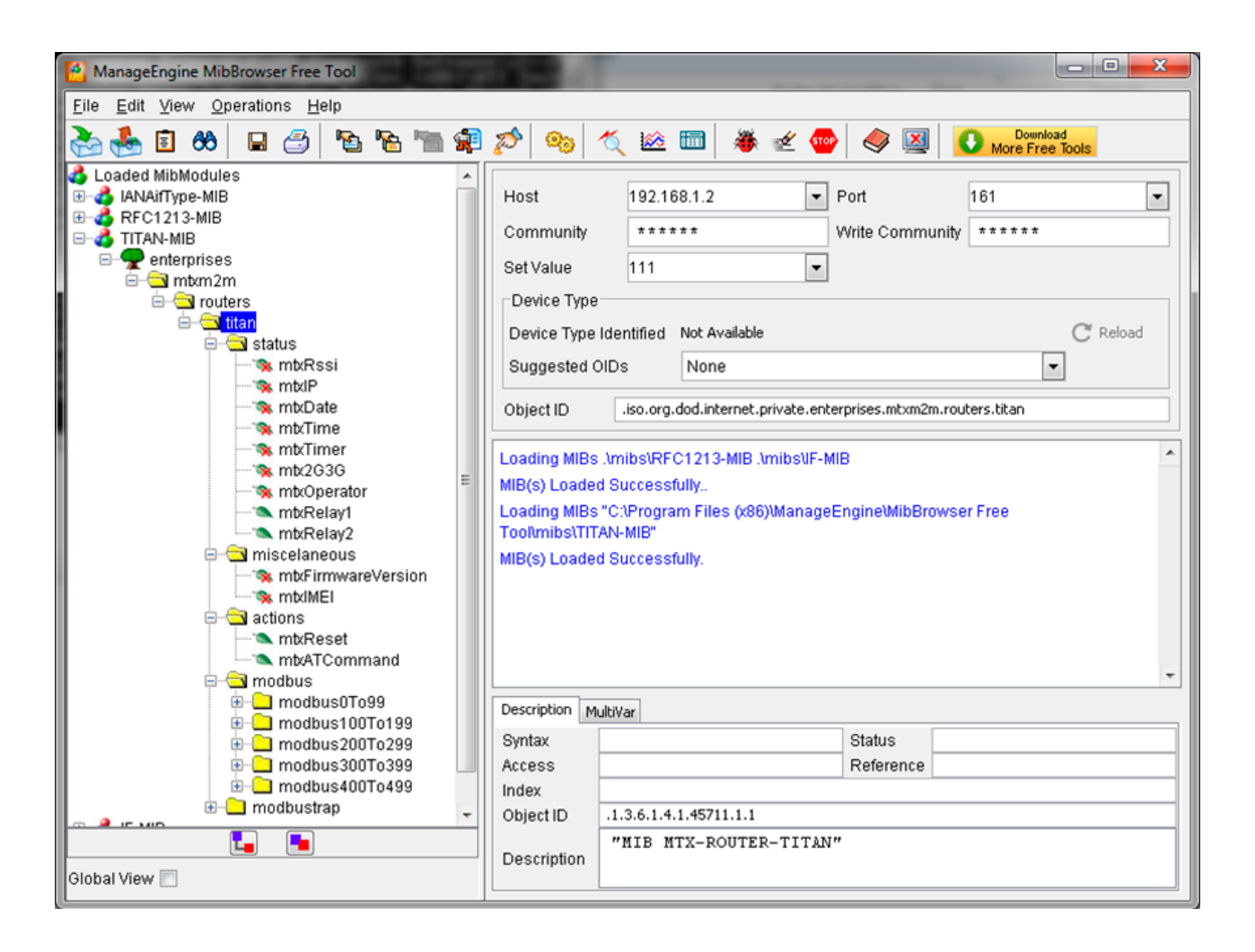

• There is an Application Note regarding the use of SNMP and Traps, where we can find further examples of their applications and obtain a greater understanding of their capabilities:

AN8-Router-Titan-Modbus-to-SNMP-Gateway.pdf

AN10-Router-Titan-sending-SMS-Emails-Traps-with-ModbusTCP.pdf

# 2.7.20 Other: Movement Detector

The Titan mini routers contain a movement detection system that allows we to send SMS alarms, make telephone calls or change a relay upon detecting movement.

- Accelerometer mode: this option activates the movement detection system with different sensitivity modes
- SMS: this option activates the sending of SMS messages in the event of detected movement
- Call: this option activates the telephone call option in the even of detected movement
- Phone numbers: list of numbers (separated by semi-colon) to which SMS messages will be sent and phone calls will be made
- Text SMS Alarm On: Text of the SMS alarm

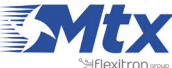

• Pause between alarms: this field indicates the time (in minutes) between alarms. For example, a value of 60 means that no alarms or calls will be made for an hour after the last message was sent or the last call was made

|                                                                                                    | Intelligent Router - Cor | <b>OUT</b><br>Introl Panel | er Titan                                                                                      |
|----------------------------------------------------------------------------------------------------|--------------------------|----------------------------|-----------------------------------------------------------------------------------------------|
| 🔶 Wan                                                                                                    | ▶ Other ▶ Moveme         | ent Detector               |                                                                                               |
| • Status<br>• Basic Settings<br>• Keep Online                                                                              | Accelerometer mode:      | Disabled                   | Select accelerometer mode                                                                     |
| <ul> <li>EAN</li> <li>Basic Settings</li> <li>DHCP Server</li> </ul>                                                       | ► Other ► Acceler        | ometer 🕨 Alarm             |                                                                                               |
| 🚖 Wifi                                                                                                    | SMS:                     | enabled                    | When alarm, send SMS message                                                                  |
| <ul> <li>Basic Settings</li> <li>DHCP Server</li> </ul>                                                                    | Call:                    | enabled                    | When alarm, make a phone call                                                                 |
| 🚖 Firewall                                                                                                    |                          |                            |                                                                                               |
| NAT     Authorized IDs                                                                                                    | Phone numbers:           |                            | Phone numbers separated with ;                                                                |
| Port Exceptions                                                                                                    | Text SMS Alarm On        |                            | SMS text when alarm is activated                                                              |
| 🔶 Serial Settings                                                                                                    | Pause between alarms     | 60                         | Minutes between SMS or Calls                                                                  |
| <ul> <li>Serial Port1-232/485</li> <li>Serial Port2-232</li> <li>Serial Port3-232</li> <li>Serial Port5-USB</li> </ul>     | Logger:                  |                            | Check if logger must be used for alarms.<br>Please, configure logger before using this option |
| <ul> <li>External Devices</li> <li>Logger configuration</li> <li>Temperature Sensor</li> <li>Generic ModBus RTU</li> </ul> | SAVE CONFIG              |                            |                                                                                               |

#### **ADDITIONAL NOTES**

• Once the configuration is complete, press the "SAVE CONFIG" button to save the changes. Remember that the router should be reset in order for the changes to take effect.

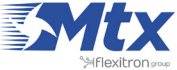

# 2.7.21 Other: HTTPS

Titan mini router allows we to enable HTTPS in the configuration environment if necessary.

• Enabled: enables the HTTPs service (certificates are generated automatically after the restart

| Intelligent Router | ROU<br>- Control Panel                 | <b>ter Titan</b>                                                            |
|--------------------|----------------------------------------|-----------------------------------------------------------------------------|
| ► Other ► Htt      | ps                                     |                                                                             |
|                    |                                        | Feeble UTTOC Web Conver, Cartificate converted                              |
| Enabled:           | V                                      | automatically. Can be needed to add some<br>exceptions in your web browser. |
|                    |                                        |                                                                             |
|                    |                                        |                                                                             |
| SAVE CONFIG        |                                        |                                                                             |
|                    |                                        |                                                                             |
|                    |                                        |                                                                             |
|                    |                                        |                                                                             |
|                    |                                        |                                                                             |
|                    |                                        |                                                                             |
|                    |                                        |                                                                             |
|                    |                                        |                                                                             |
|                    |                                        |                                                                             |
|                    | Other > Htt<br>Enabled:<br>SAVE CONFIG | Control Panel     • Other • Hittps   Enabled:   SAVE CONFIG                 |

#### ADDITIONAL NOTES

- Once the configuration is finished press the "SAVE CONFIG" button to save the changes. Remember to restart our router for the new changes to take effect.
- When we try to connect to the Titan router via HTTPS our browser will probably show we a warning message regarding the self-signed digital certificate. It is completely normal.

# 2.7.22 OTher: MQTT

Titan routers can work as basic MQTT broker or as MQTT client. Configuring the Titan router as MQTT client it can send the data gathered in the Logger (sensor data, modbus equipment, ...) via MQTT. This section should be properly configured if we select send via MQTT in the Logger section.

Other: MQTT broker

- Enabled:
- Anonym user:
- User:
- Password:

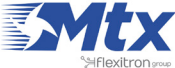

Other: MQTT client:

- Enabled: select to enable the MQTT client service •
- Username: leave blank if we are not using it
- Password: leave blank if we are not using it •
- ID: device identification field •
- QoS: quality of service (0, 1, 2) •
- KeepAlive: in seconds (300 recommended)
- Persistence: select in case we want data to be persistent •
- AT Topic: Titan router topic 1. AT commands sent to this topic will be executed in the router •
- AT Topic 2: Titan router topic 2. AT commands sent to this topic will be executed in the router •
- AT Topic 3: Titan router topic 3. AT commands sent to this topic will be executed in the router •
- AT Topic Rest: MQTT ansours to AT commands received by the Titan router will be sent to this • topic also via MQTT

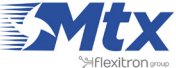

|                                                                                                    | Intelligent Router - Col | <b>Oute</b><br>ntrol Panel    | <b>r Titan</b>                                                                             |
|----------------------------------------------------------------------------------------------------|--------------------------|-------------------------------|--------------------------------------------------------------------------------------------|
| 🚖 Wan                                                                                                    | Other MQTT B             | roker                         |                                                                                            |
| • Status<br>• Basic Settings                                                                                        | Enabled:                 |                               | Enable MQTT broker service                                                                 |
| Keep Online                                                                                                    | TCP Port:                | 1883                          | Listening port (for example 1883)                                                          |
| <ul> <li>LAN</li> <li>Basic Settings</li> </ul>                                                                     | Anonymous User:          |                               | Allow anonymous user (no user / password is needed)                                        |
| • DHCP Server                                                                                                    | User:                    |                               | Username (used if anonymous is not selected)                                               |
| <ul> <li>Firewall</li> <li>NAT</li> <li>Authorized IPs</li> </ul>                                                   | Password:                |                               | Password (used if anonymous is not selected)                                               |
| <ul> <li>Serial Settings</li> <li>Serial Port1-232</li> <li>Serial Port2-232</li> <li>Cricial Port2-2405</li> </ul> | ► Other ► MQTT C         | lient                         |                                                                                            |
| • Serial Port4-TTL                                                                                                  | Enabled:                 |                               | Enable MQTT client                                                                         |
| • Serial Port5-USB                                                                                                  | MQTT Broker              | tcp://test.mosquitto.org:1883 | Destination MQTT Broker. Examples:<br>tcp://test.mosquitto.org:1883                        |
| * External Devices                                                                                                  | MQTT Username            |                               | MQTT Username (blank if not used)                                                          |
| <ul> <li>Logger configuration</li> <li>Temperature Sensor</li> </ul>                                                | MQTT Password            |                               | MQTT Password (blank if not used)                                                          |
| <ul> <li>ModBus Devices</li> <li>Distance Sensor</li> </ul>                                                         | MQTT ID                  |                               | Device identification                                                                      |
| Wavenis Concentrator     W MBus Concentrator                                                                        | MQTT Qos                 | 1                             | MQTT Quality Of Service (0 2)                                                              |
| • GPS Receiver                                                                                                    | MQTT Keepalive           | 300                           | Seconds for keepalive (30 3600)                                                            |
| • Generic Serial Device                                                                                             | MQTT Persistence         |                               | Data persistence                                                                           |
| <ul> <li>VPN</li> <li>OpenVPN Server</li> </ul>                                                                     | MQTT AT Topic            | /[IMEI]/request               | This topic will be subscribed for receiving AT<br>Commands (usefull for individual device) |
| OpenVPN Client                                                                                                    | MQTT AT Topic 2          |                               | This topic will be subscribed for receiving AT<br>Commands (usefull for groups)            |
| • Openvent EasyLink                                                                                                 | MQTT AT Topic 3          |                               | This topic will be subscribed for receiving AT<br>Commands (usefull for all devices)       |
| <ul> <li>Plugins</li> <li>Csd_emulator</li> <li>Link</li> </ul>                                                     | MQTT AT Resp Topic       | /[IMEI]/response              | This topic will be used for publishing the AT<br>Command Responses.                        |

#### ADDITIONAL NOTES

- Once configured click on the "SAVE CONFIG" button to save changes. Restart the router so changes apply
- Note we can enter the text [IMEI] instead of the IMEI number. That is, if the IMEI is 012345678912345, we could either enter the topic /012345678912345/TEST or /[IMEI]/ TEST

# 2.7.23 Other: Tacacs+

If an external Tacacs+ server is needed for the authentication of the HTTP and Telnet services, we need to configure in this section.

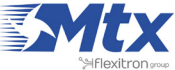

- Server: Tacacs+ server IP address or DNS •
- Port: Tacacs+ tap port (default 49) •
- Key: encryption password •
- Service http: activate this box in case we want the access to the Titan router via HTTP to use • the Tacacs+ authentication service
- Service console: activate this box in case we want the access to the Titan router via Telnet • (remote console) to use Tacacs+ authentication

|                                                                   | Intelligent Router - 0 | Control Panel           | er Titan                                                                |
|-------------------------------------------------------------------|------------------------|-------------------------|-------------------------------------------------------------------------|
| 🔶 Wan                                                             | ► Other ► Tacad        | s+ authenticatio        | n                                                                       |
| <ul><li>Status</li><li>Basic Settings</li></ul>                   | Server:                |                         | IP or DNS of Tacacs+ server                                             |
| Keep Online                                                       | Port:                  | 49                      | 0 65535 (default 49)                                                    |
| <ul><li>LAN</li><li>Basic Settings</li></ul>                      | Key:                   |                         | KEY for tacacs+                                                         |
| • DHCP Server                                                     | Service Http:          |                         | Check if tacacs+ is needed for HTTP (WAN)                               |
| <ul> <li>Firewall</li> <li>NAT</li> <li>Authorized IPs</li> </ul> | Service Console        |                         | Check if tacacs+ is needed for CONSOLE                                  |
| 🔶 Serial Settings                                                 | Note: although tacac   | s+ "service http" to be | active, the <u>"admin"</u> user will be able to use the local password. |
| <ul> <li>Serial Port1-232</li> <li>Serial Port2-232</li> </ul>    | SAVE CONFIG            |                         |                                                                         |
| • Serial Port3-485                                                |                        |                         |                                                                         |
| <ul> <li>Serial Port4-TTL</li> <li>Serial Port5-USB</li> </ul>    |                        |                         |                                                                         |
| 🔶 External Devices                                                |                        |                         |                                                                         |

#### **ADDITIONAL NOTES**

- Once configured click on the "SAVE CONFIG" button to save changes. Restart the router so • changes apply
- Note the Titan router will allow us to use the username and password assigned to the user "admin" locally, so if the router does not have Internet connectivity (operator change, etc.) it can have a way to enter the router. Save the "admin" local password securely

# 2.8 VPN

## 2.8.1 VPN: OpenVPN Server

The Titan and Titan mini can act as an OpenVPN server. By using a VPN service, all devices connected to the router's Ethernet bus or the IP-RS232/485/USB gateways can be securely accessed from the

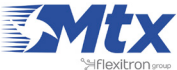

othe rend of the VPN network. A VPN service is also useful to avoid problems generated from the use of proxies, firewalls, etc. and especially when using SIM cards that use IP addresses in the range 10.x.x.x

|                                                                                                    | Intelligent Router - Cor                                                                                                    | outer<br>htrol Panel                                                                                                    | <b>Titan</b>                                                                                                    |
|----------------------------------------------------------------------------------------------------|----------------------------------------------------------------------------------------------------|----------------------------------------------------------------------------------------------------|----------------------------------------------------------------------------------------------------|
| 🔶 Wan                                                                                                    | ► VPN ► OpenVPN                                                                                                    | Server                                                                                                    |                                                                                                    |
| • Status<br>• Basic Settings                                                                                                    | Enabled:                                                                                                    | 2                                                                                                    | Enable OpenVPN Server                                                                                                    |
| <ul> <li>Keep Online</li> </ul>                                                                                                    | Mode:                                                                                                    | Always On 🔹                                                                                                    | Always on or under request (ex, by SMS)                                                                                      |
| 🛨 LAN                                                                                                    | Protocol:                                                                                                    | udp •                                                                                                    | Communication protocol                                                                                                    |
| <ul> <li>Basic Settings</li> <li>DHCP Server</li> </ul>                                                                                                    | Port:                                                                                                    | 1194                                                                                                    | Default tcp / udp port: 1194                                                                                                 |
| 🚖 wifi                                                                                                    | Server subnet:                                                                                                    | 10.8.0.0                                                                                                    | Example 10.8.0.0 (Titan will take 10.8.0.1)                                                                                  |
| Basic Settings     DHCP Server                                                                                                    | Server mask:                                                                                                    | 255.255.255.0                                                                                                    | Example 255.255.255.0                                                                                                    |
| Concer Server                                                                                                    | Allow LAN access:                                                                                                    | 2                                                                                                    | Click for allow access to devices connected to MTX                                                                           |
| • NAT<br>• Authorized IPs<br>• Port Exceptions                                                                                                    | SAVE CONFIG                                                                                                    |                                                                                                    |                                                                                                    |
| <ul> <li>Serial Settings         <ul> <li>Serial Port1-232/485</li> <li>Serial Port2-232</li> <li>Serial Port3-232</li> <li>Serial Port5-USB</li> </ul> </li> <li>External Devices         <ul> <li>Logger configuration</li> <li>Temperature Sensor</li> <li>Generic ModBus RTU</li> <li>Distance Sensor</li> <li>Wavenis RF Sensors</li> </ul> </li> </ul> | Certificate Authority:<br>file 'ca.crt'<br>Server certificate:<br>file 'server.crt'<br>Server KEY:<br>file 'server.key'<br>Diffie Hellman<br>parameters:<br>file 'dh1024.pem' | Seleccionar archivo Ningún archivo<br>Seleccionar archivo Ningún archivo<br>Seleccionar archivo Ningún archivo<br>Seleccionar archivo Ningún archivo | seleccionado Upload uploaded<br>seleccionado Upload uploaded<br>seleccionado Upload uploaded<br>seleccionado Upload uploaded |
| GPS Receiver     VPN     OpenVPN Server     OpenVPN Client     Other                                                                                                    | Examples (for testing purposes)                                                                                                    | Download: ca.crt<br>Download: server.crt<br>Download: server.key<br>Download: dh1024.pem<br>Download: client.crt<br>Download: client.key             | Download these files for testing purposes.<br>For security reasons is recommended to<br>use only your own certificates.      |

- Enabled: select this box if we wish to activate the OpenVN service in Server mode
- Mode: "Always On" will keep the VPN active. "Under Request" will activate the VPN for the time we require. This option could be used for maintenance. To activate the VPN service we will need to send an AT command (see Chapter 5) via SMS, Telnet, Webserver, SNMP or Modbus TCP. Once the time configured has passed, the VPN will be disconnected
- Protocol: establish the protocol for the activation of the VPN service. Either UDP or TCP
- Port: the standard port is 1194 but we can change this in this field
- Server Subnet: indicates the subnet that will be created when the VPN is activated. If a value of 10.8.0.0 is used, the device will adopt the address 10.8.0.1 once the VPN is activated

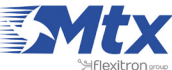

- Server Mask: indicate the server mas to be applied to the VPN
- Allow LAN access: select this option if we wish to be able to access remotely the devices connected to the router's Ethernet port. Do not activate this option if we only want to access the router and the IP/RS232/485/USB gateways controlled by the router
- Necessary files for OpenVPN •
- In order to be able to use the MTX-Router-Titan devices as an OpenVPN server, we will need to create and update the following files: ca.crt (certificate of authenticity), server.crt (server certificate), server.key (server private key) and dh1024.pem (Diffie Hellman parameters)

Towards the bottom of the screen we will see that we can download example files. These must only be used in test mode. In real applications we should always generate our own certificates.

# **ADDITIONAL NOTES**

• Once the configuration is complete, press the "SAVE CONFIG" button to save the changes. Remember that the router should be reset in order for the changes to take effect

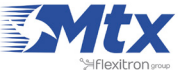

# 2.8.2 VPN: OpenVPN Client

The Titan and Titan mini can act as an OpenVPN client. By using a VPN service, all devices connected to the router's Ethernet bus or the IP-RS232/485/USB gateways can be securely accessed from the othe rend of the VPN network. A VPN service is also useful to avoid problems generated from the use of proxies, firewalls, etc. and especially when using SIM cards that use IP addresses in the range 10.x.x.x

|                                                                                                    | TXR<br>Intelligent Router - Cor          | <b>outer</b><br>Introl Panel                                                                                                    | <b>Titan</b>                                                                                                    |
|----------------------------------------------------------------------------------------------------|------------------------------------------|----------------------------------------------------------------------------------------------------|----------------------------------------------------------------------------------------------------|
| Wan                                                                                                    | ► VPN ► OpenVPN                          | Client                                                                                                    |                                                                                                    |
| • Status<br>• Basic Settings                                                                                                    | Enabled:                                 | 2                                                                                                    | Enable OpenVPN Server                                                                                                    |
| • Keep Online                                                                                                    | Mode:                                    | Under Request                                                                                                    | Always on or under request (ex, by SMS)                                                                                         |
| LAN     O Basic Settings                                                                                                    | Protocol:                                | tcp                                                                                                    | Communication protocol                                                                                                    |
| • DHCP Server                                                                                                    | IP Server:                               | 90.166.108.100                                                                                                    | IP of remote OpenVPN Server                                                                                                    |
| wifi<br>o Basic Settings                                                                                                    | Port Server:                             | 1194                                                                                                    | Port of remote OpenVPN Server (def 1194                                                                                         |
| • Firewall<br>• NAT<br>• Authorized IPs                                                                                                    | SAVE CONFIG                              |                                                                                                    |                                                                                                    |
| • Port Exceptions                                                                                                    | Certificate Authority:<br>file 'ca.crt'  | Seleccionar archivo Ningún archivo                                                                                                    | seleccionado Upload uploaded                                                                                                    |
| Serial Settings                                                                                                    | Client certificate:<br>file 'client.crt' | Seleccionar archivo Ningún archivo                                                                                                    | seleccionado Upload uploaded                                                                                                    |
| <ul> <li>Serial Port1-232/485</li> <li>Serial Port2-232</li> <li>Serial Port3-232</li> <li>Serial Port5-USB</li> </ul>                                                                                | Client KEY:<br>file 'client.key'         | Seleccionar archivo Ningún archivo                                                                                                    | seleccionado Upload uploaded                                                                                                    |
| <ul> <li>External Devices</li> <li>Logger configuration</li> <li>Temperature Sensor</li> <li>Generic ModBus RTU</li> <li>Distance Sensor</li> <li>Wavenis RF Sensors</li> <li>GOD Deachard</li> </ul> | Examples (for testing purposes)          | Download: ca.crt<br>Download: server.crt<br>Download: server.key<br>Download: dh1024.pem<br>Download: client.crt<br>Download: client.key | Download these files for <u>testing purposes</u> .<br>For security reasons is recommended to<br>use only your own certificates. |

- Enabled: select this box if we wish to activate the OpenVN service in Client mode
- Mode: this option allows we to establish the connection mode for the VPN service. "Always On" will keep the VPN active at all times. "Under Request" will activate the VPN for the time we require. This option could be used in times of maintenance for example. If used, to activate the VPN service we will need to send an AT command (see Chapter 5 regarding AT commands) via SMS, Telnet, Webserver, SNMP or Modbus TCP. Once the time configured for an active service has passed, the VPN will be disconnected
- Protocol: this option allows we to establish the protocol for the activation of the VPN service. Either UDP or TCP can be used
- Port: the standard port is 1194 but we can change this in this field

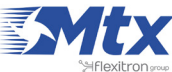

- IP server: indicate the public IP address of the remote server that will act as the OpenVPN • server
- Necessary files for OpenVPN •
- In order to be able to use the MTX-Router-Titan devices as an OpenVPN client, we will need to create and update the following files: ca.crt (certificate of authenticity), client.crt (server certificate) and client.key (server private key)

Towards the bottom of the screen we will see that we can download example files. These must only be used in test mode. In real applications we should always generate our own certificates.

## **ADDITIONAL NOTES**

• Once the configuration is complete, press the "SAVE CONFIG" button to save the changes. Remember that the router should be reset in order for the changes to take effect.

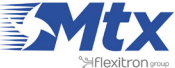

# 2.8.3 VPN: OpenVPN EasyLink

With OpenVPN EasyLink it is possible to establish an OpenVPN communication in a very simple and comfortable way in situations where it is necessary to perform a specific maintenance of a remote equipment.

In addition to its simplicity, it is very useful because it works regardless of whether the SIM cards used in remote Titan routers provide a public or private IP address. This way we do not need to worry about the GSM operator to use. What SIM cards should used is the SMS messaging service enabled. The reason is that, to start the EasyLink connection, the router acting as server will send an SMS to the remote router.

|                                                                                                    | TXR<br>Intelligent Router - C | out<br>ontrol Panel | er Titan                                                                                                    |
|----------------------------------------------------------------------------------------------------|-------------------------------|---------------------|----------------------------------------------------------------------------------------------------|
| . Was                                                                                                    | ► VPN ► OpenVP                | N easyLink          |                                                                                                    |
| • Wan<br>• Status<br>• Basic Settings<br>• Keep Online<br>• LAN                                                                              | Enabled:<br>Mode:             | Client mode         | Enable OpenVPN easyLink  Select mode Client / Server                                                                                                    |
| • Basic Settings<br>• DHCP Server                                                                                                    | SAVE CONFIG                   |                     |                                                                                                    |
| <ul> <li>Wifi</li> <li>Basic Settings</li> <li>DHCP Server</li> <li>Firewall</li> </ul>                                                      | ► VPN ► OpenVP                | N easyLink 🕨 Serve  | er Tools                                                                                                    |
| Authorized IPs                                                                                                    | SMS Header:                   | mbx                 | SMS Header of remote router (normally mtx)                                                                                                    |
| 🔶 Serial Settings                                                                                                    | Telephone:                    |                     | Telephone number of remote router (for SMS)                                                                                                    |
| <ul> <li>Serial Port1-232/485</li> <li>Serial Port2-232</li> <li>Serial Port3-232</li> <li>Serial Port5-USB</li> </ul>                       | Remote IP:                    |                     | IP LAN of the remote device. For example<br>192.168.10.1<br>Not needed if connection only with remote Titan.                                                          |
| <ul> <li>External Devices</li> <li>Logger configuration</li> <li>Temperature Sensor</li> </ul>                                               | Connection status:            | No Connections      | REFRESH                                                                                                    |
| <ul> <li>ModBus Devices</li> <li>Distance Sensor</li> <li>Wavenis Concentrator</li> <li>W-MBus Concentrator</li> <li>GPS Receiver</li> </ul> | CONNECT                       | DISCONNECT          | After pressing "CONNECT", be patient. You are<br>sending a SMS to the remote router for starting a<br>connection. Press "REFRESH" for check the<br>connection status. |

- Enabled: check this box if we want to enable the OpenVPN EasyLink service
- Mode: we must set "Client mode" on the remote Titan routers, that is, they will be connected to the devices we want to manage. "Server mode" must be selected on the local Titan router which, connected to our PC, will use to establish the OpenVPN connection
- SMS header: here we must specify the SMS header that we configured on remote Titan routers, in the "Other -> SMS Control" configuration section
- Telephone: the SIM telephone number of the remote Titan router with which it is intended to communicate

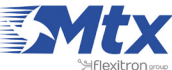

Remote IP: LAN IP of the remote device that we want to control

It has an application note: AN17-Router-Titan-OpenVPN-EasyLink.pdf where we will explain in a very detailed way how to use this feature.

#### **ADDITIONAL NOTES**

• Once the configuration is finished press the "SAVE CONFIG" button to save the changes. Remember to restart our router for the new changes to take effect.

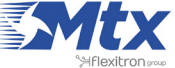

# • 3. AT Commands

The router's firmware allows AT commands to be sent directly to the internal modem via several interfaces:

- 1. Via a serial port
- 2. Via a 3G-Serial gateway (via 3G, Ethernet or WiFi)
- 3. Via SMS
- 4. Via Telnet (Remote Console, via 3G, Ethernet or WiFi)
- 5. Via Webserver (via 3G, Ethernet or WiFi)
- 6. Via Modbus TCP (via 3G, Ethernet or WiFi)

AT commands can be sent to the router under our responsibility. The accepted commands are those indicated in the Cinterior EHS5 AT Commands manual, as well as extra commands listed below:

AT^MTXTUNNEL=REBOOT

Action: resets the Titan router

AT^MTXTUNNEL=VERSION

Action: returns the Titan router's firmware version

AT^MTXTUNNEL=GETIP

Action: returns the IP WAN address (2G/3G/4G)

AT^MTXTUNNEL=SETRELAY,1,0

Action: deactivates relay 1

AT^MTXTUNNEL=SETRELAY, 1, 1

Action: activates relay 1

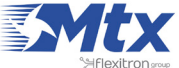

AT^MTXTUNNEL=SETRELAY,2,0

Action: deactivates relay 2 (not available in Titan mini versions)

AT^MTXTUNNEL=SETRELAY,2,1

Action: activates relay 2 (not available in Titan mini versions)

AT^MTXTUNNEL=SETRELAY, 2, 1

Action: activates relay 2 (not available in Titan mini versions)

AT^MTXTUNNEL=GETTEMPERATURE

Action: returns the current temperature when the MTX-Temp-RS232 external device (temperature sensor) is connected

AT^MTXTUNNEL=GETDISTANCE

Action: returns the current distance when the Maxbotix external device (distance sensor) is connected

AT^MTXTUNNEL=TRAP,OID;myMessage;mySeverity

Action: allows an SNMP Trap to be sent with a specific OID and the corresponding message and severity

**Example:**AT^MTXTUNNEL=TRAP, .1.3.6.1.4.1.45711.1.1.1.1.1.1;myMessage;5

AT^MTXTUNNEL=SMS, telephoneNumber, message

Action: allows an SMS message to be sent to a specific number

Example: AT^MTXTUNNEL=SMS, +34677123456, alarma de robo

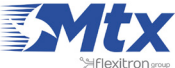

AT^MTXTUNNEL=EMAIL, destinationAddress, Subject

Action: allows an email to be sent to a specific email address. Configuration is required in the menu "Other > Email configuration". Note that the text of the email is contained in the subject field only

Example: AT^MTXTUNNEL=EMAIL, jgallego@matrix.es, temperature alarm

#### AT^MTXTUNNEL=GETGPSPOSITION

Action: returns the GPS position when the MTX-Router-Titan-3G router includes an internal GPS module (or an external module that is connected via a USB or RS232 interface)

Example: AT^MTXTUNNEL=GETGPSPOSITION

#### AT^MTXTUNNEL=OVPNS, minutes

Action: if the VPN > OpenVPN Server section is configured as an on-demand OpenVPN service, the service can be activated in server mode for the specified time

Example: AT^MTXTUNNEL=OVPNS,5 (This example activates the VPN for 5
minutes)

#### AT^MTXTUNNEL=OVPNC, minutes

Action: if the VPN > OpenVPN Client section is configured as an on-demand OpenVPN service, the service can be activated in client mode for the specified time

**Example:** AT^MTXTUNNEL=OVPNC, 5 (This example activates the VPN for 5 minutes)

#### AT^MTXTUNNEL=RESETCOUNTER,1

Action: if the digital input is used as a pulse counter, the count can be reset to the value specified in the command

Example:AT^MTXTUNNEL=RESETCOUNTER,1 (This example resets the current value of the count to 1)

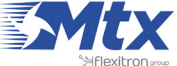

AT^MTXTUNNEL=COMMAND, timeout, command

Action: this command allows we to carry out special commands in the Titan router. The commands currently available are "ping" and "traceroute". A timeout (in seconds) can be specified as well as the command to be executed

Example: AT^MTXTUNNEL=COMMAND, 5, ping -c 3 8.8.8.8 (This example executes 3 pings to the IP 8.8.8.8 with a timeout of 5 seconds)

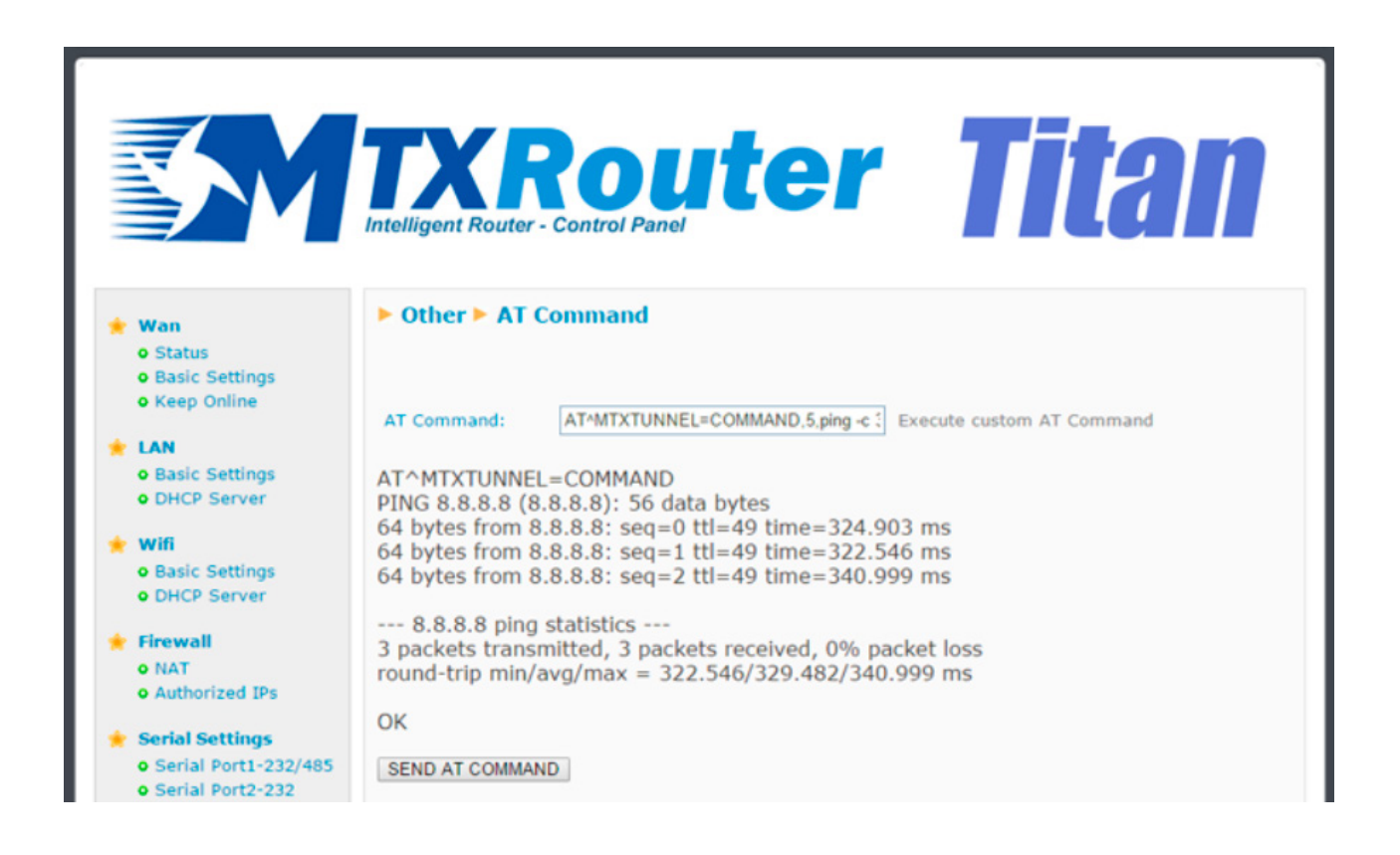

AT^MTXTUNNEL=GETMODBUS,ModbusAdd;FirstRegisterAdd;numWords;command

Action: returns the Modbus registers of a device where:

- ModbusAdd: Modbus device address (1, ..., 255) or IP address:port
- FirstRegisterAdd: address of the first register to be read (0, ..., 65535)
- numWords: number of Modbus registers to read (1, ..., 64)
- command: command to read Modbus (3 or 4)

Example: AT^MTXTUNNEL=GETMODBUS, 192.168.1.200:502;1;1;3;3

sent from a web configured environment (can also be sent via SMS or Remote Console (Telnet)), obtaining the values 20,21,22 as a response

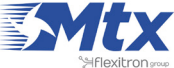
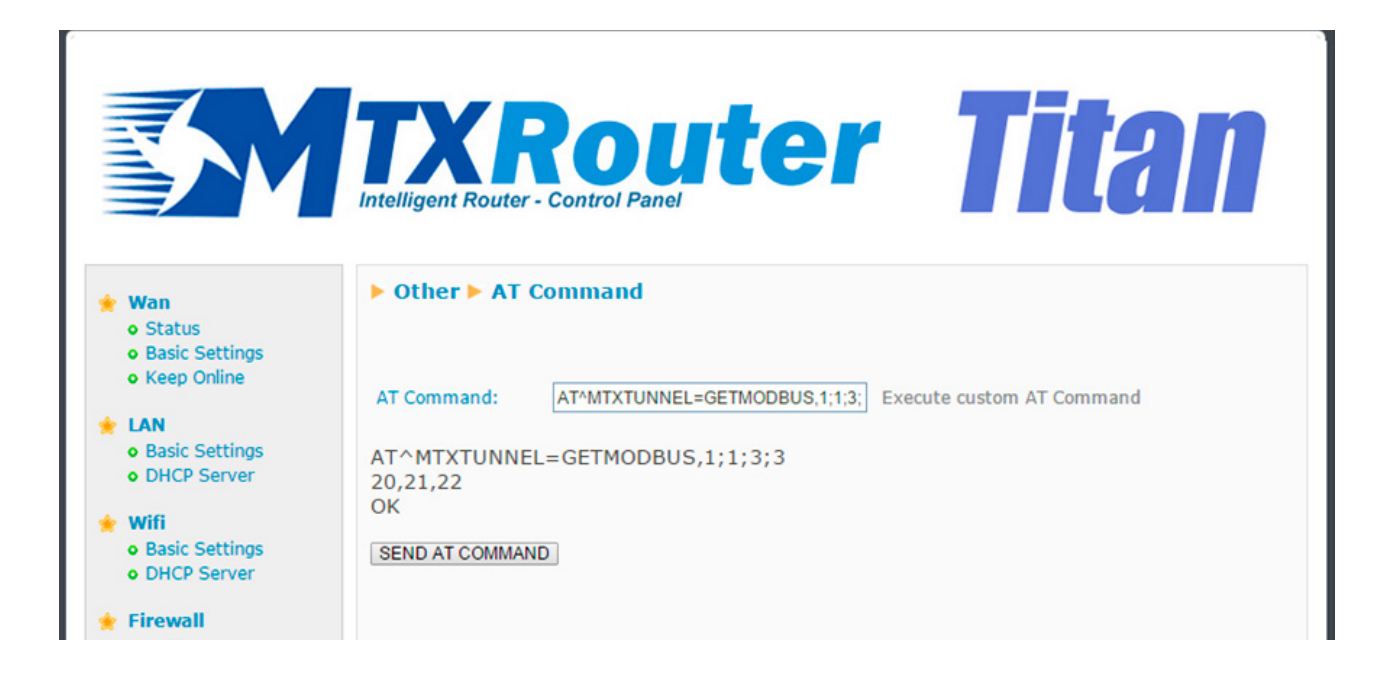

AT^MTXTUNNEL=SETMODBUS,ModbusAdd;FirstRegisterAdd;command;data1; data2; ... dataX

Action: establishes the Modbus registers of a device where:

- ModbusAdd: Modbus device address (1, ... , 255) or IP address:port
- FirstRegisterAdd: address of the first register to be read (0, ..., 65535)
- command: Modbus write command (6 or 16)
- data1,...,dataX: values of the Modbus registers to be written

**Example:** AT^MTXTUNNEL=SETMODBUS, 1; 3; 16; 10; 11; 12; 13; 14; 15

sent from the configuration environment. This writes in the Modbus RTU device with address @1, starting in register 3 and using the Modbus writing command 16, the values 10, 11, 12, 13, 14 and 15.

Example: AT^MTXTUNNEL=SETMODBUS,192.168.1.202:502;3;16;10;11;12;13;14;15

sent from the configuration environment. This writes in the Modbus TCP device with address and TCP port 192.168.1.202:502, starting in register 3 and using the Modbus writing command 16, the values 10, 11, 12, 13, 14 and 15.

AT^MTXTUNNEL=GETGSMLOCATION

Action: returns information of the telephony cell used. Can be useful as it obtains an approximate GPS position

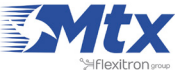

AT^MTXTUNNEL=SETREDLED, onOff

Action: allow to activate / deactivate the red led from an AT command

• onOff: 0= Off/1== On

Example: AT^MTXTUNNEL=SETREDLED, 1 (This example will activate the red led of the Titan router)

AT^MTXTUNNEL=GETTEMPERATUREPROC

Action: returns the current temperature of the processor

Example:

AT^MTXTUNNEL=GETTEMPERATUREPROC

AT^MTXTUNNEL=GETTEMPERATUREPROC

50.75

ΟK

(This example returns the current processor temperature)

AT^MTXTUNNEL=GETTEMPERATUREGSM

Action: returns the current temperature of the Internal GSM module

Example:

AT^MTXTUNNEL=GETTEMPERATUREGSM

AT^MTXTUNNEL=GETTEMPERATUREGSM

40.25

ΟK

(This example returns the current GSM temperature of the module)

AT^MTXTUNNEL=GETTIME

Action: returns the current time. Useful for devices connected to the router, they will be able to use this command to synchronize their time.

Example:

AT^MTXTUNNEL=GETTIME

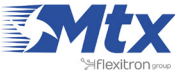

AT^MTXTUNNEL=GETTIME 21/05/2016 10:56:52 OK

In addition to sending AT commands via SMS, Telnet, Modbus TCP, ... it is possible to send AT commands via HTTP GET both locally and remotely. For example, to execute a temperature read command of the GSM module, simply make a call like the following:

### http://192.168.1.2/other-api.

php?USER=admin&PASS=admin&COMMAND=AT^MTXTUNNEL=GETTEMPERATUREGSM

| http://192.16MPERATUREGSM × +                                                                           |   |   |   | 0 |   | x |
|----------------------------------------------------------------------------------------------------|---|---|---|---|---|---|
| (i) 192.168.1.2/other-api.php?USER=admin&PASS=admin&COMMAND=AT^MTXTUNNEL=GETTEMPERATU     (C) Q, Buscar | ☆ | È | + | ŧ | 9 | = |
| http://192.168.1.2/ima                                                                                  |   |   |   |   |   |   |
| AT^MTXTUNNEL=GETTEMPERATUREGSM<br>51.0<br>OK                                                            |   |   |   |   |   |   |

#### AT^MTXTUNNEL=GETPARAM, paramName

Action: alows we to read the value of any configuration parameter of the Titan router. For example, we can check the configuration of each parameter of the Titan router from a Web Platform or from a device connected to the Eth or WiFi port of the Titan router. Check with Matrix Electrónica gsmsupport@matrix.es in case we want to use this command, as we will need the available parameter list.

#### AT^MTXTUNNEL=SETPARAM, paramName, paramValue

Action: allows we to change the value of any configuration parameter of the Titan router. For example we can change the configuration of almost any parameter of the Titan router from a Web Platform or from a device connected to the Eth or WiFi port of the Titan router. Check with Matrix Electrónica gsmsupport@matrix.es in case we want to use this command, as we will need the available parameter list.

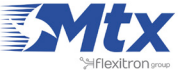

#### AT^MTXTUNNEL=ROUTERON, numMinutes

Action: in case the router is not configured for a permanent Internet connection, this command allows to activate the connection the very moment we want to during the time specified in "numMinutes." It can be from 1 to 1440. Similarly, if we want to end the Internet connection before time runs out, we can do it with the same command and specifying the value 0 in the parameter "numMinutes".

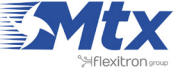

### • 4. Plugins

Plugins are small, independent utilities that are included in the Titan routers. If we require a peculiar characteristic that cannot be found in the current characteristics, let us know at gsmsupport@matrix.es. Depending on the size of the project, this could be included as a plugin for free.

Given that the plugins are independent utilities, when a copy of the Titan configuration is created, it is not necessary for the plugin section to be replicated

### 4.1 Plugin "No-Nat"

The "No-Nat" plugin is specifically designed for IP/Serial gateway situations that have NAT problems; for example, if we have a series of MTX-65i + MTX-Tunnel modems to create a GPRS-RS232 transparent gateway but we have NAT problems (for example, our telephone operator provides SIM cards with private, not public IP address), and we have a PC that uses third party software that only allows we to input IP addresses and ports of the remote devices to create the connection.

A typical representation would be as follows:

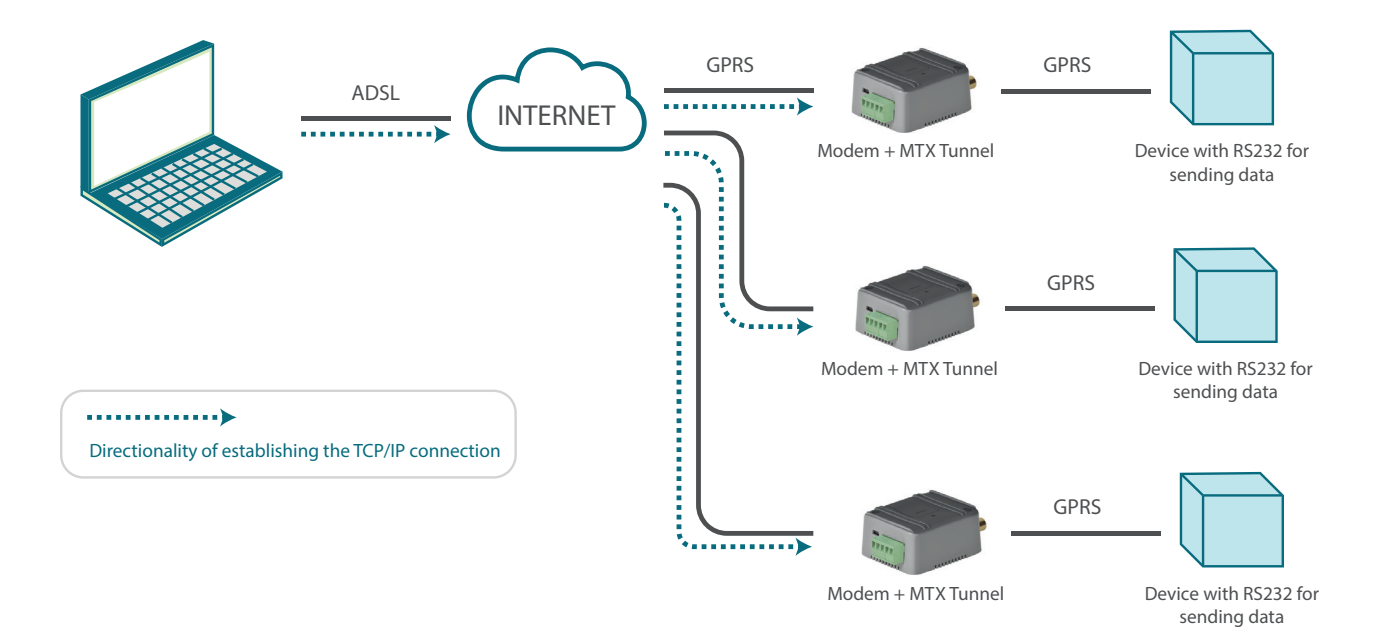

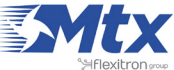

However, our GSM operator does not allow this as it blocks all incoming connections to modems. What we can do with the Titan router is the following:

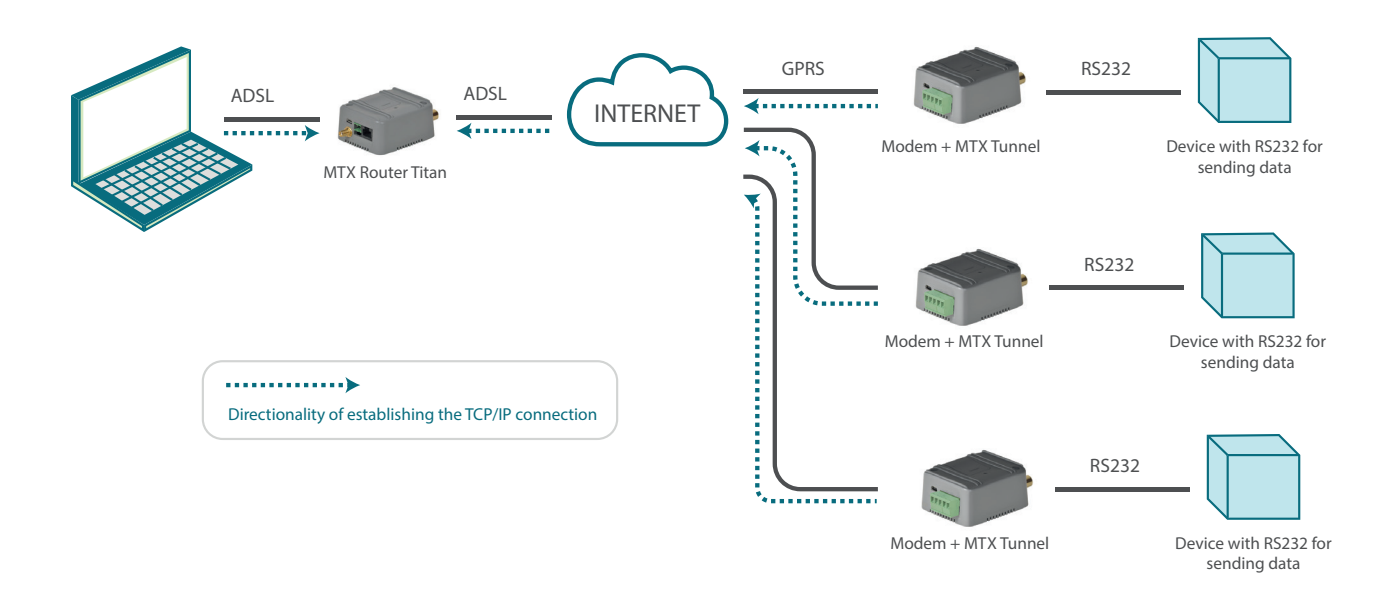

In other words, the MTX-Tunnel modems connect in client mode, meaning that they do not affect the NATs nor the majority of Firewalls. The connection is not made directly with with PC, yet using an intermediary, i.e. using the Titan router's No-NAT plugin.

On the other hand, our control software will also connect to the Titan's No-NAT plugin, meaning the Titan router will act as an intermediary between the PC and the different modems.

We will illustrate this with an example:

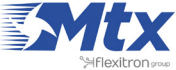

|                                                                      | Intelligent Router - Co  | outer<br>ntrol Panel | <b>Titan</b>                                                   |
|----------------------------------------------------------------------|--------------------------|----------------------|----------------------------------------------------------------|
| 🔶 Wan                                                                | ► Plugin ► no-NA         | т                    |                                                                |
| • Status<br>• Basic Settings<br>• Keep Online                        | Basic Settings:          |                      | Enable device                                                  |
| <ul> <li>LAN</li> <li>Basic Settings</li> <li>DHCP Server</li> </ul> | Listen port              | 40000                | Listen port (Remotes devices will<br>connect to this TCP port) |
| 🔶 Wifi                                                               | Identification String fo | r Remote Clients:    |                                                                |
| Basic Settings     DHCP Server                                       | ID1*                     | A-000001             | TCP local port: 30001                                          |
| 🔶 Firewall                                                           | ID2*                     | A-000002             | TCP local port: 30002                                          |
| • NAT                                                                | ID3*                     | A-000003             | TCP local port: 30003                                          |
| • Authorized IPs                                                     | ID4                      |                      | TCP local port: 30004                                          |
| <ul> <li>Serial Settings</li> <li>Serial Port1-232/485</li> </ul>    | ID5                      |                      | TCP local port: 30005                                          |
| • Serial Port2-232                                                   | ID6                      |                      | TCP local port: 30006                                          |
| <ul> <li>Serial Port3-232</li> <li>Serial Port5-USB</li> </ul>       | ID7                      |                      | TCP local port: 30007                                          |
| 🔶 External Devices                                                   | ID8                      |                      | TCP local port: 30008                                          |
| Logger configuration     Temperature Senser                          | ID9                      |                      | TCP local port: 30009                                          |
| Generic ModBus RTU     Distance Sensor                               | ID10                     |                      | TCP local port: 30010                                          |

In this case, we must configure the GPRS modems (MTX-Tunnel) to work in client mode (MTX\_mode: client) and so that an identificative chain is sent so that the Titan knows which MTX-Tunnel each connection corresponds to. For example, we can make MTX-Tunnel 1 send "A-000001" (MTX\_IDClient: A-000001) as the identificative chain and MTX-Tunnel devices 2 and 3 will send "A-000002" and "A-000003" respectively. Each of them must connect to the TCP port 40000 in the Titan router.

On the other hand, the PC must connect to the Titan's IP address (for example the local Ethernet address 192.168.1.2) when it wishes to connect to the MTX-Tunnel 1 modem, as well as the corresponding TCP port. For example, to connect to the MTX-Tunnel 1 device, the Titan port 30001 will be used.

Once connected to a socket, the data sent by the PC will be received by the Titan an then reset by the corresponding socket to the MTX-Tunnel to which we wish to connect. Once this data reaches the MTX-Tunnel device, it will be resent by the serial port

### 4.2 Plugin "Watchdog"

The Titan routers include watchdog hardware. In the unlikely event of severe problems, such as a blocked device, the watchdog will reset the Titan router completely. However, we must also know what happens when the block occurs in a device that is connected to the router, for example an IP camera, PLC, analyzer, meterological stations, etc.

The Watchdog plugin allows a periodic ping to be configured This will be sent by one of the Titan router's

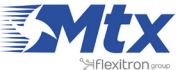

interfaces (usually Ethernet, but it could also be WiFi or 3G). If the ping fails X times (where X is a configurable variable), a relay can be configured in the Titan device that restarts the external device that has caused the failure, either by carrying out a standard reset or by cutting off its power supply for a specific period of time.

- Enable Plugin: this option activates the plugin •
- Relay1 enable: this option configures Relay 1 so that it is activated when a block is detected in a connected device
- Period: this field specifies the number of seconds between pings made to the device •
- Activation time: this field specifies the duration (in seconds) for which the relay should be activated in the event of a block being detected
- Attempts: this field indicates the number of ping attempts that should be made
- IP1, IP2, IP3: in this field, we should indicate the IP address of the device to be supervised

Either one or two relays can be configured, depending on the number included in our device (1 relay for the MTX-Router-Titan mini device and 2 relays for the MTX-Tunnel-Titan device).

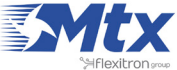

|                                                                                          | Intelligent Router - Con      | <b>DUTE</b><br>trol Panel | er Titan                                                                  |
|------------------------------------------------------------------------------------------|-------------------------------|---------------------------|---------------------------------------------------------------------------|
| 🔶 Wan                                                                                    | ► Plugin ► Watchdo            | og                        |                                                                           |
| <ul><li>Status</li><li>Basic Settings</li></ul>                                          | Basic Settings:               |                           |                                                                           |
| • Keep Online                                                                            | Enabled:                      |                           | Enable plugin                                                             |
| <ul> <li>EAN</li> <li>Basic Settings</li> <li>DHCP Server</li> </ul>                     | Relay 1 settings:             |                           | Epoblo rolov 1 for watchdog                                               |
| 🚖 Wifi                                                                                   | Enabled:                      |                           | Enable relay 1 for watchdog                                               |
| • Basic Settings                                                                         | Period:                       | 60                        | IPs are checked every x seconds<br>When communication fails, relay is     |
| • DHCP Server                                                                            | Activation time:<br>Attempts: | 2                         | activated X seconds<br>Number of ping attempts before relay<br>activation |
| • NAT                                                                                    | IP1:                          | 192.168.1.239             | Blank is not checked                                                      |
| • Authorized IPs                                                                         | IP2:                          |                           | Blank is not checked                                                      |
| <ul> <li>Serial Settings</li> <li>Serial Port1-232/485</li> </ul>                        | IP3:                          |                           | Blank is not checked                                                      |
| <ul> <li>Serial Port2-232</li> <li>Serial Port3-232</li> <li>Serial Port5-USB</li> </ul> | Relay 2 settings:             |                           |                                                                           |
| <ul> <li>External Devices</li> </ul>                                                     | Enabled:                      |                           | Enable relay 2 for watchdog                                               |
| Logger configuration                                                                     | Period:                       |                           | IPs are checked every X seconds                                           |
| • Temperature Sensor<br>• ModBus RTU / TCP                                               | Activation time:              |                           | When communication fails, relay is<br>activated X seconds                 |
| Distance Sensor     Wayapis PE Sensor                                                    | Attempts:                     |                           | activation                                                                |
| • GPS Receiver                                                                           | IP1:                          |                           | Blank is not checked                                                      |
|                                                                                          | IP2:                          |                           | Blank is not checked                                                      |
| OpenVPN Server     OpenVPN Client                                                        | IP3:                          |                           | Blank is not checked                                                      |

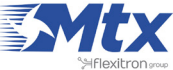

## ANNEX1: BASIC EXAMPLE SCENARIOS AND CONFIGURATIONS

### • Example Scenario 1.1: Configuration to provide a PLC device with an Ethernet port with access to the Internet

Details of the example scenario:

- We have a PLC device with ETH port that we want to provide with Internet access in order to send data to the Cloud. The PLC has a local IP address of 192.168.1.70
- We need to be able to access the router's configuration remotely in the standard TCP port 80
- SIM cards with fixed IP address are used

Solution: MTX-Router-Titan mini router

Internet connectivity via 3G using an Ethernet port on the device

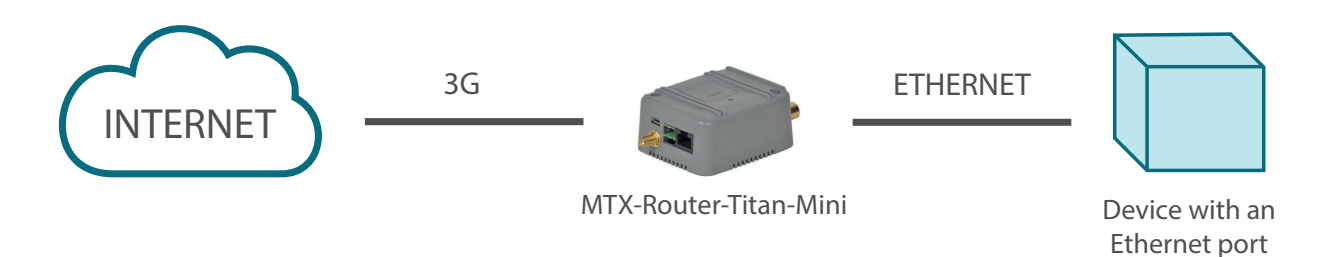

Example configuration ready for use:

We can easily load the example from the router's web configuration environment from the menu "Other>Backup/Examples".

- 1. After the configuration is loaded in our router, we can access the router's configuration with the default username and password: "admin" and "admin", and the IP address "192.168.1.2"
- 2. Check the configuration in the menus "Wan>Basic Settings"
- 3. Remember that in order to work, the PLC's IP address should be in the range of the router's LAN IP address and we should specify the PLC's Gateway IP address with the router's LAN IP address. In this example, it would be 192.168.1.2

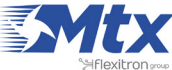

|                                                                    | TXR<br>Intelligent Router - Con | <b>Oute</b><br>trol Panel | <b>r Titan</b>                        |
|--------------------------------------------------------------------|---------------------------------|---------------------------|---------------------------------------|
| 🚖 Wan                                                              | ► WAN ► Basic Set               | ttings                    |                                       |
| • Status<br>• Basic Settings                                       | Enabled WAN                     | ۲                         | Enable GSM WAN interface              |
| • Keep Online                                                      | Session Time                    | 0                         | Time in minutes (0 = always on)       |
| 🔶 LAN                                                              |                                 |                           |                                       |
| • DHCP Server                                                      | APN:                            | movistar.es               | APN for wireless session              |
| 🚖 Wifi                                                             | Username:                       | MOVISTAR                  | Username for wireless session         |
| <ul><li>Basic Settings</li><li>DHCP Server</li></ul>               | Password:                       | MOVISTAR                  | Password for wireless session         |
| 🔶 Firewall                                                         | Call center:                    | *99***1#                  | Call center (normally *99***1#)       |
| • NAT                                                              | Sim Pin:                        |                           | SIM user pin                          |
| • Authorized IPs                                                   | Authentication:                 | PAP                       | Authentication method                 |
| 🔶 Serial Settings                                                  |                                 |                           |                                       |
| <ul> <li>Serial Port1-232/485</li> <li>Serial Port2-232</li> </ul> | Network selection:              | Auto                      | Preferred network selection           |
| • Serial Port3-232                                                 |                                 |                           |                                       |
| • Serial Port5-USB                                                 | DUC selection                   | Ordersted DNO Occurre     | -                                     |
| 🔶 External Devices                                                 | DNS selection:                  | Selected DNS Servers      |                                       |
| • Logger configuration                                             | DNS1:                           | 8.8.8.8                   | Preferred DNS1                        |
| • Temperature Sensor<br>• Generic ModBus RTU                       | DNS2:                           | 8.8.4.4                   | Preferred DNS2                        |
| • Distance Sensor                                                  |                                 |                           |                                       |
| • Waveflow                                                         | Remote management               |                           | Enable remote management              |
| 🔶 Other                                                            | Remote TCP Port                 | 80                        | TCP Port for remote http connections. |
| • Private DynDns                                                   |                                 |                           |                                       |
| o Relay1                                                           |                                 |                           |                                       |
| • Digital Input Alarm                                              | SAVE CONFIG                     |                           |                                       |

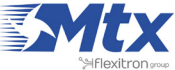

### • Example Scenario 1.2: Configuration to provide Internet access and remotely connect an IP camera with an Ethernet port

Details of the example scenario:

- We have an IP camera with Ethernet port that we want to provide with Internet access. The camera has a local IP address of 192.168.1.70
- The IP camera has an internal webserver that we can use to access the video that is being recorded. The TCP port used by the camera is TCP80 and it cannot be changed. Since we also want to be able to remotely access the router in order to access the configuration, we must change the TCP port of the remote configuration from the TCP port 80 to the TCP port 8080 so that there are not conflicts with the camera port
- We also need the remote configuration to have access to the Internet from any IP address. Therefore, only the IP addresses 200.1.2.3 and 200.1.2.4, corresponding to the central offices, will be able to access the IP camera
- SIM cards with fixed IP address will be used

### Solution: MTX-Router-Titan mini router

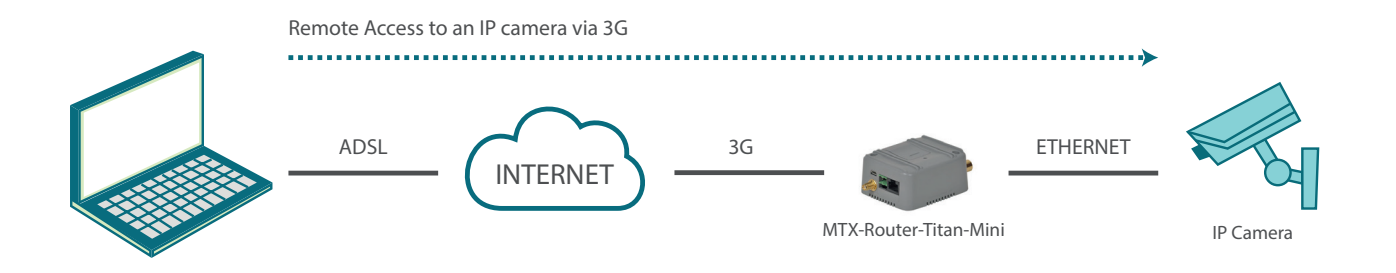

Configuration example ready for use:

Load the example from the web configuration environment from the menu "Other>Backup/Examples".

- 1. After the configuration is loaded in our router, we can access the router's configuration with the default username and password: "admin" and "admin", and the IP address "192.168.1.2"
- 2. Check the configuration in the menus "Wan>Basic Settings", "Firewall > NAT", "Firewall > Authorized IPs"
- 3. In order to access the TCP port 80 belonging to the camera, we need to create an NAT. In other words, we need to redirect traffic that arrives in the router's TCP80 port to the internal IP address and TCP port belonging to the camera; i.e. to the IP 192.168.1.70
- 4. Remember that in order to work, the camera's IP address should be in the range of the router's LAN IP address and we should specify the camera's Gateway IP address with the router's LAN IP address. In this example, it would be 192.168.1.2

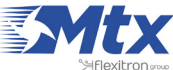

|                                                                                                   | TXR<br>Intelligent Router - Con | <b>DUTE</b><br>trol Panel | <b>Titan</b>                          |
|---------------------------------------------------------------------------------------------------|---------------------------------|---------------------------|---------------------------------------|
| 🚖 Wan                                                                                             | ► WAN ► Basic Set               | tings                     |                                       |
| • Status<br>• Basic Settings                                                                      | Enabled WAN                     |                           | Enable GSM WAN interface              |
| • Keep Online                                                                                     | Session Time                    | 0                         | Time in minutes (0 = always on)       |
| <ul> <li>LAN</li> <li>Basic Settings</li> <li>DHCP Server</li> </ul>                              | APN:                            | movistar es               | APN for wireless session              |
| A                                                                                                 | Ucornamo                        | MOVISTAD                  |                                       |
| <ul> <li>Wifi</li> <li>Basic Settings</li> <li>DHCP Server</li> </ul>                             | Password:                       | MOVISTAR                  | Password for wireless session         |
| A Cincurall                                                                                       | Call center:                    | *99***1#                  | Call center (normally *99***1#)       |
| o NAT                                                                                             | Sim Pin:                        |                           | SIM user pin                          |
| • Authorized IPs                                                                                  | Authentication:                 | PAP                       | Authentication method                 |
| <ul> <li>Serial Settings</li> <li>Serial Port1-232/485</li> <li>Serial Port2-232</li> </ul>       | Network selection:              | Auto                      | Preferred network selection           |
| Serial Port3-232     Serial Port4-TTL     Serial Port4-TTL                                        |                                 |                           |                                       |
| Serial PortS-USB                                                                                  | DNS selection:                  | Selected DNS Servers      | •                                     |
| External Devices                                                                                  | DNS1:                           | 8.8.8.8                   | Preferred DNS1                        |
| Congretation     Temperature Sensor     Generic ModBus RTU     Distance Sensor                    | DNS2:                           | 8.8.4.4                   | Preferred DNS2                        |
| • Waveflow                                                                                        | Remote management               |                           | Enable remote management              |
| <ul> <li>Other</li> <li>DynDns</li> <li>Private DynDns</li> <li>Relay1</li> <li>Relav2</li> </ul> | Remote TCP Port                 | 8080                      | TCP Port for remote http connections. |
| • Digital Input Alarm                                                                             | SAVE CONFIG                     |                           |                                       |

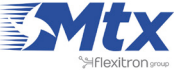

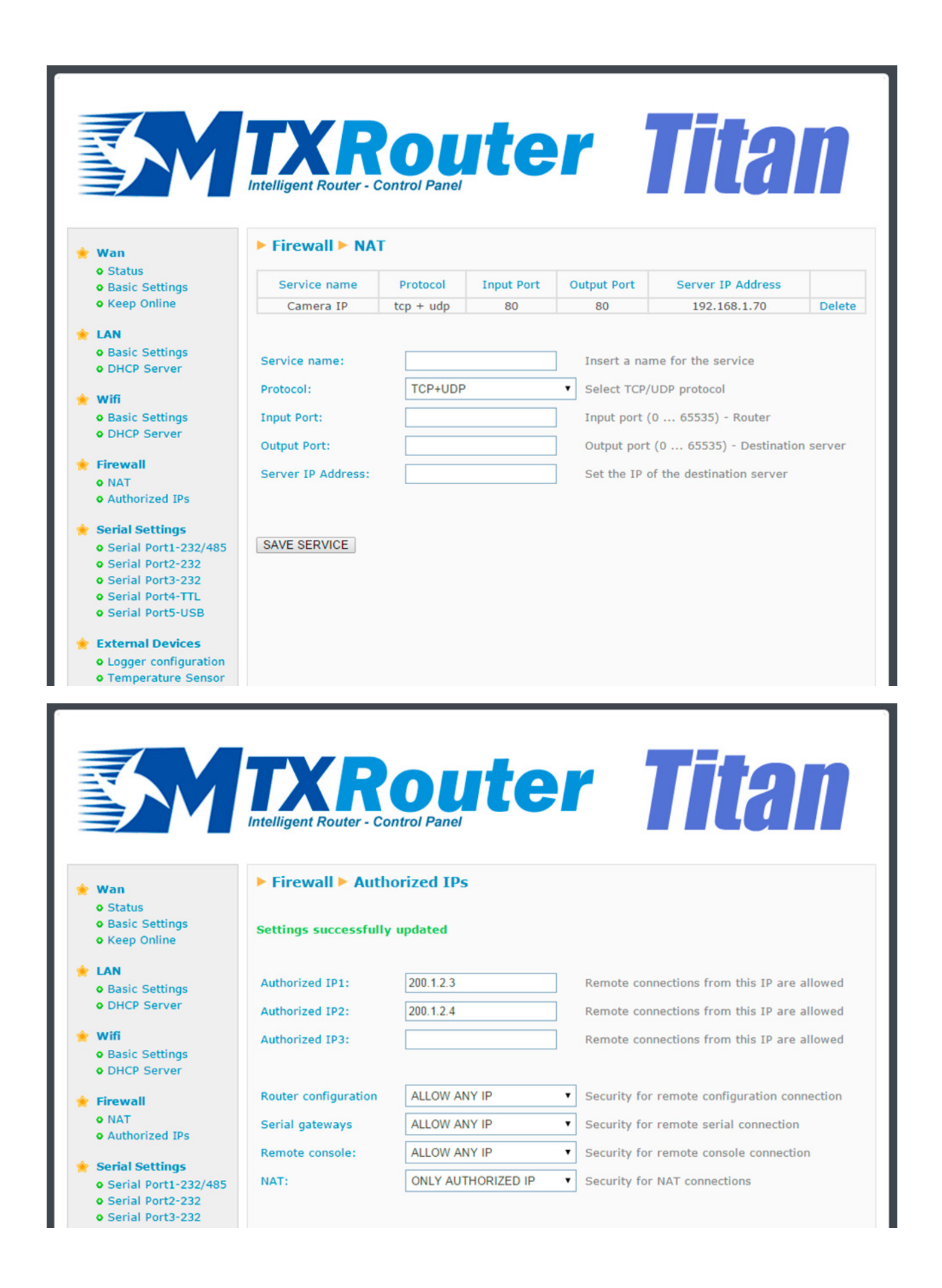

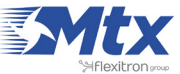

### • Example Scenario 1.3: Configuration to provide Internet access to a device with an Ethernet port and to several devices with WiFi connectivity

Details of the example scenario:

- We have a device with ETH port which we want to provide with Internet access to send data to the Cloud. The Ethernet device has a local IP address of 192.168.1.70
- We should also be able to provide several other WiFi devices (tablets) with Internet access. These devices will connect to the router using DHCP (given they do not have a fixed LAN IP address). The WiFi devices must not have access to the Ethernet device that is connected to the router; we must only provide them with Internet access
- We have to be able to access the router's configuration remotely in the standard TCP port 80
- A SIM card with a dynamic IP address will be used. We do not want to use services such as DynDNS or No-IP therefore we need to be able to obtain the router's IP address at any time via a missed call or SMS. Via this IP we will be able to access the router's configuration at any time

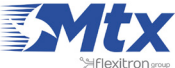

Solution: MTX-Router-Titan mini router

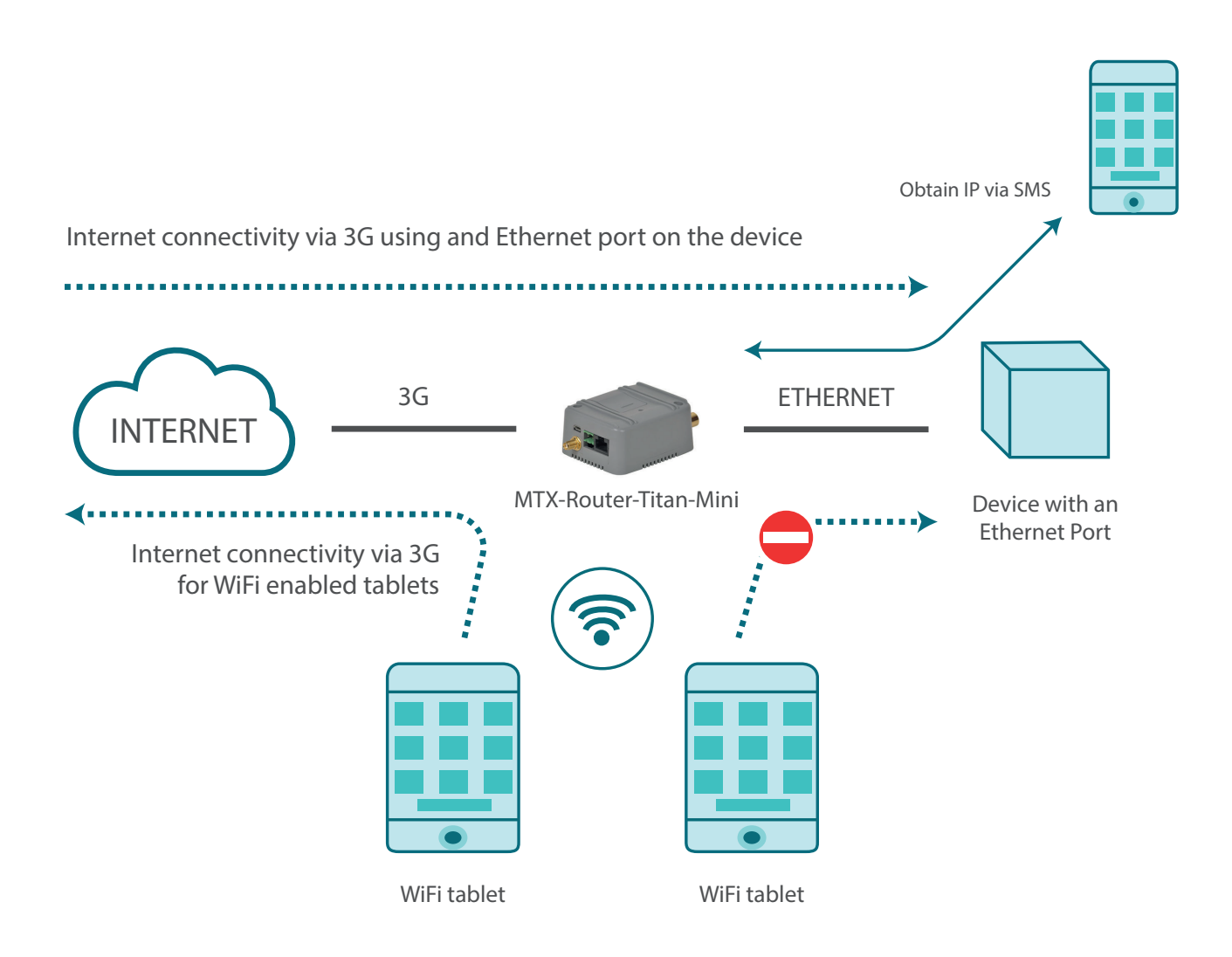

Configuration example ready for use:

Load the example from the web configuration environment from the menu "Other>Backup/Examples".

- 1. After the configuration is loaded in our router, we can access the router's configuration with the default username and password: "admin" and "admin", and the IP address "192.168.1.2"
- 2. Check the configuration in "Wan>Basic Settings", "WiFi>Basic Settings", "WiFi>DHCP Server", "Other>Sms Control"
- 3. We must specify the PLC's Gateway IP address with the router's LAN IP address: 192.168.1.2
- 4. To obtain the IP address via a missed call, make sure the SIM card voice-calling services are activated. If voice-calling is restricted, it will only be possible to obtain the IP address via an SMS since these are not usually limited, although we should check this too
- 5. Send SMS with "mtx AT+IP" or make a missed call to obtain the MTX router's current IP address.

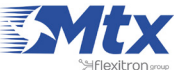

|                                       |                          | _                    |                                                 |
|---------------------------------------|--------------------------|----------------------|-------------------------------------------------|
|                                       |                          | nuto                 | r Titon                                         |
|                                       |                          | Unic                 |                                                 |
|                                       | Intelligent Router - Cor | ntrol Paner          |                                                 |
|                                       |                          |                      |                                                 |
| 🛨 Wan                                 | ► WAN ► Basic Set        | ttings               |                                                 |
| Status     Satis Settings             | Enabled WAN              | 2                    | Enable GSM WAN interface                        |
| • Keep Online                         | Session Time             | 0                    | Time in minutes (0 = always on)                 |
| + LAN                                 |                          |                      |                                                 |
| o Basic Settings                      |                          |                      |                                                 |
| • DHCP Server                         | APN:                     | movistar.es          | APN for wireless session                        |
| 🔶 Wifi                                | Username:                | MOVISTAR             | Username for wireless session                   |
| Basic Settings                        | Password:                | MOVISTAR             | Password for wireless session                   |
| • DHCP Server                         | Call center:             | *99***1#             | Call center (normally *99***1#)                 |
| 👷 Firewall                            | C D                      |                      | CIVI years also                                 |
| o NAT                                 | Sim Pin:                 |                      | SIM user pin                                    |
| <ul> <li>Authorized IPs</li> </ul>    | Authentication:          | PAP                  | <ul> <li>Authentication method</li> </ul>       |
| 🛉 Serial Settings                     |                          |                      |                                                 |
| o Serial Port1-232/485                | Network selection:       | Auto                 | <ul> <li>Preferred network selection</li> </ul> |
| Serial Port2-232     Serial Port2-232 |                          |                      |                                                 |
| • Serial Port4-TTL                    |                          |                      |                                                 |
| • Serial Port5-USB                    | DNS selection:           | Selected DNS Servers | •                                               |
| <ul> <li>External Devices</li> </ul>  | DNS1:                    | 8.8.8.8              | Preferred DNS1                                  |
| Logger configuration                  | DNS2:                    | 8.8.4.4              | Preferred DNS2                                  |
| • Temperature Sensor                  |                          |                      |                                                 |
| Generic ModBus RTU                    |                          |                      |                                                 |
| Oistance Sensor     Waveflow          | Remote management        |                      | Enable remote management                        |
|                                       | Remote TCP Port          | 80                   | TCP Port for remote http connections.           |
| 4 011                                 |                          |                      |                                                 |

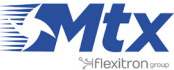

|                                                                    | TXR<br>Intelligent Router - 0 | Control Panel    | er Titan                                                          |
|--------------------------------------------------------------------|-------------------------------|------------------|-------------------------------------------------------------------|
| 👷 Wan                                                              | ► Wifi ► Basic S              | ettings          |                                                                   |
| Status     Basic Settings     Keen Online                          | Enabled:                      | 8                | Enable Wifi                                                       |
| + LAN                                                              | Wifi SSID:<br>Security:       | MTX-Router-Titan | Select the public name for the Wifi Network  Select security mode |
| <ul><li>Basic Settings</li><li>DHCP Server</li></ul>               | KEY:                          | 1122334455000    | Password for WPA2-Personal security mode                          |
| • Wifi                                                             |                               |                  |                                                                   |
| • DHCP Server                                                      | IP Address:                   | 192.168.2.1      | Local IP LAN                                                      |
| Firewall<br>o NAT                                                  | IP Subnet Mask:               | 255.255.255.0    | Local Mask                                                        |
| • Authorized IPs                                                   | DNS 1:                        | 8.8.8.8          | DNS Server 1                                                      |
| 🚖 Serial Settings                                                  | DNS 2:                        | 8.8.4.4          | DNS Server 2                                                      |
| <ul> <li>Serial Port1-232/485</li> <li>Serial Port2-232</li> </ul> | Internet access:              |                  | Check if wifi devices can access to Internet                      |
| • Serial Port3-232<br>• Serial Port4-TTL<br>• Serial Port5-USB     | LAN access:                   |                  | Check if wifi devices can connect with LAN devices                |

|                                      |                         | _             |                                              |  |
|--------------------------------------|-------------------------|---------------|----------------------------------------------|--|
|                                      | TYP                     | Allt          | or thon                                      |  |
|                                      |                         | UUL           |                                              |  |
|                                      | Intelligent Router - Co | ontrol Panel  |                                              |  |
|                                      |                         |               |                                              |  |
|                                      |                         | rvor          |                                              |  |
| Wan                                  | F WIII F DITCH SC       | ave.          |                                              |  |
| Status                               | Enabled:                | 2             | DHCP Server enabled / disabled               |  |
| Basic Settings     Keen Online       |                         | ~             |                                              |  |
| • Keep Online                        | Starting IP Address:    | 192.168.2.100 | First IP address for DHCP (ex 192.168.2.100) |  |
| LAN                                  | Ending IP Address:      | 192.168.2.110 | Last IP address for DHCP (ex 192.168.2.110)  |  |
| • Basic Settings                     |                         |               |                                              |  |
| DHCP Server                          |                         |               |                                              |  |
| 14/56                                | SAVE CONFIG             |               |                                              |  |
| o Basic Settings                     |                         |               |                                              |  |
| DHCP Server                          |                         |               |                                              |  |
|                                      |                         | <b></b>       | 10.411-00                                    |  |
| Firewall                             | MA                      | C Address     | IP Address                                   |  |
| o NAT                                |                         |               |                                              |  |
| Authorized IPs                       |                         |               |                                              |  |
| Serial Settings                      | MAC Address:            |               | Set a MAC address (ex 54:42:49:0A:E9:2C)     |  |
| o Serial Port1-232/485               | IP Address:             |               | Set assigned IP address (ex 192.168.2.100)   |  |
| • Serial Port2-232                   |                         |               |                                              |  |
| • Serial Port3-232                   | SAVE RULE               |               |                                              |  |
| <ul> <li>Serial Port4-TTL</li> </ul> |                         |               |                                              |  |

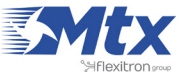

|                                                                                                    | Intelligent Router - Co        | <b>Out</b><br>ontrol Panel | er Titan                                                                                                    |
|----------------------------------------------------------------------------------------------------|--------------------------------|----------------------------|----------------------------------------------------------------------------------------------------|
|                                                                                                    | ► Other ► SMS co               | ntrol                      |                                                                                                    |
| Wan     O Status     O Basic Settings                                                                                                    | WAN activation                 |                            |                                                                                                    |
| • Keep Online                                                                                                    | SMS:                           | enabled                    | Activation by SMS allowed                                                                                          |
| 🚖 LAN                                                                                                    | Call:                          | enabled                    | Activation by phone call allowed                                                                                   |
| <ul> <li>Basic Settings</li> <li>DHCP Server</li> </ul>                                                                                                    | send IP:                       | enabled                    | Send SMS with IP after activation.                                                                                 |
| 🛉 Wifi<br>o Basic Settings                                                                                                    | Another SMS functions          |                            |                                                                                                    |
| • DHCP Server                                                                                                    | AT :                           | enabled                    | Send AT Commands by SMS allowed (you can<br>reboot the device, get IP Wan, get GSM RSSI,<br>change configuration,) |
| o NAT<br>o Authorized IPs                                                                                                    | AT header:                     | mtx                        | Header of at commands                                                                                              |
| <ul> <li>Serial Settings</li> <li>Serial Port1-232/48</li> <li>Serial Port2-232</li> <li>Serial Port3-232</li> <li>Serial Port4-TTL</li> <li>Serial Port5-USB</li> </ul> | Authorized phone<br>5 numbers: | all phones                 | All Phones are allowed<br>Authorized number 1<br>Authorized number 2<br>Authorized number 3                        |
| <ul> <li>External Devices</li> <li>Logger configuration</li> <li>Temperature Senso</li> <li>Generic ModBus RT</li> <li>Distance Sensor</li> <li>Waveflow</li> </ul>      | n<br>r<br>U                    |                            | Authorized number 4<br>Authorized number 5                                                                         |
| 🔶 Other                                                                                                    | SAVE CONFIG                    |                            |                                                                                                    |

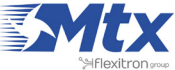

## • Example Scenario 1.4: Configuration to provide a PLC device with an Ethernet port with Internet access. WiFi devices will be able to access the Ethernet device but Internet access for the WiFi devices will be blocked

Details of the example scenario:

- We have a PLC device with an ETH port which we want to provide with Internet access to send data to the Cloud. The PLC has a local IP address of 192.168.1.1
- Several tablets will also connect to the router via WiFi (DHCP) which will need to be able to connect to the Ethernet device which is connected to the router for maintenance tasks, although Internet accesss must also be blocked for these. Only the Ethernet device should have Internet access

Solution: MTX-Router-Titan mini router

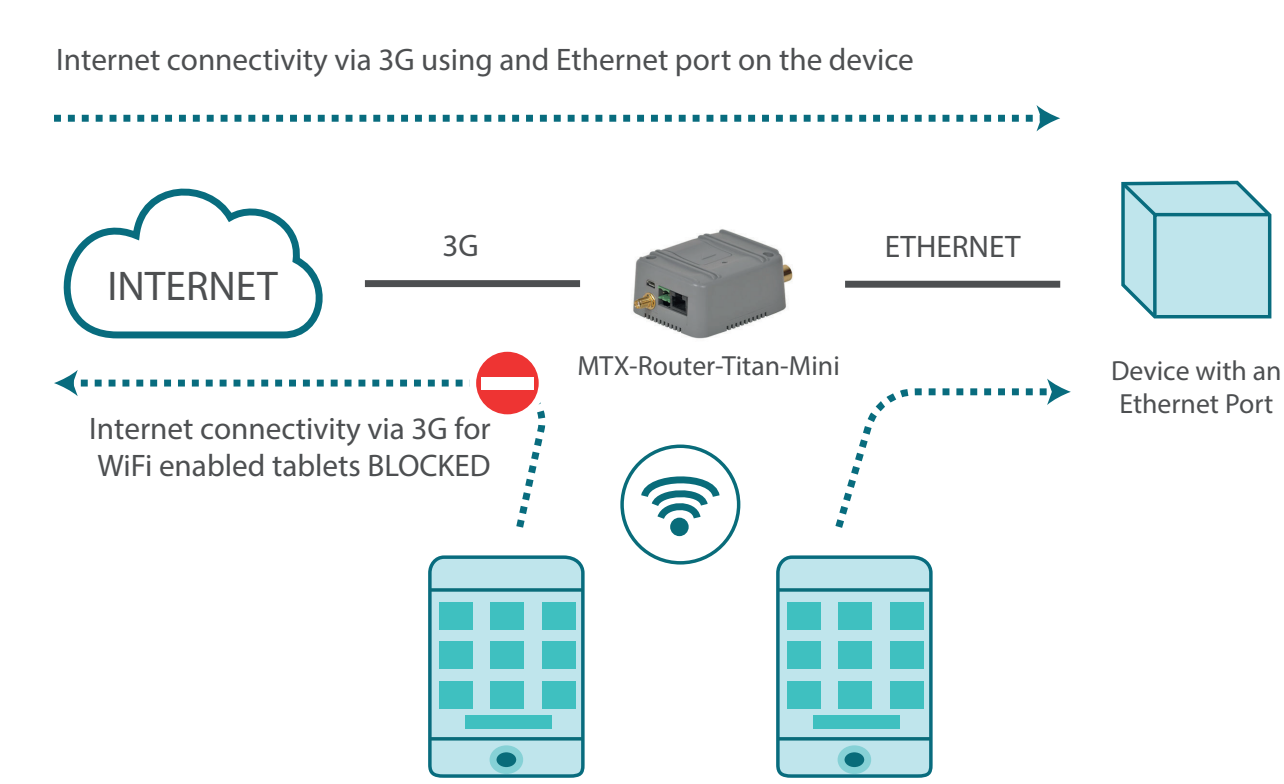

Configuration example ready for use:

We can easily load the example from the router's web configuration environment from the menu "Other>Backup/Examples".

WiFi tablet

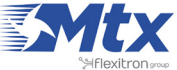

WiFi tablet

- 1. After the configuration is loaded in our router, we can access the router's configuration with the default username and password: "admin" and "admin", and the IP address "192.168.1.2"
- 2. Check the configuration in the menus "Wan>Basic Settings", "WiFi>Basic Settings", "WiFi>DHCP Server"
- 3. Remember that in order to work, the PLC's IP address should be in the range of the router's LAN IP address and we should specify the PLC's Gateway IP address with the router's LAN IP address. In this example, it would be 192.168.1.2

|                                                                                                    | TXR<br>Intelligent Router - Col | oute<br>Introl Panel | <b>r Titan</b>                                  |
|----------------------------------------------------------------------------------------------------|---------------------------------|----------------------|-------------------------------------------------|
| + Wan                                                                                                    | ► WAN ► Basic Se                | ttings               |                                                 |
| o Status<br>o Basic Settings                                                                                          | Enabled WAN                     | 8                    | Enable GSM WAN interface                        |
| • Keep Online                                                                                                    | Session Time                    | 0                    | Time in minutes (0 = always on)                 |
| <ul> <li>LAN</li> <li>Basic Settings</li> <li>DHCP Server</li> </ul>                                                  | APN:                            | movistar.es          | APN for wireless session                        |
| 🖕 Wifi                                                                                                    | Username:                       | MOVISTAR             | Username for wireless session                   |
| • Basic Settings                                                                                                    | Password:                       | MOVISTAR             | Password for wireless session                   |
| DHCP Server                                                                                                    | Call center:                    | *99***1#             | Call center (normally *99***1#)                 |
| Firewall                                                                                                    | Sim Pin:                        |                      | SIM user pin                                    |
| • Authorized IPs                                                                                                    | Authentication:                 | PAP                  | Authentication method                           |
| <ul> <li>Serial Settings</li> <li>Serial Port1-232/485</li> <li>Serial Port2-232</li> <li>Serial Port3-232</li> </ul> | Network selection:              | Auto                 | <ul> <li>Preferred network selection</li> </ul> |
| • Serial Port4-TTL<br>• Serial Port5-USB                                                                              | DNS selection:                  | Selected DNS Servers | •                                               |
| 🖢 External Devices                                                                                                    | DNS1:                           | 8.8.8.8              | Preferred DNS1                                  |
| <ul> <li>Logger configuration</li> <li>Temperature Sensor</li> <li>Generic ModBus RTU</li> </ul>                      | DNS2:                           | 8.8.4.4              | Preferred DNS2                                  |
| Distance Sensor     Waveflow                                                                                          | Remote management               | 2                    | Enable remote management                        |
| Other     OpynDns                                                                                                    | Remote TCP Port                 | 80                   | TCP Port for remote http connections.           |

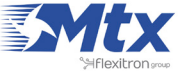

| 🛨 Wan                                                                                                    | ► Wifi ► Basic S           | ettings               |                                                                                            |
|----------------------------------------------------------------------------------------------------|----------------------------|-----------------------|--------------------------------------------------------------------------------------------|
| • Status<br>• Basic Settings<br>• Keep Online                                                                      | Enabled:<br>Wifi SSID:     | Ø<br>MTX-Router-Titan | Enable Wifi<br>Select the public name for the Wifi Network                                 |
| <ul> <li>LAN</li> <li>Basic Settings</li> <li>DHCP Server</li> </ul>                                               | Security:<br>KEY:          | OPEN<br>1122334455000 | <ul> <li>Select security mode</li> <li>Password for WPA2-Personal security mode</li> </ul> |
| <ul> <li>Wifi</li> <li>Basic Settings</li> <li>DHCP Server</li> </ul>                                              | IP Address:                | 100 180 0 1           | Local IP LAN                                                                               |
| <ul> <li>Firewall</li> <li>NAT</li> <li>Authorized IPs</li> </ul>                                                  | IP Subnet Mask:            | 255.255.255.0         | Local Mask                                                                                 |
| <ul> <li>Serial Settings</li> <li>Serial Port1-232/485</li> <li>Serial Port2-232</li> </ul>                        | DNS 2:<br>Internet access: | 8.8.4.4               | DNS Server 2<br>Check if wifi devices can access to Internet                               |
| <ul> <li>Serial Port2-232</li> <li>Serial Port3-232</li> <li>Serial Port4-TTL</li> <li>Serial Port5-USB</li> </ul> | LAN access:                | 8                     | Check if wifi devices can connect with LAN devices                                         |

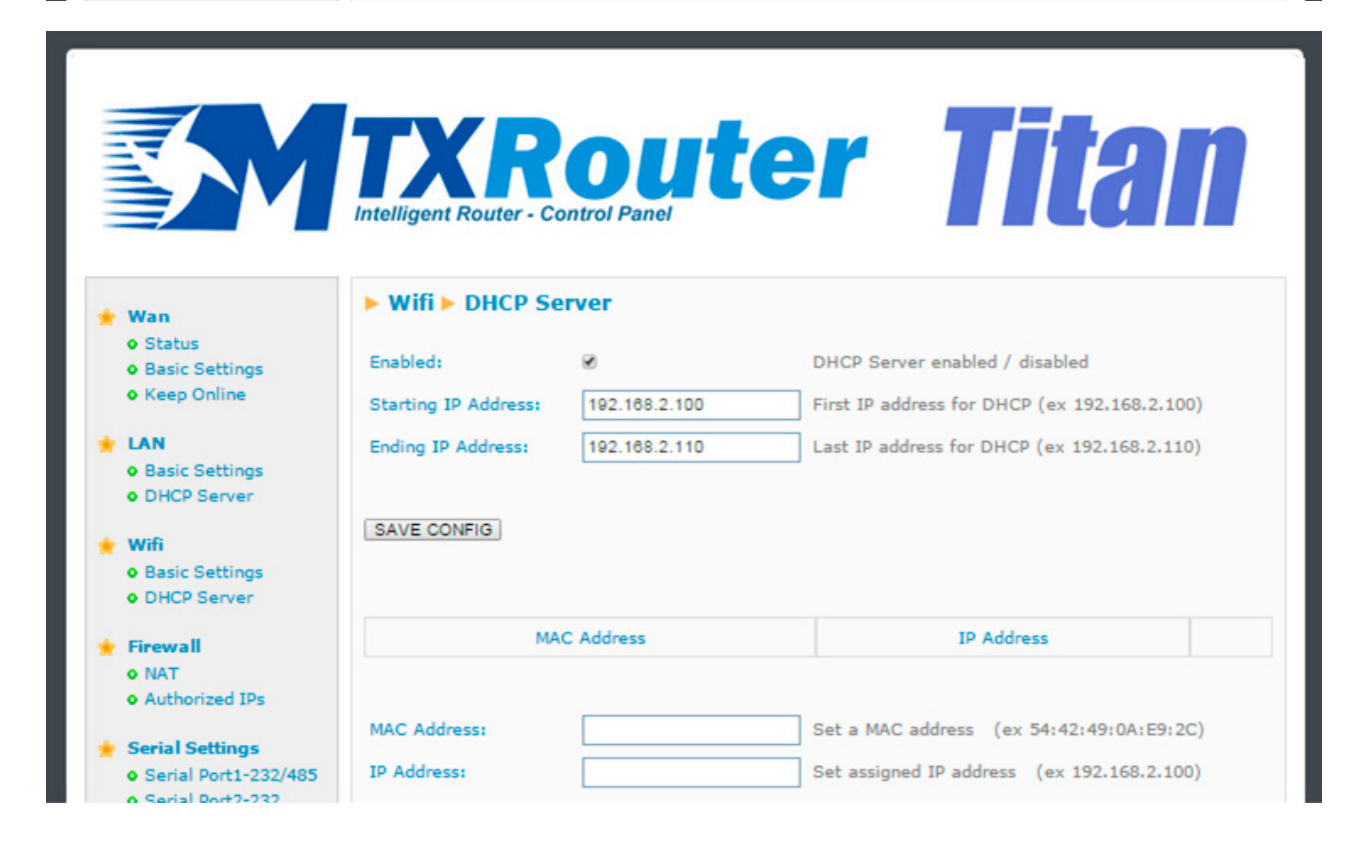

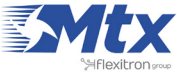

### ANNEX2: ADVANCED EXAMPLE SCENARIOS AND CONFIGURATIONS

## • Example Scenario 2.1: Configuration to give Internet access to a device with an Ethernet port we want to access remotely with a SIM card and a dynamic IP address along with the DynDNS or No-IP service

Details of the example scenario:

- We have a device with an ETH port which we want to access remotely via Internet along the TCP port 502. The Ethernet device has a local IP address of 192.168.1.70
- We have to be able to access the router's configuration remotely in the standard TCP port 80
- We want to be able to remotely access the device. SIM cards with a dynamic IP address will be used, therefore we will use the DynDNS or No-IP services

Solution: MTX-Router-Titan mini router

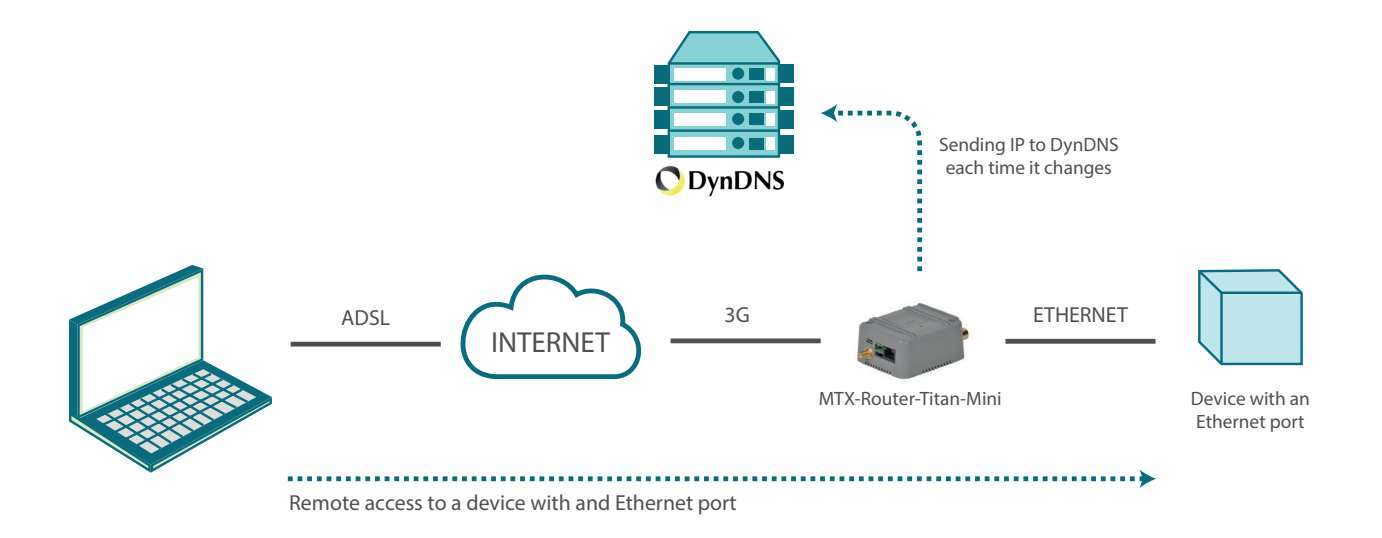

Configuration example ready for use:

We can easily load the example from the router's web configuration environment from the menu "Other>Backup/Examples".

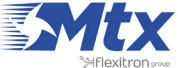

- After the configuration is loaded in our router, we can access the router's configuration with the default username and password: "admin" and "admin", and the IP address "192.168.1.2"
- Check the configuration in the menus "Wan>Basic Settings","Firewall>Nat", "Other>DynDNS"
- Remember that in order to work, the Gateway IP address of the Ethernet device should be specified along with the router's LAN IP address. In this example, it would be 192.168.1.2

|                                                                                                    | TXR<br>Intelligent Router - Col |                      | r <b>Titan</b>                            |
|----------------------------------------------------------------------------------------------------|---------------------------------|----------------------|-------------------------------------------|
| 🔶 Wan<br>o Status                                                                                                    | ► WAN ► Basic Set               | ttings               |                                           |
| Basic Settings                                                                                                    | Enabled WAN                     |                      | Enable GSM WAN interface                  |
| <ul> <li>Keep Online</li> </ul>                                                                                       | Session Time                    | 0                    | Time in minutes (0 = always on)           |
| <ul> <li>LAN</li> <li>Basic Settings</li> <li>DHCP Server</li> </ul>                                                  | APN:                            | movistar.es          | APN for wireless session                  |
| A 1107                                                                                                    | Username:                       | MOVISTAR             | Username for wireless session             |
| Wifi     O Basic Settings                                                                                             | Password:                       | MOVISTAR             | Password for wireless session             |
| DHCP Server                                                                                                    | Call center:                    | *99***1#             | Call center (normally *99***1#)           |
| <ul> <li>Firewall</li> <li>NAT</li> </ul>                                                                             | Sim Pin:                        |                      | SIM user pin                              |
| <ul> <li>Authorized IPs</li> </ul>                                                                                    | Authentication:                 | PAP                  | <ul> <li>Authentication method</li> </ul> |
| <ul> <li>Serial Settings</li> <li>Serial Port1-232/485</li> <li>Serial Port2-232</li> <li>Serial Port3-232</li> </ul> | Network selection:              | Auto                 | Preferred network selection               |
| • Serial Port4-TTL<br>• Serial Port5-USB                                                                              | DNS selection:                  | Selected DNS Servers | •                                         |
| 🔶 External Devices                                                                                                    | DNS1:                           | 8.8.8.8              | Preferred DNS1                            |
| Logger configuration     Temperature Sensor                                                                           | DNS2:                           | 8.8.4.4              | Preferred DNS2                            |
| Generic ModBus RTU     O Distance Sensor     Waveflow                                                                 | Remote management               | 8                    | Enable remote management                  |
| + Other                                                                                                    | Remote TCP Port                 | 80                   | TCP Port for remote http connections.     |
| OUNEr     Oner     Oner     Oner                                                                                      |                                 |                      |                                           |

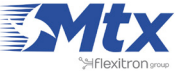

| TXRouter | <b>itan</b> |
|----------|-------------|
|----------|-------------|

| 👷 Wan                                                   | ► Other ► Dy | nDns                     |                                                                                                 |
|---------------------------------------------------------|--------------|--------------------------|-------------------------------------------------------------------------------------------------|
| <ul> <li>Status</li> <li>Basic Settings</li> </ul>      | Enabled:     | 2                        | Enable DynDNS                                                                                   |
| <ul> <li>Keep Online</li> </ul>                         | Server:      | dynupdate.no-ip.com      | members.dyndns.org, dynupdate.no-ip.com,                                                        |
| E LAN                                                   | Domain:      | mtxroutertitan.no-ip.org | Your domain. For example myDomain.dyndns.org                                                    |
| <ul> <li>Basic Settings</li> <li>DHCP Server</li> </ul> | Login:       | myUser                   | Login of your account                                                                           |
| wifi                                                    | Password:    | myPassword               | Password of your account                                                                        |
| Basic Settings     DHCP Server                          | Period:      | 60                       | Public IP in sent every time it changes. But it is recommended force an update every 60 minutes |

| Wan                                                                         | ► Firewall ► NAT                                          |           |            |                                                                    |                                                                            |          |
|-----------------------------------------------------------------------------|-----------------------------------------------------------|-----------|------------|--------------------------------------------------------------------|----------------------------------------------------------------------------|----------|
| o Status<br>o Basic Settinos                                                | Service name                                              | Protocol  | Input Port | Output Port                                                        | Server IP Address                                                          |          |
| Keep Online                                                                 | Equipo Modbus TCP                                         | tcp + udp | 502        | 502                                                                | 192.168.1.70                                                               | Delet    |
| Basic Settings     DHCP Server      Wifi     Basic Settings     DHCP Server | Service name:<br>Protocol:<br>Input Port:<br>Output Port: | TCP+UDP   |            | Insert a name<br>Select TCP/UDI<br>Input port (0<br>Output port (0 | for the service<br>P protocol<br>. 65535) - Router<br>65535) - Destination | 1 server |
| • NAT                                                                       | Server IP Address:                                        |           |            | Set the IP of th                                                   | ne destination server                                                      |          |

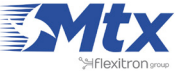

## • Example Scenario 2.2: Configuration to be able to access a serial device with a 3G-RS232 gateway whilst Internet access is given to a device with an Ethernet port

Details of the example scenario:

- We have a device with an Ethernet port which we want to provide with Internet access to send data to the Cloud. The device does not have a fixed LAN IP address, therefore we want to use DHCP in the Ethernet port
- We need to be able to access the router's configuration remotely via the standard TCP port 80
- The router will be listening in the TCP port 20010 to create a transparent 3G-RS232 gateway and to be able to remotely access the device via the serial port RS232 with the configuration 115200,8,N,1

Solution: MTX-Router-Titan mini

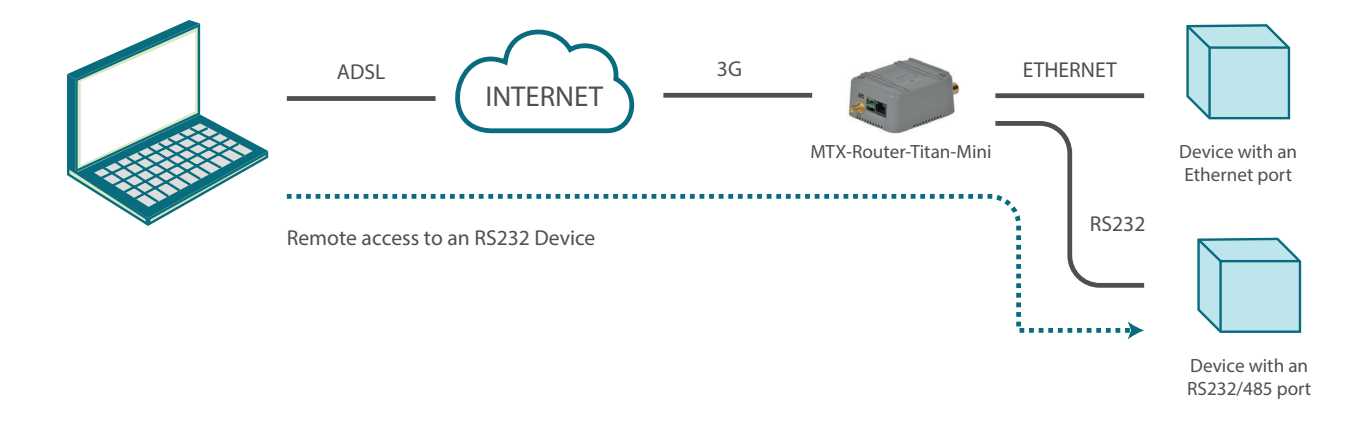

Configuration example ready for use:

We can easily load the example from the router's web configuration environment from the menu "Other>Backup/Examples".

- 1. After the configuration is loaded in our router, we can access the router's configuration with the default username and password: "admin" and "admin", and the IP address "192.168.1.2"
- 2. Check the configuration in the menus "Wan>Basic Settings", "LAN>DHCP", "Serial Settings>Serial Port 1"
- 3. With the 3G-RS232 gateway, everything that is sent to the router's TCP port 20010 will be redirected to the device's serial port RS232 and vice versa

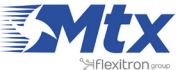

|                                                                    | TXR<br>Intelligent Router - Cor | <b>Oute</b><br>Introl Panel | <b>r Titan</b>                        |
|--------------------------------------------------------------------|---------------------------------|-----------------------------|---------------------------------------|
| 🔶 Wan                                                              | ► WAN ► Basic Set               | ttings                      |                                       |
| • Status<br>• Basic Settings                                       | Enabled WAN                     |                             | Enable GSM WAN interface              |
| <ul> <li>Keep Online</li> </ul>                                    | Session Time                    | 0                           | Time in minutes (0 = always on)       |
| LAN     Basic Settings                                             |                                 |                             |                                       |
| • DHCP Server                                                      | APN:                            | movistar.es                 | APN for wireless session              |
| 🔶 Wifi                                                             | Username:                       | MOVISTAR                    | Username for wireless session         |
| Basic Settings                                                     | Password:                       | MOVISTAR                    | Password for wireless session         |
| • DHCP Server                                                      | Call center:                    | *99***1#                    | Call center (normally *99***1#)       |
| <ul> <li>Firewall</li> <li>NAT</li> </ul>                          | Sim Pin:                        |                             | SIM user pin                          |
| • Authorized IPs                                                   | Authentication:                 | PAP                         | Authentication method                 |
| 🛉 Serial Settings                                                  |                                 |                             |                                       |
| <ul> <li>Serial Port1-232/485</li> <li>Serial Port2-232</li> </ul> | Network selection:              | Auto                        | Preferred network selection           |
| <ul> <li>Serial Port3-232</li> <li>Serial Port4-TTL</li> </ul>     |                                 |                             |                                       |
| o Serial Port5-USB                                                 | DNS selection:                  | Selected DNS Servers        | •                                     |
| 🔶 External Devices                                                 | DNS1:                           | 8.8.8.8                     | Preferred DNS1                        |
| Logger configuration                                               | DNS2:                           | 8.8.4.4                     | Preferred DNS2                        |
| • Temperature Sensor<br>• Generic ModBus RTU                       |                                 |                             |                                       |
| Distance Sensor     Waveflow                                       | Remote management               |                             | Enable remote management              |
| + Other                                                            | Remote TCP Port                 | 80                          | TCP Port for remote http connections. |
| DyoDos                                                             |                                 |                             |                                       |

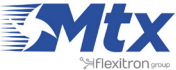

|                                | TYP                      | out           | or Titon                                     |
|--------------------------------|--------------------------|---------------|----------------------------------------------|
|                                | Intelligent Router - Co  | ontrol Panel  |                                              |
|                                | intelligent reduction of |               |                                              |
| Wan                            | ► LAN ► DHCP Se          | rver          |                                              |
| • Status<br>• Basic Settings   | Enabled:                 |               | DHCP Server enabled / disabled               |
| • Keep Online                  | Starting IP Address:     | 192.168.1.100 | First IP address for DHCP (ex 192.168.1.100) |
| LAN                            | Ending IP Address:       | 192.168.1.110 | Last IP address for DHCP (ex 192.168.1.110)  |
| DHCP Server                    |                          |               |                                              |
| Wifi                           | SAVE CONFIG              |               |                                              |
| Basic Settings     DHCP Server |                          |               |                                              |
| Firewall                       | MA                       | C Address     | IP Address                                   |
| o NAT                          |                          |               |                                              |
| V Authonized IPs               | MAC Address:             |               | Set a MAC address (ex 54:42:49:0A:E9:2C)     |
| o Serial Port1-232/485         | IP Address:              |               | Set assigned IP address (ex 192.168.1.100)   |

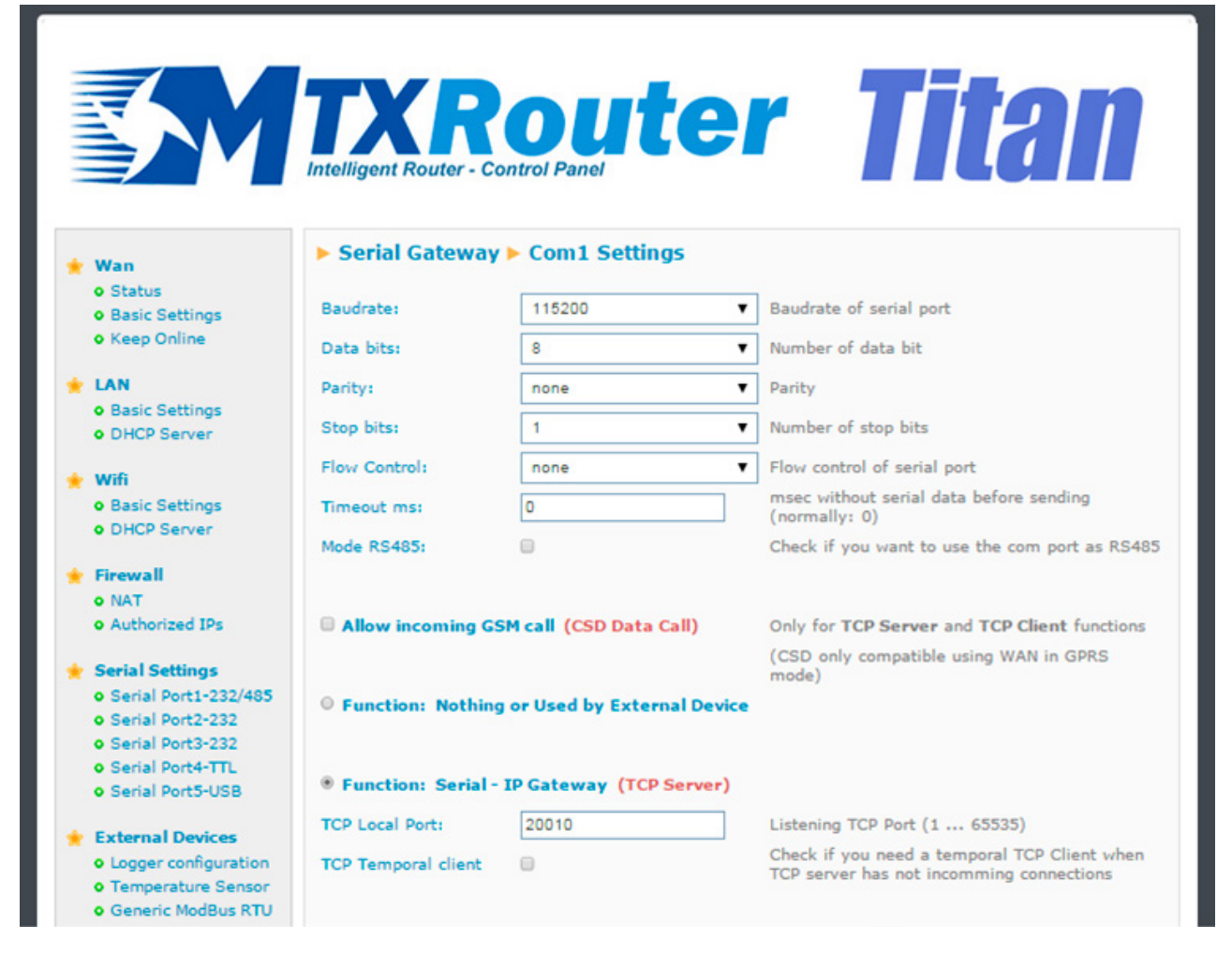

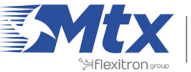

# • Example Scenario 2.3: Configuration to provide Internet access to a device with an Ethernet port. Another serial device will be connected to the router via an RS232 port in order to send SMS messages via AT commands

Details of the example scenario:

- We have a device with an ETH port which we want to provide with Internet access for it to send data to the Cloud. The Ethernet device has the LAN IP address 192.168.1.70
- Another device, in this case with an RS232 serial port, will be connected to the router's RS232 port. This device will manage a series of alarms and must be able to send them via SMS using standard AT commands from any GSM modem

Solution: MTX-Router-Titan mini

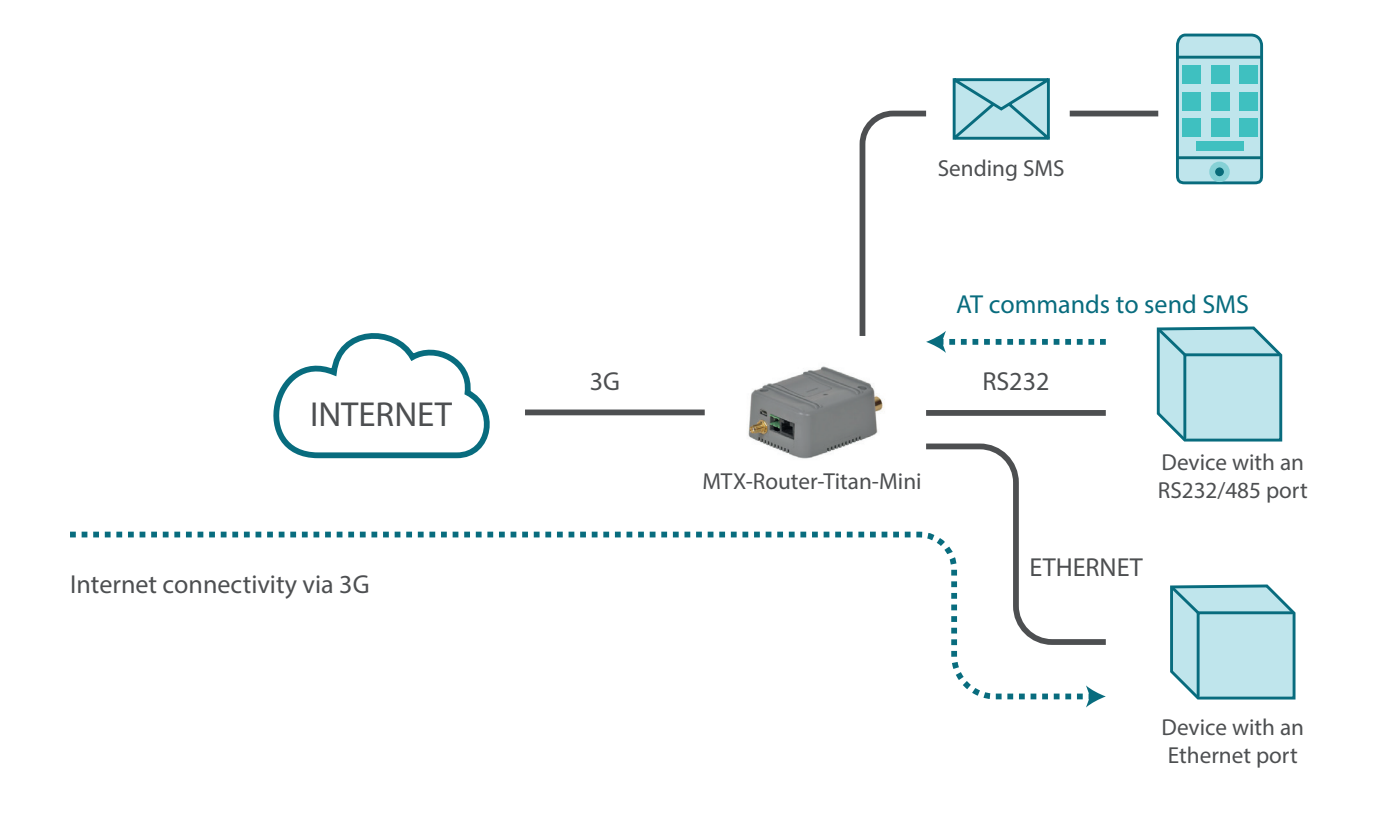

Configuration example ready for use:

We can easily load the example from the router's web configuration environment from the menu "Other>Backup/Examples".

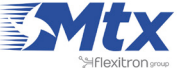

- 1. After the configuration is loaded in our router, we can access the router's configuration with the default username and password: "admin" and "admin", and the IP address "192.168.1.2"
- 2. Check the configuration in the menus "Wan>Basic Settings", "LAN>DHCP", "Serial Settings>Serial Port 1"
- 3. Look carefully at the configuration in "Serial Settings > Serial Port 1". We will see that the router redirects all traffic received in the serial port to the internal GSM module, therefore the AT commands that are sent through it must be appropriate for the Cinterion EHS5 module. Consult the commands AT+CMGF and AT+CMGS of the manual, which can be requested from us at gsmsupport@matrix.es, to know about the sending of SMS

|                                                                    |                          | _                    |                                                 |
|--------------------------------------------------------------------|--------------------------|----------------------|-------------------------------------------------|
|                                                                    | TYP                      | outo                 | r Titon                                         |
|                                                                    |                          | Juce                 |                                                 |
|                                                                    | Intelligent Router - Col | ntroi Panei          |                                                 |
|                                                                    | WAN Basic Se             | ttings               |                                                 |
| 🔶 Wan                                                              |                          | curry o              |                                                 |
| Basic Settings                                                     | Enabled WAN              |                      | Enable GSM WAN interface                        |
| • Keep Online                                                      | Session Time             | 0                    | Time in minutes (0 = always on)                 |
| 👷 LAN                                                              |                          |                      |                                                 |
| Basic Settings     DHCB Server                                     | APN:                     | movistar.es          | APN for wireless session                        |
| Chick Server                                                       | Uramamai                 | MOVISTAR             | Username for wireless session                   |
| 👷 Wifi                                                             | Osemanie.                | MOVISTAR             | Username for wireless session                   |
| Basic Settings     DHCP Server                                     | Password:                | MOVISTAR             | Password for wireless session                   |
|                                                                    | Call center:             | *99***1#             | Call center (normally *99***1#)                 |
| * Firewall                                                         | Sim Pin:                 |                      | SIM user pin                                    |
| Authorized IPs                                                     | Authentication:          | PAP                  | Authentication method                           |
| 🔶 Serial Settings                                                  |                          |                      |                                                 |
| • Serial Port1-232/485                                             | Network selection:       | Auto                 | <ul> <li>Preferred network selection</li> </ul> |
| Serial Port2-232     Serial Port3-232                              |                          |                      |                                                 |
| Serial Port4-TTL                                                   |                          |                      |                                                 |
| • Serial Port5-USB                                                 | DNS selection:           | Selected DNS Servers | •                                               |
| 🚖 External Devices                                                 | DNS1:                    | 8.8.8.8              | Preferred DNS1                                  |
| • Logger configuration                                             | DNS2:                    | 8.8.4.4              | Preferred DNS2                                  |
| <ul> <li>Temperature Sensor</li> <li>Generic ModBus RTU</li> </ul> |                          |                      |                                                 |
| Distance Sensor                                                    | Remote management        |                      | Enable remote management                        |
| • Waveflow                                                         | Demoke TCD Ded           |                      |                                                 |
| 👷 Other                                                            | Remote TCP Port          | 80                   | ICP Port for remote http connections.           |
| OynDns                                                             |                          |                      |                                                 |

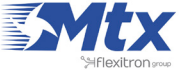

|                                                                                                    | Intelligent Router - Co                                                         | oute                  | er Titan                                                                                                    |  |
|----------------------------------------------------------------------------------------------------|---------------------------------------------------------------------------------|-----------------------|----------------------------------------------------------------------------------------------------|--|
| 🔶 Wan                                                                                                    | Serial Gateway                                                                  | Com1 Settings         |                                                                                                    |  |
| Status     Basic Settings                                                                                                    | Baudrate:                                                                       | 115200                | Baudrate of serial port                                                                                              |  |
| o Keep Ohine                                                                                                    | Data bits:                                                                      | 8                     | <ul> <li>Number of data bit</li> </ul>                                                                               |  |
| 🚖 LAN                                                                                                    | Parity:                                                                         | none                  | ▼ Parity                                                                                                    |  |
| Basic Settings     DHCP Server                                                                                                    | Stop bits:                                                                      | 1                     | Number of stop bits                                                                                                  |  |
| + web                                                                                                    | Flow Control:                                                                   | none                  | ▼ Flow control of serial port                                                                                        |  |
| Win     O Basic Settings                                                                                                    | Timeout ms:                                                                     | 0                     | msec without serial data before sending<br>(normally: 0)                                                             |  |
| DHCP Server                                                                                                    | Mode RS485:                                                                     |                       | Check if you want to use the com port as RS485                                                                       |  |
| <ul> <li>NAT</li> <li>Authorized IPs</li> <li>Serial Settings</li> <li>Serial Port1-232/485</li> <li>Serial Port2-232</li> <li>Serial Port3-232</li> <li>Serial Port4-TTL</li> </ul> | IPs Allow incoming GSM call (CSD Dat<br>In 1-232/485<br>2-232<br>3-232<br>4-TTL |                       | Call) Only for TCP Server and TCP Client functions<br>(CSD only compatible using WAN in GPRS<br>mode)<br>Call Device |  |
| • Serial Port5-USB                                                                                                    | Top Local Deate                                                                 | IP Gateway (TOP Serve |                                                                                                    |  |
| <ul> <li>External Devices</li> <li>Logger configuration</li> <li>Temperature Sensor</li> <li>Generic ModBus RTU</li> </ul>                                                           | TCP Temporal client                                                             |                       | Check if you need a temporal TCP Client when<br>TCP server has not incomming connections                             |  |
| Distance Sensor                                                                                                    | © Function: Serial -                                                            | IP Gateway (TCP Clien | t)                                                                                                    |  |
| o wavenow                                                                                                    | Remote IP:                                                                      | 0.0.0.0               | Address of remote IP server                                                                                          |  |
| <ul> <li>Other</li> <li>DynDns</li> </ul>                                                                                                    | Remote TCP Port:                                                                | 20010                 | Port number of remote server (1 65535)                                                                               |  |
| Private DynDns                                                                                                    | Reconnection time:                                                              | 0                     | Milliseconds between connection attemps                                                                              |  |
| Relay1     Relay2     Digital Input Alarm     AT Command     Sms control                                                                                                    | ID String:                                                                      |                       | This identification String is sent in each<br>connection (can be used for device<br>identification)                  |  |
| • Gsm Location                                                                                                    | © Function: Serial -                                                            | IP Gateway (ModBus 1  | CP / ModBus RTU)                                                                                                    |  |
| <ul> <li>Periodic Autoreset</li> <li>Custom Skin</li> </ul>                                                                                                    | TCP Local Port:                                                                 | 502                   | Listening TCP Port (1 65535). Normally 502                                                                           |  |
| Custom Led     Time Servers     Remote Console     User Permissions     Passwords                                                                                                    | Function: Direct                                                                | (Internal modem)      | This option allows send AT commands to internal<br>modem from external application under your<br>responsibility.     |  |

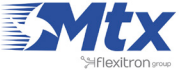

### • Example Scenario 2.4: Configuration to remotely access a USB device via Internet using a 3G router

Details of the example scenario:

- We have a device with a USB port (a weather station) which we want to access remotely to extract the data from the internal datalogger. The driver is of the standard USB FTDI type
- The router will be listening in the TCP port 20014 to create a 3G-USB gateway and remotely access the device via USB port
- For simplicity, a SIM card with fixed IP address will be used in this example, although the IP address can be obtained via SMS, or we can use a missed call as seen in previous examples

### Solution: MTX-Router-Titan mini

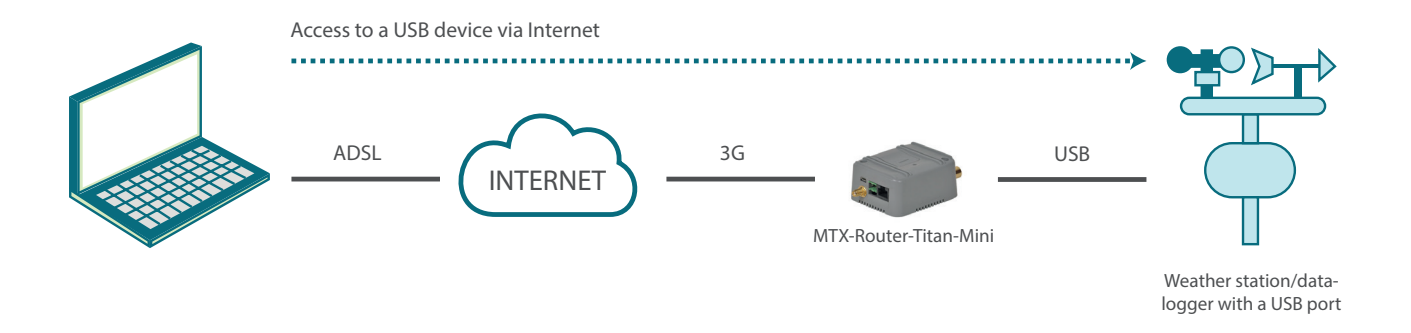

Configuration example ready for use003A:

We can easily load the example from the router's web configuration environment from the menu "Other>Backup/Examples".

- 1. After the configuration is loaded in our router, we can access the router's configuration with the default username and password: "admin" and "admin", and the IP address "192.168.1.2"
- 2. Check the configuration in the menus "Wan>Basic Settings", "Serial Settings>Serial Port 5"
- 3. Remember that in order for the gateway to work, the driver that the device uses must be USB FTDI or ACM. For other USB devices, get in touch with us at gsmsupport@matrix.es
- 4. A USB FTDI device emulates a serial device via USB. It is very important that we check the section "Serial Settings>Serial Port 5>Timeout ms" and the timeouts section, if this exists, in our control software
- 5. If we use the MTX-Router-Titan mini device, we will likely need to use a miniUSB-USB adaptor
- 6. Remember that the USB device must be connected to the router before the MTX router is connected to a power source. The MTX router will not detect the USB device correctly if it is connected after the power supply

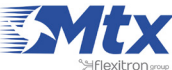

|                                                                                              | Intelligent Router - Con | <b>Oute</b><br>Introl Panel | <b>r Titan</b>                            |
|----------------------------------------------------------------------------------------------|--------------------------|-----------------------------|-------------------------------------------|
| + Waa                                                                                        | ► WAN ► Basic Set        | ttings                      |                                           |
| Status     Basic Settings                                                                    | Enabled WAN              | 2                           | Enable GSM WAN interface                  |
| • Keep Online                                                                                | Session Time             | 0                           | Time in minutes (0 = always on)           |
| LAN     Basic Settings                                                                       |                          |                             |                                           |
| • DHCP Server                                                                                | APN:                     | movistar.es                 | APN for wireless session                  |
| 🔹 Wifi                                                                                       | Username:                | MOVISTAR                    | Username for wireless session             |
| • Basic Settings                                                                             | Password:                | MOVISTAR                    | Password for wireless session             |
| • DHCP Server                                                                                | Call center:             | *99***1#                    | Call center (normally *99***1#)           |
| Firewall<br>o NAT                                                                            | Sim Pin:                 |                             | SIM user pin                              |
| • Authorized IPs                                                                             | Authentication:          | PAP                         | <ul> <li>Authentication method</li> </ul> |
| 🔶 Serial Settings                                                                            |                          |                             |                                           |
| • Serial Port1-232/485<br>• Serial Port2-232                                                 | Network selection:       | Auto                        | Preferred network selection               |
| Serial Port3-232     Serial Port4-TTL                                                        | DNS selection:           | Selected DNS Servers        | •                                         |
| Senal Port5-USB                                                                              | DNS1.                    | 0000                        | Preferred DNS1                            |
| External Devices                                                                             | 01152                    | 0.0.4.4                     | Desfaced DNC2                             |
| Congret Conngreation     Oremperature Sensor     Oremperature Sensor     Oremperature Sensor | UNSZI                    | 0.0.4.4                     | Preferred DNS2                            |
| <ul> <li>Distance Sensor</li> <li>Waveflow</li> </ul>                                        | Remote management        |                             | Enable remote management                  |
| Other     OpenDes                                                                            | Remote TCP Port          | 80                          | TCP Port for remote http connections.     |

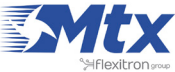

|                                                                                                    | Intelligent Router - Co | oute<br>ontrol Panel    | <b>r Titan</b>                                                                                                   |
|----------------------------------------------------------------------------------------------------|-------------------------|-------------------------|----------------------------------------------------------------------------------------------------|
| 🔶 Wan                                                                                                    | Serial Gateway          | Com5 Settings           |                                                                                                    |
| • Status                                                                                                    | Raudesta                | 115200                  | <ul> <li>Paudrate of corial part</li> </ul>                                                                      |
| Basic Settings     Keen Online                                                                                                    | Baddrate:               | 110200                  | Baudrate of senal port                                                                                           |
| • Keep online                                                                                                    | Data bits:              | 8                       | Number of data bit                                                                                               |
| 🚖 LAN                                                                                                    | Parity:                 | none                    | Parity                                                                                                    |
| DHCP Server                                                                                                    | Stop bits:              | 1                       | <ul> <li>Number of stop bits</li> </ul>                                                                          |
| A 1000                                                                                                    | Flow Control:           | none                    | <ul> <li>Flow control of serial port</li> </ul>                                                                  |
| Basic Settings                                                                                                    | Timeout ms:             | 50                      | msec without serial data before sending                                                                          |
| • DHCP Server                                                                                                    |                         |                         | (normally: 0)                                                                                                    |
| 🔶 Firewall                                                                                                    | -                       |                         |                                                                                                    |
| • NAT                                                                                                    | Allow incoming GS       | SM call (CSD Data Call) | Only for TCP Server and TCP Client functions                                                                     |
| • Authorized IPs                                                                                                    |                         |                         | (CSD only compatible using WAN in GPRS<br>mode)                                                                  |
| <ul> <li>Serial Settings</li> <li>Serial Port1-232/485</li> <li>Serial Port2-232</li> <li>Serial Port2-232</li> <li>Serial Port4-TD</li> </ul>                            | • Function: Nothing     | IP Gateway (TCP Server) | e                                                                                                    |
| • Serial Port5-USB                                                                                                    | TCP Local Port:         | 20014                   | Listening TCP Port (1 65535)                                                                                     |
| <ul> <li>External Devices</li> <li>Logger configuration</li> </ul>                                                                                                    | TCP Temporal client     | 0                       | Check if you need a temporal TCP Client when TCP server has not incomming connections                            |
| Ceneric ModBus BTU                                                                                                    | © Function: Serial -    | IP Gateway (TCP Client) |                                                                                                    |
| Olistance Sensor     Waveflow                                                                                                    | Remote IP:              | 0.0.0.0                 | Address of remote IP server                                                                                      |
| + Other                                                                                                    | Remote TCP Port:        | 20014                   | Port number of remote server (1 65535)                                                                           |
| • DynDns                                                                                                    | Reconnection time:      | 0                       | Milliseconds between connection attemps                                                                          |
| <ul> <li>Private DynDns</li> <li>Relay1</li> <li>Relay2</li> </ul>                                                                                                    | ID String:              |                         | This identification String is sent in each<br>connection (can be used for device<br>identification)              |
| AT Command     Sms control                                                                                                    | © Function: Serial -    | IP Gateway (ModBus TCP) | / ModBus RTU)                                                                                                    |
| Gsm Location     Periodic Autoreset                                                                                                    | TCP Local Port:         | 502                     | Listening TCP Port (1 65535). Normally 502                                                                       |
| <ul> <li>Custom Skin</li> <li>Custom Led</li> <li>Time Servers</li> <li>Remote Console</li> <li>User Permissions</li> <li>Passwords</li> <li>Backup / Examples</li> </ul> | © Function: Direct      | (Internal modem)        | This option allows send AT commands to internal<br>modem from external application under your<br>responsibility. |

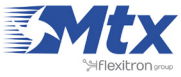

## • Example Scenario 2.5: Configuration to provide remote access to a device with an Ethernet port as well as to change a relay via SMS to activate/deactivate the power supply of a third device

Details of the example scenario:

- We have a device with an ETH port which we want to provide with Internet access to send data to the Cloud. The Ethernet device has the IP address 192.168.1.70
- We have to be able to remotely access the router's configuration in the standard TCP port 80 as well as the Ethernet device via the TCP port 8080
- The router must also be configured so we can use the internal relay to activate/deactivate the
  power supply of an additional device. This activation/deactivation can be done via the router's
  webserver or via SMS. The text will be "ON" to activate the relay and "OFF" to deactivate it.
  Finally, we need to be able to carry out a reset of the external device's power supply without
  needing to send two SMSs. For this, we will send the text "RESET" which will deactivate the
  relay for three seconds

### Solution: MTX-Router-Titan mini

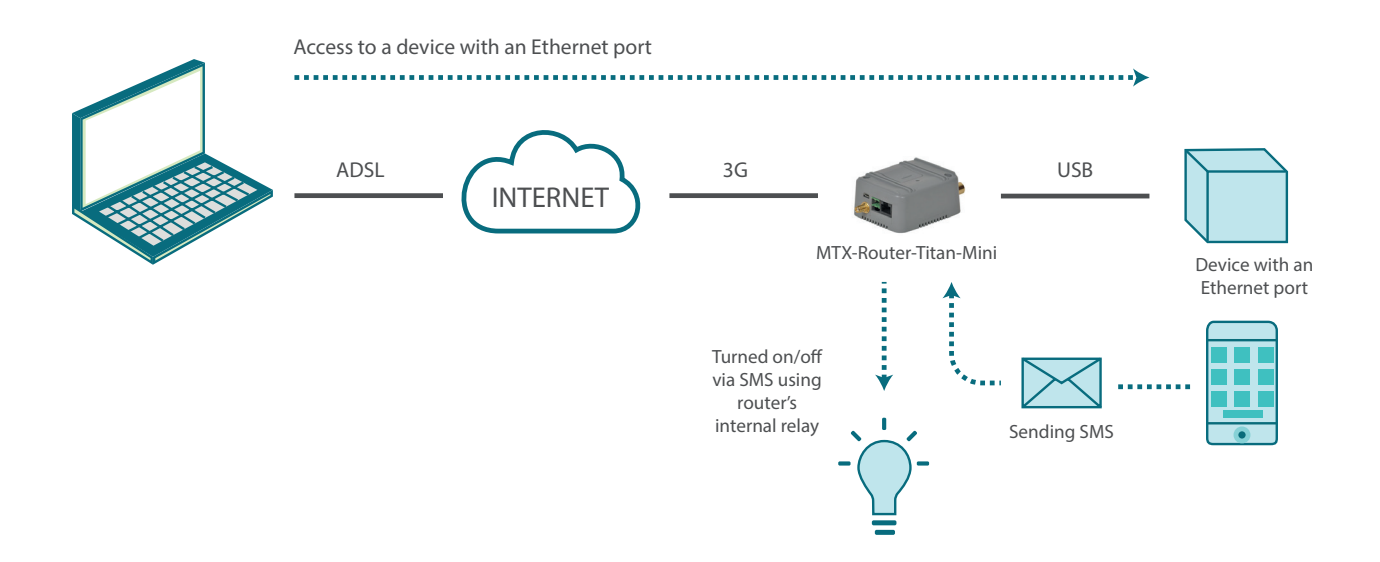

Configuration example ready for use:

We can easily load the example from the router's web configuration environment from the menu "Other>Backup / Examples".

- 1. After the configuration is loaded in our router, we can access the router's configuration with the default username and password: "admin" and "admin", and the IP address "192.168.1.2"
- 2. Check the configuration in the menus "Wan>Basic Settings", ,"Firewall>Nat", "Other>Relay 1"

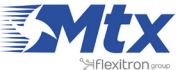

|                                                                                                    | TXR<br>Intelligent Router - Con | oute<br>Introl Panel | r <b>Titan</b>                        |
|----------------------------------------------------------------------------------------------------|---------------------------------|----------------------|---------------------------------------|
| 🔶 Wan                                                                                                    | ► WAN ► Basic Se                | ttings               |                                       |
| • Status<br>• Basic Settings                                                                                          | Enabled WAN                     | 8                    | Enable GSM WAN interface              |
| • Keep Online                                                                                                    | Session Time                    | 0                    | Time in minutes (0 = always on)       |
| 👷 LAN                                                                                                    |                                 |                      |                                       |
| <ul><li>Basic Settings</li><li>DHCP Server</li></ul>                                                                  | APN:                            | movistar.es          | APN for wireless session              |
| 🔶 Wifi                                                                                                    | Username:                       | MOVISTAR             | Username for wireless session         |
| • Basic Settings                                                                                                    | Password:                       | MOVISTAR             | Password for wireless session         |
| • DHCP Server                                                                                                    | Call center:                    | *99***1#             | Call center (normally *99***1#)       |
| <ul> <li>Firewall</li> <li>NAT</li> </ul>                                                                             | Sim Pin:                        |                      | SIM user pin                          |
| • Authorized IPs                                                                                                    | Authentication:                 | PAP                  | Authentication method                 |
| <ul> <li>Serial Settings</li> <li>Serial Port1-232/485</li> <li>Serial Port2-232</li> <li>Serial Port3-232</li> </ul> | Network selection:              | Auto                 | Preferred network selection           |
| • Serial Port4-TTL<br>• Serial Port5-USB                                                                              | DNS selection:                  | Selected DNS Servers | T                                     |
| 🔶 External Devices                                                                                                    | DNS1:                           | 8.8.8.8              | Preferred DNS1                        |
| <ul> <li>Logger configuration</li> <li>Temperature Sensor</li> <li>Generic ModBus RTU</li> </ul>                      | DNS2:                           | 8.8.4.4              | Preferred DNS2                        |
| Distance Sensor     Waveflow                                                                                          | Remote management               | 2                    | Enable remote management              |
| <ul> <li>Other</li> <li>OynDns</li> </ul>                                                                             | Remote TCP Port                 | 80                   | TCP Port for remote http connections. |

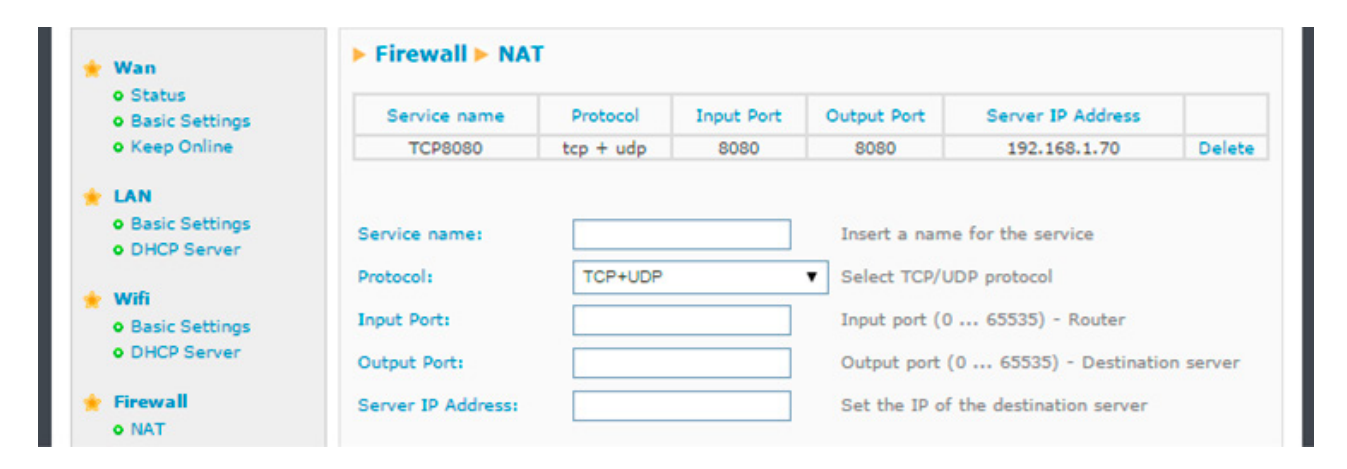

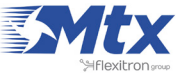
|                                                                                       | Intelligent Router - Co | <b>Oute</b>        | <b>r Titan</b>                                                                                         |
|---------------------------------------------------------------------------------------|-------------------------|--------------------|----------------------------------------------------------------------------------------------------|
| 🔶 Wan                                                                                 | ▶ Other ▶ Relay1        |                    |                                                                                                    |
| Status     Regio Cottingen                                                            | Relay ON                | Relay OFF          | Change the state of relay                                                                              |
| • Keep Online                                                                         | Relay status:           | OFF                |                                                                                                    |
| 🛨 LAN                                                                                 |                         |                    |                                                                                                    |
| Basic Settings     DHCP Server                                                        | Schedule 1              |                    |                                                                                                    |
| 🔶 Wifi                                                                                | Relay On:               |                    | HH:MM                                                                                                  |
| Basic Settings     DHCP Server                                                        | Relay Off:              |                    | HH:MM                                                                                                  |
| <ul> <li>Firewall</li> <li>o NAT</li> </ul>                                           | Schedule 2              |                    |                                                                                                    |
| • Authorized IPs                                                                      | Relay On:               |                    | HH:MM                                                                                                  |
| <ul> <li>Serial Settings</li> <li>Serial Port1-232/485</li> </ul>                     | Relay Off:              |                    | HH:MM                                                                                                  |
| <ul> <li>Serial Port2-232</li> <li>Serial Port3-232</li> </ul>                        | SWS                     |                    |                                                                                                    |
| <ul> <li>Serial Port4-TTL</li> <li>Serial Port5-USB</li> </ul>                        | Relay On with text:     | ON                 | Relay On when this text is received by SMS                                                             |
| External Devices                                                                      | Relay Off with text:    | OFF                | Relay Off when this text is received by SMS                                                            |
| <ul> <li>Logger configuration</li> <li>Temperature Sensor</li> </ul>                  | On / Off with text:     | RESET              | Relay On 3 seconds when this text is received by SMS                                                   |
| Generic ModBus RTU     Distance Sensor                                                | External Devices        | Temperature Sensor |                                                                                                    |
| • Waveflow                                                                            | Max Temperature:        |                    | Relay activaded if temperature equals or greater<br>(10C byst)                                         |
| Other     OpynDns                                                                     | Min Temperature:        |                    | Relay activaded if temperature equals or lower (1°C                                                    |
| Private DynDns     Relav1                                                             |                         |                    |                                                                                                    |
| o Relay2                                                                              | External Devices        | Distance Sensor    |                                                                                                    |
| <ul> <li>Digital Input Alarm</li> <li>AT Command</li> </ul>                           | Max Distance:           |                    | Relay activaded if distance (mm) equals or greater (250mm hyst)                                        |
| <ul> <li>Sms control</li> <li>Gsm Location</li> </ul>                                 | Min Distance:           |                    | Relay activaded if distance (mm) equals or lower<br>(250mm hyst)                                       |
| Periodic Autoreset     Custom Skin     Custom Led     Time Servers     Remote Console | Logger:                 |                    | Check if logger must be used to save every change<br>Please, configure logger before using this option |

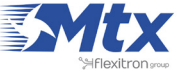

# • Example Scenario 2.6: Configuration to periodically send data from an RS232 temperature sensor to a Web server, as well as sending SMS alerts about the temperature, providing remote access to an IP camera and changing the router's internal relay according to a given timetable or SMS in order to activate/deactivate another device

Details of the example scenario:

- We have an IP camera with an Ethernet port which we want to provide with Internet access. The camera has a local IP address of 192.168.1.1
- The IP camera has an internal webserver that we can use to access the video that is being recorded. We must configure the router to access the internal webserver (in the TCP port 80), redirecting the external TCP port 8080 since we need to be able to access the router's webserver configuration also located in the TCP port 80
- SIM cards with fixed IP address will be used
- The temperature that is read must be send every 15 minutes to a webserver. The webpage to which it will be sent is http://www.metering.es/json/set.asp?data=
- In the event that the temperature that is read is greater than 30 degrees or loour than 10 degrees, a relay must be changed that will activate a light-up alarm or sound alarm as well as sending an SMS alarm to three telephone numbers
- The modem's internal relay should be programmed to activate itself at certain times of the day, as well as being activated via webserver and SMS

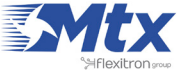

### Solution: MTX-Router-Titan mini+MTX-Temp-RS232 sensor

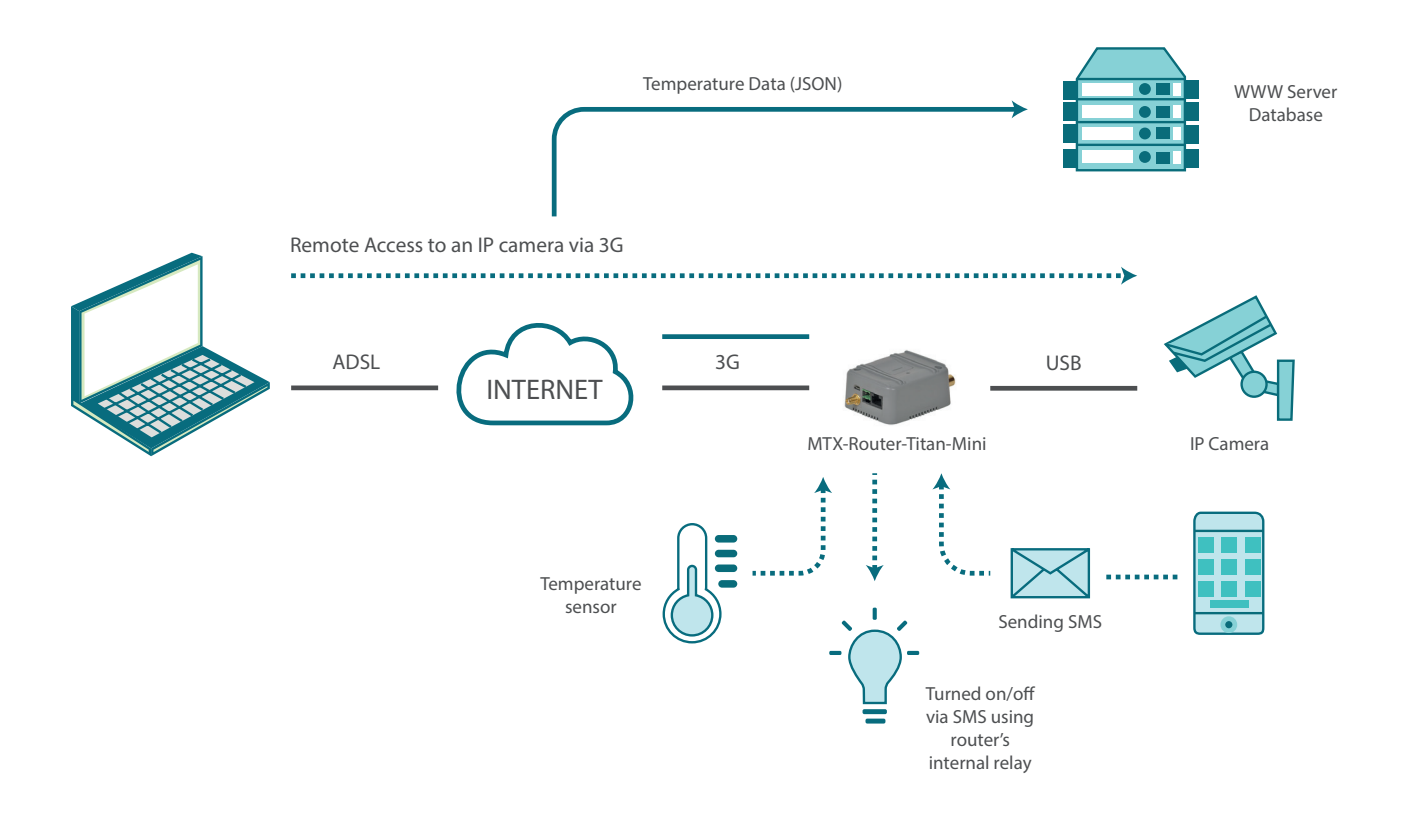

Configuration example ready for use:

We can easily load the example from the router's web configuration environment from the menu "Other>Backup/Examples".

- 1. After the configuration is loaded in our router, we can access the router's configuration with the default username and password: "admin" and "admin", and the IP address "192.168.1.2"
- Check the configuration in the menus "Wan>Basic Settings" y "Firewall > NAT", "Serial Settings>SerialPort1", "ExternalDevices>LoggerConfiguration", "ExternalDevices>Temperatura Sensor", "Other>Time Servers".
- 3. If we need a webserver to carry out testing, write to us at <u>gsmsupport@matrix.es</u> and request a testing account in the test server site www.metering.es.
- 4. Remember that in section 4.5.2 of this manual, we have the exact format of the data (JSON object) that is sent to the webserver.

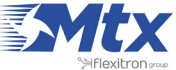

### • Example Scenario 2.7: Configuration of the Titan to periodically send data from a distance sensor to a web server and planning to send SMS alerts according to the distance measured activating a warning light via relay. How to provide Internet access to WiFi enabled tablets

Details of the example scenario:

- We want to control the level of a grain silo for animal feed. For this, the router will have the distance sensor Maxbotix connected to its serial port with an RS232 output. The Maxbotix output will be installed at the top of the grain silo to measure the distance
- When a distance greater than 6m. is detected, the volume is very low and an SMS alert must be sent to three different telephone numbers as well as activating a warning light via a relay
- Additionally, the grain silo level must be sent every 12 hours to a webserver. The web address will be http://www.metering.es/json/set.asp?data=
- The router must provide Internet access to tablets via WiFi to carry out maintenance tasks

Solution: MTX-Router-Titan mini + Maxbotix sensor

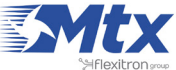

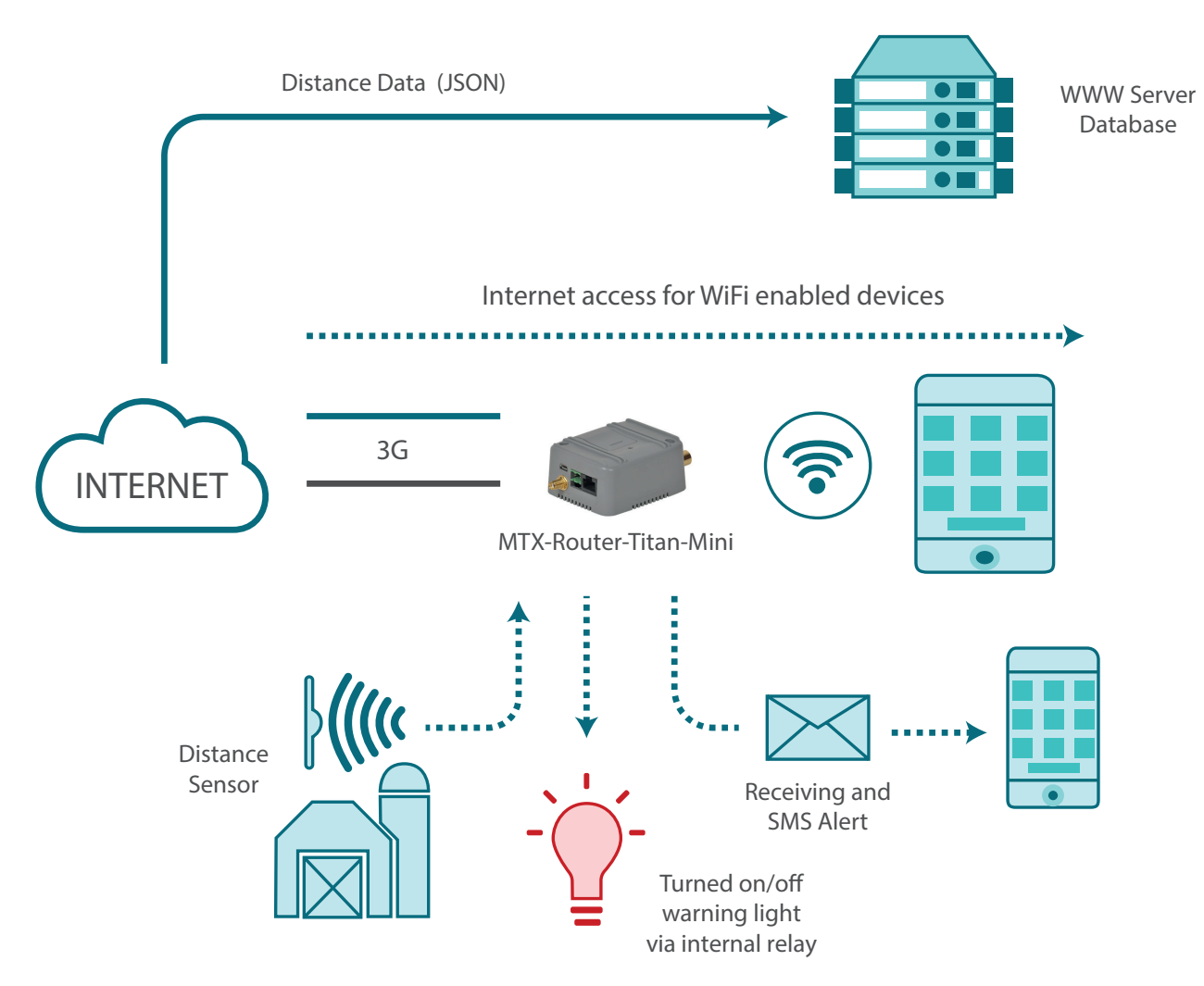

Configuration example ready for use:

We can easily load the example from the router's web configuration environment from the menu "Other>Backup / Examples".

- 1. After the configuration is loaded in our router, we can access the router's configuration with the default username and password: "admin" and "admin", and the IP address "192.168.1.2"
- 2. Check the configuration in the menus "Wan>Basic Settings", "WiFi>Basic Settings", "WiFi>DHCP Server", "Serial Settings>Serial Port1", "External Devices>Logger Configuration", "External Devices>DistanceTemperatura Sensor", "Other>Relay1", "Other>Time Servers"
- 3. If we need a webserver to carry out testing, write to us at <u>gsmsupport@matrix.es</u> and request a testing account in the test server site www.metering.es
- 4. Remember that in section 4.5.3 of this manual, we have the exact format of the data (JSON object) that is sent to the webserver

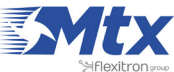

### • Example Scenario 2.8: Configuration to send to a webserver the Modbus readings of 5 Modbus RS485 devices, as well as providing Internet access to an Ethernet network analyzer

Details of the example scenario:

- We have five electric meters with Modbus RTU protocol. These meters have a series of variables/ registers (for example, current consumption and average consumption) in its internal memory which should be periodically read and sent to a webserver.
- The router should request this data from the meter every 15 minutes. The registers to be read for the current consumption is register 20, and the average consumption is register 21.
- The router should send the value of registers to a webserver via HTTP GET using a JSON object after each reading, but it must be able to store up to 1000 readings in its flash memory in case of GPRS communication failure. These will be send upon restoration of the service. For each meter, a JSON string will be sent where the meter that is read will be indicated with an identifier (the Modbus address).
- Finally, the router should provide Internet access to a network analyzer with an Ethernet interface. The IP address of the analyzer is 192.168.1.1. The router must also map the TCP port 8080 to the TCP port 80 to be able to remotely access it.
- The router will use a SIM card with a dynamic IP address. Therefore, the IP address must be send each time it is changed to the webserver.

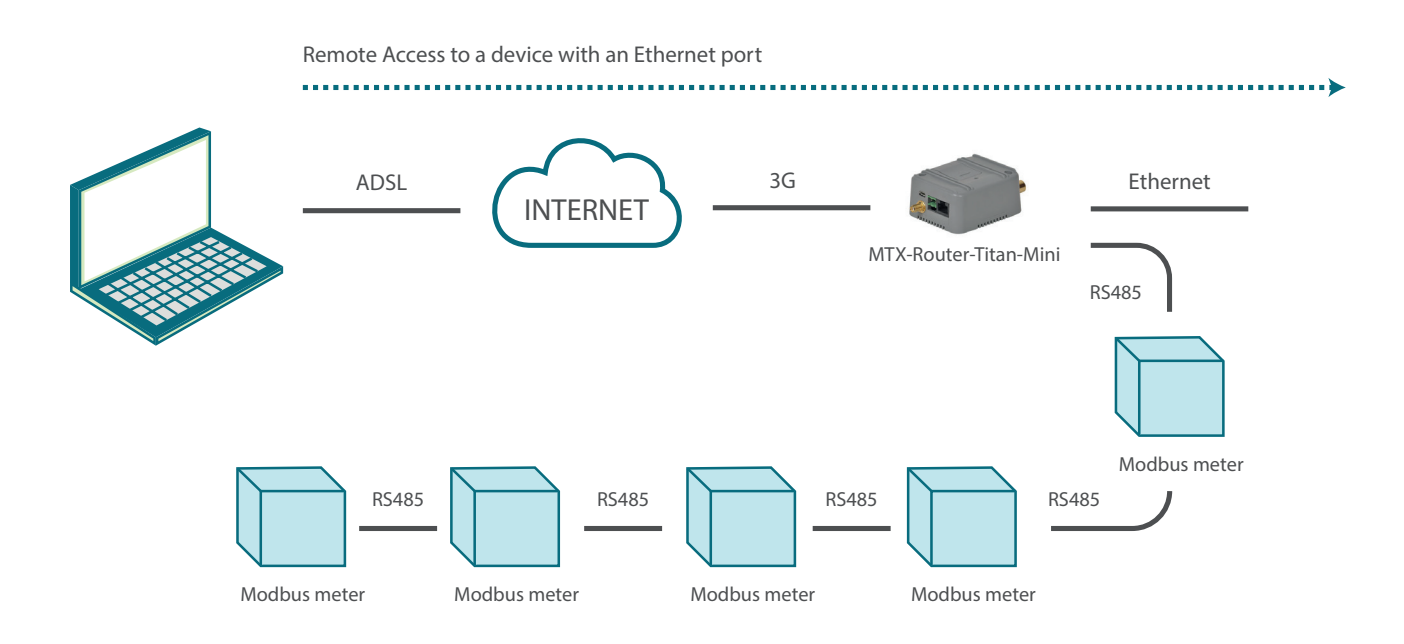

Solution: MTX-Router-Titan mini

Configuration example ready for use:

We can easily load the example from the router's web configuration environment from the menu "Other>Backup/Examples".

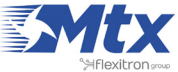

- 1. After the configuration is loaded in our router, we can access the router's configuration with the default username and password: "admin" and "admin", and the IP address "192.168.1.2"
- 2. Check the configuration in the menus "Wan>Basic Settings", "Lan>Basic Settings", "Firewall>Nat", "SerialSettings>SerialPort1", "ExternalDevices>LoggerConfiguration", "External Devices>Generic Modbus RTU", "Other>Time Servers".
- 3. If we need a webserver to carry out testing, write to us at <u>gsmsupport@matrix.es</u> and request a testing account in the test server site www.metering.es.
- 4. Remember that in section 4.5.4 of this manual, we have the exact format of the data (JSON object) that is sent to the webserver when the Modbus devices are read.
- 5. Remember that in section 4.6.2 of this manual, we have the exact format of the data (JSON object) that is sent to the webserver when the IP address is read.

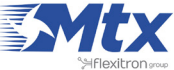

## Example Scenario 2.9: Access to an electricity meter's data via a GSM data call (from the energy supplier such as Iberdrola, Endesa, etc.) as well as via Internet using an existing ADSL router, giving priority to the GSM data call from the company

Details of the example scenario:

- We need to be able to access the data of an electricity meter remotely. The electricity meter will have an RS232 serial port with the configuration 9600 and 8N1
- We want to access the meter in real time and in a continuous way using an Internet connection that is already available in the company where the meter is installed. Therefore, we will take advantage of the client's ADSL router, which has a fixed IP address, to access the meter's data. The ADSL router's LAN IP address is 192.168.1.1 and the port to be used is the TCP 20010 port
- The energy provider (Iberdrola, Endesa, etc.) should also be able to access the meter via a GSM data call. This call with take priority over the IP connection made with the ADSL router. This means that if a GSM call is received, any access via Ethernet must be stopped so the GSM call can be attended to. Once the GSM call is terminated by the energy provider, the Ethernet connection must be restored

Solution: MTX-Router-Titan mini

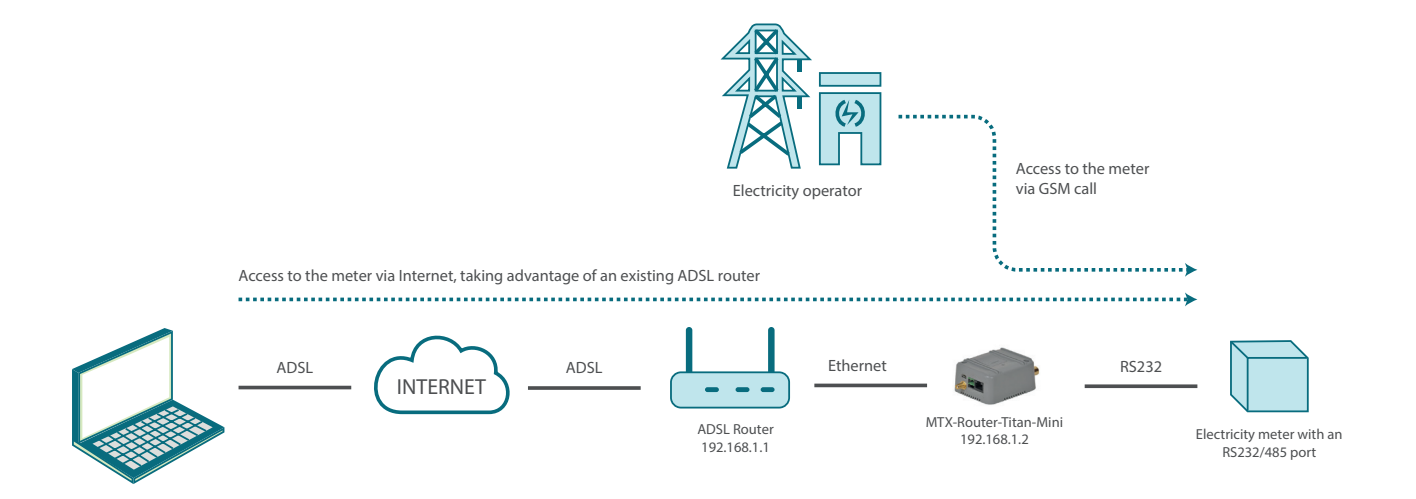

Configuration example ready for use:

We can easily load the example from the router's web configuration environment from the menu "Other>Backup / Examples".

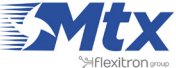

- 1. After the configuration is loaded in our router, we can access the router's configuration with the default username and password: "admin" and "admin", and the IP address "192.168.1.2"
- 2. Check the configuration in the menus "Wan>Basic Settings", "LAN>Basic Settings", "Firewall>NAT", "Serial Settings>Serial Port 1"
- 3. Remember that the router must be configured only to accept CSD calls when the router is in fixed GPRS mode. It will not be possible when it is working in 3G mode
- 4. Since we want to use an existing ADSL router, we must create an NAT (mapped from at least one TCP port) from the ADSL router to the MTX-Router-Titan mini. In this example case, the MTX-Router-Titan mini is listening out to create an IP-RS232 gateway in the TCP20010 port. A NAT should be created (in the ADSL router's configuration menus) from the ADSL router's TCP20010 port to the TCP20010 port of the device with IP address 192.168.1.2, which is the LAN IP address of the MTX-Router-Titan mini device as in the example. Remember that in order for the NAT to function correctly, the ADSL router's local IP address must be specified as the Gateway IP address in the MTX's LAN configuration. In this case, it would be 192.168.1.1

|                                                                                             | Intelligent Router - C | <b>OUT</b><br>Control Panel | er Titan                                       |
|---------------------------------------------------------------------------------------------|------------------------|-----------------------------|------------------------------------------------|
| 🔹 Wan                                                                                       | ► LAN ► Basic S        | ettings                     |                                                |
| Status     Basic Settings                                                                   | Static IP:             | ۲                           | Static IP enabled                              |
| • Keep Online                                                                               | IP Address:            | 192.168.1.2                 | Local IP LAN                                   |
| <ul> <li>LAN</li> <li>Basic Settings</li> </ul>                                             | IP Subnet Mask:        | 255.255.255.0               | Local Mask                                     |
| • DHCP Server                                                                               | DNS 1:                 | 8.8.8                       | DNS Server 1                                   |
| 🚖 Wifi                                                                                      | DNS 2:                 | 8.8.4.4                     | DNS Server 2                                   |
| <ul> <li>Basic Settings</li> <li>DHCP Server</li> </ul>                                     | IP Gateway:            | 192.168.1.1                 | Left blank if not used or using WAN connection |
| <ul> <li>Firewall</li> <li>NAT</li> <li>Authorized IPs</li> </ul>                           | SAVE CONFIG            |                             |                                                |
| <ul> <li>Serial Settings</li> <li>Serial Port1-232/485</li> <li>Serial Port2-232</li> </ul> |                        |                             |                                                |

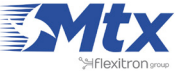

|                                                                                                    | TXR<br>Intelligent Router - Co | outer<br>ntrol Panel         | <b>r Titan</b>                                                                                  |
|----------------------------------------------------------------------------------------------------|--------------------------------|------------------------------|-------------------------------------------------------------------------------------------------|
| 🚖 Wan                                                                                                    | Serial Gateway                 | Com1 Settings                |                                                                                                 |
| <ul> <li>Status</li> <li>Basic Settings</li> </ul>                                                                 | Baudrate:                      | 9600 •                       | Baudrate of serial port                                                                         |
| • Keep Online                                                                                                    | Data bits:                     | 8                            | Number of data bit                                                                              |
| + LAN                                                                                                    | Parity:                        | none                         | Parity                                                                                          |
| • DHCP Server                                                                                                    | Stop bits:                     | 1 •                          | Number of stop bits                                                                             |
| 🚖 Wifi                                                                                                    | Flow Control:                  | none                         | Flow control of serial port                                                                     |
| <ul> <li>Basic Settings</li> <li>DHCP Server</li> </ul>                                                            | Timeout ms:                    | 0                            | msec without serial data before sending<br>(normally: 0)                                        |
| 🚖 Firewall                                                                                                    | Mode RS485:                    | •                            | Check if you want to use the com port as RS485<br>(Remember you need to set an internal switch) |
| NAT     Authorized IPs                                                                                             | Allow incoming G               | SM call (CSD Data Call)      | Only for TCP Server and TCP Client functions                                                    |
| <ul> <li>Serial Settings</li> <li>Serial Port1-232/495</li> </ul>                                                  |                                |                              | (CSD only compatible using WAN in GPRS mode)                                                    |
| <ul> <li>Serial Port2-232</li> <li>Serial Port2-232</li> <li>Serial Port4-TTL</li> <li>Serial Port5-USB</li> </ul> | Function: Nothing              | J or Used by External Device |                                                                                                 |
| 🚖 External Devices                                                                                                 | • Function: Serial -           | IP Gateway (TCP Server)      |                                                                                                 |
| Logger configuration     Preparature Sensor                                                                        | TCP Local Port:                | 20010                        | Listening TCP Port (1 65535)                                                                    |
| Generic ModBus RTU     Distance Sensor     Waveflow                                                                | TCP Temporal client            | 0                            | Check if you need a temporal TCP Client when<br>TCP server has not incomming connections        |

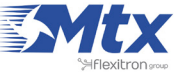

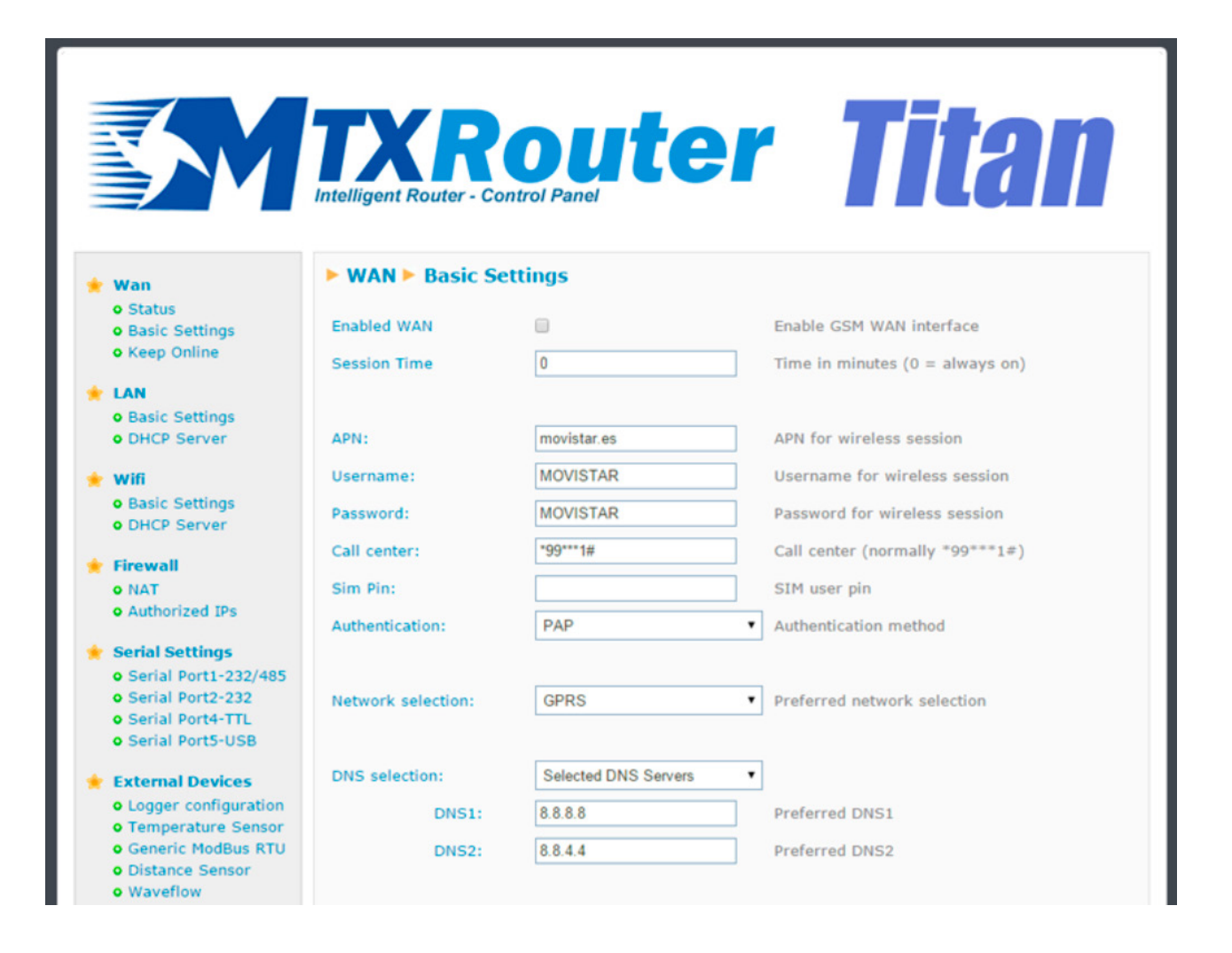

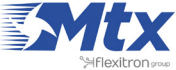

## • Example Scenario 2.10: Accessing data from an electronic meter via a GSM data call (Iberdrola, Endesa, etc.) and via GPRS, giving priority to the GSM call made by the company. Also, obtaining remote access to a network analyzer using an Ethernet port via Modbus TCP

Details of the example scenario:

- We need to provide Internet access to a network analyzer with an Ethernet interface. We must be able to access it in the TCP502 port given that it is a Modbus TCP meter. The meter's LAN IP address is 192.168.1.70
- On the other hand, we have an electricity meter with an RS232 port with the configuration 9600bps 8N1. The data from this meter should be accessed using a transparent GPRS-RS232 gateway, for which we will use the TCP20010 port
- The energy provider (Iberdrola, Endesa, etc.) must also be able to access the electricity meter via a typical GSM (CSD) data call. When the operator access the data, the GPRS connection will be suspended until the call is terminated

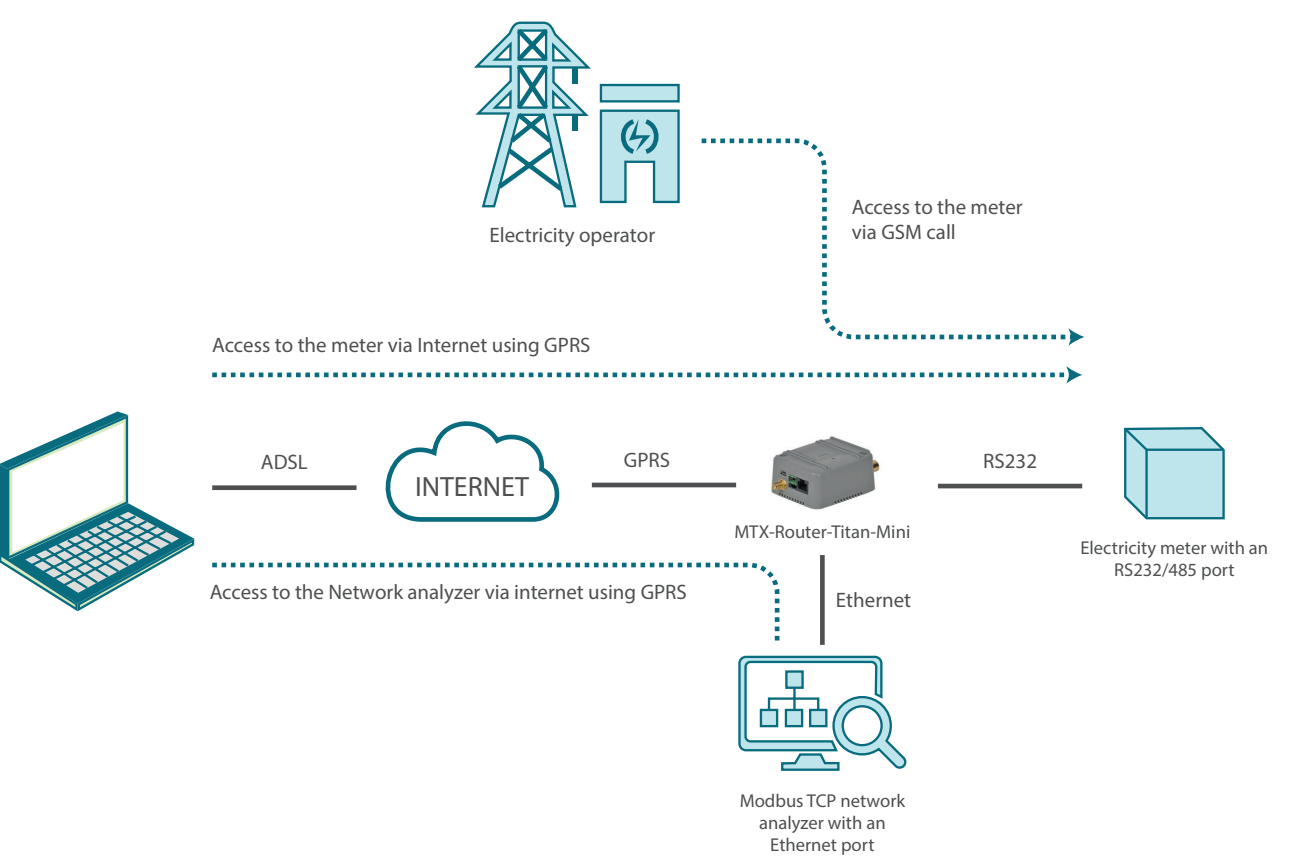

### Solution: MTX-Router-Titan router

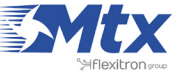

Configuration example ready for use:

We can easily load the example from the router's web configuration environment from the menu "Other>Backup/Examples".

- 1. After loading the configuration on our router, we can access the router's configuration with the default username and password: "admin" and "admin" and the IP address "192.168.1.2"
- 2. Check the configuration in the menus "Wan>Basic Settings", "LAN>Basic Settings", "Firewall>NAT", "Serial Settings>Serial Port 1"
- 3. Remember that the router can only be configured to accept CSD calls when the router is in fixed GPRS mode. It is not possible when in 3G mode

|                                                       | TXR                      | niite                |                                           |
|-------------------------------------------------------|--------------------------|----------------------|-------------------------------------------|
|                                                       | Intelligent Pourter Cor  |                      |                                           |
|                                                       | intelligent Router - Con | itrol Panel          |                                           |
|                                                       | WAN & Basic Set          | ttinge               |                                           |
| 🚖 Wan                                                 | F WAIT F Dasie Set       | tungs                |                                           |
| Basic Settings                                        | Enabled WAN              |                      | Enable GSM WAN interface                  |
| • Keep Online                                         | Session Time             | 0                    | Time in minutes (0 = always on)           |
| 🚖 LAN                                                 |                          |                      |                                           |
| Basic Settings     DHCR Server                        | 4001                     | movietar oc          | ADM for wireless session                  |
| O DHCP Server                                         | APN.                     | movistal.es          | APN IOI WITCHESS SESSION                  |
| 🚖 Wifi                                                | Username:                | MOVISTAR             | Username for wireless session             |
| DHCP Server                                           | Password:                | MOVISTAR             | Password for wireless session             |
| 🔶 Eirowall                                            | Call center:             | *99***1#             | Call center (normally *99***1#)           |
| o NAT                                                 | Sim Pin:                 |                      | SIM user pin                              |
| • Authorized IPs                                      | Authentication:          | PAP                  | <ul> <li>Authentication method</li> </ul> |
| 🚖 Serial Settings                                     |                          |                      |                                           |
| Serial Port1-232/485     Serial Port2-232             | Notice of a dealers      | CDDC                 | Destand estimate estantian                |
| • Serial Port4-TTL                                    | Network selection:       | GPR5                 | Preferred network selection               |
| <ul> <li>Serial Port5-USB</li> </ul>                  |                          |                      |                                           |
| 🔶 External Devices                                    | DNS selection:           | Selected DNS Servers | •                                         |
| Logger configuration     Temperature Sensor           | DNS1:                    | 8.8.8.8              | Preferred DNS1                            |
| • Generic ModBus RTU                                  | DNS2:                    | 8.8.4.4              | Preferred DNS2                            |
| <ul> <li>Distance Sensor</li> <li>Waveflow</li> </ul> |                          |                      |                                           |
| 🔹 Other                                               | Remote management        |                      | Enable remote management                  |
| DynDns                                                | Remote TCP Port          | 80                   | TCP Port for remote http connections.     |
| <ul> <li>Private DynDns</li> <li>Relay1</li> </ul>    |                          |                      |                                           |

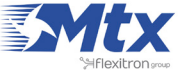

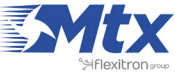

|                                           | TXR<br>Intelligent Router - Co | oute<br>ontrol Panel         | <b>r Titan</b>                                           |
|-------------------------------------------|--------------------------------|------------------------------|----------------------------------------------------------|
| 🚖 Wan                                     | Serial Gateway                 | Com1 Settings                |                                                          |
| Status     Basic Settings                 | Baudrate:                      | 9600                         | Baudrate of serial port                                  |
| • Keep Online                             | Data bits:                     | 8                            | Number of data bit                                       |
| 🔶 LAN                                     | Parity                         | none                         | Parity                                                   |
| • Basic Settings                          | rancy.                         |                              | Parity                                                   |
| • DHCP Server                             | Stop bits:                     | 1                            | Number of stop bits                                      |
| 🚖 Wifi                                    | Flow Control:                  | none                         | Flow control of serial port                              |
| Basic Settings     DHCR Server            | Timeout ms:                    | 50                           | msec without serial data before sending<br>(normally: 0) |
| O DHCP Server                             | Mode RS485:                    |                              | Check if you want to use the com port as RS485           |
| 🔶 Firewall                                |                                |                              | (Remember you need to set an internal switch)            |
| Authorized IPs                            | Allow incoming G               | SM call (CSD Data Call)      | Only for TCP Server and TCP Client functions             |
| 🚖 Serial Settings                         |                                |                              | (CSD only compatible using WAN in GPRS                   |
| Serial Port1-232/485     Serial Port2-232 | O Frankland Habits             | and the factor of Barde      | mode)                                                    |
| • Serial Port4-TTL                        | • Function: Nothing            | g or Used by External Device | e                                                        |
| • Serial Port5-USB                        |                                |                              |                                                          |
| 🔶 External Devices                        | • Function: Serial             | IP Gateway (TCP Server)      |                                                          |
| • Logger configuration                    | TCP Local Port:                | 20010                        | Listening TCP Port (1 65535)                             |
| Ceneric ModBus BTU                        | TCP Temporal client            |                              | Check if you need a temporal TCP Client when             |
| • Distance Sensor                         | res remporar chenc             |                              | TCP server has not incomming connections                 |
| • Waveflow                                |                                |                              |                                                          |

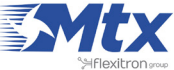

## • Example Scenario 2.11: Example of how Titan Scripts are used. Updating registers in a Modbus device according to the Modbus registers in a different device. Sending SMS and changing the Titan's relays according to the values in these registers

Details of the example scenario:

- We need to provide Internet connectivity to a network analyzer with an Ethernet interface. The LAN IP address of the Ethernet device 192.168.1.70
- We also have 3 Modbus RTU modules. One of them, with address Modbus1, is to ready 8 digital inputs. The module with address 2 allows us to read 2 analog inputs (4-20mA). The module with address 3 has 8 relay outputs
- We can change Relay1 in module 3 (by writing "1" in register 1) when the digital inputs 1, 2 and 3 (registers 1, 2 and 3) in module 1 are activated (all three of them have the value "1"). Also, Relay2 in module 3 will be changed (writing 1 in register 2) when the digital entries 4 or 5 (registers 4 and 5) in module 1 are not activated or when the analog input 1 in module 2 has a value of 10mA or less. Finally, an SMS alert should be sent and an internal relay in the Titan minidevice should be changed when the second analog input in module 2 has a value greater than 18mA

Solution: MTX-Router-Titan mini router

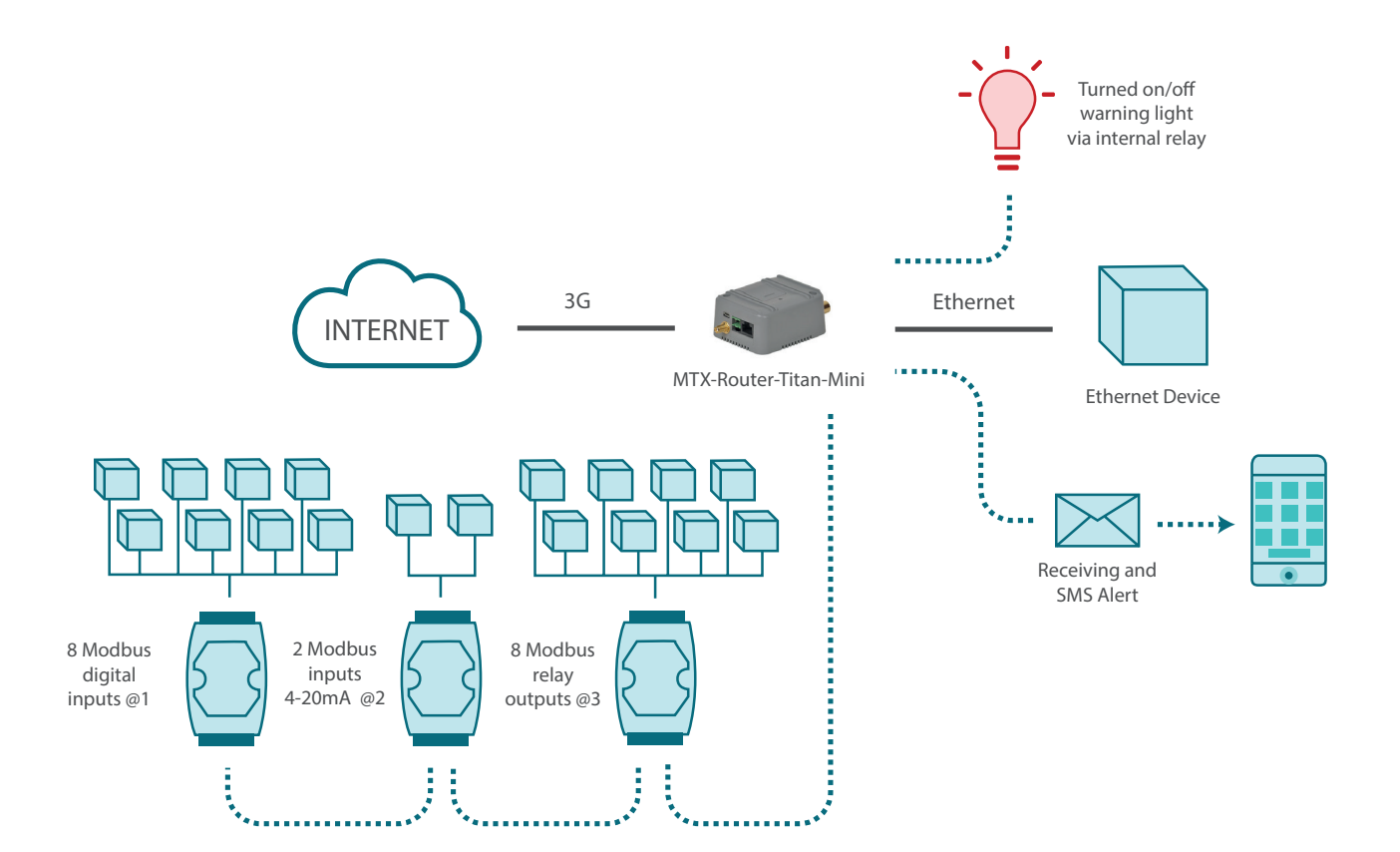

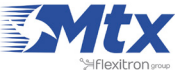

Configuration example ready for use:

We can easily load the example from the router's web configuration environment from the menu "Other>Backup / Examples".

- 1. After loading the configuration on our router, we can access the router's configuration with the default username and password: "admin" and "admin" and the IP address "192.168.1.2"
- 2. Check the configuration in the menus "Wan>Basic Settings", "LAN>Basic Settings", "Serial Settings>Serial Port 1", "Other>Titan Scripts"

|                                                                                                    | Intelligent Router - Cor | oute<br>htrol Panel  | r Titan                                   |
|----------------------------------------------------------------------------------------------------|--------------------------|----------------------|-------------------------------------------|
| 🔶 Wan                                                                                                    | ► WAN ► Basic Set        | ttings               |                                           |
| Status     Basic Settings                                                                                             | Enabled WAN              | 2                    | Enable GSM WAN interface                  |
| <ul> <li>Keep Online</li> </ul>                                                                                       | Session Time             | 0                    | Time in minutes (0 = always on)           |
| 🚖 LAN                                                                                                    |                          |                      |                                           |
| Basic Settings     DHCP Server                                                                                        | APN:                     | movistar.es          | APN for wireless session                  |
| wifi                                                                                                    | Username:                | MOVISTAR             | Username for wireless session             |
| Basic Settings                                                                                                    | Password:                | MOVISTAR             | Password for wireless session             |
| • DHCP Server                                                                                                    | Call center:             | *00***1#             | Call center (normally *99***1#)           |
| Firewall<br>o NAT                                                                                                    | Sim Pin:                 |                      | SIM user pin                              |
| • Authorized IPs                                                                                                    | Authentication:          | PAP                  | <ul> <li>Authentication method</li> </ul> |
| <ul> <li>Serial Settings</li> <li>Serial Port1-232/485</li> <li>Serial Port2-232</li> <li>Serial Port3-232</li> </ul> | Network selection:       | Auto                 | Preferred network selection               |
| • Serial Port4-TTL<br>• Serial Port5-USB                                                                              | DNS selection:           | Selected DNS Servers | •                                         |
| • External Devices                                                                                                    | DNS1:                    | 8.8.8.8              | Preferred DNS1                            |
| Logger configuration     Temperature Sensor                                                                           | DNS2:                    | 8.8.4.4              | Preferred DNS2                            |
| <ul> <li>Generic ModBus RTU</li> <li>Distance Sensor</li> <li>Waveflow</li> </ul>                                     | Remote management        |                      | Enable remote management                  |
| Other     OpynDns                                                                                                    | Remote TCP Port          | 80                   | TCP Port for remote http connections.     |

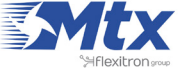

|                                                                                                    | Intelligent Router - C | <b>Oute</b><br>Control Panel  | <b>r Titan</b>                                        |
|----------------------------------------------------------------------------------------------------|------------------------|-------------------------------|-------------------------------------------------------|
| 🔶 Wan                                                                                                    | ► LAN ► Basic S        | ettings                       |                                                       |
| • Status<br>• Basic Settings                                                                                          | Static IP:             | • S                           | tatic IP enabled                                      |
| • Keep Online                                                                                                    | IP Address:            | 192.168.1.2                   | ocal IP LAN                                           |
| LAN     Assic Settings                                                                                                | IP Subnet Mask:        | 255.255.255.0 L               | ocal Mask                                             |
| • DHCP Server                                                                                                    | DNS 1:                 | 8.8.8.8 D                     | NS Server 1                                           |
| 🚖 Wifi                                                                                                    | DNS 2:                 | 8.8.4.4 D                     | NS Server 2                                           |
| <ul> <li>Basic Settings</li> <li>DHCP Server</li> </ul>                                                               | IP Gateway:            |                               | eft blank if not used or using WAN connection         |
| <ul> <li>NAT</li> <li>Authorized IPs</li> <li>Serial Settings</li> <li>Serial Port1-232/485</li> </ul>                | SAVE CONFIG            |                               |                                                       |
|                                                                                                    | Intelligent Router - C | oute<br>Control Panel         | <b>r Titan</b>                                        |
| 🔶 Wan                                                                                                    | Serial Gatewa          | y 🕨 Com1 Settings             |                                                       |
| Status     Basic Settings                                                                                             | Baudrate:              | 9600 •                        | Baudrate of serial port                               |
| <ul> <li>Keep Online</li> </ul>                                                                                       | Data bits:             | 8                             | Number of data bit                                    |
| 🔶 LAN                                                                                                    | Parity:                | none                          | Parity                                                |
| DHCP Server                                                                                                    | Stop bits:             | 1                             | Number of stop bits                                   |
| 🚖 Wifi                                                                                                    | Flow Control:          | none                          | Flow control of serial port                           |
| <ul> <li>Basic Settings</li> <li>DHCP Server</li> </ul>                                                               | Timeout ms:            | 0                             | msec without serial data before sending (normally: 0) |
| 🔶 Firewall                                                                                                    | Mode RS485:            | <b>V</b>                      | Check if you want to use the com port as RS485        |
| • NAT                                                                                                    |                        |                               |                                                       |
| Authorized IPs                                                                                                    | Allow incoming G       | SSM call (CSD Data Call)      | Only for TCP Server and TCP Client functions          |
| <ul> <li>Serial Settings</li> <li>Serial Port1-232/485</li> <li>Serial Port2-232</li> <li>Serial Port5-USB</li> </ul> | • Function: Nothin     | ng or Used by External Device | (CSD only compatible using WAN in GPRS mode)          |
| 🔶 External Devices                                                                                                    |                        |                               |                                                       |

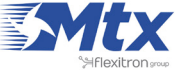

|                                                                                                    | Intelligent F                                                                                                    | Router - Control Panel                                                                                                    | er Tita                                                                                                    | 1         |
|----------------------------------------------------------------------------------------------------|----------------------------------------------------------------------------------------------------|----------------------------------------------------------------------------------------------------|----------------------------------------------------------------------------------------------------|-----------|
| 🔶 Wan                                                                                                    | ► Extern                                                                                                    | al Devices 🕨 Generic Mo                                                                                                    | dBus RTU                                                                                                    |           |
| • Status<br>• Basic Settings<br>• Keep Online                                                                                                    | Enabled:                                                                                                    | 8                                                                                                    | Enable Modbus Devices                                                                                                    |           |
| 🚖 LAN                                                                                                    | Serial Port:                                                                                                    | Serial Port 1                                                                                                    | <ul> <li>Select the connected serial port</li> </ul>                                                                                                    |           |
| <ul><li>Basic Settings</li><li>DHCP Server</li></ul>                                                                                                    | Logger:                                                                                                    |                                                                                                    | Check if logger must be used<br>Please, configure logger before using th                                                                                                    | is option |
| <ul> <li>Wifi</li> <li>Basic Settings</li> <li>DHCP Server</li> </ul>                                                                                                    | SAVE CON                                                                                                    | FIG                                                                                                    |                                                                                                    |           |
| 🚖 Firewall                                                                                                    |                                                                                                    |                                                                                                    |                                                                                                    |           |
| * Wan                                                                                                    | Intelligent R                                                                                                    | outer - Control Panel                                                                                                    |                                                                                                    |           |
| • Basic Settings                                                                                                    | Enabled:                                                                                                    | 2                                                                                                    | Enable Scripting                                                                                                    | I         |
| • Basic Settings<br>• Keep Online                                                                                                    | Enabled:<br>Condition:                                                                                                    | (MR[1,1]==1) && (MR[1,2]==1) &&                                                                                                    | (MR[1,3]==1) if (condition) {                                                                                                    | I         |
| • Basic Settings<br>• Keep Online                                                                                                    | Enabled:<br>Condition:<br>Action1:                                                                                                    | (MR[1,1]==1) && (MR[1,2]==1) &&                                                                                                    | (MR[1,3]==1) if (condition) {<br>action1 } else                                                                                                    |           |
| <ul> <li>Basic Settings</li> <li>Keep Online</li> <li>LAN</li> <li>Basic Settings</li> <li>DHCP Server</li> </ul>                                                                                                    | Enabled:<br>Condition:<br>Action1:<br>Action2:                                                                                         | (MR[1,1]==1) && (MR[1,2]==1) && MW[3,1,1] MW[3,1,0]                                                                                                    | (MR[1,3]==1) if (condition) { action1 } else action2 }                                                                                                    | • {       |
| Status     Basic Settings     Keep Online     LAN     Basic Settings     OHCP Server     Wifi                                                                                                    | Enabled:<br>Condition:<br>Action1:<br>Action2:                                                                                         | (MR[1,1]==1) && (MR[1,2]==1) && MW[3,1,1] MW[3,1,0]                                                                                                    | Enable Scripting<br>(MR[1,3]==1) if (condition) {<br>action1 } else<br>action2 }                                                                                                    | 1         |
| <ul> <li>Basic Settings</li> <li>Keep Online</li> <li>LAN</li> <li>Basic Settings</li> <li>DHCP Server</li> <li>Wifi</li> <li>Basic Settings</li> </ul>                                                                                                    | Enabled:<br>Condition:<br>Action1:<br>Action2:                                                                                         | (MR[1,1]==1) && (MR[1,2]==1) &&       MW[3,1,1]       MW[3,1,0]                                                                                                    | (MR[1,3]==1) if (condition) { action1 } else action2 }                                                                                                    | • {       |
| <ul> <li>Status</li> <li>Basic Settings</li> <li>Keep Online</li> <li>LAN</li> <li>Basic Settings</li> <li>DHCP Server</li> <li>Wifi</li> <li>Basic Settings</li> <li>DHCP Server</li> </ul>                                                                                                    | Enabled:<br>Condition:<br>Action1:<br>Action2:<br>Condition:                                                                           | (MR[1,1]==1) && (MR[1,2]==1) &&          MW[3,1,1]         MW[3,1,0]             (MR[1,4]==0)    (MR[1,5]==0)    (MR[1,5]=0)    (MR[1,5]=                             | Enable Scripting<br>(MR[1,3]==1) if (condition) {<br>action1 } else<br>action2 }<br>R[2,1]>=0) if (condition) {                                                                                                    |           |
| <ul> <li>Status</li> <li>Basic Settings</li> <li>Keep Online</li> <li>LAN <ul> <li>Basic Settings</li> <li>DHCP Server</li> </ul> </li> <li>Wifi <ul> <li>Basic Settings</li> <li>DHCP Server</li> </ul> </li> <li>Firewall</li> </ul>                                                                                                    | Enabled:<br>Condition:<br>Action1:<br>Action2:<br>Condition:<br>Action1:                                                               | (MR[1,1]==1) && (MR[1,2]==1) &&          MW[3,1,1]         MW[3,1,0]         (MR[1,4]==0)    (MR[1,5]==0)    (MR[1,4]==0)    (MR[1,4]==0)     | Enable Scripting<br>(MR[1,3]==1) if (condition) {<br>action1 } else<br>action2 }<br>R[2,1]>=0) if (condition) {<br>action1 } else                                                                                                    |           |
| <ul> <li>Status</li> <li>Basic Settings</li> <li>Keep Online</li> <li>LAN <ul> <li>Basic Settings</li> <li>DHCP Server</li> </ul> </li> <li>Wifi <ul> <li>Basic Settings</li> <li>DHCP Server</li> </ul> </li> <li>Firewall <ul> <li>NAT</li> <li>Authorized IPs</li> </ul> </li> </ul>                                                                                                    | Enabled:<br>Condition:<br>Action1:<br>Action2:<br>Condition:<br>Action1:<br>Action2:                                                   | (MR[1,1]==1) && (MR[1,2]==1) &&          MW[3,1,1]         MW[3,1,0]         (MR[1,4]==0)    (MR[1,5]==0)    (MR[1,4]=0)    (MR[1,4]=0) | Enable Scripting         (MR[1,3]==1)       if (condition) {         action1 } else         action2 }         R[2,1]>=0)       if (condition) {         action1 } else         action1 } else         action2 }                                                                                                    | • {       |
| <ul> <li>Status</li> <li>Basic Settings</li> <li>Keep Online</li> <li>LAN <ul> <li>Basic Settings</li> <li>DHCP Server</li> </ul> </li> <li>Wifi <ul> <li>Basic Settings</li> <li>DHCP Server</li> </ul> </li> <li>Firewall <ul> <li>NAT</li> <li>Authorized IPs</li> </ul> </li> <li>Serial Settings</li> </ul>                                                                                                    | Enabled:<br>Condition:<br>Action1:<br>Action2:<br>Condition:<br>Action1:<br>Action2:                                                   | (MR[1,1]==1) && (MR[1,2]==1) &&          MW[3,1,1]         MW[3,1,0]         (MR[1,4]==0)    (MR[1,5]==0)    (MR         MW[3,2,1]         MW[3,2,0]                                                                                                    | Enable Scripting<br>(MR[1,3]==1) if (condition) {<br>action1 } else<br>action2 }<br>R[2,1]>=0) if (condition) {<br>action1 } else<br>action2 }                                                                                                    | • {       |
| <ul> <li>Status</li> <li>Basic Settings</li> <li>Keep Online</li> <li>LAN <ul> <li>Basic Settings</li> <li>DHCP Server</li> </ul> </li> <li>Wifi <ul> <li>Basic Settings</li> <li>DHCP Server</li> </ul> </li> <li>Firewall <ul> <li>NAT</li> <li>Authorized IPs</li> </ul> </li> <li>Serial Settings <ul> <li>Serial Port1-232/485</li> </ul> </li> </ul>                                                                                                    | Enabled:<br>Condition:<br>Action1:<br>Action2:<br>Condition:<br>Action1:<br>Action2:<br>Condition:                                     | (MR[1,1]==1) && (MR[1,2]==1) &&          MW[3,1,1]         MW[3,1,0]         (MR[1,4]==0)    (MR[1,5]==0)    (MR         MW[3,2,1]         MW[3,2,0]         MR[2,2]>=18                                                                                                    | Enable Scripting<br>(MR[1,3]==1) if (condition) {<br>action1 } else<br>action2 }<br>R[2,1]>=0) if (condition) {<br>action1 } else<br>action2 }<br>if (condition) {                                                                                                    | • {       |
| <ul> <li>Status</li> <li>Basic Settings</li> <li>Keep Online</li> <li>LAN <ul> <li>Basic Settings</li> <li>DHCP Server</li> </ul> </li> <li>Wifi <ul> <li>Basic Settings</li> <li>DHCP Server</li> </ul> </li> <li>Firewall <ul> <li>NAT</li> <li>Authorized IPs</li> </ul> </li> <li>Serial Settings <ul> <li>Serial Port1-232/485</li> <li>Serial Port2-232</li> <li>Serial Port2-732</li> </ul> </li> </ul>                                                                                                    | Enabled:<br>Condition:<br>Action1:<br>Action2:<br>Condition:<br>Action1:<br>Action2:                                                   | (MR[1,1]==1) && (MR[1,2]==1) &&          MW[3,1,1]         MW[3,1,0]         (MR[1,4]==0)    (MR[1.5]==0)    (MR         MW[3,2,1]         MW[3,2,0]         MR[2,2]>=18         SS[666123456, alert value: MR[2,2]                                                                                                    | Enable Scripting         (MR[1,3]==1)       if (condition) {         action1 } else         action2 }         R[2,1]>=0)       if (condition) {         action1 } else         action2 }         if (condition) {         action1 } else         action1 } else         action2 }         if (condition) {         action1 } else         action1 }                                                                                                    | • {       |
| <ul> <li>Status</li> <li>Basic Settings</li> <li>Keep Online</li> <li>LAN <ul> <li>Basic Settings</li> <li>DHCP Server</li> </ul> </li> <li>Wifi <ul> <li>Basic Settings</li> <li>DHCP Server</li> </ul> </li> <li>Firewall <ul> <li>NAT</li> <li>Authorized IPs</li> </ul> </li> <li>Serial Settings <ul> <li>Serial Port1-232/485</li> <li>Serial Port2-232</li> <li>Serial Port4-TTL</li> <li>Serial Port5-USB</li> </ul> </li> </ul>                                                                                                    | Enabled:<br>Condition:<br>Action1:<br>Action2:<br>Condition:<br>Action1:<br>Action1:<br>Action1:<br>Action1:<br>Action2:               | (MR[1,1]==1) && (MR[1,2]==1) &&          MW[3,1,1]         MW[3,1,0]         (MR[1,4]==0)    (MR[1,5]==0)    (MR         MW[3,2,1]         MW[3,2,0]         MR[2,2]>=18         SS[666123456, alert value: MR[2,2]         SR[1,0]                                                                                                    | Enable Scripting         (MR[1,3]==1)         if (condition) {         action1 } else         action2 }         R[2,1]>=0)         if (condition) {         action1 } else         action2 }         if (condition) {         action1 } else         action2 }         if (condition) {         action2 }         if (condition) {         action1 } else         action1 } else         action1 }                                                                                                    | • {       |
| <ul> <li>Status</li> <li>Basic Settings</li> <li>Keep Online</li> <li>LAN <ul> <li>Basic Settings</li> <li>DHCP Server</li> </ul> </li> <li>Wifi <ul> <li>Basic Settings</li> <li>DHCP Server</li> </ul> </li> <li>Firewall <ul> <li>NAT</li> <li>Authorized IPs</li> </ul> </li> <li>Serial Settings <ul> <li>Serial Port1-232/485</li> <li>Serial Port2-232</li> <li>Serial Port4-TTL</li> <li>Serial Port5-USB</li> </ul> </li> <li>External Devices</li> </ul>                                                                                                    | Enabled:<br>Condition:<br>Action1:<br>Action2:<br>Condition:<br>Action1:<br>Action2:<br>Condition:<br>Action1:<br>Action1:             | ✓          (MR[1,1]==1) && (MR[1,2]==1) &&         MW[3,1,1]         MW[3,1,0]         (MR[1,4]==0)    (MR[1,5]==0)    (MR         MW[3,2,1]         MW[3,2,0]         MR[2,2]>=18         SS[666123456, alert value: MR[2,2]         SR[1,0]                                                                                                    | Enable Scripting         (MR[1,3]==1)       if (condition) {         action1 } else         action2 }         R[2,1]>=0)       if (condition) {         action1 } else         action2 }         if (condition) {         action1 } else         action2 }         if (condition) {         action1 } else         action1 } else         action1 } else         action1 } else         action1 } else         action1 } else                                                                                                    | • {       |
| <ul> <li>Status</li> <li>Basic Settings</li> <li>Keep Online</li> <li>LAN <ul> <li>Basic Settings</li> <li>DHCP Server</li> </ul> </li> <li>Wifi <ul> <li>Basic Settings</li> <li>DHCP Server</li> </ul> </li> <li>Firewall <ul> <li>NAT</li> <li>Authorized IPs</li> </ul> </li> <li>Serial Port1-232/485 <ul> <li>Serial Port2-232</li> <li>Serial Port2-USB</li> </ul> </li> <li>External Devices <ul> <li>Logger configuration</li> </ul> </li> </ul>                                                                                                    | Enabled:<br>Condition:<br>Action1:<br>Action2:<br>Condition:<br>Action1:<br>Action1:<br>Action1:<br>Action1:<br>Action2:               |                                                                                                    | Enable Scripting         (MR[1,3]==1)       if (condition) {         action1 } else         action2 }         R[2,1]>=0)       if (condition) {         action1 } else         action2 }         if (condition) {         action1 } else         action2 }         if (condition) {         action1 } else         action2 }         if (condition) {         if (condition) {         if (condition) {                                                                                                    | • {       |
| <ul> <li>Status</li> <li>Basic Settings</li> <li>Keep Online</li> <li>LAN <ul> <li>Basic Settings</li> <li>DHCP Server</li> </ul> </li> <li>Wifi <ul> <li>Basic Settings</li> <li>DHCP Server</li> </ul> </li> <li>Firewall <ul> <li>NAT</li> <li>Authorized IPs</li> </ul> </li> <li>Serial Settings <ul> <li>Serial Port1-232/485</li> <li>Serial Port2-232</li> <li>Serial Port2-232</li> <li>Serial Port5-USB</li> </ul> </li> <li>External Devices <ul> <li>Logger configuration</li> <li>Temperature Sensor</li> <li>Generic ModBus RTU</li> </ul> </li> </ul>                                                    | Enabled:<br>Condition:<br>Action1:<br>Action2:<br>Condition:<br>Action1:<br>Action1:<br>Action1:<br>Action2:<br>Condition:             | (MR[1,1]==1) && (MR[1,2]==1) &&<br>MW[3,1,1]<br>MW[3,1,0]          (MR[1,4]==0)    (MR[1,5]==0)    (MR<br>MW[3,2,1]         MW[3,2,1]         MW[3,2,0]         MR[2,2]>=18         SS[666123456, alert value: MR[2,2]         SR[1,0]                                                                                                    | Enable Scripting<br>(MR[1,3]==1)  if (condition) { action1 } else action2 }  R[2,1]>=0)  if (condition) { action1 } else action2 }  if (condition) { action1 } else action2 }  if (condition) { action2 } }  if (condition) { action1 } else action2 }  if (condition) { action2 } }  if (condition) { action1 } else action2 } }  if (condition) { action2 } }  if (condition) { action2 } }  if (condition) { action2 } }  if (condition) { action2 } }  if (condition) { action2 } } }  if (condition) { action2 } }  if (condition) { action2 } }  if (condition) { action2 } } }  if (condition) { action2 } }  if (condition) { action2 } } } }  if (condition) { action2 } } } }  if (condition) { action2 } } }  if (condition) { action2 } } } } }  if (condition) { action2 } } } } } } }                                                                                                    |           |
| <ul> <li>Status</li> <li>Basic Settings</li> <li>Keep Online</li> <li>LAN <ul> <li>Basic Settings</li> <li>DHCP Server</li> </ul> </li> <li>Wifi <ul> <li>Basic Settings</li> <li>DHCP Server</li> </ul> </li> <li>Firewall <ul> <li>NAT</li> <li>Authorized IPs</li> </ul> </li> <li>Serial Settings <ul> <li>Serial Port1-232/485</li> <li>Serial Port2-232</li> <li>Serial Port2-232</li> <li>Serial Port4-TTL</li> <li>Serial Port5-USB</li> </ul> </li> <li>External Devices <ul> <li>Logger configuration</li> <li>Temperature Sensor</li> <li>Generic ModBus RTU</li> <li>Distance Sensor</li> </ul> </li> </ul> | Enabled:<br>Condition:<br>Action1:<br>Action2:<br>Condition:<br>Action1:<br>Action1:<br>Action1:<br>Action2:<br>Condition:<br>Action1: | ✓          (MR[1,1]==1) && (MR[1,2]==1) &&         MW[3,1,1]         MW[3,1,0]         (MR[1,4]==0)    (MR[1,5]==0)    (MF         MW[3,2,1]         MW[3,2,0]         MR[2,2]>=18         SS[666123456, alert value: MR[2,2]         SR[1,0]                                                                                                    | Enable Scripting<br>(MR[1,3]==1)  if (condition) { action1 } else action2 }  R[2,1]>=0)  if (condition) { action1 } else action2 }  if (condition) { action1 } else action2 }  if (condition) { action1 } else action2 }  action1 } else action2 }  action1 } else action2 }  action1 } else action2 }  action1 } else action2 }  action1 } else action2 }  action1 } else action2 }  action1 } else action2 }  action1 } else action2 }  action1 } else action2 }  action1 }  action1 }  a |           |

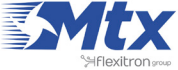

Details (2):

The exact meaning of the scripts is:

| Condition: | (MR[1,1]==1) && (MR[1,2]==1) && (MR[1,3]==1) |
|------------|----------------------------------------------|
| Action1:   | MW[3,1,1]                                    |
| Action2:   | MW[3,1,0]                                    |

Condition: [If register 1 of the device with address 1 is equal to 1] AND [If register 2 of the device with address 1 is equal to 1] AND [If register 3 of the device with address 1 is equal to 1]

If true: write "1" in register 1 of the device with address 3

If false: write "0" in register 1 of the device with address 3

| Condition: | (MR[1,4]==0)    (MR[1,5]==0)    (MR[2,1]>=0) |
|------------|----------------------------------------------|
| Action1:   | MW[3,2,1]                                    |
| Action2:   | MW[3,2,0]                                    |

Condition: [If register 4 of the device with address 1 is equal to 0] OR [If register 5 of the device with address 1 is equal to 1] OR [If register 1 of the device with address 2 is greater than or equal to 1]

If true: write "1" in register 2 of the device with address 3

If false: write "0" in register 2 of the device with address 3

| Condition: | MR[2,2]>=18                                    |
|------------|------------------------------------------------|
| Action1:   | SS[666123456, alert value: MR[2,2]] && SR[1,1] |
| Action2:   | SR[1,0]                                        |

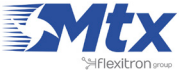

Condition: [If register 2 of the device with address 2 is greater than or equal to 18]

If true: send an SMS to the telephone 666274646 with the text "alert value: [the current value of register 2 in the device with address 2]" AND activate the Titan device's relay 1

If false: desactivate the Titan device's relay 1

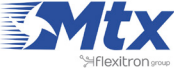

### Example Scenario 2.12: Example of an alarm after detecting Jamming (GSM inhibitor). Remote control of an IP camera via GPRS. Changing a relay and making a warning call when possible Jamming is detected. Sending SMS alerts when an open gate is detected

Details of the example scenario:

- We need to be able to remotely access, via GPRS, an IP camera that is located in a solar farm to monitor neglected equipment
- The camera has an IP address of 192.168.1.70 and the webserver to which we need to connect is located in the TCP port 8080
- To economize, a SIM card with a dynamic public IP address will be used. We must be able to obtain the router's IP address via a missed call from either of the following numbers: 666123456 and 666123457
- The router must be configured to detected possible GSM inhibitors. When a possible detection is made, a relay connected to a siren must be activated and, if the inhibitor signal is weak given it is not too close, an SMS alert must be sent and a GSM call made to the number 666123456
- The router should supervise a gate and if opened, an SMS alert must be sent to the numbers 666123456 and 666123457
- We will also use the router to take daily readings of an RS485 electricity meter (configuration 9600bps, 8N1) via a transparent GPRS/RS485 gateway

Solution: MTX-Router-Titan mini router

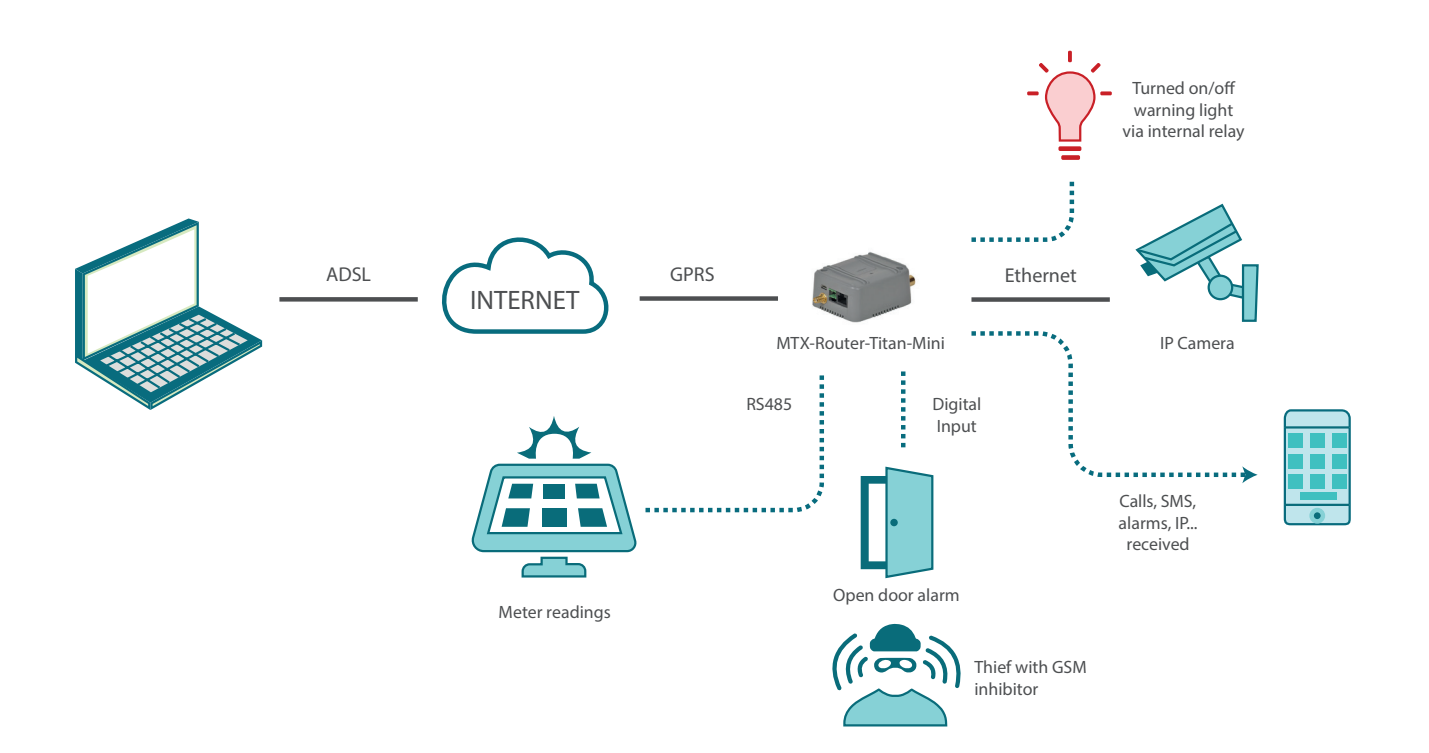

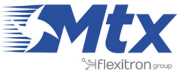

|                                           | Intelligent Router - Con | <b>Dute</b><br>trol Panel | <b>r Titan</b>                       |
|-------------------------------------------|--------------------------|---------------------------|--------------------------------------|
| + Wan                                     | ► WAN ► Basic Set        | tings                     |                                      |
| • Status                                  |                          |                           |                                      |
| • Basic Settings                          | Enabled WAN              | ×                         | Enable GSM WAN interface             |
| • Keep Online                             | Session Time             | 0                         | Time in minutes (0 = always on)      |
| 🚖 LAN                                     |                          |                           |                                      |
| • Basic Settings                          | 10000                    |                           |                                      |
| • DHCP Server                             | APN:                     | movistar.es               | APN for wireless session             |
| 🚖 Wifi                                    | Username:                | MOVISTAR                  | Username for wireless session        |
| Basic Settings                            | Password:                | MOVISTAR                  | Password for wireless session        |
| • DHCP Server                             | Call center:             | *99***1#                  | Call center (normally *99***1#)      |
| 🚖 Firewall                                | cun content              |                           | con center (normany 55 2-)           |
| NAT     Authorized IDc                    | Sim Pin:                 |                           | SIM user pin                         |
| • Authorized IPS                          | Authentication:          | PAP                       | Authentication method                |
| 🚖 Serial Settings                         |                          |                           |                                      |
| Serial Port1-232/485     Serial Port2-232 | Not set a location       | 0000                      | Part and a burd a duritor            |
| Serial Port4-TTL                          | Network selection:       | GPRS                      | Preferred network selection          |
| • Serial Port5-USB                        |                          |                           |                                      |
| 🔹 External Devices                        | DNS selection:           | Selected DNS Servers      | •                                    |
| • Logger configuration                    | DNS1:                    | 8888                      | Preferred DNS1                       |
| • Temperature Sensor                      |                          |                           |                                      |
| Generic ModBus RTU     Distance Sensor    | DNS2:                    | 8.8.4.4                   | Preferred DNS2                       |
| • Waveflow                                |                          |                           |                                      |
| 🔶 Other                                   | Remote management        |                           | Enable remote management             |
| <ul> <li>DynDns</li> </ul>                | Remote TCP Port          | 80                        | TCP Port for remote http connections |
| Private DynDns                            | Nemote For Port          |                           | tor role of remote http connections. |

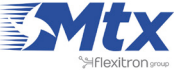

|                                    |                     |               | ργ Πτοπ                                            |
|------------------------------------|---------------------|---------------|----------------------------------------------------|
|                                    | Intelligent Pourter | Control Banal |                                                    |
|                                    | intelligent Router  | Control Panel |                                                    |
|                                    |                     |               |                                                    |
| 🚖 Wan                              | ► WAN ► Keep        | Online        |                                                    |
| • Status                           | Tracklash.          |               | Fachly Divid method for large article way for size |
| Basic Settings     Keep Online     | Enabled:            | <b>a</b>      | Enable PING method for keep online wan Session     |
| • Keep Online                      | Ping Server:        | 8888          | IP or DNS address                                  |
| 🚖 LAN                              |                     | 0.0.0.0       |                                                    |
| <ul> <li>Basic Settings</li> </ul> | Period:             | 5             | minutes between pings                              |
| O DHCP Server                      |                     |               |                                                    |
|                                    |                     |               |                                                    |
| • DHCP Server                      |                     | 5             |                                                    |

|                                                  | Intelligent Router - C         |                              | er Titan                                       |
|--------------------------------------------------|--------------------------------|------------------------------|------------------------------------------------|
| 🛨 Wan                                            | ► LAN ► Basic S                | ettings                      |                                                |
| Status     Basic Settings     Keep Online        | Static IP:                     | ۲                            | Static IP enabled                              |
| LAN<br>Basic Settings                            | IP Address:<br>IP Subnet Mask: | 192.168.1.2<br>255.255.255.0 | Local Mask                                     |
| • DHCP Server                                    | DNS 1:                         | 8.8.8.8                      | DNS Server 1                                   |
| <ul> <li>Wifi</li> <li>Basic Settings</li> </ul> | DN5 2:                         | 8.8.4.4                      | DNS Server 2                                   |
| • DHCP Server                                    | IP Gateway:                    |                              | Left blank if not used or using WAN connection |

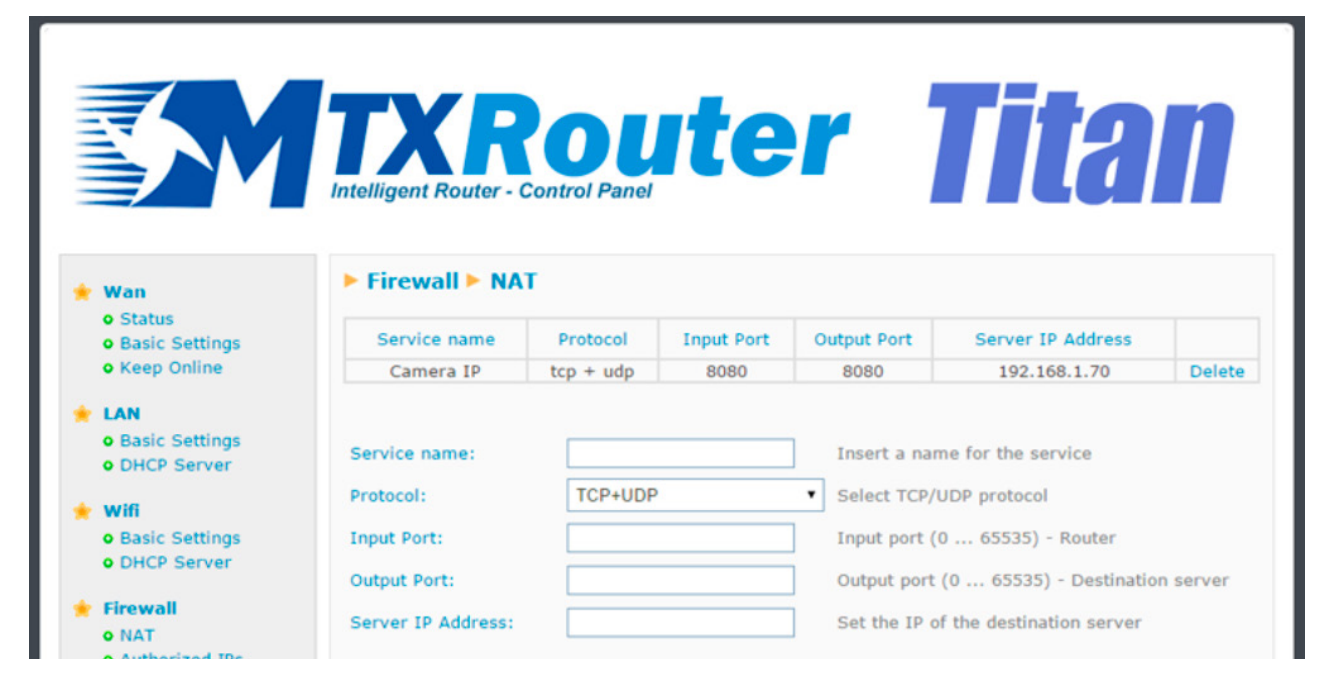

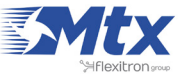

|                                                                                          | TXR<br>Intelligent Router - Co | oute<br>ntrol Panel         | <b>r Titan</b>                                           |
|------------------------------------------------------------------------------------------|--------------------------------|-----------------------------|----------------------------------------------------------|
| 🔶 Wan                                                                                    | Serial Gateway                 | Com1 Settings               |                                                          |
| Status     Basic Settings     Keen Online                                                | Baudrate:                      | 9600                        | Baudrate of serial port                                  |
| • Keep Online                                                                            | Data bits:                     | 8                           | Number of data bit                                       |
| LAN     Resis Settings                                                                   | Parity:                        | none                        | Parity                                                   |
| • DHCP Server                                                                            | Stop bits:                     | 1                           | Number of stop bits                                      |
| 🔶 Wifi                                                                                   | Flow Control:                  | none                        | Flow control of serial port                              |
| Basic Settings     DHCP Server                                                           | Timeout ms:                    | 50                          | msec without serial data before sending<br>(normally: 0) |
| 🔶 Firewall                                                                               | Mode RS485:                    |                             | (Remember you need to set an internal switch)            |
| • NAT<br>• Authorized IPs                                                                | Allow incoming G               | SM call (CSD Data Call)     | Only for TCP Server and TCP Client functions             |
| <ul> <li>Serial Settings</li> <li>Serial Port1-232/485</li> </ul>                        |                                |                             | (CSD only compatible using WAN in GPRS mode)             |
| <ul> <li>Serial Port2-232</li> <li>Serial Port4-TTL</li> <li>Serial Port5-USB</li> </ul> | Function: Nothing              | j or Used by External Devic | e                                                        |
| 🚖 External Devices                                                                       | • Function: Serial -           | IP Gateway (TCP Server)     |                                                          |
| • Logger configuration<br>• Temperature Sensor                                           | TCP Local Port:                | 20010                       | Listening TCP Port (1 65535)                             |
| Generic ModBus RTU     Distance Sensor                                                   | TCP Temporal client            | 0                           | TCP server has not incomming connections                 |

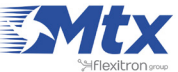

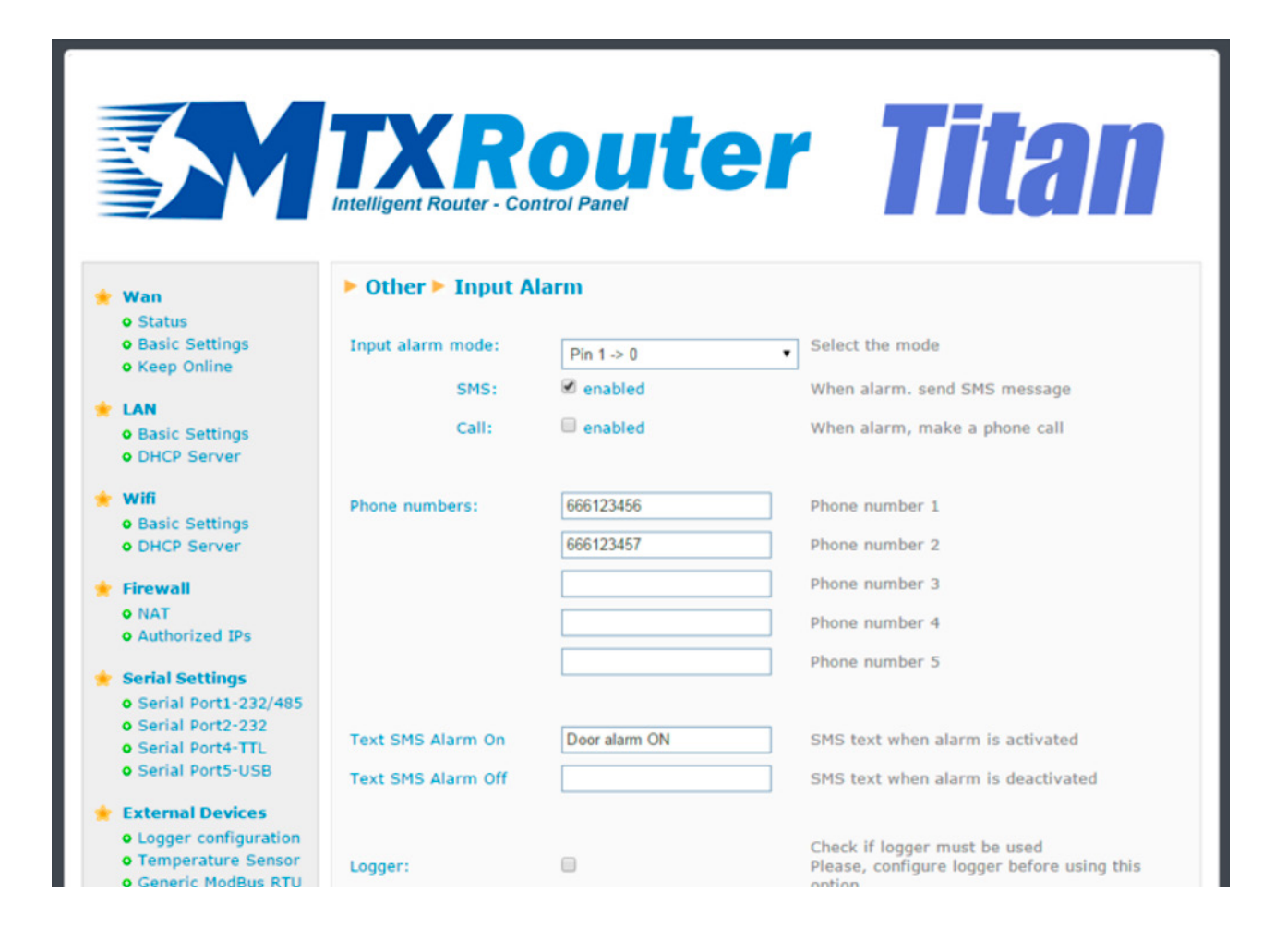

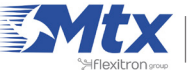

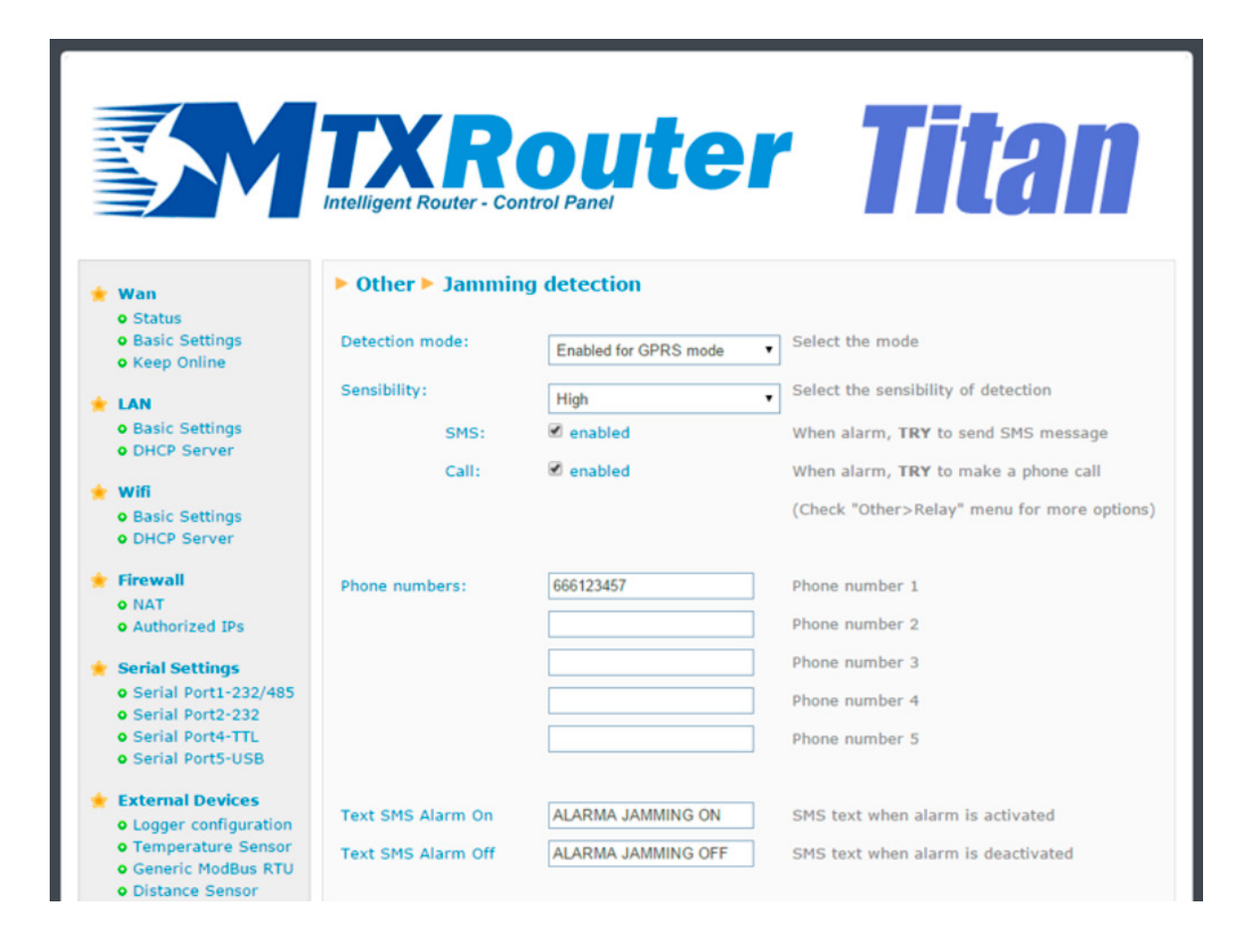

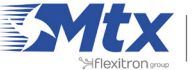

|                                                                                             | Intelligent Router - Cor     | <b>Out</b><br>Introl Panel | er Titan                                                               |
|---------------------------------------------------------------------------------------------|------------------------------|----------------------------|------------------------------------------------------------------------|
| + Wan                                                                                       | ► Other ► SMS cor            | itrol                      |                                                                        |
| • Status<br>• Basic Settings<br>• Keep Online                                               | WAN activation               | anabled                    | Activation by SMS allowed                                              |
| 🔹 LAN                                                                                       | oris.                        | C enabled                  | Activation by shore and allowed                                        |
| Basic Settings                                                                              | Call:                        | S enabled                  | Activation by phone call allowed                                       |
| DHCP Server                                                                                 | send IP:                     | enabled                    | Send SMS with IP after activation.                                     |
| <ul> <li>wifi</li> <li>Basic Settings</li> <li>DHCP Server</li> </ul>                       | Another SMS functions        |                            |                                                                        |
| 🚖 Firewall                                                                                  | AT :                         | enabled                    | reboot the device, get IP Wan, get GSM RSSI,<br>change configuration,) |
| NAT     Authorized IPs                                                                      | AT header:                   | mtx                        | Header of at commands                                                  |
| <ul> <li>Serial Settings</li> <li>Serial Port1-232/485</li> <li>Serial Port2-232</li> </ul> | Authorized phone<br>numbers: | all phones                 | All Phones are allowed                                                 |
| • Serial Port4-TTL<br>• Serial Port5-USB                                                    |                              | 666123456                  | Authorized number 1                                                    |
| * External Devices                                                                          |                              | 666123457                  | Authorized number 2<br>Authorized number 3                             |
| • Logger configuration<br>• Temperature Sensor<br>• Generic ModBus RTU                      |                              |                            | Authorized number 4                                                    |
| • Distance Sensor                                                                           |                              |                            | Authorized number 5                                                    |

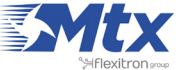

## • Example Scenario 2.13: Autonomous reading of Modbus registers and automatic sending to two web platforms. HTTP GET will be used to send the registers to one platform, and to the other we will send the data via FTP

Details of the example scenario:

- We need to read several Modbus registers of 5 Modbus RTU devices. The data should be read every 10 minutes
- The router must send the readings to two web platforms. On the one hand, we will send the readings in real time (in JSON format) via HTTP GET to Platform 1. On the other hand, the router will send a file once a day with the readings to Platform 2 via FTP. The file will have a name of the format "IMEI-year-month-day.txt"
- Registers: @1: registers 1-10, @2: register 20 and 30, @3: registers 21-25, @4: registers 100-105 and @5:registers 1-5 and 20-25. All will use the Modbus read command 0x03
- We also need to remotely access each of the Modbus devices, and change registers remotely via a Telnet console and webserver

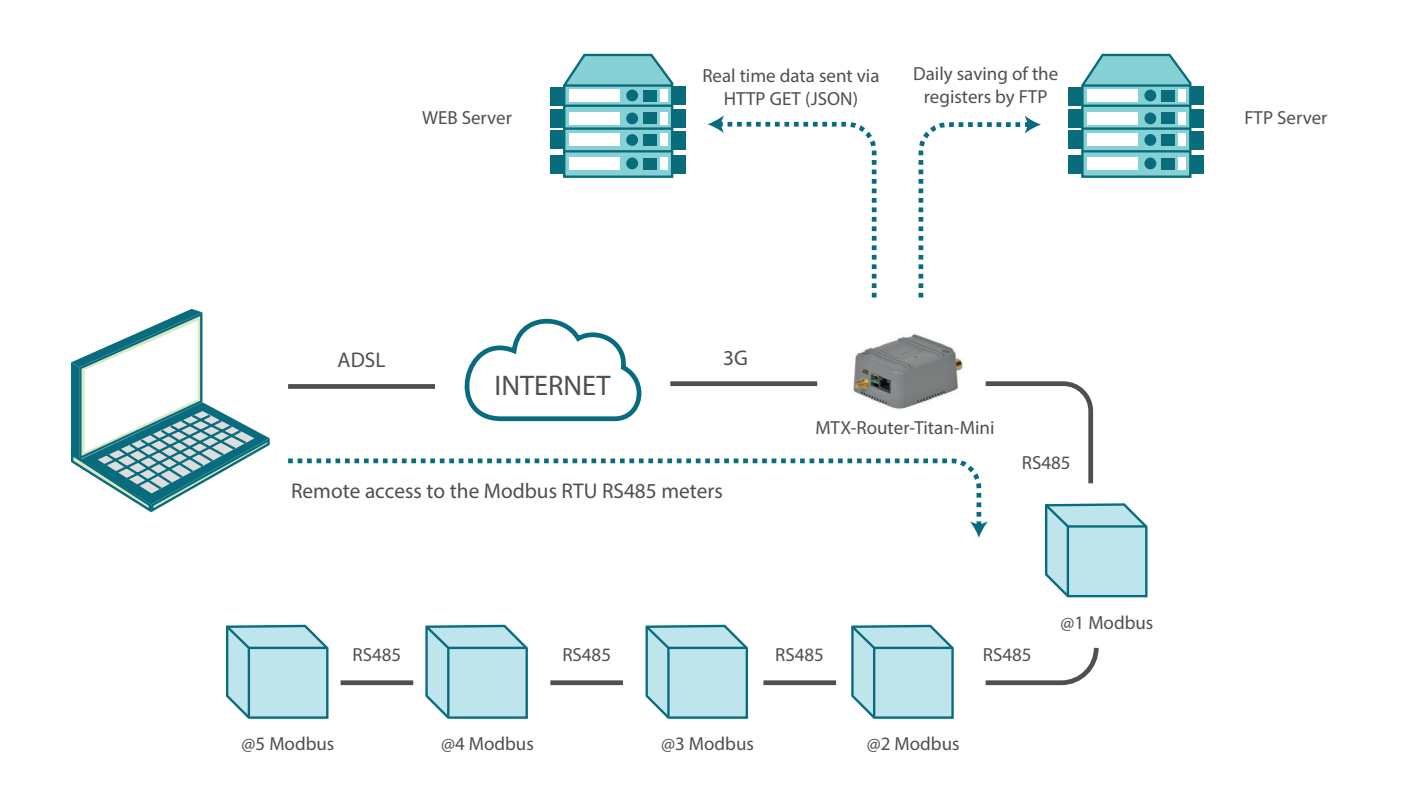

Configuration example ready for use:

We can easily load the example from the router's web configuration environment from the menu "Other>Backup/Examples".

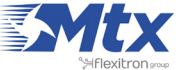

- 1. After loading the configuration on our router, we can access the router's configuration with the default username and password: "admin" and "admin" and the IP address "192.168.1.2"
- 2. Check the configuration in the menus "Wan>Basic Settings", "Serial Settings > Serial Port 1", "External devices > Logger Configuration", "External Devices>Modbus RTU"
- 3. Remember that readings are not taken immediately upon start-up, but at xx:00, xx:10, xx:20, xx:30, xx:40, etc. (i.e. every 10 minutes)

|                                                                                                    | TXR<br>Intelligent Router - Con | oute<br>Introl Panel | <b>r Titan</b>                                  |
|----------------------------------------------------------------------------------------------------|---------------------------------|----------------------|-------------------------------------------------|
| 🔶 Wan                                                                                                    | ► WAN ► Basic Set               | ttings               |                                                 |
| • Status<br>• Basic Settings                                                                                                    | Enabled WAN                     |                      | Enable GSM WAN interface                        |
| • Keep Online                                                                                                    | Session Time                    | 0                    | Time in minutes (0 = always on)                 |
| <ul><li>LAN</li><li>Basic Settings</li></ul>                                                                                                    |                                 |                      |                                                 |
| • DHCP Server                                                                                                    | APN:                            | movistar.es          | APN for wireless session                        |
| 🔶 Wifi                                                                                                    | Username:                       | MOVISTAR             | Username for wireless session                   |
| <ul><li>Basic Settings</li><li>DHCP Server</li></ul>                                                                                            | Password:                       | MOVISTAR             | Password for wireless session                   |
| 🔶 Firewall                                                                                                    | Call center:                    | *99***1#             | Call center (normally *99***1#)                 |
| O NAT                                                                                                    | Sim Pin:                        |                      | SIM user pin                                    |
| Authorized IPs                                                                                                    | Authentication:                 | PAP                  | <ul> <li>Authentication method</li> </ul>       |
| <ul> <li>Serial Settings</li> <li>Serial Port1-232/485</li> <li>Serial Port2-232</li> <li>Serial Port4-TTL</li> <li>Serial Port5-USB</li> </ul> | Network selection:              | GPRS                 | <ul> <li>Preferred network selection</li> </ul> |
| <ul> <li>External Davisor</li> </ul>                                                                                                    | DNS selection:                  | Selected DNS Servers | •                                               |
| Logger configuration     Temperature Sensor                                                                                                    | DNS1:                           | 8.8.8.8              | Preferred DNS1                                  |
| <ul> <li>Generic ModBus RTU</li> <li>Distance Sensor</li> <li>Waveflow</li> </ul>                                                               | DNS2:                           | 8.8.4.4              | Preferred DNS2                                  |
| 🔶 Other                                                                                                    | Remote management               |                      | Enable remote management                        |
| DynDns     Private DynDns     Relay1     Relay2                                                                                                 | Remote TCP Port                 | 80                   | TCP Port for remote http connections.           |
| • Jamming detection                                                                                                    | SAVE CONFIG                     |                      |                                                 |

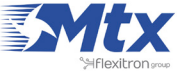

|                                                                                                    | Intelligent Router                  | Control Panel                 | 91    | <b>r Titan</b>                                                                                                    |
|----------------------------------------------------------------------------------------------------|-------------------------------------|-------------------------------|-------|----------------------------------------------------------------------------------------------------|
| <ul> <li>Wan</li> <li>Status</li> <li>Basic Settings</li> <li>Keep Online</li> </ul>                                                            | Serial Gatew<br>Settings successful | ay > Com1 Settings            |       |                                                                                                    |
| <ul> <li>LAN</li> <li>Basic Settings</li> <li>DHCP Server</li> </ul>                                                                            | Baudrate:<br>Data bits:             | 9600<br>8                     | •     | Baudrate of serial port<br>Number of data bit                                                                                                    |
| <ul> <li>Wifi</li> <li>Basic Settings</li> <li>DHCP Server</li> </ul>                                                                           | Parity:<br>Stop bits:               | none 1                        | •     | Parity<br>Number of stop bits                                                                                                    |
| <ul> <li>Firewall</li> <li>NAT</li> <li>Authorized IPs</li> </ul>                                                                               | Flow Control:<br>Timeout ms:        | none<br>50                    | •     | Flow control of serial port<br>msec without serial data before sending<br>(normally: 0)<br>Check if you want to use the comport as RS485         |
| <ul> <li>Serial Settings</li> <li>Serial Port1-232/485</li> <li>Serial Port2-232</li> <li>Serial Port4-TTL</li> <li>Serial Port5-USB</li> </ul> | Mode RS485:                         | ☑<br>g GSM call (CSD Data Cal | )     | (Remember you need to set an internal switch)<br>Only for TCP Server and TCP Client functions<br>(CSD only compatible using WAN in GPRS<br>mode) |
| • External Devices<br>• Logger configuration<br>• Temperature Sensor                                                                            | Function: Not                       | ning or Used by External E    | evice | ,                                                                                                    |

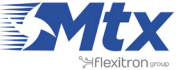

|                                                       | Intelligent Router - Col | oute<br>Introl Panel         | <b>r Titan</b>                                                             |
|-------------------------------------------------------|--------------------------|------------------------------|----------------------------------------------------------------------------|
| 🚖 Wan                                                 | External Device          | s 🕨 Logger                   |                                                                            |
| • Status                                              |                          |                              |                                                                            |
| Basic Settings     Keep Online                        |                          |                              |                                                                            |
|                                                       | Communication mode       | e: WEB PLATFORM (HTTP        | P GET JSON)                                                                |
| LAN     A Racic Settings                              | Enabled:                 | 2                            | Communication mode HTTP GET enabled                                        |
| DHCP Server                                           | ID:                      | 1234                         | Device identification                                                      |
| 🚖 Wifi                                                | Server:                  | http://www.metering.es/json/ | Destination URL. Example:<br>http://www.metering.es/json/set.asp?data=     |
| Basic Settings     DHCR Server                        | Server Username:         |                              | Blank if no server authentication required                                 |
| C DHCP Server                                         | Server Password:         |                              | Blank if no server authentication required                                 |
| 🚖 Firewall                                            | Burlinker dage           | 200                          | Device and the second                                                      |
| Authorized IPs                                        | Register size:           | 300                          | Register size (normally 300)                                               |
|                                                       | Number of Registers:     | 1000                         | Number of registers in Logger (normally 1000)                              |
| Serial Settings                                       |                          |                              |                                                                            |
| • Serial Port2-232                                    | Communication mod        | e: REMOTE FTP (JSON)         |                                                                            |
| Serial Port4-TTL                                      | Enabled                  |                              | Communication mode ETP enabled                                             |
| • Serial PortS-USB                                    | chabled.                 | •                            | Destination FTP Server, Example:                                           |
| 🚖 External Devices                                    | FTP Server:              | ftp.metering.es              | ftp.metering.es                                                            |
| Logger configuration     Temperature Sensor           | FTP Path:                | /dev/plcs/                   | FTP path. Example:<br>/dev/plcs/                                           |
| • Generic ModBus RTU                                  | FTP Username:            | myUser                       | FTP Username                                                               |
| <ul> <li>Distance Sensor</li> <li>Waveflow</li> </ul> | FTP Password:            | myPassword                   | FTP Password                                                               |
| 🔹 Other                                               | FTP File Period:         | day                          | <ul> <li>FTP File Period (one file every minute, hour,<br/>day)</li> </ul> |
| • DynDns                                              |                          |                              |                                                                            |

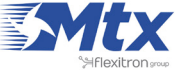

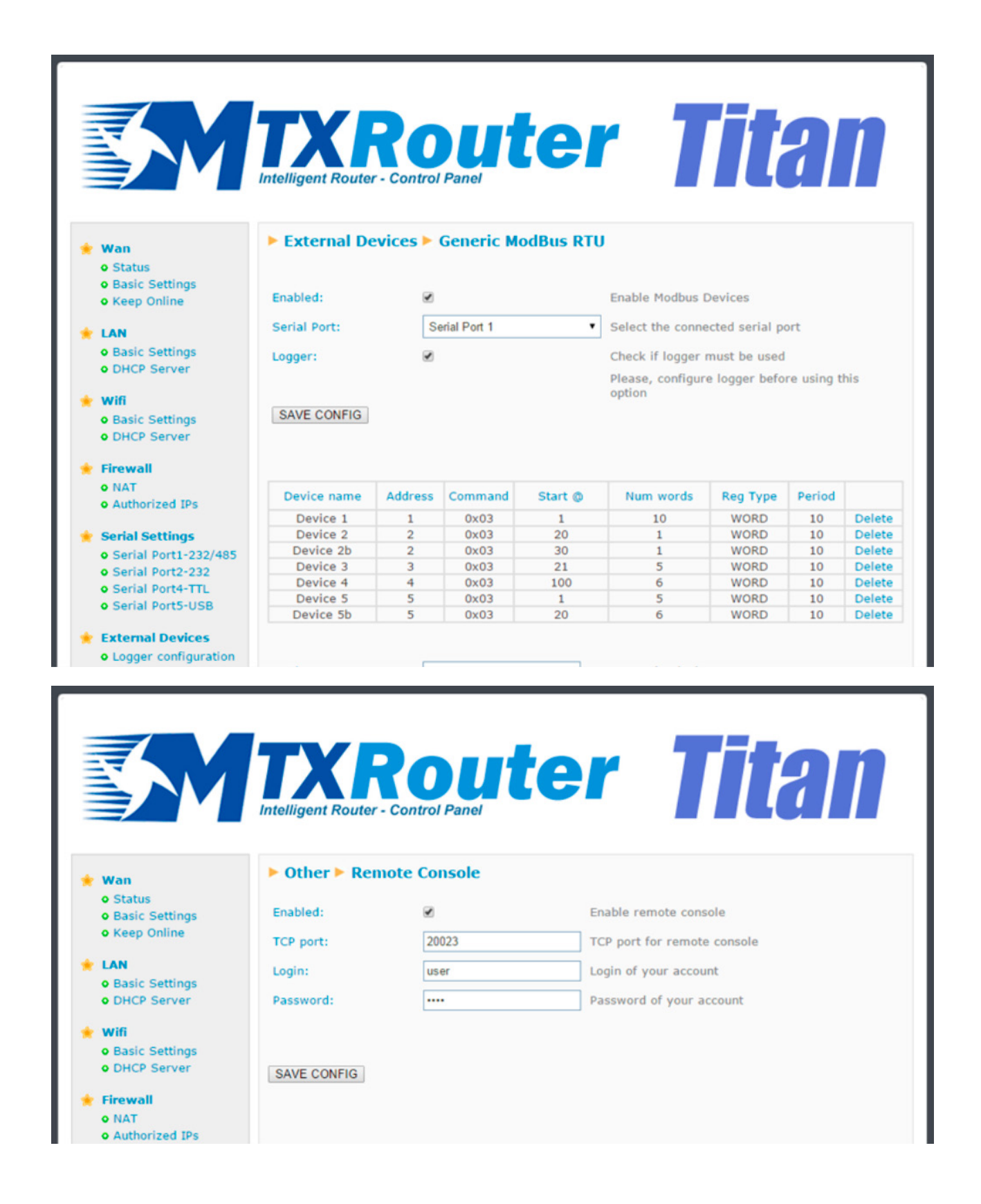

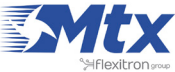

Details (2):

1. To test this example, we can use a simple Slave Modbus simulator. For example, the following figure shows the creation of this example's 5 devices, with addresses 1 to 5 and the corresponding registers.

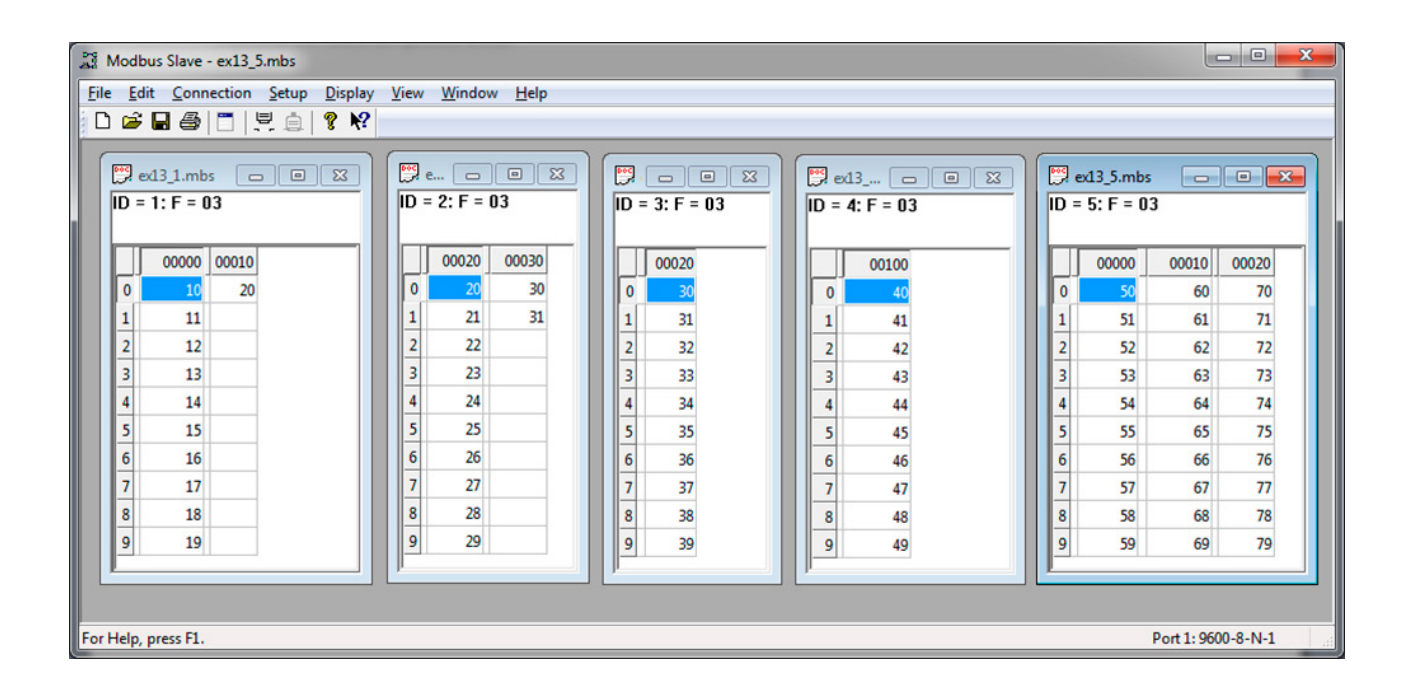

The responses read and collected by the Titan device and then sent to a Web platform (in this example, the test platform www.metering.es) will have the following format, as shown in the "External Modbus RTU" section of this manual.

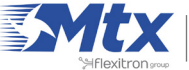

|                                                                                                    | eter<br>platform for m2r<br>com                        | ng.es                                                                        |                                   |
|----------------------------------------------------------------------------------------------------|--------------------------------------------------------|------------------------------------------------------------------------------|-----------------------------------|
| 🚖 Inicio                                                                                                    | Mis MTXTunnel                                          | Datos de MTXTunnel                                                           |                                   |
| <ul> <li>Herramientas gestión</li> <li>Grupos</li> <li>Configuraciones</li> <li>Módems</li> <li>Salir</li> </ul> | Número de serie:<br>Nombre del módem:<br>Fecha Inicio: | 358173051092180<br>MTX-Router-Titan-3G<br>01/02/2015                         | Filtrar intervalo seleccionado    |
|                                                                                                    | Fecha Fin:                                             | 28/02/2015                                                                   | Descargar fichero en formato JSON |
|                                                                                                    |                                                        | Datos JSO                                                                    | N                                 |
|                                                                                                    | 1 ("TSS":"15/02/2015 13<br>12:40:00","IMEI":"358       | 240:10","TYPE":"MODB","TS":"15/02/2<br>173051092180","P":"1234","ST":1,"A":1 | 2015                              |
|                                                                                                    | 2 {"TSS":"15/02/2015 13                                | :40:13", "TYPE": "MODB", "TS": "15/02/2                                      | 2015                              |
|                                                                                                    | 12:40:01" "IMEI":"358                                  | 173051092180" "P" "1234" "ST" 20 "A"                                         | 2 "V"-[20]]                       |
|                                                                                                    | 3 {"TSS":"15/02/2015 13                                | 2:40:15", "TYPE": "MODB", "TS": "15/02/2                                     | 2015                              |
|                                                                                                    | 12:40:02" "IMEI":"358                                  | 173051092180", "P", "1234", "ST", 30, "A"                                    | 2 "\" [30])                       |
|                                                                                                    | 4 {"TSS":"15/02/2015 13                                | 40:18", "TYPE": "MODB", "TS": "15/02/2                                       | 2015                              |
|                                                                                                    | 12:40:02" "IMEI":"358                                  | 173051092180" "P": "1234" "ST": 21 "A"                                       | 3 "V"-[31 32 33 34 35])           |
|                                                                                                    | 5 {"TSS":"15/02/2015 13                                | :40:20", "TYPE": "MODB", "TS": "15/02/2                                      | 2015                              |
|                                                                                                    | 12:40:03","IMEI":"358                                  | 173051092180", "P": "1234", "ST" 100 "A                                      |                                   |
|                                                                                                    | 6 {"TSS":"15/02/2015 13                                | :40:22", "TYPE": "MODB", "TS": "15/02/2                                      | 2015                              |
|                                                                                                    | 12:40:03" "IMEI":"358                                  | 173051092180", "P": "1234", "ST": 1, "A" 5                                   | V":[51 52 53 54 55]}              |
|                                                                                                    | 7 {"TSS":"15/02/2015 13                                | :40:25", "TYPE": "MODB", "TS": "15/02/2                                      | 2015                              |
|                                                                                                    | 12:40:04","IMEI":"358                                  | 173051092180", "P": "1234", "ST":20, "A"                                     | 5,"V":[70,71,72,73,74,75]}        |

Regarding the FTP – having selected one file per day, a file with the name:

358173051092180-2015-02-15.txt (IMEI-year-month-day.txt)

will be created in the remote FTP server, and the following content shown below (the previous JSON registers, grouped together in an easy-to-mange.txt file).

| 358173051092180-2015-02-15.txt: Bloc de notas                                                                               | - 0 X  |
|----------------------------------------------------------------------------------------------------|--------|
| Archivo Edición Formato Ver Ayuda                                                                                           |        |
| TYPE":"MODB","TS":"15/02/2015 12:40:00","IMEI":"358173051092180","P":"1234","ST":1,"A":1,"V":[11,12,13,14,15,16,17,18,19]   | 9,20]} |
| {"TYPE":"MODB","TS":"15/02/2015 12:40:01","IMEI":"358173051092180","P":"1234","ST":20,"A":2,"V":[20]}                       |        |
| {"TYPE":"MODB","TS":"15/02/2015 12:40:02","IMEI":"358173051092180","P":"1234","ST":30,"A":2,"V":[30]}                       |        |
| ["TYPE":"MODB", "TS":"15/02/2015 12:40:02", "IMEI":"358173051092180", "P":"1234", "ST":21, "A":3, "V":[31,32,33,34,35]]     |        |
| [*"IYPE":"MODB", "IS":"15/02/2015 12:40:03", "IMEI":"3581/3051092180", "P":"1234", "S1":100,"A":4, "V":[40,41,42,43,44,45]] |        |
| { TYPE : MODB, TS : 15/02/2015 12:40:03, IMEL: 3561/3051032100, P : 1234, ST :1, A :5, V :[51,52,53,54,55]}                 |        |
| { TTPE : MODB ; 15 : 15/02/2015 12:40.04 ; IMEL : 350173051032100 ; P : 1234 ; S1 :20; A :5; V :[10,71,72,73,74,75]]        | Ψ.     |

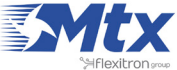

Details (3):

For firmware versions up to 1.07, Titan routers can read data types UNSIGNED WORD (2 bytes). For versions 1.08 or later, they can also read data types DOUBLE WORD (4 bytes), FLOAT (4 bytes), COIL (1 bit) and INPUTS (1 bit).

For example, we can configure the emulator with five Modbus slaves, each of which with a different data types.

| Edit Connecti                                             | ion <u>S</u> etup <u>D</u> isplay <u>V</u>                     | iew <u>W</u> indow <u>H</u> | jelp   |                                                |            |                                                              |       |
|-----------------------------------------------------------|----------------------------------------------------------------|-----------------------------|--------|------------------------------------------------|------------|--------------------------------------------------------------|-------|
| ê 🖬 🚳                                                     | I 🗏 🗎 📍 😽 📂                                                    |                             |        |                                                |            |                                                              |       |
|                                                           |                                                                | SlaveDWC                    | RD.mbs |                                                | Slavel     | ELOAT mbs                                                    |       |
| - 1: E = 03                                               |                                                                | ID = 2: F = 1               | 03     |                                                | ID = 3: 1  | = 03                                                         |       |
| ) - 1. F - 03                                             |                                                                |                             |        |                                                |            |                                                              |       |
| Ali                                                       | 00000                                                          |                             | Alias  | 00000                                          |            | Alias                                                        | 00000 |
| 0                                                         | 0                                                              | 0                           |        | 0                                              | 0          |                                                              | 0     |
| 1                                                         | 1                                                              | 1                           |        |                                                | 1          |                                                              |       |
| 2                                                         | 2                                                              | 2                           |        | 22                                             | 2          |                                                              | 1.225 |
| 3                                                         | 3                                                              | 3                           |        |                                                | 3          |                                                              |       |
| 4                                                         | 4                                                              | 4                           |        | -44000                                         | 4          |                                                              | 1.897 |
| 5                                                         | 5                                                              | 5                           |        | 66000                                          | 5          |                                                              |       |
| 6                                                         | 6                                                              | 0                           |        | 66000                                          | 6          |                                                              | 1.999 |
| 7                                                         | 7                                                              | 8                           |        | 88                                             | /          |                                                              | 2 000 |
| 8                                                         | 8                                                              | 9                           |        | ~                                              | °          |                                                              | 2.009 |
| 9                                                         | 9                                                              | -                           | -      |                                                | 12         |                                                              |       |
|                                                           |                                                                |                             |        |                                                |            |                                                              |       |
| SlaveCOIL.ml                                              | bs                                                             |                             |        | C Slave                                        | eINPUT.mbs |                                                              | 83    |
| D = 5: F = 01                                             |                                                                |                             |        | ID = 6:                                        | F = 02     |                                                              |       |
|                                                           |                                                                |                             |        |                                                |            |                                                              |       |
|                                                           |                                                                |                             |        |                                                |            |                                                              | _     |
| AI                                                        | lias 00000                                                     | Alias                       | 00010  |                                                | Alias      | 00000                                                        |       |
| AI                                                        | lias 00000                                                     | Alias                       | 00010  | 0                                              | Alias      | 00000                                                        |       |
| 0                                                         | lias 00000                                                     | Alias                       | 00010  | 0 1 2                                          | Alias      | 00000                                                        |       |
| Al                                                        | lias 00000<br>1<br>0                                           | Alias                       | 00010  | 0 1 2 3                                        | Alias      | 00000                                                        |       |
| Al                                                        | lias 00000<br>1<br>0<br>1                                      | Alias                       | 00010  | 0<br>1<br>2<br>3<br>4                          | Alias      | 00000                                                        |       |
| Al                                                        | lias 00000<br>1<br>0<br>1<br>1<br>1<br>0                       | Alias                       | 00010  | 0<br>1<br>2<br>3<br>4<br>5                     | Alias      | 00000<br>1<br>1<br>1<br>0<br>0<br>0<br>0                     |       |
| Al                                                        | lias 00000<br>1<br>0<br>1<br>1<br>1<br>0<br>0                  | Alias                       | 00010  | 0<br>1<br>2<br>3<br>4<br>5<br>6                | Alias      | 00000<br>1<br>1<br>1<br>0<br>0<br>0<br>0<br>0<br>0           |       |
| Al<br>0<br>1<br>2<br>3<br>4<br>5<br>6<br>7                | lias 00000 1<br>0<br>1<br>1<br>1<br>0<br>0<br>0<br>0           | Alias                       | 00010  | 0<br>1<br>2<br>3<br>4<br>5<br>6<br>7           | Alias      | 00000<br>1<br>1<br>1<br>0<br>0<br>0<br>0<br>0<br>0<br>0<br>0 |       |
| Al<br>0<br>1<br>2<br>3<br>4<br>5<br>6<br>7<br>8           | lias 00000 1<br>0<br>1<br>1<br>1<br>0<br>0<br>0<br>0<br>0<br>0 | Alias                       | 00010  | 0<br>1<br>2<br>3<br>4<br>5<br>6<br>7<br>8      | Alias      | 00000<br>1<br>1<br>1<br>0<br>0<br>0<br>0<br>0<br>0<br>0<br>1 |       |
| Al<br>0<br>1<br>2<br>3<br>4<br>5<br>6<br>6<br>7<br>8<br>9 | lias 00000                                                     | Alias                       | 00010  | 0<br>1<br>2<br>3<br>4<br>5<br>6<br>7<br>8<br>9 | Alias      | 00000<br>1<br>1<br>0<br>0<br>0<br>0<br>0<br>0<br>0<br>1<br>1 |       |

If we wish to read registers 1, 2 and 3 from device @1 (SlaveWORD), registers 2, 4 and 6 from device @2 (SlaveDWORD), and registers 2, 4 and 6 from device @3 (SlaveFLOAT), as well as 10 bits, starting from bit 1, from device @5 (SlaveCOIL) and 7 bits, starting from bit 2, from device @6 (INPUTS), the configuration would be as follows:

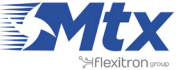
#### V DRCP Server

#### 🚖 Firewall

O NAT

• Authorized IPs

#### 🔶 Serial Settings

• Serial Port1-232/485

• Serial Port2-232

o Serial Port3-232

• Serial Port5-USB

| Device name | Address | Command | Start Ø | Num words/bits | Reg Type | Period |        |
|-------------|---------|---------|---------|----------------|----------|--------|--------|
| Uno         | 1       | 0x03    | 1       | 3              | WORD     | 1      | Delete |
| Dos         | 2       | 0x03    | 2       | 6              | D.WORD   | 1      | Delete |
| Tres        | 3       | 0x03    | 2       | 6              | FLOAT    | 1      | Delete |
| Cinco       | 5       | 0x01    | 1       | 10             |          | 1      | Delete |
| Seis        | 6       | 0x02    | 2       | 7              |          | 1      | Delete |

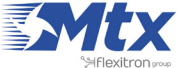

# **RELEASE NOTES OF FIRMWARE VERSIONS**

### V1.01

• First version of the firmware

### V1.02

- Improvements in the backup configuration section
- Improvements in the NAT. It allows NAT in the TCP port 80 (HTTP)
- The Internet blocking option is added to WiFi devices and option blocking for devices connected to the Ethernet port in WiFi devices
- New examples added in the configuration section

#### V1.03

- The temporary client option is added for when a 3G-RS232/485 gateway is created
- New firewall options. The IP filter for access to the configuration interface, 3G/Serial gateways, remote consoles and NAT is added
- Improvements in the changing of relays via SMS
- Allows an access port to the router's web configuration interfaces from the WAN interface (3G). This means that a different port can be specified, which allows NAT to be carried out from the TCP port 80 to internal devices that use this port

### V1.04

- Allows the WiFi channel to be chosen to improve performance depending on location
- Sending data via FTP is added as an option to the logger
- Improvements in the IP-Serial gateway performance

#### V1.05

- Use of the Hardware watchdog is included
- New pre-installed examples in the web configuration environment
- GSM data calls (CSD) can be received for GSM/RS232-485 gateways with preference over IP

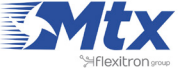

#### V1.06

- Digital input added to control the alarm for the Titan mini device
- The option of RS485, as well as RS232, for serial port 1 is added
- The AT^MTXTUNNEL=GETMODBUS and AT^MTXTUNNEL =SETMODBUS commands are added to read and write Modbus registers via AT commands
- Jamming detection added, allowing for the detection of possible intrusion using GSM inhibitors. At the moment, Jamming detection is only available for GSM/GPRS networks

#### V1.07

- The status of the digital entry is shown in the webserver
- More examples are included
- Wavenis and Wavetherm (temperature radio sensors) devices added
- Added characteristic to allow the device to act as a Modbus TCP Slave, through which the firmware version, GSM coverage, etc. can be read

#### V1.08

- Embedded AT Commands included in the IP-Serial gateways
- Generic AT commands can be send to the router via Modbus TCP protocol

#### V1.09

• FTDI and ACM connections to USB devices permitted

### V1.10

- Added control to the internal GPS module in the MTX-Router-Titan-3G device
- Added possibility of sending emails either by AT command from external devices or automatically using Titan Scripts
- Improvements in the Logger to be able to send data to third party platforms (GroveStreams, for example)

### V1.11

- Improvements in the periodic autoreset
- SNMP protocol incorporated
- Possibility of creating a second digital input in the MTX-Router-Titan mini device
- Added characteristic of a pulse counter for metering applications

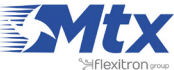

#### V1.12

- OpenVPN service in client and server mode incorporated
- "WiFi Client" mode added (as well as the existing WiFi access point)

### V1.13

- DHCP incorporated for WiFi client mode
- New relay control by astronomical clock option
- New relay control by GPS cell position option
- Alarms (SMS, calls and relays) upon the detection of movement in the router via an internal inclinometer

### V1.14

- Option of receiving SMS message via Modbus TCP
- Improvements in Titan Scripts
- Improvements in firewall allowing specific IP addresses to be authorized

#### V2.00

• Improvements in OpenVPN (faster speeds)

#### V2.01

- "No-NAT" plug-in included
- Improvements in Titan Scripts (new commands)

#### V2.02

- New MTX-Router-Titan models (only ETH and Wi Fi), as well as new MTX-Router-Titan mini models (only ETH and Wi Fi); i.e. new devices without the GSM communication module.
- Improvements in Titan Scripts, supporting Modbus TCP

#### V2.03

• Improvements in NTP time servers

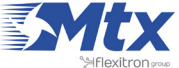

#### V2.05

- Support for the new MTX-Router-Titan-3G-mini-GPS device
- New "Watchdog" plug-in, allowing pings to be carried out to external devices that change an internal relay when a response is not received in order to reset the device

#### V3.00.3.0

- New firmware version format (v3.xx.3.xx)
- Improvements in the time format. New time zones added, allowing a different zone to UTC (the current option)
- Support for the 4G model (MTX-Router-Titan-4G-mini-GPS)
- Improvements in the Modbus Slave support (up to 5 simultaneous connections)
- Reading and datalogging for Modbus RTU devices allowed, incorporating support for Modbus TCP devices

#### V3.00.3.02

- Introduction to alias for SMS commands (Other > SMS control)
- Serial device datalogger. The Titan router allows data that is received through one of its serial ports or USB ports to be collected, stored and sent (via HTTP or FTP)

### V3.00.3.03

- For greater security, the 3G/4G module (depending on the version of the Titan router) is reset after each start up by cutting the internal power supply. In this way, there is a complete guarantee that the GSM network will be reached after restarting. The process could however take a few seconds longer than normal as a result
- IP-Serial gateways can be established at the same time as an External Modbus RTU device or script. For example, the Titan router can be configured to take readings from a Modbus RTU device via a serial port as well as connect remotely to the same Modbus RTU device via a 3G-Serial gateway. When the socket is established, the readings are temporarily suspended to avoid collisions in the BUS. Once the 3G-Serial gateway is terminated, the readings are reestablished

#### V3.00.3.04

- NTP time servers are added for the MTX-Router-Titan (only Ethernet & Wi Fi) and MTX-Router-Titan mini (only Ethernet & Wi Fi) models (i.e. the routers without the 2G/4G communication model)
- The configuration back-up includes the plug-ins and is now encrypted

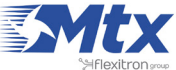

- Improvements in the Wavenis sensor concentrator services
- New button to read the internal battery status of the Wavenis radio sensors
- New button to read the RSSI link level via boosters for the Wavenis radio sensor concentrator
- Reconfigured internal LEDs on the miniPCI card; green indicates good 3G communications; blue indicates that the router has a public IP address
- Improvements for receiving CSD calls (GSM calls). For future versions, CSD data calls made from analog modems are accepted as well as those made via GSM modems
- Improved IP-RS232 gateway speeds (multiplied by 4). Increased from 115200 bauds to 460800 bauds

#### V3.00.3.06

- Added a Modbus-SNMP protocol converter, including traps, allowing an SNMP network to be integrated into almost any Modbus device
- Sending of TRAPS via AT commands and Modbus TCP now available
- Sending of TRAPS from Titan Scripts now available. Application Note available for this feature

#### V3.00.3.07

- Increased possibilities to send the internal logger to web platforms. Now available: TCP socket, HTTP GET, HTTPS GET, HTTP PUT, HTTPS PUT and GroveStreams
- Improvements in the internal SNMP server. New, more complete MIB
- Added a timeout of 900 seconds to the IP-Serial gateways in client moode. If there is no traffic in this time, the socket is reset for secuity reasons

#### V3.00.3.08

- New funcionalities for IP-Serial gateways, in particular in TCP Server mode
- New funcionality for GPS enabled Titan routers, through which it is possible to open a socket to obtain NMEA frames via the Titan router as well as via the serial port. The GPS NMEA frames are updated every second

#### V3.00.3.09

• Improvements in the DynDNS service

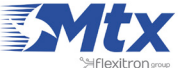

- New command AT ^ MTXTUNNEL = SETREDLED to turn on the red led by AT commands
- New command AT ^ MTXTUNNEL = GETTEMPERATUREPROC to read the processor temperature
- New command AT ^ MTXTUNNEL = GETTEMPERATUREGSM to read the temperature of the internal GSMmodule
- Backup improvements (custom header included)

#### V3.00.3.11

• Added: supports for temperature probe 1-Wire

#### V3.00.3.12

• Titan 4G enhancements related to connectivity

#### V3.00.3.14

- Improvements in OpenVPN. It creates utility to automatically create all the certificates
- HTTPS support for the configuration interface

#### V3.00.3.15

- Improvements in OpenVPN to be activated by SMS
- New OpenVPN feature EasyLink
- New command AT ^ MTXTUNNEL = GETTIME to be able to synchronize external equipment
- Improvements in SNMP. Continuous forwarding of traps is allowed until an alert has been completed

#### V3.00.3.16

- New TitanLink plugin, which allows we to manage up to 50 remote MTX-Tunnel
- New feature "Automatic APN". The router is able to search the appropriate APN, username and password in a list based on the inserted SIM
- New Remote Console feature. On this occasion the option of "client mode" is added. A very interesting option to control the router centrally from a Web platform

#### V3.00.3.17

• New feature to convert the Router Titan into a Concentrator (data collector) W-MBus

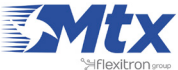

- New feature to block WAN PING
- Improvements in the management of plugins

#### V3.00.3.19

- New Modbus read commands 0x01 and 0x02
- The MW command is added to the Titan Scripts [dir, posi, value, command]
- The DI1 command for reading the digital input of the Titan mini is added to the Titan Scripts
- AES support for W-MBus devices and export of readings to CSV

#### V3.00.3.20

• Improvements in reading speed of remote devices W-MBus

#### V3.00.3.21

• New NAT\_Interface option for the NAT section. The "auto" mode (the current one so far) but also the interface "Ethernet", "WiFi" and "OpenVPN"

#### V3.00.3.22

- New option to send logger data. Possibility of sending data using MQTT
- Improvements in the management of incoming CSD calls

#### V3.00.3.23

- New option to send logger data. Possibility of sending data via HTTP POST and HTTPS POST
- Improvement in ALIAS SMS. It is possible to hide the AT command in response to an SMS command
- Improvements in the stability of the OpenVPN service when the router is configured as Client and a configuration failure occurs in the Server

#### V3.00.3.24

- Added the custom HTTP headers option in the OTHER> Private DNS
- SSID names (router running as WiFi AP) are supported with spaces and the titan reconnectivity is improved in case of acting as WiFi Client

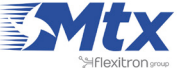

- New option of traffic control of the SIM, being able to send an SMS when it exceeds 90% of the traffic consumed or even cutting the connection once exceeded the maximum predicted
- New MQTT parameters

#### V3.00.3.26

- Modbusno consecutive registries can be read separated by ","
- Titan can function as a RTU slave devide (as well as Modbus TCP slave)
- Following modbus registries added to the Titan modbus map: day, month, year, hours, minutes, seconds

#### V3.00.3.27

- New features to be able to use Telnet (remote console) as SSH
- New user "guest" that allows to visualize the same configuration than "user" but without permissions to make modifications
- AES128 encryption of the logger JSON data
- Ability to use MQTT in DNS
- Improvement of NTP internal services
- New logs to monitor the activity of users and services

#### V3.00.3.28

- SNMPv3 service added
- Tacacs+ service added (just authentication)
- New command AT^MTXTUNNEL=ROUTERON,xxx to be able to activate the Internet connection via an AT command

#### V3.00.3.29

- Improvement of the MQTT service. ID field added
- GPS parameters added to the Titan router modbus registry map
- Ability to activate the Internet connection by changing a digital input

#### V3.00.3.30

- Failover option added
- DynDNS use allowed when the Internet output is made via Ethernet or WiFi

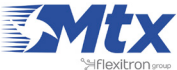

V4.00.4.01

- Compatibility with the new MTX-Router-Titan II-S added
- Correction of a DNS problem that happened when using private range DNS in a router configuration without GSM module (just with Ethernet or WiFi)

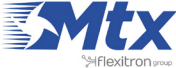

# GENERIC EMULATION SOFTWARE FOR VIRTUAL SERIAL PORTS

# • 1. Emulation software for serial ports: VSPE

Quick quide to the emulation software for serial ports.

Introduction:

One of the most used software nowadays to emulate serial ports is VSPE. It is a free piece of software for 32 bit Windows Operating Systems and a pay service for 64 bit platforms.

Emulation software for serial ports to TCP/IP must be used if we have old software for connecting serial devices that only allows we to connect to these devices via a COM serial port. This software allows we to create virtual COMs (COM1, COM2, COM3, etc.) on our PC that, in reality, are directed to a specific IP address or TCP port.

We can download the software from the following link:

http://www.eterlogic.com/downloads/SetupVSPE.zip

Usage example:

The following steps show how to configure a virtual COM port that directs to a specific IP address or TCP port.

• Menu: Device > Create

| 🐂 Virtual S | erial Ports E | mulator (Er | mulat | ion started) |   |        |                         |      |
|-------------|---------------|-------------|-------|--------------|---|--------|-------------------------|------|
| File View   | Language      | Emulation   | Dev   | ice Help     | _ |        |                         |      |
| <b>⇔</b> □  |               |             | *     | Create       |   |        |                         |      |
|             | -             | *           | ×     | Delete       |   |        |                         | 100  |
| Title       |               |             | 1     | Reinitialize |   | Device | Status                  |      |
|             |               |             | 67    | Properties   |   |        |                         |      |
|             |               |             | *     | Delete all   |   |        |                         |      |
|             |               |             |       |              |   |        |                         |      |
|             |               |             |       |              |   |        |                         |      |
|             |               |             |       |              |   |        |                         |      |
|             |               |             |       |              |   |        |                         |      |
|             |               |             |       |              |   |        |                         |      |
|             |               |             |       |              |   |        |                         |      |
|             |               |             |       |              |   |        |                         |      |
|             |               |             |       |              |   |        |                         |      |
|             |               |             |       |              |   |        |                         |      |
| <u> </u>    |               |             |       |              |   |        |                         |      |
|             |               |             |       |              |   |        |                         |      |
|             |               |             |       |              |   |        |                         |      |
|             |               |             |       |              |   |        |                         |      |
|             |               |             |       |              |   |        |                         |      |
|             |               |             |       |              |   |        |                         |      |
| Ready       |               |             |       |              |   |        | http://www.eterlogic.co | m // |

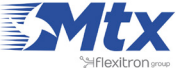

• Select the option "Connector"

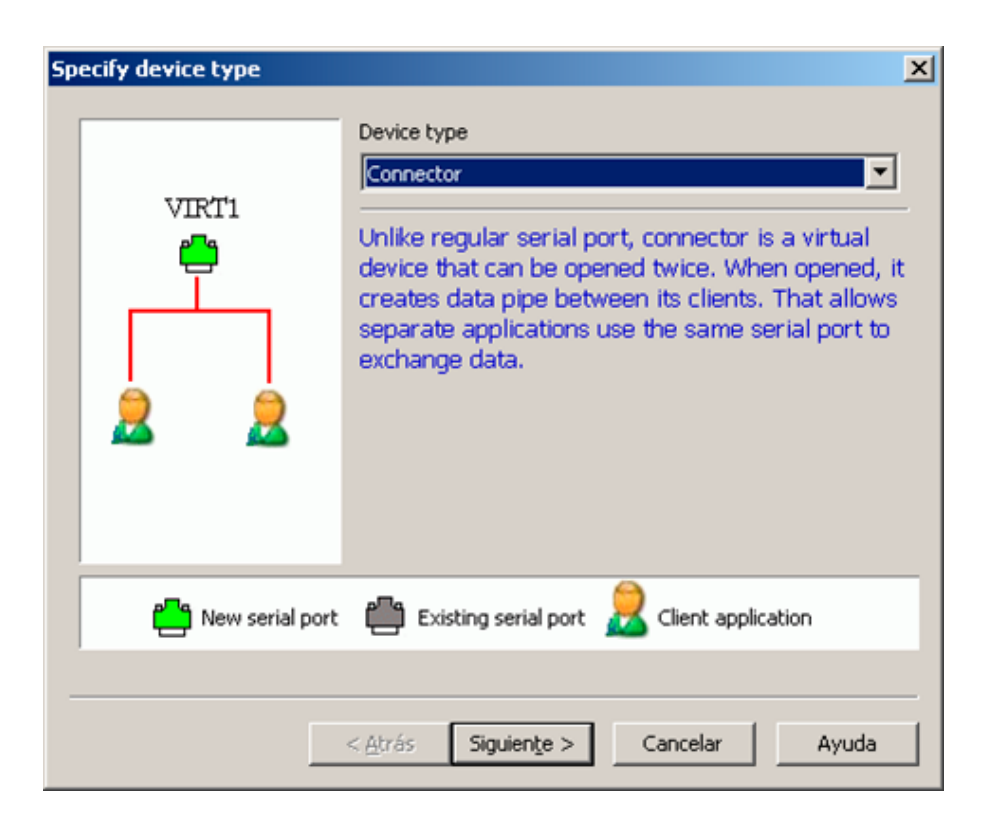

• Select the number of the virtual COM that we want to use. For example, COM10

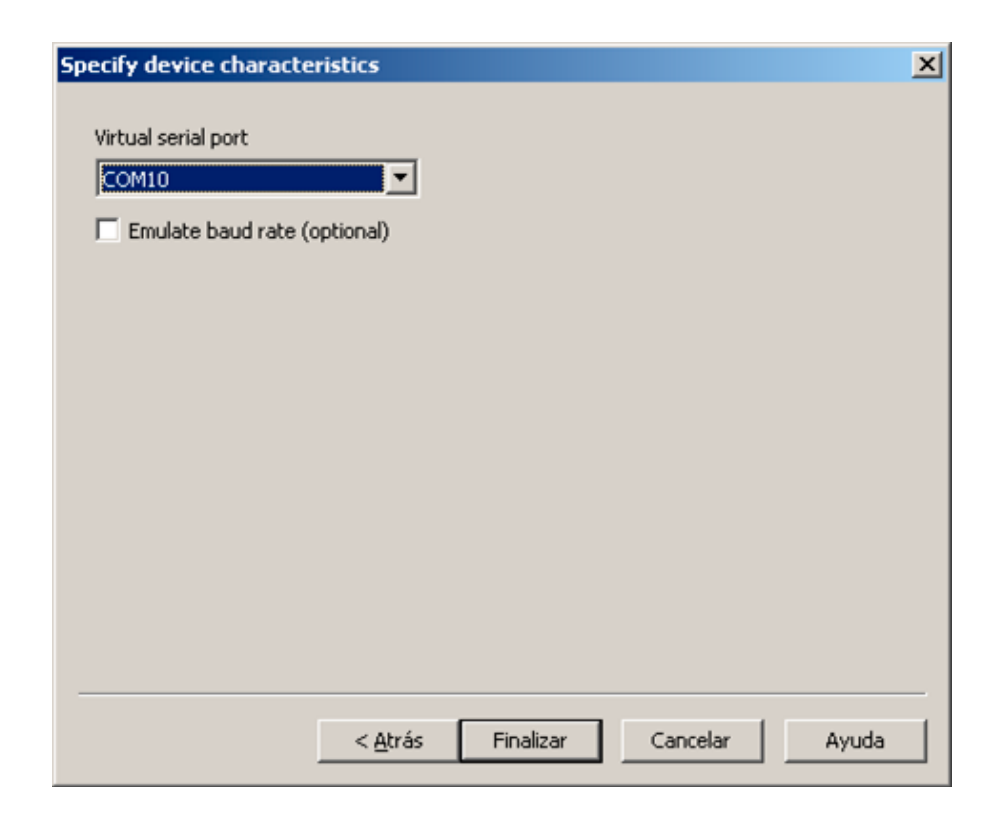

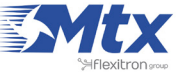

• Click Finish. The virtual COM that has been created will appear in the list

| Virtual Serial Ports Emulator (Emulation started) |           | _ <b>_ _ _ _</b>                      |
|---------------------------------------------------|-----------|---------------------------------------|
| Emulation Device Help                             | 0         | • • • • • • • • • • • • • • • • • • • |
| Title                                             | Device    | Status                                |
| COM10                                             | Connector | Ready                                 |
|                                                   |           |                                       |
|                                                   |           |                                       |
|                                                   |           |                                       |
|                                                   |           |                                       |
| (Sunday, June 02, 2013) [COM10] Initializat:      | ion0K     |                                       |
|                                                   |           |                                       |
|                                                   |           |                                       |
|                                                   |           |                                       |
|                                                   |           |                                       |
| 1                                                 |           |                                       |
| Ready                                             |           | http://www.eterlogic.com              |

Return to the menu: Device > Create •

| 🐑 Vi      | rtual Se | erial Ports E | mulator (Er | nulal                 | ion started) |   |        |                          | - 🗆 × |
|-----------|----------|---------------|-------------|-----------------------|--------------|---|--------|--------------------------|-------|
| File      | View     | Language      | Emulation   | Dev                   | ice Help     | _ |        |                          |       |
| <u> 1</u> |          |               |             | *                     | Create       |   |        |                          |       |
|           |          |               | *           | X                     | Delete       |   |        |                          | 102   |
| Tit       | le       |               |             | 1                     | Reinitialize |   | Device | Status                   |       |
|           |          |               |             | <b>B</b> <sup>1</sup> | Properties   |   |        |                          |       |
|           |          |               |             | ×                     | Delete all   |   |        |                          |       |
|           |          |               |             | _                     |              |   |        |                          |       |
|           |          |               |             |                       |              |   |        |                          |       |
|           |          |               |             |                       |              |   |        |                          |       |
|           |          |               |             |                       |              |   |        |                          |       |
|           |          |               |             |                       |              |   |        |                          |       |
|           |          |               |             |                       |              |   |        |                          |       |
|           |          |               |             |                       |              |   |        |                          |       |
|           |          |               |             |                       |              |   |        |                          |       |
|           |          |               |             |                       |              |   |        |                          |       |
| Ē         |          |               |             |                       |              |   |        |                          |       |
|           |          |               |             |                       |              |   |        |                          |       |
|           |          |               |             |                       |              |   |        |                          |       |
|           |          |               |             |                       |              |   |        |                          |       |
|           |          |               |             |                       |              |   |        |                          |       |
|           |          |               |             |                       |              |   |        |                          |       |
| Read      | 1        |               |             |                       |              |   |        | http://www.eterlogic.com |       |

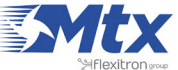

• Select the option TCPClient from the drop-down menu

| Spec | ify device type   | X                                                                                                    |
|------|-------------------|----------------------------------------------------------------------------------------------------|
|      | COM1              | Device type TcpClient TcpClient establishes TCP/IP connection to remote computer and transfers data from existing serial port to remote PC and vice versa. If connection is lost it will reconnect automatically. * This device does not create new serial port. |
|      | 🂾 New serial port | 💾 Existing serial port 🙎 Client application                                                                                                    |
| _    |                   | < Atrás Siguiente > Cancelar Ayuda                                                                                                    |

• On the following screen, we indicate the remote IP address of our MTX device. We can input a numeric IP (if we use a SIM with fixed IP address, or because we have obtained the current IP address via SMS or missed call), or a DNS (if we use the DynDNS service).

We also select the TCP port that the MTX is listening in (20010 by default). Finally, we select the virtual COM port that we have previously created. In this example, it would be COM10.

Click "Finish"

| Virtual Serial Ports Emulator (Emulation started) |                         |                             |  |  |  |
|---------------------------------------------------|-------------------------|-----------------------------|--|--|--|
| File View Language Emulation Device Help          |                         |                             |  |  |  |
| Title                                             | Device                  | Status                      |  |  |  |
| COM10                                             | Connector               | OK                          |  |  |  |
| TCP COM10 => mtxtunnel.dyndns.org:20010           | TcpClient               | OK                          |  |  |  |
|                                                   |                         |                             |  |  |  |
| (Sunday, June 02, 2013) [COM10] Initialization.   | OK                      |                             |  |  |  |
| (Sunday, June 02, 2013) [TCP COM10 => mtxtunne]   | .dyndns.org:20010] Init | ializationOK                |  |  |  |
|                                                   |                         |                             |  |  |  |
|                                                   |                         |                             |  |  |  |
| 1                                                 |                         |                             |  |  |  |
| Ready                                             |                         | http://www.eterlogic.com // |  |  |  |

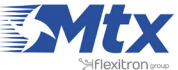

Now we have the COM10 port connected to our MTX device •

| pecify device characteristic                                                               | 5                                        | × |
|--------------------------------------------------------------------------------------------|------------------------------------------|---|
| Remote TCP host<br>mtxtunnel.dyndns.org<br>Remote TCP port<br>20010                        | Source serial port                       |   |
| DTR/RTS depend on conn<br>Read data timeout, in second<br>Script (located in Scripts folde | ection status<br>s (0 if disabled)<br>r) |   |
|                                                                                            | Ayuda Cancelar Ayuda                     | _ |

• The last step is to access our control application and select the COM10 port as the communication port. Now we can remotely access our serial devices. Remember that the modem's serial port configuration (bauds, data bits, etc.) must be established in the "config.txt" file as explained in this manual

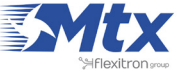

# HARDWARE

# • 1. Quick guide to the MTX-Router-Titan II-S

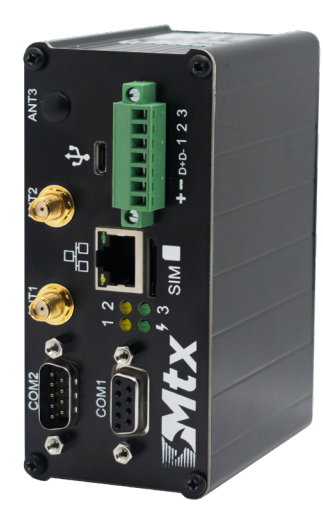

Introduction:

Below we see a basic connection diagram showing the MTX-Router-Titan II-S device's connection terminals. VCC can have a value between 9 and 30Vdc. The power supply needs to allow 1.5A consumption peaks.

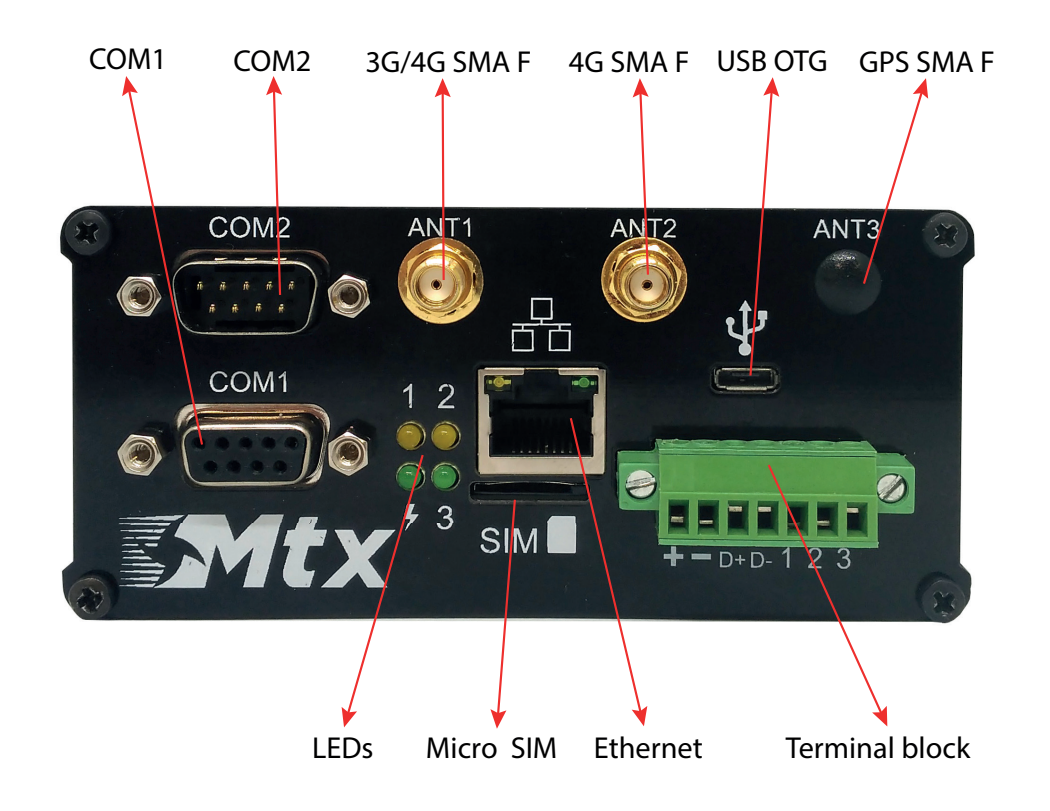

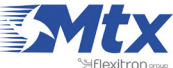

#### DIN rail with four screws:

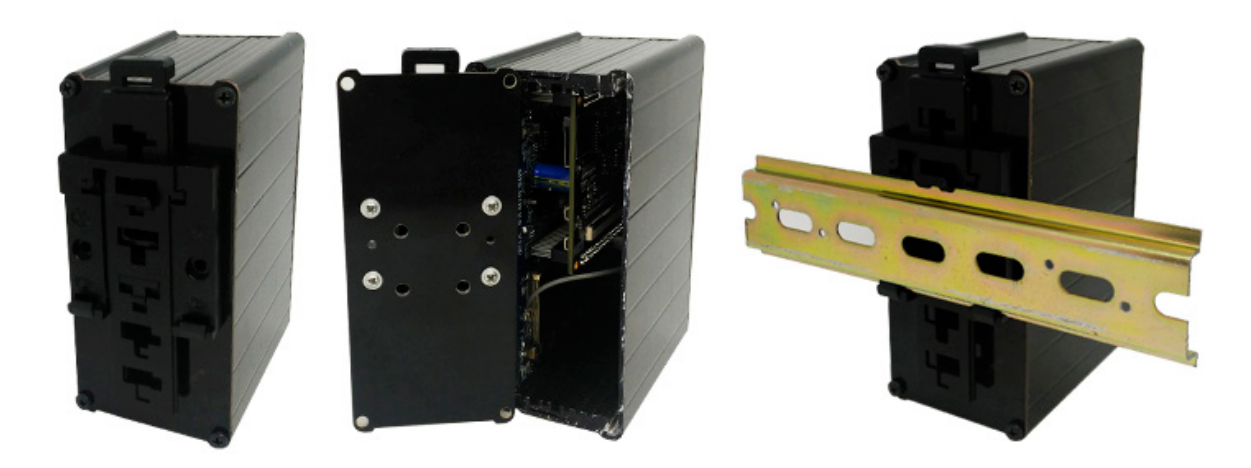

DIN rail with two screws:

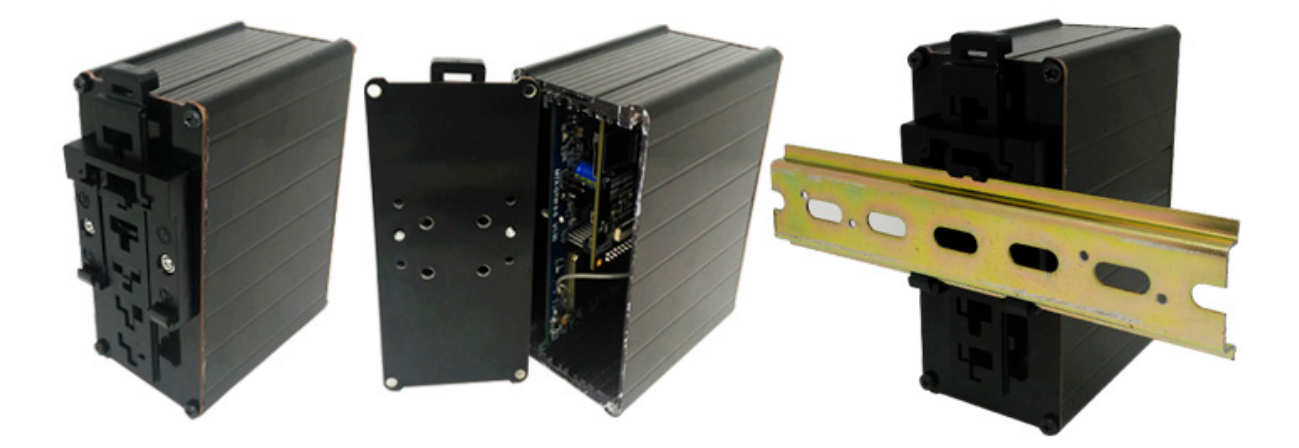

DIN rail with clip handles:

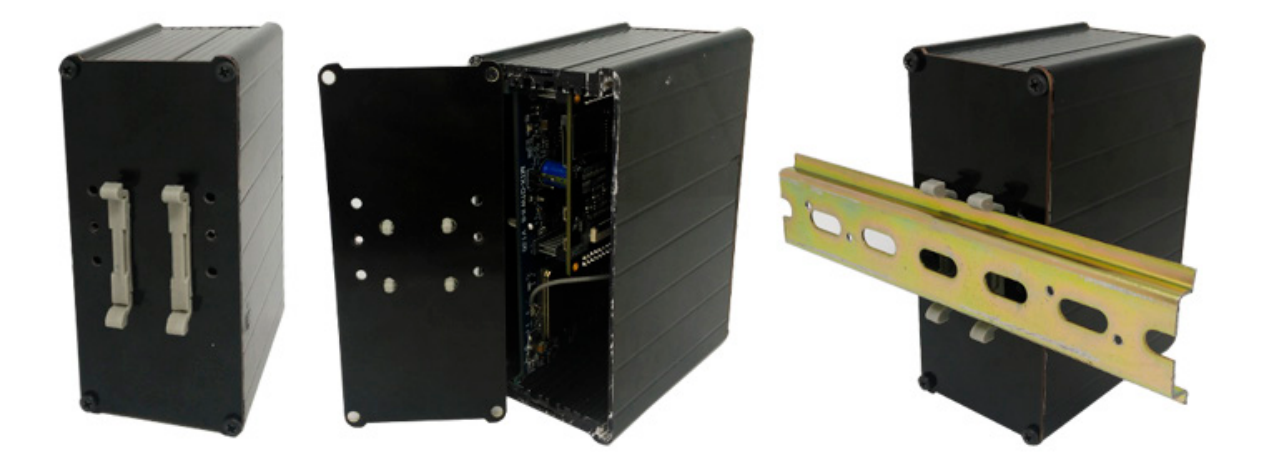

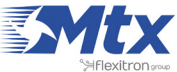

DIN rail with plastic clip horizontal:

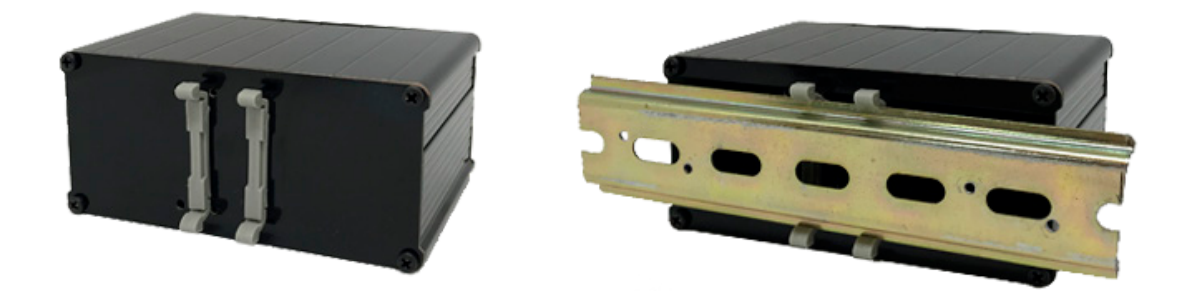

Wall mount:

MTX-T ACC wall mounting plate (Titan II/GTW II/BGS2T): 000427108

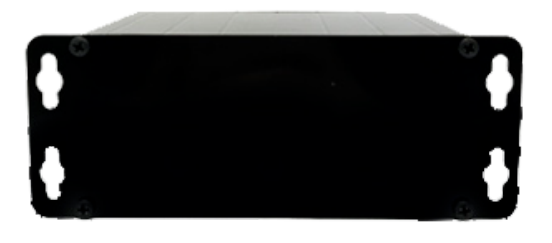

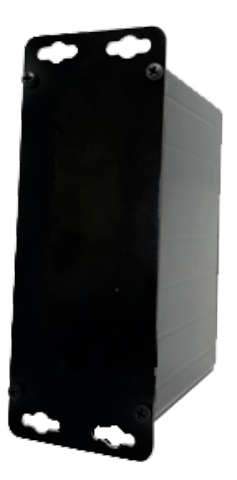

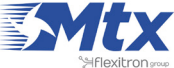

In the following table, the available connections in the MTX-Router-Titan II-S's terminal block connector are shown:

| TERMINAL BLOCK | USE                                  |
|----------------|--------------------------------------|
| 1              | VCC                                  |
| 2              | GND                                  |
| 3              | RS485_D+                             |
| 4              | RS485_D-                             |
| 5              | Digital input 1                      |
| 6              | Digital input 2                      |
| 7              | Digital input 3 (for default config) |

- To activate a digital input we need to connect it to GND (dry contact). Activating a digital input the Titan will read "1 lógico). Without activating a digital input the Titan will read a "0" logic
- The third digital input should be used only when we need to reestablish the router default parameters, as this user guide explains on the section 2.7.13

## Packaging:

Individual box: 5.5cm high x 12cm wide x 16cm long, 0.390Kg

60 boxes: 55cm high x 35cm wide x 35cm long. 25Kg

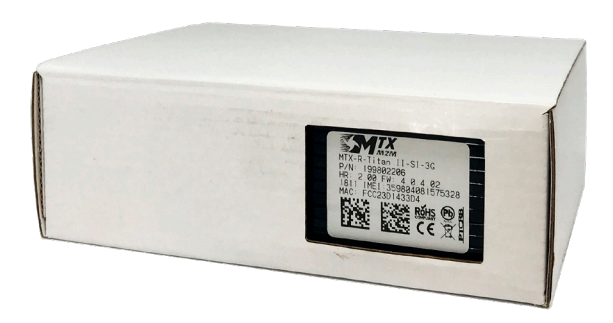

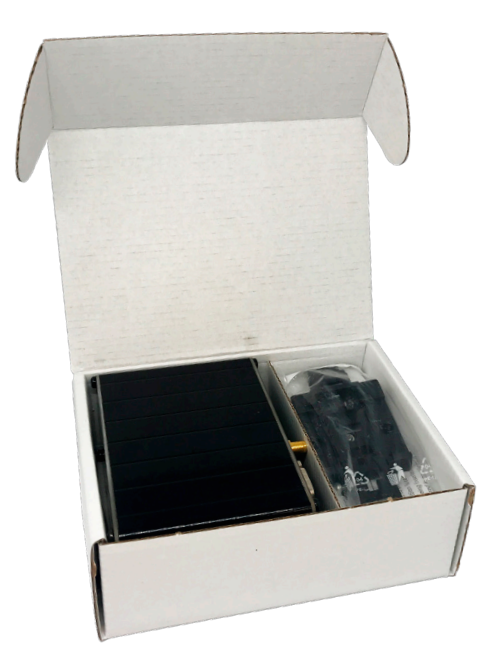

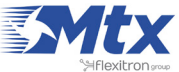

# **MTX-ROUTER-TITAN II-S**

|     | MTX-ROUTER-TITAN II-S 4G                                                                                                    | MTX-ROUTER-TITAN II-S 3G                                                                                                    |
|-----|----------------------------------------------------------------------------------------------------|----------------------------------------------------------------------------------------------------|
|     | EUROPE: Penta-Band LTE: Bands 1, 3, 8, 20,<br>28* (700*, 800, 900, 1800, 2100 MHz), Dual-<br>Band GSM 900 & 1800 MHz<br>US: Quad-Band LTE: Bands 2, 4, 5, 12 (700,<br>850, 1700/2100 (AWS) & 1900 MHz), Tri-<br>Band UMTS: Bands 5, 4, 2 (WCDMA/FDD 850,<br>1700/2100 (AWS) & 1900 MHz) | WORLDWIDE: Five Bands UMTS (WCDMA/FDD);<br>Bands: 800, 850, 900, 1900 & 2100 MHz.<br>Quad-Band GSM; Bands: 850, 900, 1800 &<br>1900 MHz |
| 4G  | LTE Cat.1 (3GPP Release 9): DL<br>10.2Mbps, UL 5.2Mbps                                                                                                    |                                                                                                    |
| 3G  |                                                                                                    | HSDPA Cat.8/HSUPA Cat.6 data rates: DL max.<br>7.2 Mbps, UL max. 5.76 Mbps                                                              |
| 2G  | GPRS Class 12: DL max. 85.6<br>kbps, UL max 85.6 kbps                                                                                                    | EDGE Class 12 data rates: DL max. 237 kbps,<br>UL max. 237 kbps<br>GPRS Class 12 data rates: DL max. 85.6 kbps,<br>UL max. 85.6 kbps    |
| CSD |                                                                                                    | CSD data transmission up to 9.6 kbps, V.110, non-transparent                                                                            |
| SMS | SMS text and PDU mode                                                                                                    | SMS text and PDU mode                                                                                                    |

### Interfaces

M (Ø

P

- Ethernet 10/100 BaseT (RJ45 connector) USB 2.0 (micro AB connector), 2x RS232 DB9M connectors, RS485 terminal block
- Micro SIM card interface 1.8V/3V
  - Power supply (2-way plug-in terminal block)
  - SMA radio connectors 4G/3G/2G
  - WiFi 802.11 b/g/n (SMA-F RP)

## Customization

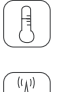

Externals: temperature, distance, any Modbus RTU/TCP device

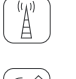

Compatible with Wavenis RF sensors using an internal wavecard (optional module)

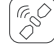

GPS (optional module)

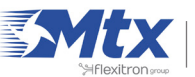

# • 2. Quick guide to the MTX-Router-Titan II-R

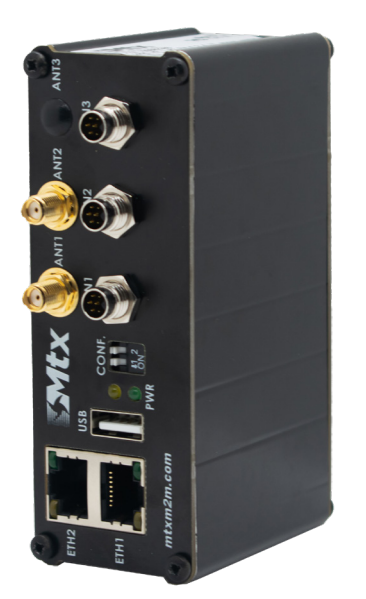

#### Introduction:

Below we see a basic connection diagram showing the MTX-Router-Titan II-R device's connection terminals. VCC can have a value between 9 and 36Vdc.

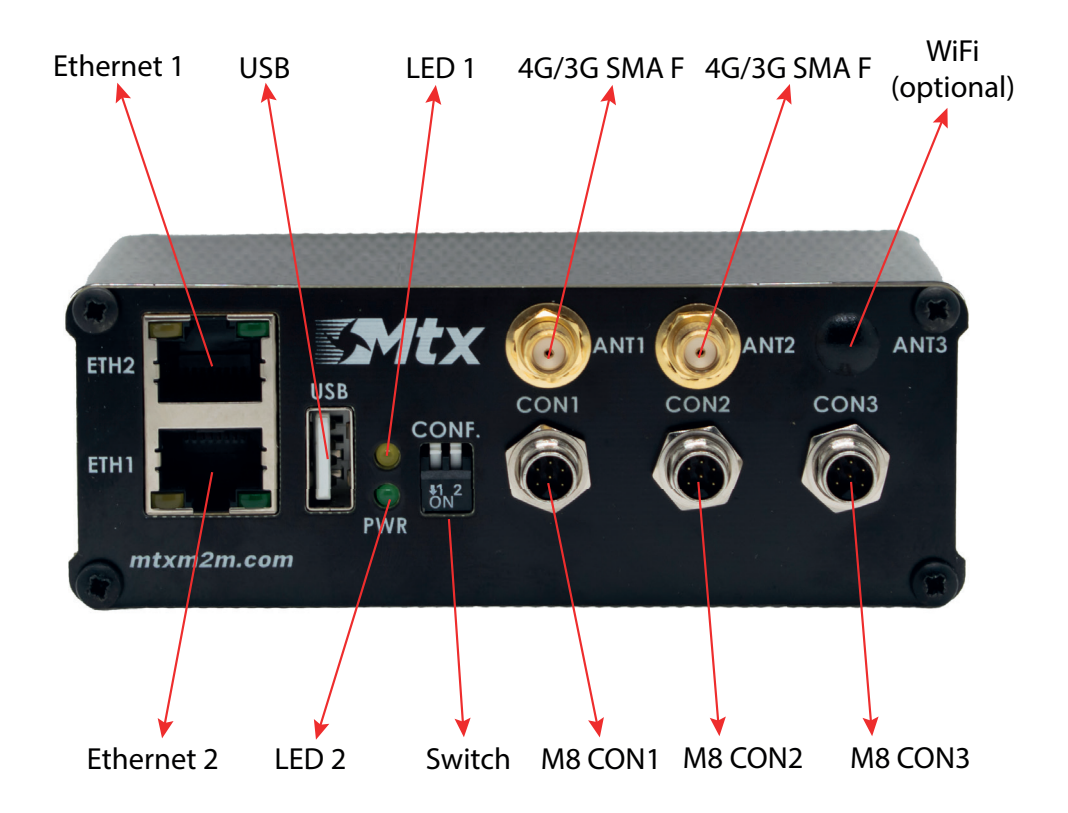

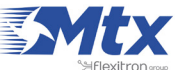

In the following table, the available connections in the MTX-Router-Titan II-R's M8 connectors are shown:

| M8 | CON1    | CON2      | CON3       |
|----|---------|-----------|------------|
| 1  | CANO_P  | CAN1_P    | RS232_RTS1 |
| 2  | CANO_N  | CAN1_N    | RS232_CTS1 |
| 3  | VIN+    | -         | -          |
| 4  | VIN-    | GND       | GND        |
| 5  | RS485_A | RS232_TX0 | RS232_TX1  |
| 6  | RS485_B | RS232_RX0 | RS232_RX1  |

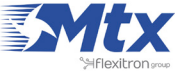

# **MTX-ROUTER-TITAN II-R**

| <b>OPTIONAL</b> | miniPCle S | PECIFICATIONS |
|-----------------|------------|---------------|
|                 |            |               |

|      | MTX-ROUTER-TITAN II-R 4G                                                                                    | MTX-ROUTER-TITAN II-R 3G                                                                                                    |
|------|----------------------------------------------------------------------------------------------------|----------------------------------------------------------------------------------------------------|
|      | Penta-Band LTE: Bands 1, 3, 8, 20, 28* (700*,<br>800, 900, 1800, 2100 MHz), Dual-Band GSM<br>900 & 1800 MHz | UMTS/HSPA+: five band (800, 850, 900, 1900, 2100MHz), GSM/GPRS/EDGE quad band (850, 900, 1800, 1900MHz)                                                                                                    |
| (4G) | LTE Cat.1 (3GPP Release 9): DL<br>10.2Mbps, UL 5.2Mbps                                                      |                                                                                                    |
| 3G   | HSPA: DL 7.2Mbps, UL 5.7Mbps<br>UMTS PS: DL 384Mbps, UL 384 Mbps,<br>CS: DL 64Mbps, UL 64Mbps               | HSPA (3GPP release 6, 7): DL 7.2Mbps, UL<br>5.7Mbps; HSDPA Cat.8/HSUPA Cat.6 data rates;<br>compressed mode (CM) according<br>to 3GPP TS25.212<br>UMTS (3GPP release 4): PS data rate<br>384kbps DL, UL 384kbps; CS data<br>rate 64kbps DL, UL 64kbps |
| 2G   | GPRS Class 12: DL max. 85.6<br>kbps, UL max 85.6 kbps                                                       | GPRS: GPRS class 12; mobile station class<br>B; PBCCH support; coding schemes CS 1-4<br>EGPRS: multislot class 12; EDGE<br>E2 power class for 8PSK                                                                                                    |
| CSD  |                                                                                                    | CSD data transmission: up to 9.6kbps;<br>V.110; non-transparent mode                                                                                                    |
| SMS  | SMS text and PDU mode                                                                                       | SMS text and PDU mode                                                                                                    |

#### Interfaces

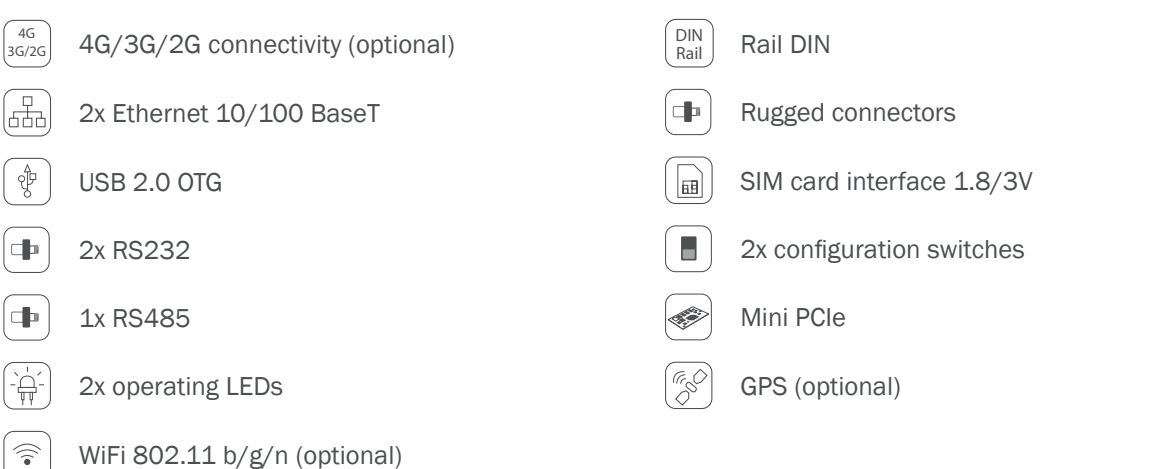

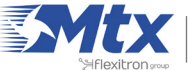

## **Connectors**

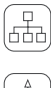

2x RJ45: Ethernet 10/100 BaseT

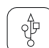

USB A-type: USB 2.0

3x M8 6 pins rugged connectos: 2x RS232, 1x RS485, 2x CAN, power supply цÞ.

Micro SIM

(A)

 $3x\ SMA\ F$  antenna connectors: 2x 4G/3G, 1x WiFi (optional)

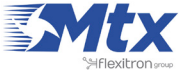

# • 3. Quick guide to the MTX-Router-Titan

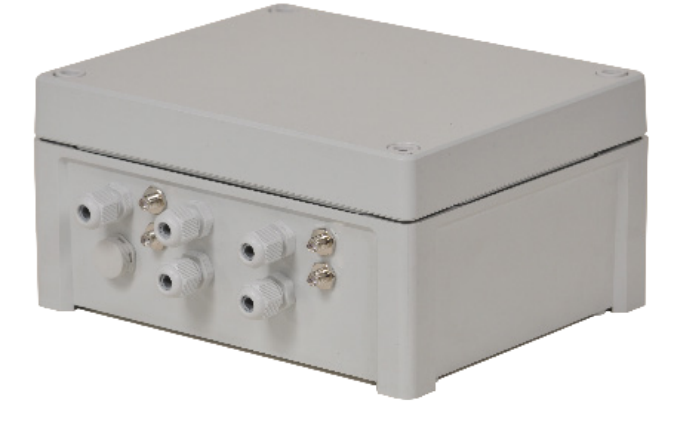

Introduction:

Below we will see a basic connection diagram showing the MTX-Router-Titan device's connection terminals. Note that we can power the router with both alternating voltage (90-240VaC) or direct voltage (7-50Vdc).

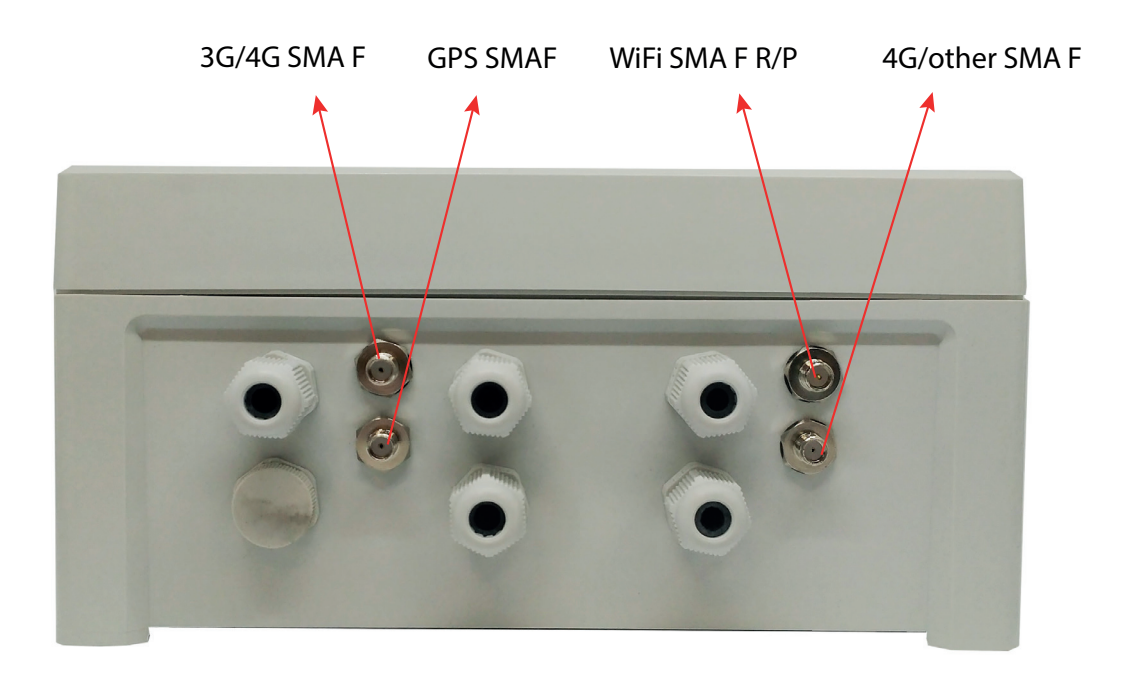

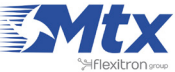

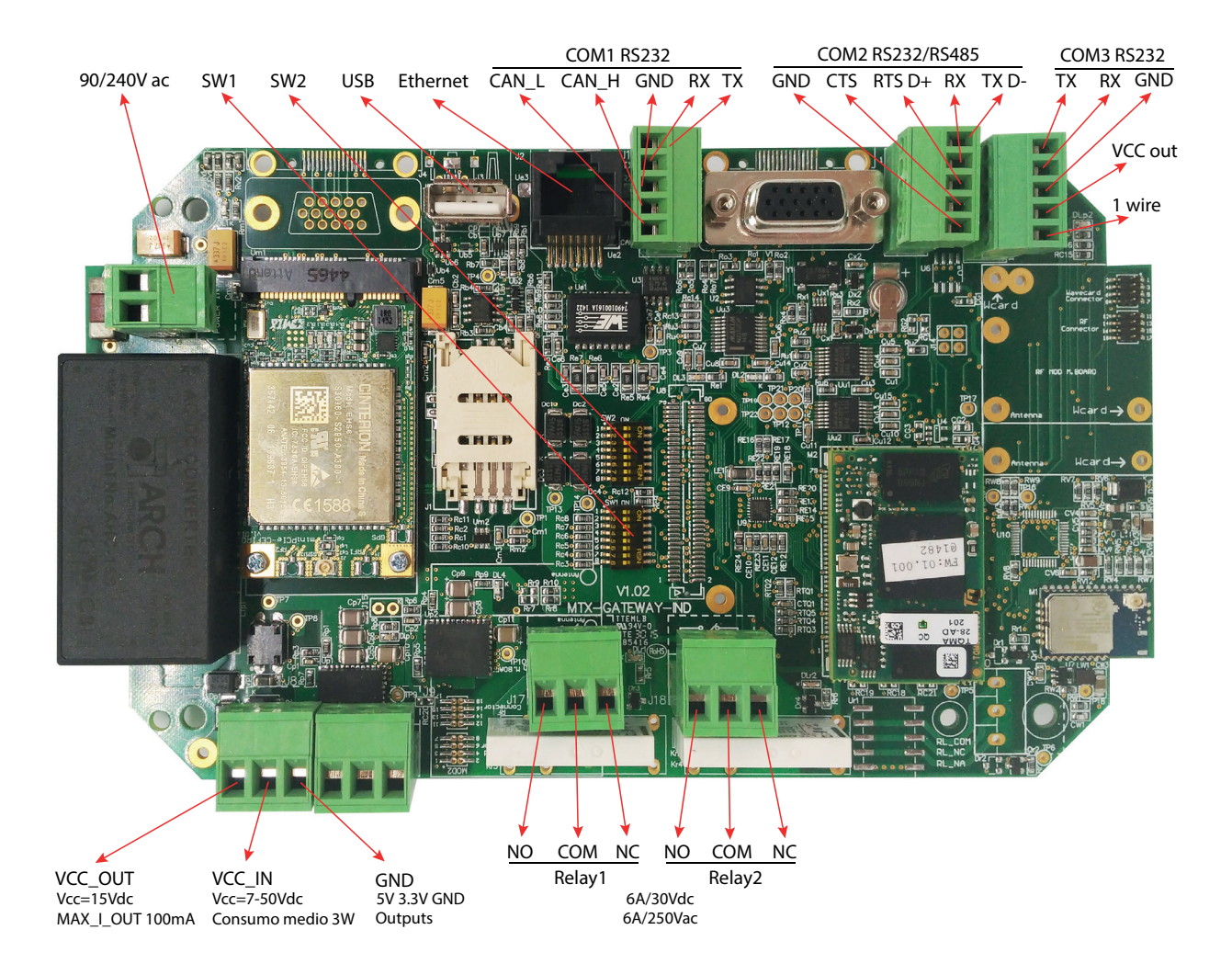

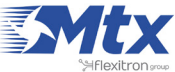

In the following table, the available connections in the MTX-Router-Titan's internal DB15 connector are shown:

| FEMALE DB15 | USE                       |
|-------------|---------------------------|
| 1           | CANH                      |
| 2           | COM1RX                    |
| 3           | COM1TX/RS485 (*1)         |
| 4           | COM3TX                    |
| 5           | 1-WIRE BUS                |
| 6           | CANL                      |
| 7           | COM1RTS/RS485_D+          |
| 8           | COM1CTS                   |
| 9           | COM3RX                    |
| 10          | VCC_OUT (*2)              |
| 11          | RELAY1_COM                |
| 12          | COM2TX                    |
| 13          | COM2RX/DIGITALINPUT (*·3) |
| 14          | GND                       |
| 15          | RELAY1NA                  |

(\*1) The COM1 port can be configured as an RS232 or RS485 port. By default it is configured as an RS232 port. To change this to an RS485 port, we must:

- 1. Place switches 3 and 4 to the ON position
- 2. Specify "RS485" in the environment configuration

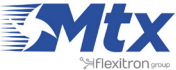

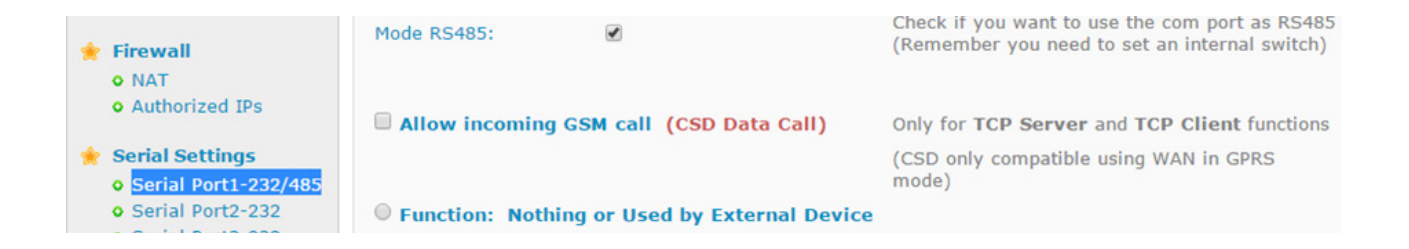

(\*2) The Titan mini device has an output (VCC\_OUT, PIN\_10) that can be configured to a 3.3V or 5V output.

(\*3) The Titan mini device has a digital input that is shared with the RX pin belonging to the COM2 port. As a result, if we wish to use the digital input, we cannot use the COM2 port, and vice versa. TO use the digital input, ensure that switch 5 is in the ON position. The digital input will change status if PIN\_13 is disconnected (in which case it will read a value of "0"), or connected to PIN\_10 (in which case it will read a value of "1").

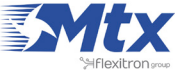

# **MTX-ROUTER-TITAN**

|      | MTX-ROUTER-TITAN 4G                                                                                                    | MTX-ROUTER-TITAN 3G                                                                                                    |
|------|----------------------------------------------------------------------------------------------------|----------------------------------------------------------------------------------------------------|
|      | EUROPE: Penta Band LTE: 800/900/1800<br>/2100/2600 MHz; FDD-Band (20,8,3,7,1); Tri<br>Band UMTS (WCDMA): 900/1800/2100 MHz;<br>FDD-Band (8,3,1); Dual Band GSM/GPRS/<br>EDGE: 900/1800 MHz<br>US: Quad Band LTE: 700/850/AWS<br>(1700/2100)/1900 MHz; FDD-Band<br>(17,5,4,2); Tri Band UMTS (WCDMA): 850/<br>AWS (1700/2100)/1900 MHz; FDD-Band<br>(5,4,2); Quad Band GSM/GPRS/EDGE: | WORLDWIDE: Five Bands UMTS (WCDMA/FDD);<br>Bands: 800, 850, 900, 1900 & 2100 MHz.<br>Quad-Band GSM; Bands: 850, 900, 1800 &<br>1900 MHz |
|      | 850/900/1800/1900 MHz)                                                                                                    |                                                                                                    |
| (4G) | LTE Cat. 3: DL max. 100 Mbps, UL<br>max. 50 Mbps, 2x2 DL MIMO                                                                                                    |                                                                                                    |
| 3G   | HSPA+ DL Cat.24 / UL Cat. 6, Dual Carrier:<br>DL max. 42 Mbps, UL max. 5.76 Mbps                                                                                                    | HSDPA Cat.8 / HSUPA Cat.6 data rates: DL max.<br>7.2 Mbps, UL max. 5.76 Mbps                                                            |
| 2G   | EDGE Class 12 data rates: DL max.<br>237 kbps, UL max. 237 kbps                                                                                                    | EDGE Class 12 data rates: DL max. 237 kbps,<br>UL max. 237 kbps                                                                         |
|      | GPRS Class 12 data rates: DL max.<br>85.6 kbps, UL max. 85.6 kbps                                                                                                    | GPRS Class 12 data rates: DL max. 85.6 kbps,<br>UL max. 85.6 kbps                                                                       |
|      |                                                                                                    | CSD data transmission up to 9.6 kbps, V.110, non-transparent                                                                            |
| SMS  | SMS text messages                                                                                                    | SMS text messages                                                                                                    |

Customization

## **Features and Interfaces**

| $\bigcirc$                                                                                            | IP65 enclosure                                                                                                   |        | Externals: temperature, distance, any<br>Modbus RTU/TCP device                  |
|----------------------------------------------------------------------------------------------------|----------------------------------------------------------------------------------------------------|--------|---------------------------------------------------------------------------------|
|                                                                                                    | Ethernet 10/100 BaseT (RJ45 connector)                                                                           |        | Compatible with Wavenis RF sensors using an internal wavecard (optional module) |
|                                                                                                    | USB 2.0 (micro AB connector), RS232 2-wire and 4-wire, RS485, digital input                                      |        | GPS (optional module)                                                           |
|                                                                                                    | Out 3.3V, 5V, 24V                                                                                                |        |                                                                                 |
|                                                                                                    | Relay with plug-in type terminal blocks: 2x<br>8A/250VAC relays                                                  |        |                                                                                 |
| $\begin{pmatrix} \mathbf{x}_{1} \\ -\mathbf{x}_{2} \\ \mathbf{y}_{1} \\ \mathbf{y}_{1} \end{pmatrix}$ | 2 operating LEDs                                                                                                 |        |                                                                                 |
|                                                                                                    | SIM card interface 1.8V/3V                                                                                       |        |                                                                                 |
|                                                                                                    | Power supply (internal terminal block)                                                                           |        |                                                                                 |
| $\widehat{\widehat{\bullet}}$                                                                         | WiFi 802.11 b/g/n (SMA-F RP)                                                                                     |        |                                                                                 |
|                                                                                                    | SMA antenna connectors 4G/3G/2G                                                                                  |        |                                                                                 |
| *HFlexitron                                                                                           | MTX-ROUTER-TITAN   2017/12<br>MTX © by MATRIX ELECTRONICA S.L.U.<br>SUPPORT: iotsupport@mtxm2m.com   SALES: info | o@mtxm | 2m.com   mtxm2m.com                                                             |

## • 4. Quick guide to the MTX-Router-Titan mini

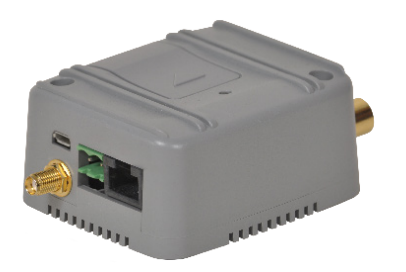

Introduction:

Below we will see a basic connection diagram showing the MTX-Router-Titan device's connection terminals. VCC can have a value between 7 and 50Vdc. Maximum device power consumption depends on different conditions and should be obtained on field. Some of the parameters that can increase the power consumption are:

- GSM status (Upload/Download/Idle) used band (2G,3G,4G) and signal quality
- WiFi status, mode (AP, managed..) and signal quality
- USB external devices connected
- DB9 external devices connected (as they can be supplied directly from the MTX)

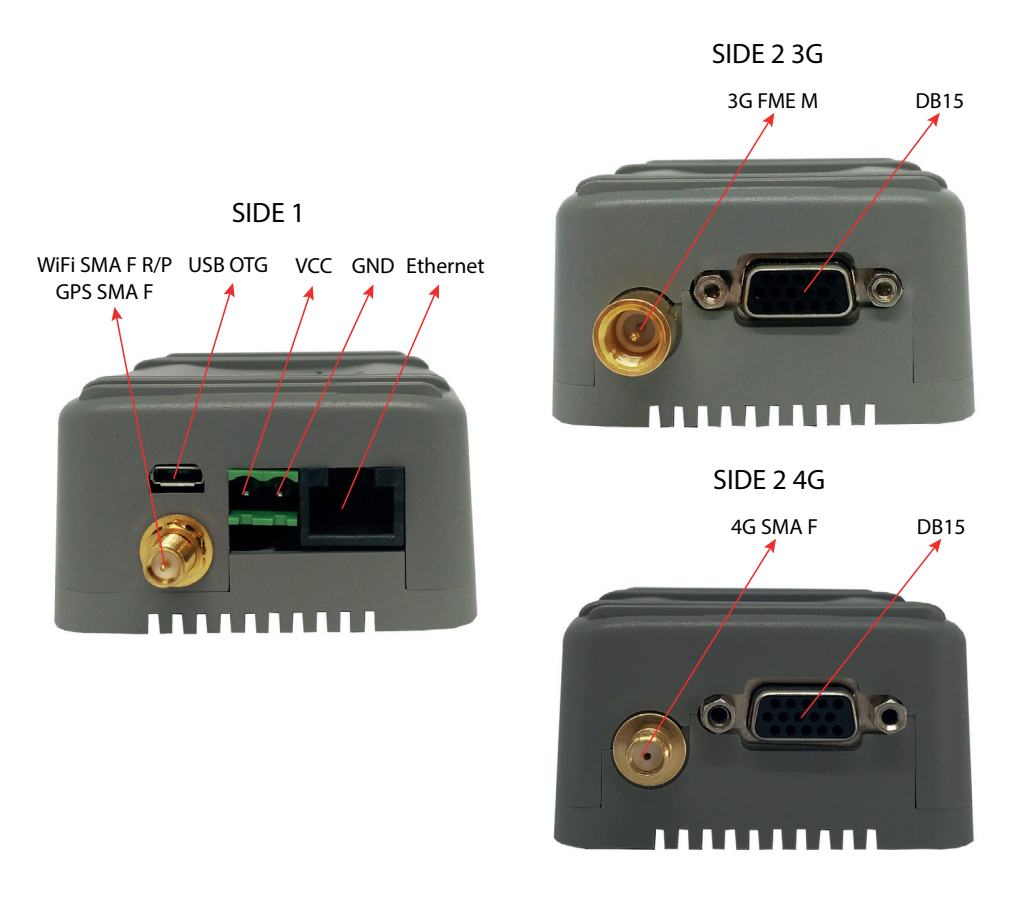

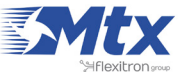

In the following table, the available connections in the MTX-Router-Titan mini's DB15 connector are shown:

| FEMALE DB15 | USE                       |
|-------------|---------------------------|
| 1           | CANH                      |
| 2           | COM1RX                    |
| 3           | COM1TX/RS485 (*1)         |
| 4           | COM3TX                    |
| 5           | 1-WIRE BUS                |
| 6           | CANL                      |
| 7           | COM1RTS/RS485_D+          |
| 8           | COM1CTS                   |
| 9           | COM3_RX                   |
| 10          | VCC_OUT (*2)              |
| 11          | RELAY1_COM                |
| 12          | COM2TX                    |
| 13          | COM2RX/DIGITALINPUT (*·3) |
| 14          | GND                       |
| 15          | RELAY1NA                  |

(\*1) The COM1 port can be configured as an RS232 or RS485 port. By default it is configured as an RS232 port. To change this to an RS485 port, we must:

- 1. Place switches 3 and 4 to the ON position
- 2. Specify "RS485" in the environment configuration

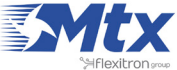

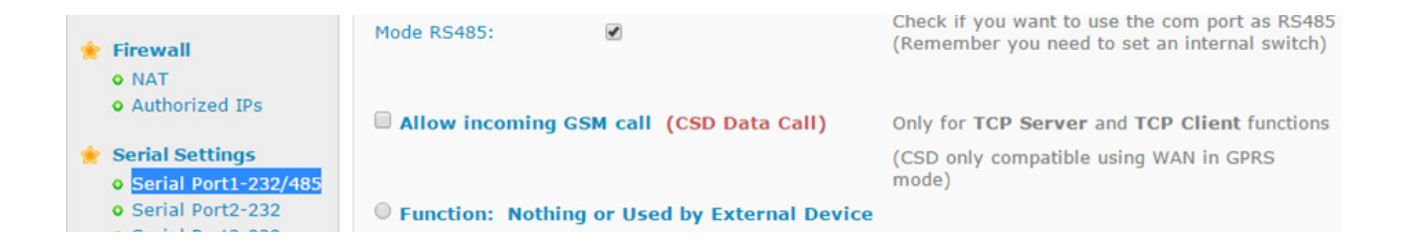

(\*2) The Titan mini device has an output (VCC\_OUT, PIN\_10) that can be configured to a 3.3V or 5V output.

(\*3) The Titan mini device has a digital input that is shared with the RX pin belonging to the COM2 port. As a result, if we wish to use the digital input, we cannot use the COM2 port, and vice versa. TO use the digital input, ensure that switch 5 is in the ON position. The digital input will change status if PIN\_13 is disconnected (in which case it will read a value of "0"), or connected to PIN\_10 (in which case it will read a value of "1").

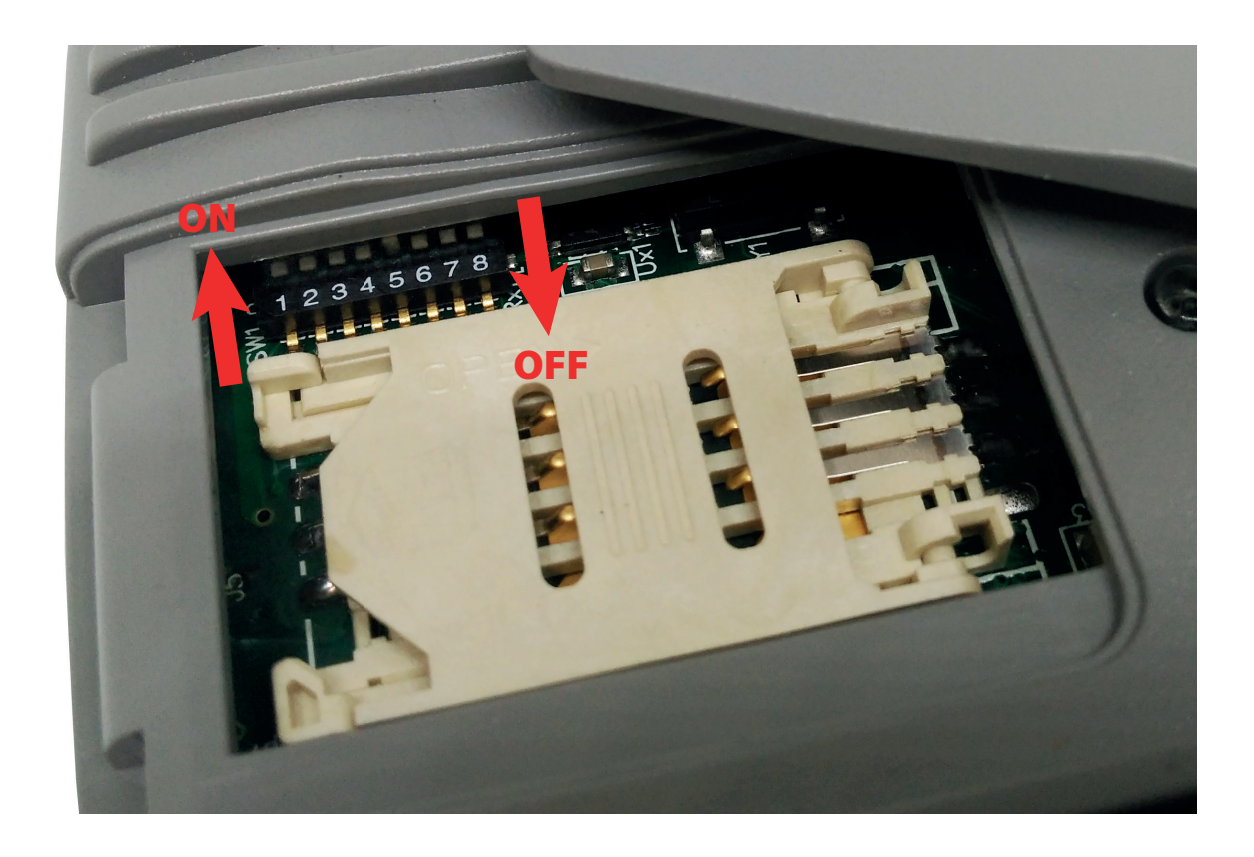

Note: any changes to the position of the microswitches must be done only when the device is switched off.

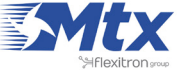

# **MTX-ROUTER-TITAN mini**

|      | MTX-ROUTER-TITAN mini 4G                                                                                                    | MTX-ROUTER-TITAN mini 3G                                                                                                    |
|------|----------------------------------------------------------------------------------------------------|----------------------------------------------------------------------------------------------------|
|      | EUROPE: Penta Band LTE: 800/900/1800<br>/2100/2600 MHz; FDD-Band (20,8,3,7,1); Tri<br>Band UMTS (WCDMA): 900/1800/2100 MHz;<br>FDD-Band (8,3,1); Dual Band GSM/GPRS/<br>EDGE: 900/1800 MHz<br>US: Quad Band LTE: 700/850/AWS<br>(1700/2100)/1900 MHz; FDD-Band<br>(17,5,4,2); Tri Band UMTS (WCDMA): 850/<br>AWS (1700/2100)/1900 MHz; FDD-Band<br>(5,4,2); Quad Band GSM/GPRS/EDGE:<br>850/900/1800/1900 MHz) | WORLDWIDE: Five Bands UMTS (WCDMA/FDD);<br>Bands: 800, 850, 900, 1900 & 2100 MHz.<br>Quad-Band GSM; Bands: 850, 900, 1800 &<br>1900 MHz |
| (4G) | LTE Cat. 3: DL max. 100 Mbps, UL<br>max. 50 Mbps, 2x2 DL MIMO                                                                                                    |                                                                                                    |
| 3G   | HSPA+ DL Cat.24 / UL Cat. 6, Dual Carrier:<br>DL max. 42 Mbps, UL max. 5.76 Mbps                                                                                                    | HSDPA Cat.8 / HSUPA Cat.6 data rates: DL max.<br>7.2 Mbps, UL max. 5.76 Mbps                                                            |
| 2G   | EDGE Class 12 data rates: DL max.<br>237 kbps, UL max. 237 kbps<br>GPRS Class 12 data rates: DL max.<br>85.6 kbps, UL max. 85.6 kbps                                                                                                    | EDGE Class 12 data rates: DL max. 237 kbps,<br>UL max. 237 kbps<br>GPRS Class 12 data rates: DL max. 85.6 kbps,<br>UL max. 85.6 kbps    |
|      |                                                                                                    | CSD data transmission up to 9.6 kbps, V.110, non-transparent                                                                            |
| SMS  | SMS text messages                                                                                                    | SMS text messages                                                                                                    |

### Interfaces

|            | Ethernet 10/100 BaseT (RJ45 connector)                                   |
|------------|--------------------------------------------------------------------------|
|            | USB 2.0 (micro AB connector), RS232 DB9M connector, RS485 terminal block |
|            | 2 operating LEDs                                                         |
|            | SIM card interface 1.8V/3V                                               |
|            | Power supply (2-way plug-in terminal block)                              |
| $\bigcirc$ | WiFi 802.11 b/g/n (SMA-F RP)                                             |
|            | SMA antenna connectors 4G/3G/2G                                          |

## Customization

| A     | Externals: temperature, distance, any<br>Modbus RTU/TCP device                  |
|-------|---------------------------------------------------------------------------------|
|       | Compatible with Wavenis RF sensors using an internal wavecard (optional module) |
| (red) | GPS (optional module)                                                           |

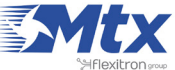

# **CERTIFICATIONS: CONFORMITY AND ROHS**

# 1. MTX-Router-Titan II-S

## 1.1 RED 2014/53/EU Conformity assessment

RED Declaration of Conformity (DoC) Unique identification of this DoC: MTX-TITAN-II RED DoC MATRIX ELECTRONICA S.L.U., C/ Alejandro Sanchez 109, 28019 Madrid, Spain

Standards of European Type Approval

We declare under our sole responsibility that the MTX-TITAN II-S family product, in all its variants

| MTX-Router-Titan II-S           | MTX-Router-Titan II-SC           |
|---------------------------------|----------------------------------|
| MTX-Router-Titan II-S-3G        | MTX-Router-Titan II-SC-3G        |
| MTX-Router-Titan II-S-3G-GPS    | MTX-Router-Titan II-SC-3G-GPS    |
| MTX-Router-Titan II-S-4G-C1     | MTX-Router-Titan II-SC-4G-C1     |
| MTX-Router-Titan II-S-4G-GPS C1 | MTX-Router-Titan II-SC-4G-GPS C1 |
| MTX-Router-Titan II-S-4G-C4     | MTX-Router-Titan II-SC-4G-C4     |
|                                 | MTX-Router-Titan II-SC           |
|                                 | MTX-Router-Titan II-SC-3G        |

Object of the declaration described above are in conformity with the relevant Union harmonization Legislation: RED Directive 2014/53/EU and R&TTE Directive 99/5/EC.

The following harmonized standards and/or other normative documents were applied: are labeled with the CE conformity mark.

# CE

- EMC (art 3.1.b): EN 301 489-1 V2.2.0 EN 301 489-52 V1.1.0, EN 301 489-3 V2.1.1
- RADIO SPECTRUM (art 3. 2): EN 301 511 V12.5.1, EN 301 908-1 V11.1.1, EN 301 908-2 V11.1.1, EN 300 440 V2.1.1
- SAFETY (art 3.1.a): EN 60950-1:2006 + A11:2009 + A1:2010 + A12:2011 + A2:2013
- RF SAFETY: EN62311:2008

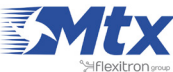

The technical documentation relevant to the above equipment will be held at MATRIX ELECTRONICA S.L., Alejandro Sanchez 109, 28019 Madrid, Spain

Madrid, 5/30/2018 Mr. J. Vicente Managing Board

Aprile

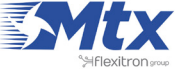

# • 2. MTX-Router-Titan II-R

## 2.1 RED 2014/53/EU Conformity assessment

RED Declaration of Conformity (DoC)

Unique identification of this DoC: MTX-TITAN-II RED DoC

MATRIX ELECTRONICA S.L.U., C/ Alejandro Sanchez 109, 28019 Madrid, Spain

Standards of European Type Approval

We declare under our sole responsibility that the MTX-TITAN II-R family product, in all its variants

MTX-Router-Titan II-R

MTX-Router-Titan II-R-3G

MTX-Router-Titan II-R-4G-C1

MTX-Router-Titan II-R-4G-C1-W

MTX-Router-Titan II-R-4G-C3

MTX-Router-Titan II-R-4G-C6

MTX-Router-Titan II-R

MTX-Router-Titan II-R-3G

Object of the declaration described above are in conformity with the relevant Union harmonization Legislation: RED Directive 2014/53/EU and R&TTE Directive 99/5/EC.

The following harmonized standards and/or other normative documents were applied: are labeled with the CE conformity mark.

# CE

- EMC (art 3.1.b): EN 301 489-1 V2.2.0 EN 301 489-52 V1.1.0, EN 301 489-3 V2.1.1
- RADIO SPECTRUM (art 3. 2): EN 301 511 V12.5.1, EN 301 908-1 V11.1.1, EN 301 908-2 V11.1.1, EN 300 440 V2.1.1
- SAFETY (art 3.1.a): EN 60950-1:2006 + A11:2009 + A1:2010 + A12:2011 + A2:2013
- RF SAFETY: EN62311:2008

The technical documentation relevant to the above equipment will be held at

MATRIX ELECTRONICA S.L., Alejandro Sanchez 109, 28019 Madrid, Spain

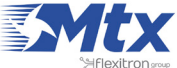
Madrid, 5/30/2018

Mr. J. Vicente

Managing Board

Aprile

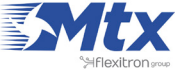

## • 3. MTX-Router-Titan

#### 3.1 RED 2014/53/EU Conformity assessment

We, MATRIX ELECTRÓNICA S.L.U.: C/ Alejandro Sánchez 109, 28019 Madrid, Spain declare under our sole responsibility that the products MTX-Router-Titan based on MTX-Gateway:

| PRODUCTS                            |           |                             |           |
|-------------------------------------|-----------|-----------------------------|-----------|
| MTX-Router-Titan (only ETH+WiFi)    | 199802133 | MTX-GATEWAY                 | 199802101 |
| MTX-Router-Titan-3G (EHS6)          | 199802117 | MTX-GATEWAY-3G (EHS6)       | 199802121 |
| MTX-Router-Titan-3G (-36 to -72Vdc) | 199802145 | MTX-GATEWAY-3G-GPS (EHS8)   | 199802144 |
| MTX-Router-Titan-3G-GPS (EHS8)      | 199802139 | MTX-GATEWAY-4G-GPS (PLS8-E) | 199802104 |
| MTX-Router-Titan-4G-GPS (PLS8-E)    | 199802141 | MTX-GATEWAY-OEM             | 199802106 |
| MTX-Router-Titan-3G-WMBUS           | 199802156 | MTX-GATEWAY-LC              | 199802111 |
| MTX-Router-Titan-4G-WMBUS-GPS       | 199802157 | MTX-GATEWAY-LC-OEM          | 199802107 |
| MTX-Router-Titan-TC                 | 199802132 |                             |           |

object of the declaration described above is in conformity with the relevant Union harmonization Legislation: RED Directive 2014/53/EU and R&TTE Directive 99/5/EC.

The following harmonized standards and/or other normative documents were applied: are labeled with the CE conformity mark.

# CE

- EMC (art 3.1.b): EN 301 489-1 V2.2.0 EN 301 489-52 V1.1.0, EN 301 489-3 V2.1.1
- RADIO SPECTRUM (art 3. 2): EN 301 511 V12.5.1, EN 301 908-1 V11.1.1, EN 301 908-2 V11.1.1, EN 300 440 V2.1.1
- SAFETY (art 3.1.a):EN 60950-1:2006 + A11:2009 + A1:2010 + A12:2011 + A2:2013
- RF SAFETY: EN62311:2008
- RED Directive 2014/53/EU

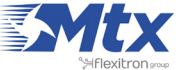

The technical documentation relevant to the above equipment will be held at: MATRIX ELECTRÓNICA S.L.U.: C/ Alejandro Sánchez 109, 28019 Madrid, Spain

Madrid, 30/05/2017

Aprile

Mr. J. Vicente Managing Board

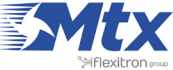

## • 4. MTX-Router-Titan mini

#### 4.1 RED 2014/53/EU Conformity assessment

We, MATRIX ELECTRÓNICA S.L.U.: C/ Alejandro Sánchez 109, 28019 Madrid, Spain declare under our sole responsibility that the products MTX-Router-Titan mini based on MTX-GTW:

| PRODUCTS                              |           |                         |           |
|---------------------------------------|-----------|-------------------------|-----------|
| MTX-Router-Titan-mini (only ETH-WiFi) | 199802134 | MTX-GTW-3G (EHS5-E)     | 199802119 |
| MTX-Router-Titan-3G-mini (EHS5-E)     | 199802115 | MTX-GTW-3G (EHS6)       | 199802120 |
| MTX-Router-Titan-3G-mini (EHS6)       | 199802118 | MTX-GTW-3G (pila RTC)   | 199802163 |
| MTX-Router-Titan-3G-GPS-mini (EHS8)   | 199802140 | MTX-GTW-3G-BT (EHS6)    | 199802170 |
| MTX-Router-Titan-4G-GPS-mini (PLS8-E) | 199802142 | MTX-GTW-3G-GPS (EHS8)   | 199802143 |
| MTX-GTW                               | 199802110 | MTX-GTW-3G-GPS (PHS8-P) | 199802124 |
| MTX-GTW (pila RTC)                    | 199802162 | MTX-GTW-4G-GPS (PLS8-E) | 199802123 |
| MTX-GTW-LC                            | 199802152 |                         |           |
| MTX-GTW-IO                            | 199802153 |                         |           |
| MTX-GTW-IO (pila RTC)                 | 199802155 |                         |           |

object of the declaration described above is in conformity with the relevant Union harmonization Legislation: RED Directive 2014/53/EU and R&TTE Directive 99/5/EC.

The following harmonized standards and/or other normative documents were applied: are labeled with the CE conformity mark.

## CE

- EMC (art 3.1.b): EN 301 489-1 V2.2.0 EN 301 489-52 V1.1.0, EN 301 489-3 V2.1.1
- RADIO SPECTRUM (art 3. 2): EN 301 511 V12.5.1, EN 301 908-1 V11.1.1, EN 301 908-2 V11.1.1, EN 300 440 V2.1.1
- SAFETY (art 3.1.a):EN 60950-1:2006 + A11:2009 + A1:2010 + A12:2011 + A2:2013
- RF SAFETY: EN62311:2008
- RED Directive 2014/53/EU

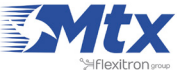

### 4.2 RoHS Compliant

MTX-Router-Titan mini compliances with Directive of the European Parliament and of the Council revised on 8 June 2011 on the restriction of the use of certain hazardous substances in electrical and electronic equipment (RoHS).

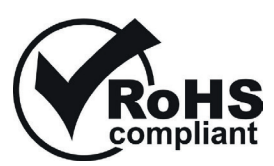

The technical documentation relevant to the above equipment will be held at:

MATRIX ELECTRÓNICA S.L.U.: C/ Alejandro Sánchez 109, 28019 Madrid, Spain

Madrid, 12/06/2015

Peule

Mr. J. Vicente Managing Board

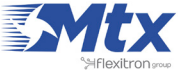